# Automation PC 3100 mobile

# Anwenderhandbuch

Version: **1.16 (April 2023)** Bestellnr.: **MAAPC3100m** 

Originalbetriebsanleitung

#### Impressum

B&R Industrial Automation GmbH B&R Straße 1 5142 Eggelsberg Österreich Telefon: +43 7748 6586-0 Fax: +43 7748 6586-26 office@br-automation.com

#### Disclaimer

Alle Angaben entsprechen dem aktuellen Stand zum Zeitpunkt der Erstellung dieses Dokuments. Jederzeitige inhaltliche Änderungen dieses Dokuments ohne Ankündigung bleiben vorbehalten. B&R Industrial Automation GmbH haftet insbesondere für technische oder redaktionelle Fehler in diesem Dokument unbegrenzt nur (i) bei grobem Verschulden oder (ii) für schuldhaft zugefügte Personenschäden. Darüber hinaus ist die Haftung ausgeschlossen, soweit dies gesetzlich zulässig ist. Eine Haftung in den Fällen, in denen das Gesetz zwingend eine unbeschränkte Haftung vorsieht (wie z. B. die Produkthaftung), bleibt unberührt. Die Haftung für mittelbare Schäden, Folgeschäden, Betriebsunterbrechung, entgangenen Gewinn, Verlust von Informationen und Daten ist ausgeschlossen, insbesondere für Schäden, die direkt oder indirekt auf Lieferung, Leistung und Nutzung dieses Materials zurückzuführen sind.

B&R Industrial Automation GmbH weist darauf hin, dass die in diesem Dokument verwendeten Hard- und Softwarebezeichnungen und Markennamen der jeweiligen Firmen dem allgemeinen warenzeichen-, marken- oder patentrechtlichen Schutz unterliegen.

Hard- und Software von Drittanbietern, auf die in diesem Dokument verwiesen wird, unterliegt ausschließlich den jeweiligen Nutzungsbedingungen dieser Drittanbieter. B&R Industrial Automation GmbH übernimmt hierfür keine Haftung. Allfällige Empfehlungen von B&R Industrial Automation GmbH sind nicht Vertragsinhalt, sondern lediglich unverbindliche Hinweise, ohne dass dafür eine Haftung übernommen wird. Beim Einsatz der Hard- und Software von Drittanbietern sind ergänzend die relevanten Anwenderdokumentationen dieser Drittanbieter heranzuziehen und insbesondere die dort enthaltenen Sicherheitshinweise und technischen Spezifikationen zu beachten. Die Kompatibilität der in diesem Dokument dargestellten Produkte von B&R Industrial Automation GmbH mit Hard- und Software von Drittanbietern ist nicht Vertragsinhalt, es sei denn, dies wurde im Einzelfall gesondert vereinbart; insoweit ist die Gewährleistung für eine solche Kompatibilität jedenfalls ausgeschlossen und hat der Kunde die Kompatibilität in eigener Verantwortung vorab zu prüfen.

| 1.1 Handbuchhistorie                                                                                                    | 7                                                                                                    |
|----------------------------------------------------------------------------------------------------|----------------------------------------------------------------------------------------------------|
| 1.2 Informationen zum Dokument                                                                                                    | 8                                                                                                    |
| 1.2.1 Gestaltung von Hinweisen                                                                                                    | 8                                                                                                    |
| 1.2.2 Richtlinien                                                                                                    |                                                                                                    |
| 2 Allgemeine Sicherheitshinweise                                                                                                    |                                                                                                    |
| 2 1 Bestimmungsgemäße Verwendung                                                                                                    | 9                                                                                                    |
| 2.2 Schutz vor elektrostatischen Entladungen                                                                                                    | 9                                                                                                    |
| 2 2 1 Vernackung                                                                                                    | 9                                                                                                    |
| 2.2.2 Vorschriften für die ESD-gerechte Handhabung                                                                                                    | 9                                                                                                    |
| 2.3 Vorschriften und Maßnahmen                                                                                                    | 10                                                                                                    |
| 2.4 Transport und Lagerung                                                                                                    | 10                                                                                                    |
| 2.5 Montage                                                                                                    | 10                                                                                                    |
| 2.6 Retrieb                                                                                                    | 11                                                                                                    |
| 2.6.1 Schutz gegen Berühren elektrischer Teile                                                                                                    |                                                                                                    |
| 2.6.2 Umgebungsbedingungen - Staub Feuchtigkeit aggressive Gase                                                                                                    | 11                                                                                                    |
| 2.6.3 Programme. Viren und schädliche Programme.                                                                                                    |                                                                                                    |
| 2.7 Cyber Security Disclaimer für Produkte                                                                                                    |                                                                                                    |
| 2. Overtem übernicht                                                                                                    | 40                                                                                                    |
| 3 1 Automation PC 3100 mobile                                                                                                    | 13<br>1ء                                                                                                    |
| 3.1.1 Features                                                                                                    |                                                                                                    |
| 3.1.2 Montieren stecken fertig                                                                                                    |                                                                                                    |
| 3.2 Konfiguration                                                                                                    | 10                                                                                                    |
| 3.2.1 Anschlussmöglichkeiten und Kommunikation                                                                                                    | 14                                                                                                    |
| 3 2 2 Bestellnummernschlüssel                                                                                                    | 14                                                                                                    |
| 3.3 Übersicht                                                                                                    |                                                                                                    |
|                                                                                                    |                                                                                                    |
| 1 Taabaiaaba Dataa                                                                                                    | 16                                                                                                    |
| 4 Technische Daten                                                                                                    |                                                                                                    |
| 4 Technische Daten.<br>4.1 Produktkennzeichnung.                                                                                                    |                                                                                                    |
| 4 Technische Daten.<br>4.1 Produktkennzeichnung.<br>4.1.1 Identifikation.                                                                                                    |                                                                                                    |
| <ul> <li>4 Technische Daten.</li> <li>4.1 Produktkennzeichnung.</li> <li>4.1.1 Identifikation.</li> <li>4.2 Mechanische Eigenschaften.</li> <li>4.2.1 Abmessungen</li> </ul>                                                                                                    | <b>16</b><br>                                                                                                    |
| <ul> <li>4 Technische Daten</li></ul>                                                                                                    | <b>16</b><br>                                                                                                    |
| <ul> <li>4 Technische Daten.</li> <li>4.1 Produktkennzeichnung.</li> <li>4.1.1 Identifikation.</li> <li>4.2 Mechanische Eigenschaften.</li> <li>4.2.1 Abmessungen.</li> <li>4.2.2 Gewichtsangaben.</li> <li>4.2 Umwelteigenschaften.</li> </ul>                                                                                                    | <b>16</b><br>16<br>16<br>17<br>17<br>17                                                                                                    |
| <ul> <li>4 Technische Daten.</li> <li>4.1 Produktkennzeichnung.</li> <li>4.1.1 Identifikation.</li> <li>4.2 Mechanische Eigenschaften.</li> <li>4.2.1 Abmessungen.</li> <li>4.2.2 Gewichtsangaben.</li> <li>4.3 Umwelteigenschaften.</li> <li>4.2 1 Temperaturangehen.</li> </ul>                                                                                                    | <b>16</b><br>16<br>16<br>17<br>17<br>17<br>17<br>17                                                                                                    |
| <ul> <li>4 Technische Daten.</li> <li>4.1 Produktkennzeichnung.</li> <li>4.1.1 Identifikation.</li> <li>4.2 Mechanische Eigenschaften.</li> <li>4.2.1 Abmessungen.</li> <li>4.2.2 Gewichtsangaben.</li> <li>4.3 Umwelteigenschaften.</li> <li>4.3.1 Temperaturangaben.</li> <li>4.3 1.1 Temperaturbereiche.</li> </ul>                                                                                                    | <b>16</b><br>16<br>16<br>17<br>17<br>17<br>17<br>18<br>18                                                                                                    |
| <ul> <li>4 Technische Daten.</li> <li>4.1 Produktkennzeichnung.</li> <li>4.1.1 Identifikation.</li> <li>4.2 Mechanische Eigenschaften.</li> <li>4.2.1 Abmessungen.</li> <li>4.2.2 Gewichtsangaben.</li> <li>4.3 Umwelteigenschaften.</li> <li>4.3.1 Temperaturangaben.</li> <li>4.3.1.1 Temperaturbereiche - Übersicht.</li> <li>4.3.1.2 Temperaturühenwachung.</li> </ul>                                                                                                    | <b>16</b> 16 16 17 17 17 17 18 18 18 18 18                                                                                                    |
| <ul> <li>4 Technische Daten.</li> <li>4.1 Produktkennzeichnung.</li> <li>4.1.1 Identifikation.</li> <li>4.2 Mechanische Eigenschaften.</li> <li>4.2.1 Abmessungen.</li> <li>4.2.2 Gewichtsangaben.</li> <li>4.3 Umwelteigenschaften.</li> <li>4.3 Umwelteigenschaften.</li> <li>4.3.1 Temperaturangaben.</li> <li>4.3.1.1 Temperaturbereiche - Übersicht.</li> <li>4.3.2 Luffeuschickeit</li> </ul>                                                                                                    | <b>16</b><br>16<br>16<br>17<br>17<br>17<br>17<br>17<br>18<br>18<br>18<br>18<br>21<br>22                                                                                                    |
| <ul> <li>4 Technische Daten.</li> <li>4.1 Produktkennzeichnung.</li> <li>4.1.1 Identifikation.</li> <li>4.2 Mechanische Eigenschaften.</li> <li>4.2.1 Abmessungen.</li> <li>4.2.2 Gewichtsangaben.</li> <li>4.3 Umwelteigenschaften.</li> <li>4.3 Umwelteigenschaften.</li> <li>4.3.1 Temperaturangaben.</li> <li>4.3.1.1 Temperaturbereiche - Übersicht.</li> <li>4.3.2 Luftfeuchtigkeit.</li> <li>4.3.3 Vibration und Schock</li> </ul>                                                                                                    | <b>16</b> 16 16 16 17 17 17 17 18 18 18 18 21 22 23                                                                                                    |
| <ul> <li>4 Technische Daten.</li> <li>4.1 Produktkennzeichnung.</li> <li>4.1.1 Identifikation.</li> <li>4.2 Mechanische Eigenschaften.</li> <li>4.2.1 Abmessungen.</li> <li>4.2.2 Gewichtsangaben.</li> <li>4.3 Umwelteigenschaften.</li> <li>4.3.1 Temperaturangaben.</li> <li>4.3.1.1 Temperaturbereiche - Übersicht.</li> <li>4.3.1.2 Temperaturüberwachung.</li> <li>4.3.2 Luftfeuchtigkeit.</li> <li>4.3.4 Schutzart</li> </ul>                                                                                                    | <b>16</b> 16 16 17 17 17 17 18 18 18 18 21 22 23 23 23                                                                                                    |
| <ul> <li>4 Technische Daten.</li> <li>4.1 Produktkennzeichnung.</li> <li>4.1.1 Identifikation.</li> <li>4.2 Mechanische Eigenschaften.</li> <li>4.2.1 Abmessungen.</li> <li>4.2.2 Gewichtsangaben.</li> <li>4.3 Umwelteigenschaften.</li> <li>4.3 Umwelteigenschaften.</li> <li>4.3.1 Temperaturangaben.</li> <li>4.3.1.1 Temperaturbereiche - Übersicht.</li> <li>4.3.1.2 Temperaturüberwachung.</li> <li>4.3.2 Luftfeuchtigkeit.</li> <li>4.3.4 Schutzart.</li> </ul>                                                                                                    | <b>16</b> 16 16 17 17 17 17 18 18 18 18 21 22 23 23 24                                                                                                    |
| <ul> <li>4 Technische Daten.</li> <li>4.1 Produktkennzeichnung.</li> <li>4.1.1 Identifikation.</li> <li>4.2 Mechanische Eigenschaften.</li> <li>4.2.1 Abmessungen.</li> <li>4.2.2 Gewichtsangaben.</li> <li>4.3 Umwelteigenschaften.</li> <li>4.3 Umwelteigenschaften.</li> <li>4.3.1 Temperaturangaben.</li> <li>4.3.1.1 Temperaturbereiche - Übersicht.</li> <li>4.3.2 Luftfeuchtigkeit.</li> <li>4.3.3 Vibration und Schock.</li> <li>4.3.4 Schutzart.</li> <li>4.4 Elektrische Eigenschaften.</li> </ul>                                                                                                    | 16         16         16         17         17         17         17         17         18         18         18         21         22         23         24         24                                                                                                    |
| <ul> <li>4 Technische Daten.</li> <li>4.1 Produktkennzeichnung.</li> <li>4.1.1 Identifikation.</li> <li>4.2 Mechanische Eigenschaften.</li> <li>4.2.1 Abmessungen.</li> <li>4.2.2 Gewichtsangaben.</li> <li>4.3 Umwelteigenschaften.</li> <li>4.3 Umwelteigenschaften.</li> <li>4.3.1 Temperaturangaben.</li> <li>4.3.1.1 Temperaturbereiche - Übersicht.</li> <li>4.3.2 Luftfeuchtigkeit.</li> <li>4.3.3 Vibration und Schock.</li> <li>4.3.4 Schutzart.</li> <li>4.4 Elektrische Eigenschaften.</li> <li>4.1 Blockschaltbild.</li> <li>4.2 Leistungskalkulation.</li> </ul>                                                                                                    | 16         16         16         17         17         17         17         17         18         18         18         21         22         23         23         24         24         24         25                                                                                                    |
| <ul> <li>4 Technische Daten</li></ul>                                                                                                    | 16         16         16         17         17         17         17         17         17         18         18         18         18         21         22         23         23         24         24         25         25                                                                                                    |
| <ul> <li>4 Technische Daten.</li> <li>4.1 Produktkennzeichnung.</li> <li>4.1.1 Identifikation.</li> <li>4.2 Mechanische Eigenschaften.</li> <li>4.2.1 Abmessungen.</li> <li>4.2.2 Gewichtsangaben.</li> <li>4.3 Umwelteigenschaften.</li> <li>4.3.1 Temperaturangaben.</li> <li>4.3.1.1 Temperaturbereiche - Übersicht.</li> <li>4.3.2 Luftfeuchtigkeit.</li> <li>4.3.3 Vibration und Schock.</li> <li>4.3.4 Schutzart.</li> <li>4.4 Elektrische Eigenschaften.</li> <li>4.4.1 Blockschaltbild.</li> <li>4.4.2 Leistungskalkulation.</li> <li>4.4.2.1 Berechnungsbeispiel:</li> <li>4.5 Geräteschnittstellen und Einschübe</li> </ul>                                                                                                    | 16         16         16         17         17         17         17         17         17         18         18         18         18         21         22         23         24         24         25         25         26         26         26         26         26         26         26         26         26         26         26         26         26         27         26         27         28         29         21         25         26         26          26 |
| <ul> <li>4 Technische Daten</li></ul>                                                                                                    | 16         16         16         17         17         17         17         17         18         18         18         21         22         23         23         24         25         25         26         26         26                                                                                                    |
| <ul> <li>4 Technische Daten.</li> <li>4.1 Produktkennzeichnung.</li> <li>4.1.1 Identifikation.</li> <li>4.2 Mechanische Eigenschaften.</li> <li>4.2.1 Abmessungen.</li> <li>4.2.2 Gewichtsangaben.</li> <li>4.3 Umwelteigenschaften.</li> <li>4.3 Umwelteigenschaften.</li> <li>4.3.1 Temperaturangaben.</li> <li>4.3.1.2 Temperaturbereiche - Übersicht.</li> <li>4.3.2 Luftfeuchtigkeit.</li> <li>4.3.3 Vibration und Schock.</li> <li>4.3.4 Schutzart.</li> <li>4.4 Elektrische Eigenschaften.</li> <li>4.4.1 Blockschaltbild.</li> <li>4.4.2 Leistungskalkulation.</li> <li>4.4.2.1 Berechnungsbeispiel:</li> <li>4.5 Geräteschnittstellen und Einschübe.</li> <li>4.5 1 1 Serviceinterfaces</li> </ul>                                                                                          | 16         16         16         16         17         17         17         17         17         17         18         18         18         21         22         23         23         24         25         25         26         26         26         26         26         26         26         26         26         26         26         26         26         26         26         26         26         26         26         26         26         26          26 |
| <ul> <li>4 Technische Daten.</li> <li>4.1 Produktkennzeichnung.</li> <li>4.1.1 Identifikation.</li> <li>4.2 Mechanische Eigenschaften.</li> <li>4.2.1 Abmessungen.</li> <li>4.2.2 Gewichtsangaben.</li> <li>4.3 Umwelteigenschaften.</li> <li>4.3.1 Temperaturangaben.</li> <li>4.3.1.1 Temperaturbereiche - Übersicht.</li> <li>4.3.1.2 Temperaturüberwachung.</li> <li>4.3.2 Luftfeuchtigkeit.</li> <li>4.3.3 Vibration und Schock.</li> <li>4.3.4 Schutzart.</li> <li>4.4 Elektrische Eigenschaften.</li> <li>4.4.1 Blockschaltbild.</li> <li>4.4.2 Leistungskalkulation.</li> <li>4.4.2.1 Berechnungsbeispiel:</li> <li>4.5 Geräteschnittstellen und Einschübe.</li> <li>4.5.1.1 Serviceinterfaces.</li> <li>4.5 1.2 USB-Schnittstellen</li> </ul>                                               | 16         16         16         17         17         17         17         17         17         17         18         18         18         18         21         22         23         24         24         25         25         26         26         26         26         26         27                                                                                                    |
| <ul> <li>4 Technische Daten.</li> <li>4.1 Produktkennzeichnung.</li> <li>4.1.1 Identifikation.</li> <li>4.2 Mechanische Eigenschaften.</li> <li>4.2.1 Abmessungen.</li> <li>4.2.2 Gewichtsangaben.</li> <li>4.3 Umwelteigenschaften.</li> <li>4.3.1 Temperaturangaben.</li> <li>4.3.1.1 Temperaturbereiche - Übersicht.</li> <li>4.3.1.2 Temperaturüberwachung.</li> <li>4.3.2 Luftfeuchtigkeit.</li> <li>4.3.3 Vibration und Schock.</li> <li>4.3.4 Schutzart.</li> <li>4.4 Elektrische Eigenschaften.</li> <li>4.4.1 Blockschaltbild.</li> <li>4.4.2 Leistungskalkulation.</li> <li>4.4.2.1 Berechnungsbeispiel:</li> <li>4.5 Geräteschnittstellen und Einschübe.</li> <li>4.5.1.1 Serviceinterfaces.</li> <li>4.5.1.2 USB-Schnittstellen.</li> <li>4.5 1.3 DisplayPort-Schnittstellen.</li> </ul> | 16         16         16         17         17         17         17         18         18         18         21         22         23         24         24         25         25         26         26         27         28                                                                                                    |
| <ul> <li>4 Technische Daten</li></ul>                                                                                                    | 16         16         16         17         17         17         17         17         17         18         18         18         21         22         23         23         24         25         25         26         26         26         26         27         28         28                                                                                                    |
| <ul> <li>4 Technische Daten</li></ul>                                                                                                    | 16         16         16         16         17         17         17         17         17         18         18         18         21         22         23         23         23         24         25         25         25         26         26         27         28         28         29                                                                                                    |
| <ul> <li>4 Technische Daten</li></ul>                                                                                                    | 16         16         16         17         17         17         17         17         18         18         18         21         22         23         24         25         26         26         26         26         26         26         26         26         27         28         29         30                                                                                                    |
| <ul> <li>4 Technische Daten</li></ul>                                                                                                    | 16         16         16         17         17         17         17         18         18         18         21         22         23         23         24         25         25         26         26         27         28         29         30         30                                                                                                    |
| <ul> <li>4 Technische Daten</li></ul>                                                                                                    | 16         16         16         17         17         17         17         18         18         18         21         22         23         23         23         24         25         25         25         26         26         27         28         29         30         30         31                                                                                                    |
| <ul> <li>4 Technische Daten</li></ul>                                                                                                    | 16         16         17         17         17         17         17         18         18         18         21         22         23         24         25         26         26         26         26         26         26         26         27         28         29         30         30         31         32                                                                                                    |

| 4.6 Finzelkomponenten                                            | 37                                    |
|------------------------------------------------------------------|---------------------------------------|
| 4.6.1 Systemeinheiten                                            | 37                                    |
| 4.6.1.1.5MPC3100 Kxxx-000                                        |                                       |
| 4.6.2 Enveiterungsontionen                                       | ۰۰۰۰۰۰۰۰۰۰۰۰۰۰۰۰۰۰۰۰۰۰۰۰۰۰۰۰۰۰۰۰۰۰۰۰۰ |
| 4.6.2.1.5ΔCCIEM0 CETH-000                                        | 40-<br>40                             |
| 4.6.2.2 5ΔCCIEM0 EPC3-000                                        |                                       |
| 4.6.2.3 5ACCIEMO ECANLOOO                                        | 42-<br>۸5                             |
|                                                                  |                                       |
| 5 Montage und Verdrahtung                                        |                                       |
| 5.1 De-/Montage 5MPC3100.xxxx-000                                |                                       |
| 5.2 Montage des Gegenstecker APC mobile                          |                                       |
| 5.3 Erdung (Masseanschluss)                                      |                                       |
| 5.4 Demontage Gegenstecker APC mobile                            | 51                                    |
|                                                                  |                                       |
| 6 Inbetriebnahme                                                 |                                       |
| 6.1 Erstes Einschalten                                           |                                       |
| 6.1.1 Gerät einschalten                                          |                                       |
| 6.2 Temperaturüberwachung im Betrieb                             | 53                                    |
| 6.2.1 Auswertung der Temperaturen unter Windows Betriebssystemen |                                       |
| 6.2.1.1 Auswertung mit dem ADI Control Center                    |                                       |
| 6.2.2 Auswertung der Messergebnisse                              | 53                                    |
| 6.3 Servicecover öffnen/schließen                                |                                       |
| 7 Softwara                                                       | 55                                    |
|                                                                  |                                       |
|                                                                  |                                       |
| 7.1.1 Allgemeines                                                |                                       |
| 7.1.1.1 Anpassung an Touchbellieb                                |                                       |
| 7.1.1.2 UDERDICK ZUF BIOS Beschreibung                           |                                       |
| 7.1.2 BIOS Setup und Stanvorgang                                 |                                       |
| 7.1.2.1 Eingabemöglichkeiten                                     |                                       |
|                                                                  |                                       |
| 7.1.4 Boot Manager                                               |                                       |
| 7.1.5 Device Manager                                             |                                       |
|                                                                  |                                       |
|                                                                  |                                       |
|                                                                  |                                       |
| 7.1.0.3 Security                                                 |                                       |
| 7.1.6.4 Power                                                    |                                       |
| 7.1.6.5 Boot                                                     |                                       |
| 7.1.6.6 EXIT                                                     |                                       |
| 7.2 Upgradeinformationen                                         |                                       |
| 7.2.1 Upgrade des UEFI-BIOS                                      |                                       |
| 7.2.1.1 BIOS-Upgrade                                             |                                       |
| 7.2.2 Firmwareupgrade des PC                                     |                                       |
| 7.2.2.1 Vorgangsweise in Windows (ADI Control Center)            |                                       |
| 7.2.2.2 Vorgangsweise in der EFI-Sneil                           |                                       |
| 7.2.2.3 Automatiscnes Firmwareupgrade                            |                                       |
| 7.2.2.4 Firmwareupgrade mit Automation Runtime                   |                                       |
| 7.2.2.5 Screenless-Update                                        |                                       |
| 7.3 Betriedssysteme                                              |                                       |
| 7.3.1 WINDOWS 10 IOT Enterprise 2019 LISC                        |                                       |
| 7.3.1.1 Aligemeines                                              |                                       |
|                                                                  |                                       |
| 7.3.1.3 Ubersicht                                                |                                       |
| 7.3.1.4 Features                                                 |                                       |
|                                                                  |                                       |
| (.3.1.0   reider                                                 |                                       |

| 7.3.1.7 Aktivierung                                                                                                    | 101 |
|----------------------------------------------------------------------------------------------------|-----|
| 7.3.1.8 Unterstützte Displayauflösungen                                                                                                    |     |
| 7.3.2 Windows 10 Recovery Solution                                                                                                    |     |
| 7.3.3 Linux für B&R 10 (GNU/Linux)                                                                                                    |     |
| 7.3.3.1 Allgemeines                                                                                                    |     |
| 7.3.3.2 Bestelldaten                                                                                                    |     |
| 7.3.3.3 Übersicht                                                                                                    |     |
| 7.3.3.4 Features                                                                                                    |     |
| 7.3.3.5 Installation                                                                                                    |     |
| 7.3.3.6 Treiber                                                                                                    |     |
| 7.3.4 Linux für B&R Installer                                                                                                    |     |
| 7.4 Automation Software                                                                                                    |     |
| 7.4.1 Lizenzierung                                                                                                    |     |
| 7.4.2 Bestelldaten                                                                                                    |     |
| 7.4.3.1 Unterstützung                                                                                                    |     |
| 7.4.4 Automation Runtime                                                                                                    |     |
| 7.4.4.1 Allgemeines                                                                                                    |     |
| 7.4.4.2 Mindestversionen                                                                                                    |     |
| 7.4.4.3 Informationen zum Betrieb mit Automation Runtime                                                                                     | 106 |
| 7.4.5 B&R Hypervisor                                                                                                    | 108 |
| 7 4 6 mapp Technology                                                                                                    | 109 |
| 7.5 Automation Device Interface (ADI)                                                                                                    | 110 |
| 7 5 1 ADI Treiber                                                                                                    | 110 |
| 7.5.1.1 Installation                                                                                                    | 110 |
| 7.5.1.2 ADI Control Center                                                                                                    | 110 |
| 7.5.2 ADI Development Kit                                                                                                    | 111 |
|                                                                                                    | 112 |
| 7.5.4 HMI Report                                                                                                    | 113 |
| 7.6 HMI Service Center                                                                                                    | 114 |
| 7.6.1 Allgemeines                                                                                                    | 114 |
| 7.6.2 Bestelldaten                                                                                                    | 114 |
|                                                                                                    |     |
| 8 Instandhaltung                                                                                                    |     |
| 8 1 Spannungsversorgung trennen                                                                                                    | 115 |
| 8 2 Batteriewechsel                                                                                                    | 116 |
| 8 3 Reinigung                                                                                                    | 118 |
| 8.4 Reparatur/Reklamation und Ersatzteile                                                                                                    | 110 |
|                                                                                                    |     |
| 9 Technische Informationen                                                                                                    |     |
| 9 A Maintenance Controller Extended (MTCX)                                                                                                   | 120 |
| 9 B Kabellängen                                                                                                    | 120 |
| 9 C. Kaheldaten                                                                                                    | 120 |
| 9 C 1 Buslänge und Kabeltyn RS232                                                                                                    | 121 |
| 9 C 2 Buslänge und Kabeltyn RS/22                                                                                                    | 121 |
| 9.C.2 Buslänge und Kabeltyn RS/85                                                                                                    | 121 |
| 9.0.3 Buslänge und Kabeltyp CAN                                                                                                    | 122 |
| 9.0.4 Busiange und Rabeityp CAN                                                                                                    |     |
| 10 Zubehör                                                                                                    | 123 |
|                                                                                                    | 102 |
| 10.1 Aligenteirles                                                                                                    |     |
| 10.1.2 Tochnische Daten                                                                                                    |     |
|                                                                                                    |     |
|                                                                                                    |     |
| 10.2 Kabel                                                                                                    |     |
| 10.2 Kabel<br>10.2.1 5CACMC.0030-000                                                                                                    |     |
| 10.2 Kabel<br>10.2.1 5CACMC.0030-000<br>10.2.1.1 Allgemeines<br>10.2.1.2 Restelldaton                                                        |     |
| 10.2 Kabel<br>10.2.1 5CACMC.0030-000<br>10.2.1.1 Allgemeines<br>10.2.1.2 Bestelldaten<br>10.2.1.3 Technische Dater                           |     |
| 10.2 Kabel<br>10.2.1 5CACMC.0030-000<br>10.2.1.1 Allgemeines<br>10.2.1.2 Bestelldaten<br>10.2.1.3 Technische Daten<br>10.2.1.4 Kabelbelogung |     |

| 10.2.2 5CAUSB.0030-000                                                                                                    |                                                             |
|----------------------------------------------------------------------------------------------------|-------------------------------------------------------------|
| 10.2.2.1 Allgemeines                                                                                                    |                                                             |
| 10.2.2.2 Bestelldaten                                                                                                    |                                                             |
| 10.2.2.3 Technische Daten                                                                                                    |                                                             |
| 10.2.2.4 Kabelbelegung                                                                                                    |                                                             |
| 10.3 USB-Massenspeicher                                                                                                    |                                                             |
|                                                                                                    |                                                             |
| 11 Internationale und nationale Zulassungen                                                                                                    |                                                             |
| <b>11 Internationale und nationale Zulassungen</b><br>11.1 CE-Kennzeichnung                                                                                  | <b>128</b><br>                                              |
| <b>11 Internationale und nationale Zulassungen</b><br>11.1 CE-Kennzeichnung<br>11.2 EMV-Richtlinie                                                           | <b>128</b><br>                                              |
| <b>11 Internationale und nationale Zulassungen</b><br>11.1 CE-Kennzeichnung.<br>11.2 EMV-Richtlinie.<br>11.3 UKCA.                                           | <b>128</b><br>128<br>128<br>128<br>128                      |
| 11 Internationale und nationale Zulassungen         11.1 CE-Kennzeichnung         11.2 EMV-Richtlinie         11.3 UKCA         12 Umweltgerechte Entsorgung | <b>128</b><br>128<br>128<br>128<br>128<br>128<br><b>129</b> |

# **1** Einleitung

# Information:

B&R stellt Dokumente so aktuell wie möglich zur Verfügung. Die aktuellen Versionen stehen auf der B&R Homepage <u>www.br-automation.com</u> zum Download bereit.

# 1.1 Handbuchhistorie

| Version | Datum          | Kommentar <sup>1)</sup>                                                                                                    |  |
|---------|----------------|----------------------------------------------------------------------------------------------------|--|
| 1.16    | April 2023     | Dokument aktualisiert.                                                                                                    |  |
|         |                | "Batterie" auf Seite 30 und "Batteriewechsel" auf Seite 116 aktualisiert                                                                                              |  |
|         |                | "Internationale und nationale Zulassungen" auf Seite 128 aktualisiert                                                                                                 |  |
|         |                | "Technische Daten" auf Seite 37 und "Temperaturangaben" auf Seite 18 für 5MPC3100.K35F-000 aktua-                                                                     |  |
|         |                | lisiert                                                                                                    |  |
|         |                | "Betriebssysteme" auf Seite 99 aktualisiert                                                                                                    |  |
|         |                | "5ACCIFM0.FPC3-000" auf Seite 42 aktualisiert                                                                                                    |  |
| 1.15    | September 2022 | Dokument aktualisiert.                                                                                                    |  |
|         |                | <ul> <li>Erweiterungsoptionen "5ACCIFM0.FPC3-000" auf Seite 42 und "5ACCIFM0.FCAN-000" auf Seite 45 er-<br/>gänzt.</li> </ul>                                         |  |
|         |                | Abschnitt "Automation Software" auf Seite 105 ergänzt.                                                                                                    |  |
|         |                | Abschnitt "Firmwareupgrade mit Automation Runtime" auf Seite 96 ergänzt.                                                                                              |  |
|         |                | <ul> <li>Abschnitt "Anschlussmöglichkeiten und Kommunikation" auf Seite 14 und "Bestellnummernschlüssel" auf Seite 14 ergänzt.</li> </ul>                             |  |
|         |                | Abschnitt "Zubehör" auf Seite 123 erweitert.                                                                                                    |  |
|         |                | Div. geringfügige Korrekturen im Abschnitt "Technische Daten" auf Seite 16.                                                                                           |  |
|         |                | <ul> <li>Aktualisierung der CAN-Schnittstellen-Beschreibung, siehe Abschnitt "CAN-Schnittstelle" auf Seite 35 und<br/>"Erweiterungsoptionen" auf Seite 40.</li> </ul> |  |
|         |                | Namensänderung von "B&R Linux" auf "Linux für B&R".                                                                                                    |  |
| 1.10    | Juli 2021      | Dokument aktualisiert.                                                                                                    |  |
|         |                | <ul> <li>Systemeinheit 5MPC3100.K35F-000 und Storage Health Data Support ergänzt, siehe "Technische Daten" auf<br/>Seite 37.</li> </ul>                               |  |
| 1.05    | April 2021     | Dokument aktualisiert.                                                                                                    |  |
|         |                | "Audio-Schnittstelle" auf Seite 33 aktualisiert.                                                                                                    |  |
|         |                | "Ignition (Ignition-Handling)" auf Seite 87 aktualisiert.                                                                                                    |  |
|         |                | "Technische Daten" auf Seite 37 aktualisiert.                                                                                                    |  |
|         |                | • "Screenless-Update" auf Seite 97 ergänzt und "Status LEDs" auf Seite 29 aktualisiert.                                                                               |  |
| 1.01    | Oktober 2020   | Dokument aktualisiert.                                                                                                    |  |
|         |                | <ul> <li>"RS422/RS485-Schnittstelle" auf Seite 35 aktualisiert.</li> </ul>                                                                                            |  |
|         |                | "5ACCIFM0.CETH-000" auf Seite 40 aktualisiert.                                                                                                    |  |
| 1.00    | Oktober 2020   | Erste Version.                                                                                                    |  |

1) Redaktionelle Korrekturen werden nicht aufgelistet.

# **1.2 Informationen zum Dokument**

Dieses Dokument richtet sich nicht an Endkunden! Die für Endkunden notwendigen Sicherheitshinweise müssen vom Maschinenbauer oder Systemanbieter in die Betriebsanleitung für Endkunden in der jeweiligen Landessprache übernommen werden.

#### 1.2.1 Gestaltung von Hinweisen

#### Sicherheitshinweise

Enthalten ausschließlich Informationen, die vor gefährlichen Funktionen oder Situationen warnen.

| Signalwort | Beschreibung                                                                                                    |
|------------|----------------------------------------------------------------------------------------------------|
| Gefahr!    | Bei Missachtung der Sicherheitsvorschriften und -hinweise werden Tod, schwere Verletzungen oder große Sachschäden |
|            | eintreten.                                                                                                    |
| Warnung!   | Bei Missachtung der Sicherheitsvorschriften und -hinweise können Tod, schwere Verletzungen oder große Sachschäden |
|            | eintreten.                                                                                                    |
| Vorsicht!  | Bei Missachtung der Sicherheitsvorschriften und -hinweise können leichte Verletzungen oder Sachschäden eintreten. |
| Achtung!   | Bei Missachtung der Sicherheitsvorschriften und -hinweise können Sachschäden eintreten.                           |

#### **Allgemeine Hinweise**

Enthalten nützliche Informationen für Anwender und Angaben zur Vermeidung von Fehlfunktionen.

| Signalwort   | Beschreibung                                                                            |
|--------------|-----------------------------------------------------------------------------------------|
| Information: | Nützliche Informationen, Anwendungstipps und Angaben zur Vermeidung von Fehlfunktionen. |
|              |                                                                                         |

#### 1.2.2 Richtlinien

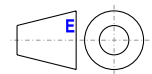

Für alle Bemaßungszeichnungen (z. B. Abmessungszeichnungen, etc.) sind die europäischen Bemaßungsnormen gültig.

#### Alle Abmessungen in mm.

Sofern nicht anders angegeben, sind folgende Allgemeintoleranzen gültig:

| Nennmaßbereich       | Allgemeintoleranz nach<br>DIN ISO 2768 mittel |
|----------------------|-----------------------------------------------|
| bis 6 mm             | ±0,1 mm                                       |
| über 6 bis 30 mm     | ±0,2 mm                                       |
| über 30 bis 120 mm   | ±0,3 mm                                       |
| über 120 bis 400 mm  | ±0,5 mm                                       |
| über 400 bis 1000 mm | ±0,8 mm                                       |

# 2 Allgemeine Sicherheitshinweise

# 2.1 Bestimmungsgemäße Verwendung

Es sind in jedem Fall die einschlägigen nationalen und internationalen Fachnormen, Vorschriften und Sicherheitsmaßnahmen zu beachten und einzuhalten!

Die in diesem Handbuch beschriebenen B&R Produkte sind für den Einsatz in der Industrie und in Industrieanwendungen sowie im Bereich der Automatisierung von mobilen Arbeitsmaschinen und Nutzfahrzeugen bestimmt. Die bestimmungsgemäße Verwendung umfasst das Steuern, Bedienen, Beobachten, Antreiben und Visualisieren im Rahmen von Automatisierungsprozessen.

B&R Produkte dürfen nur im Originalzustand verwendet werden. Modifikationen und Erweiterungen sind nur dann zulässig, wenn sie in diesem Handbuch beschrieben sind.

B&R schließt die Haftung für Schäden jeglicher Art aus, die bei einem Einsatz der B&R Produkte außerhalb der bestimmungsgemäßen Verwendung entstehen.

B&R Produkte wurden nicht entworfen, entwickelt und hergestellt für einen Gebrauch, der verhängnisvolle Risiken oder Gefahren birgt, die ohne Sicherstellung außergewöhnlich hoher Sicherheitsmaßnahmen zu Tod, Verletzung, schweren physischen Beeinträchtigungen oder anderweitigem Verlust führen können.

B&R Produkte sind explizit nicht zum Gebrauch in folgenden Anwendungen bestimmt:

- Überwachung und Steuerung von thermonuklearen Prozessen
- Steuerung von Waffensystemen
- Flug- und Verkehrsleitsysteme für Personen- und Gütertransport
- Gesundheitsüberwachungs- und Lebenserhaltungssysteme

# 2.2 Schutz vor elektrostatischen Entladungen

Elektrische Baugruppen, die durch elektrostatische Entladungen (ESD) beschädigt werden können, sind entsprechend zu handhaben.

#### 2.2.1 Verpackung

- Elektrische Baugruppen mit Gehäuse: Benötigen keine spezielle ESD-Verpackung, sie sind aber korrekt zu handhaben (siehe "Elektrische Baugruppen mit Gehäuse").
- Elektrische Baugruppen ohne Gehäuse: Sind durch ESD-taugliche Verpackungen geschützt.

#### 2.2.2 Vorschriften für die ESD-gerechte Handhabung

#### Elektrische Baugruppen mit Gehäuse

- Kontakte von Steckverbindern von angeschlossenen Kabeln nicht berühren.
- Kontaktzungen von Leiterplatten nicht berühren.

#### Elektrische Baugruppen ohne Gehäuse

Zusätzlich zu "Elektrische Baugruppen mit Gehäuse" gilt

- Alle Personen, die elektrische Baugruppen handhaben, sowie Geräte, in die elektrische Baugruppen eingebaut werden, müssen geerdet sein.
- Baugruppen dürfen nur an den Schmalseiten oder an der Frontplatte berührt werden.
- Baugruppen immer auf geeigneten Unterlagen (ESD-Verpackung, leitfähiger Schaumstoff, etc.) ablegen. Metallische Oberflächen sind keine geeigneten Ablageflächen!
- Elektrostatische Entladungen auf die Baugruppen (z. B. durch aufgeladene Kunststoffe) sind zu vermeiden.
- Zu Monitoren oder Fernsehgeräten muss ein Mindestabstand von 10 cm eingehalten werden.
- Messgeräte und -vorrichtungen müssen geerdet werden.
- Messspitzen von potenzialfreien Messgeräten sind vor der Messung kurzzeitig an geeigneten geerdeten Oberflächen zu entladen.

#### Einzelbauteile

- ESD-Schutzmaßnahmen für Einzelbauteile sind bei B&R durchgängig verwirklicht (leitfähige Fußböden, Schuhe, Armbänder, etc.).
- Die erhöhten ESD-Schutzmaßnahmen für Einzelbauteile sind für das Handling von B&R Produkten bei unseren Kunden nicht erforderlich.

# 2.3 Vorschriften und Maßnahmen

Elektronische Geräte sind grundsätzlich nicht ausfallsicher. Bei Ausfall der speicherprogrammierbaren Steuerung, des Bedien- oder Steuerungsgeräts bzw. einer unterbrechungsfreien Stromversorgung ist der Anwender selbst dafür verantwortlich, dass angeschlossene Geräte (z. B. Motoren) in einen sicheren Zustand gebracht werden.

Sowohl beim Einsatz von speicherprogrammierbaren Steuerungen als auch beim Einsatz von Bedien- und Beobachtungsgeräten als Steuerungssystem in Verbindung mit einer Soft-PLC (z. B. B&R Automation Runtime oder vergleichbare Produkte) bzw. einer Slot-PLC (z. B. B&R LS251 oder vergleichbare Produkte), sind die für die industriellen Steuerungen geltenden Sicherheitsmaßnahmen (Absicherung durch Schutzeinrichtungen wie z. B. Not-Halt), gemäß den jeweils zutreffenden nationalen bzw. internationalen Vorschriften zu beachten. Dies gilt auch für alle weiteren angeschlossenen Geräte, beispielsweise Antriebe.

Alle Arbeiten wie Installation, Inbetriebnahme und Service dürfen nur durch qualifiziertes Fachpersonal ausgeführt werden. Qualifiziertes Fachpersonal sind Personen, die mit Transport, Aufstellung, Montage, Inbetriebnahme und Betrieb des Produktes vertraut sind und über die ihrer Tätigkeit entsprechenden Qualifikationen verfügen (z. B. IEC 60364). Nationale Unfallverhütungsvorschriften sind zu beachten.

Die Sicherheitshinweise, die Angaben zu den Anschlussbedingungen (Typenschild und Dokumentation) und die in den technischen Daten angegebenen Grenzwerte sind vor der Installation und Inbetriebnahme sorgfältig durchzulesen und unbedingt einzuhalten.

# 2.4 Transport und Lagerung

Bei Transport und Lagerung müssen die Geräte vor unzulässigen Beanspruchungen (mechanische Belastung, Temperatur, Feuchtigkeit, aggressive Atmosphäre) geschützt werden.

# 2.5 Montage

- Die Geräte sind nicht gebrauchsfertig und müssen zur Einhaltung der EMV-Grenzwerte entsprechend den Anforderungen dieser Dokumentation montiert und verdrahtet werden.
- Die Montage muss entsprechend der Dokumentation mit geeigneten Einrichtungen und Werkzeugen erfolgen.
- Die Montage der Geräte darf nur in spannungsfreiem Zustand und durch qualifiziertes Fachpersonal erfolgen. Der Schaltschrank ist zuvor spannungsfrei zu schalten und gegen Wiedereinschalten zu sichern.
- Die allgemeinen Sicherheitsbestimmungen, sowie die national geltenden Unfallverhütungsvorschriften sind zu beachten.
- Die elektrische Installation ist nach den einschlägigen Vorschriften durchzuführen (z. B. Leitungsquerschnitt, Absicherung, Schutzleiteranbindung).

# 2.6 Betrieb

### 2.6.1 Schutz gegen Berühren elektrischer Teile

Zum Betrieb der speicherprogrammierbaren Steuerungen sowie der Bedien- und Beobachtungsgeräte und der unterbrechungsfreien Stromversorgungen ist es notwendig, dass bestimmte Teile unter gefährlichen Spannungen von über 42 VDC stehen. Werden solche Teile berührt, kann es zu einem lebensgefährlichen elektrischen Schlag kommen. Es besteht die Gefahr von Tod oder schweren gesundheitlichen oder materiellen Schäden.

Vor dem Einschalten der speicherprogrammierbaren Steuerungen, der Bedien- und Beobachtungsgeräte sowie der unterbrechungsfreien Stromversorgungen muss sichergestellt sein, dass das Gehäuse ordnungsgemäß mit Erdpotential (PE-Schiene) verbunden ist. Die Erdverbindungen müssen auch angebracht werden, wenn das Bedienund Beobachtungsgerät sowie die Unterbrechungsfreie Stromversorgung nur für Versuchszwecke angeschlossen oder nur kurzzeitig betrieben wird!

Vor dem Einschalten sind spannungsführende Teile sicher abzudecken. Während des Betriebes müssen alle Abdeckungen geschlossen gehalten werden.

#### 2.6.2 Umgebungsbedingungen - Staub, Feuchtigkeit, aggressive Gase

Der Einsatz von Bedien- und Beobachtungsgeräten (wie z. B. Industrie PCs, Power Panels, Mobile Panels) und unterbrechungsfreien Stromversorgungen in staubbelasteter Umgebung ist zu vermeiden. Es kann dabei zu Staubablagerungen kommen, die das Gerät in dessen Funktion beeinflussen, insbesondere bei Systemen mit aktiver Kühlung (Lüfter), kann dadurch u. U. keine ausreichende Kühlung mehr gewährleistet werden.

Treten in der Umgebung aggressive Gase auf, können diese ebenso zu Funktionsstörungen führen. In Verbindung mit hoher Temperatur und Luftfeuchtigkeit setzen aggressive Gase - beispielsweise mit Schwefel-, Stickstoff- und Chlorbestandteilen - chemische Prozesse in Gang, welche sehr schnell elektronische Bauteile beeinträchtigen bzw. schädigen können. Ein Anzeichen für aggressive Gase sind geschwärzte Kupferoberflächen und Kabelenden in vorhandenen Installationen.

Bei Betrieb in Räumen mit funktionsgefährdendem Staub- und Feuchtigkeitsniederschlag sind Bedien- und Beobachtungsgeräte, wie Automation Panel oder Power Panel, bei vorschriftsmäßigem Einbau (z. B. Wanddurchbruch) frontseitig gegen das Eindringen von Staub und Feuchtigkeit geschützt. Rückseitig jedoch müssen alle Geräte gegen das Eindringen von Staub und Feuchtigkeit geschützt werden bzw. ist der Staubniederschlag in geeigneten Zeitabständen zu entfernen.

#### 2.6.3 Programme, Viren und schädliche Programme

Jeder Datenaustausch bzw. jede Installation von Software mittels Datenträger (z. B. Diskette, CD-ROM, USB Memory Stick) oder über Netzwerke sowie Internet, stellt eine potenzielle Gefährdung für das System dar. Es liegt in der Eigenverantwortung des Anwenders diese Gefahren abzuwenden und durch entsprechende Maßnahmen wie z. B. Virenschutzprogramme, Firewalls abzusichern sowie nur Software aus vertrauenswürdigen Quellen einzusetzen.

# 2.7 Cyber Security Disclaimer für Produkte

B&R Produkte kommunizieren über eine Netzwerkschnittstelle und wurden für eine sichere Verbindung mit internen und ggf. anderen Netzwerken wie dem Internet entwickelt.

# Information:

Nachfolgend werden die B&R-Produkte als "Produkt" und sämtliche Arten von Netzwerken (z. B. interne Netzwerke und das Internet) als "Netzwerk" bezeichnet.

Es liegt in der alleinigen Verantwortung des Kunden, eine sichere Verbindung zwischen dem Produkt und dem Netzwerk aufzubauen und kontinuierlich sicherzustellen. Des Weiteren sind geeignete Sicherheitsmaßnahmen umzusetzen und aufrechtzuerhalten, um das Produkt und das gesamte Netzwerk vor jeglicher Art von Sicherheitsvorfällen (security breaches) zu schützen sowie vor unbefugtem Zugriff, Störungen, digitalem Einbruch (intrusion), Datenabfluss (data leakage) und/oder Diebstahl von Daten oder Informationen.

Die B&R Industrial Automation GmbH und ihre Tochtergesellschaften haften nicht für Schäden und/oder Verluste im Zusammenhang mit solchen Sicherheitsverletzungen, unbefugtem Zugriff, Störungen, digitalem Einbruch, Datenabfluss und/oder Diebstahl von Daten oder Informationen.

Zu den oben angeführten, geeigneten Sicherheitsmaßnahmen zählen zum Beispiel:

#### Allgemeine Sicherheitshinweise

- Segmentierung des Netzwerks (z. B. Trennung des IT-Netzwerks vom Steuerungsnetzwerk<sup>1</sup>)
- Einsatz von Firewalls
- Anwendung von Authentisierungsmechanismen
- · Verschlüsselung von Daten
- Einsatz von Anti-Malware-Software

Bevor B&R Produkte oder Updates freigibt, werden diese entsprechenden Funktionstests unterzogen. Unabhängig davon empfehlen wir unseren Kunden, eigene Testprozesse zu entwickeln, um Auswirkungen von Änderungen vorab überprüfen zu können. Zu solchen Änderungen zählen:

- Installation von Produkt-Updates
- Nennenswerte System-Modifikationen wie Konfigurationsänderungen
- Einspielen von Updates oder Patches für Dritt-Software (non-B&R-Software)
- Austausch von Hardware

Diese Tests sollen sicherstellen, dass implementierte Sicherheitsmaßnahmen wirksam bleiben und dass sich die Systeme in der Kundenumgebung wie erwartet verhalten.

<sup>&</sup>lt;sup>1)</sup> Der Begriff "Steuerungsnetzwerk" bezeichnet Computernetzwerke, die zur Verbindung von Steuerungssystemen verwendet werden. Das Steuerungsnetzwerk kann in Zonen unterteilt werden und es kann mehrere, voneinander getrennte Steuerungsnetzwerke innerhalb eines Unternehmens oder Standortes geben. Der Begriff "Steuerungssysteme" bezieht sich auf alle Arten von B&R-Produkten wie Steuerungen (z. B. X20), Visualisierungssysteme (z. B. Power Panel T30), Prozessleitsysteme (z. B. APROL) und unterstützende Systeme wie Engineering-Workstations mit Automation Studio.

# 3 Systemübersicht

# 3.1 Automation PC 3100 mobile

Mit dem Automation PC 3100 mobile steht für den Mobile-Automation-Sektor eine widerstandsfähige und leistungsstarke Lösung für Anforderung wie Edge Computing, M2M-Kommunikation und autonomen Betrieb zur Verfügung.

Das Herzstück des APC mobile bilden Intel-Prozessoren mit bis zu 16 GByte RAM. Zur Grundausstattung des APC mobile-Systems gehören Anschlüsse für CAN, USB und Ethernet. Das robuste Gehäuse aus Aluminiumdruckguss bietet Platz für 2 Erweiterungsoptionen. Außerdem ermöglicht es den Betrieb bei Temperaturen von -40 bis +70 °C und 100 % Luftfeuchtigkeit und trotzt mechanischen Belastungen wie Vibration und Schock.

#### 3.1.1 Features

- bis zu 16 GByte RAM
- 2x USB-Schnittstellen (USB 2.0)
- 2x 100 MBit Ethernet-Schnittstellen
- bis zu 480 GByte SSD NVMe
- CMC-Sammelschnittstelle mit Audio, CAN, RS232, RS422/RS485
- IP69K
- · 2x Steckplatz für Erweiterungsoption

#### 3.1.2 Montieren, stecken - fertig

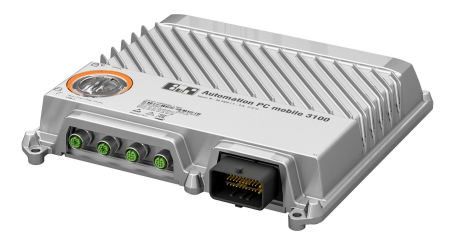

Durch die vier Montagepunkte erfolgt die Montage des APC mobile Systems schnell und einfach mit vier Schrauben. Kunden können das Gerät auf jeder ebenen Montagefläche in jeder beliebigen Position montieren. Auch Vibrationen im Umfeld haben aufgrund der stabilen Konstruktion keinen Einfluss auf die Funktionalität des Systems.

Aufgrund der Möglichkeit der Zusammenstellung der Module wird das APC mobile System individuell bei B&R gefertigt und muss nur noch montiert werden. Somit wird der Verkabelungsaufwand auf ein Minimum reduziert.

| Schnelle Montage<br>Die Montage erfolgt schnell und einfach: Mit vier M6<br>Schrauben wird das APC mobile System auf einer<br>ebenen Montagefläche fixiert. Die Einbaulagen sind<br>frei wählbar und in allen Richtungen möglich.                                                     | PCle-Erweiterungsplatinen<br>Eine umfangreiche Palette an Komponenten ermög-<br>licht, sämtliche Anforderungen einfach, kostengüns-<br>tig und ohne Risiko abzudecken. Zusätzliche Ein- oder<br>Ausgänge bzw. Schnittstellen können durch die Opti-<br>onsplatinen ergänzt werden. |
|----------------------------------------------------------------------------------------------------|----------------------------------------------------------------------------------------------------|
| Sammelanschluss<br>Der Sammelanschluss bildet die Schnittstelle zu den<br>Modulen und versorgt somit das Gesamtgerät. Das<br>Anbringen des Anschlusses ist ganz einfach: Den An-<br>schluss in die Buchse drücken und durch das Runter-<br>drücken des Bügels den Anschluss fixieren. | M12-Rundsteckverbinder<br>Die Anzahl und die Art der feldkonfektionierbaren Ste-<br>cker kann je nach Verwendung von Modulen variieren.<br>Die Steckverbinder werden einfach in die Kupplung<br>gesteckt und festgeschraubt.                                                       |

# 3.2 Konfiguration

Folgende Einzelkomponenten sind für ein funktionsfähiges Gerät erforderlich:

- Systemeinheit
- Betriebssystem

| Konfiguration Automation PC 3100 mobile |                                        |                                    |                                     |                                                                                            |
|-----------------------------------------|----------------------------------------|------------------------------------|-------------------------------------|--------------------------------------------------------------------------------------------|
| Systemeinheiten                         |                                        |                                    |                                     | 1 auswählen                                                                                |
|                                         | Systemeinheit                          | Prozessor                          | Prozessor - Taktfrequer             | z Kerne                                                                                    |
| County In                               | 5MPC3100.K0xx                          | Intel C-3965U                      | 2200 MHz                            | 2                                                                                          |
|                                         | 5MPC3100.K3xx                          | Intel i7-7600U                     | 2800 MHz                            | 2                                                                                          |
| Schnittstellen                          |                                        |                                    |                                     |                                                                                            |
| a land the second                       | Erweiterungsoptionen                   |                                    |                                     | optional, max. 2 auswählen                                                                 |
| a) a) a) a) b)                          | 5ACCIFM0.CETH-000                      | 5ACCIFM0                           | .FPC3-000 5A                        | CCIFM0.FCAN-000                                                                            |
| Zubehör                                 |                                        |                                    |                                     | optional auswählen                                                                         |
| Performance Accounting                  | 5MMUSB.2048-01                         | 5MMUSB.4096-01                     | 5MMUSB.4096-02                      | 5MMUSB.032G-02                                                                             |
| Betriebssysteme                         |                                        |                                    |                                     | 1 auswählen                                                                                |
| Windows 10                              | <b>Windo</b> v<br>5SWW10.1<br>5SWW10.1 | <b>vs 10</b><br>062-MUL<br>162-MUL | Linux für B&R 10<br>5SWLIN.0862-MUL | Automation Runtime<br>0TG1000.01<br>0TG1000.02<br>0TGF016.01<br>1TC4601.06-5<br>1TC4700.00 |

#### 3.2.1 Anschlussmöglichkeiten und Kommunikation

Die folgende Abbildung zeigt ein Anschluss- und Verdrahtungsschema einer APC mobile Systemeinheit.

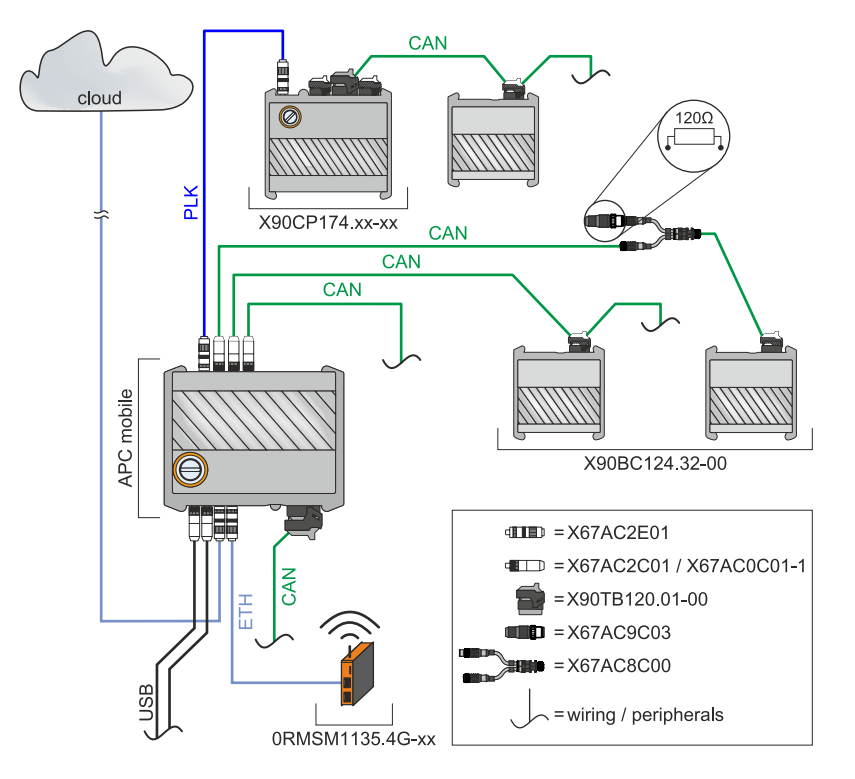

#### 3.2.2 Bestellnummernschlüssel

# Information:

Zur einfachen Identifizierung der Gerätekonfiguration ist ein aktueller Bestellnummernschlüssel auf der B&R Homepage verfügbar:

Home > Downloads > Industrie PCs und Panels > Automation PC 3100 mobile

# 3.3 Übersicht

| Bestellnummer     | Kurzbeschreibung                                                                                                    | Seite |  |
|-------------------|----------------------------------------------------------------------------------------------------|-------|--|
|                   | Erweiterungsoptionen                                                                                                    |       |  |
| 5ACCIFM0.CETH-000 | Erweiterungsoption - 4x Ethernet 10/100 MBit/s auf M12 - mit Intel I210 Ethernet-Controller - Für APC mobile<br>- Lieferung nur in Verbindung mit einem Gerät                                                                                                    | 40    |  |
| 5ACCIFM0.FCAN-000 | Erweiterungoption - 3x CAN Schnittstelle - Für APC mobile - Lieferung nur in Verbindung mit einem Gerät                                                                                                    |       |  |
| 5ACCIFM0.FPC3-000 | Erweiterungsoption - 1x POWERLINK Schnittstelle - 3x CAN Schnittstelle - 64 kByte FRAM - Für APC mobile<br>- Lieferung nur in Verbindung mit einem Gerät                                                                                                    |       |  |
|                   | Hypervisor                                                                                                    |       |  |
| 1TC4700.00        | Lizenz für B&R Hypervisor (TC). Pro Zielsystem wird eine Lizenz benötigt.                                                                                                    | 105   |  |
|                   | Linux für B&R 10                                                                                                    |       |  |
| 5SWLIN.0862-MUL   | Linux für B&R 10 - 64-Bit - Multilanguage - MPC3100 Kaby Lake (UEFI Boot) - Installation - Lieferung nur in<br>Verbindung mit einem Gerät                                                                                                    | 102   |  |
|                   | Runtime                                                                                                    |       |  |
| 1TC4601.06-5      | Lizenz für Automation Runtime Embedded (TC). Pro Zielsystem wird eine Lizenz benötigt.                                                                                                    | 105   |  |
|                   | Systemeinheiten                                                                                                    |       |  |
| 5MPC3100.K038-000 | APC mobile 3100, Intel Celeron 3965U 2,2 GHz, 8GB RAM, 120GB Flash, 2x PCIe Steckplätze für Erweite-<br>rungsoptionen Schnittstellen: 2x Ethernet 10/100 MBit/s auf M12, 2x USB 2.0 auf M12, 1x CAN auf Sammel-<br>anschluss, 1x RS422/485 auf Sammelanschluss, 1x RS232 auf Sammelanschluss | 37    |  |
| 5MPC3100.K35F-000 | APC mobile 3100, Intel i7-7600U 2,8 GHz, 16GB RAM, 480GB Flash, 2x PCIe Steckplätze für Erweiterungsop-<br>tionen, Schnittstellen: 2x Ethernet 10/100 MBit/s auf M12, 2x USB 2.0 auf M12, 1x CAN auf Sammelanschluss,<br>1x RS422/485 auf Sammelanschluss, 1x RS232 auf Sammelanschluss      | 37    |  |
|                   | Technology Guard                                                                                                    |       |  |
| 0TG1000.01        | Technology Guard (MSD)                                                                                                    | 105   |  |
| 0TG1000.02        | Technology Guard (HID)                                                                                                    | 105   |  |
| 0TGF016.01        | Technology Guard (MSD) mit integriertem Flash Drive, 16 GByte (MLC)                                                                                                    | 105   |  |
|                   | Windows 10 IoT Enterprise 2019 LTSC                                                                                                    |       |  |
| 5SWW10.1062-MUL   | Windows 10 IoT Enterprise 2019 LTSC - 64-Bit - Value - Multilanguage - MPC3100 Kaby Lake (UEFI Boot) -<br>CPU Celeron - Lizenz - Lieferung nur in Verbindung mit einem Gerät                                                                                                    | 99    |  |
| 5SWW10.1162-MUL   | Windows 10 IoT Enterprise 2019 LTSC - 64-Bit - High End - Multilanguage - MPC3100 Kaby Lake (UEFI Boot)<br>- CPU Core i7 - Lizenz - Lieferung nur in Verbindung mit einem Gerät                                                                                                    | 99    |  |
|                   | Zubehör                                                                                                    |       |  |
| 5CACMC.0030-000   | APC mobile, 3 m Kabelbaum, Entwicklungszubehör für die Inbetriebnahme und Tests                                                                                                    | 124   |  |
| 5CAUSB.0030-000   | USB-Kabel M12 auf USB 2.0 Typ A, 3 m, Entwicklungszubehör für die Inbetriebnahme und Tests                                                                                                    | 126   |  |
| 5SWUTI.0001-000   | HMI Service Center USB Stick - Hardwarediagnosesoftware - Für APC910/PPC900 - Für PPC1200 - Für APC2100/PPC2100 - Für APC2200/PPC2200 - Für APC3100/PPC3100 - Für APC mobile - Für AP800/AP900 - Für AP9x3/AP9xD - Für AP1000/AP5000                                                         | 114   |  |

# 4 Technische Daten

# 4.1 Produktkennzeichnung

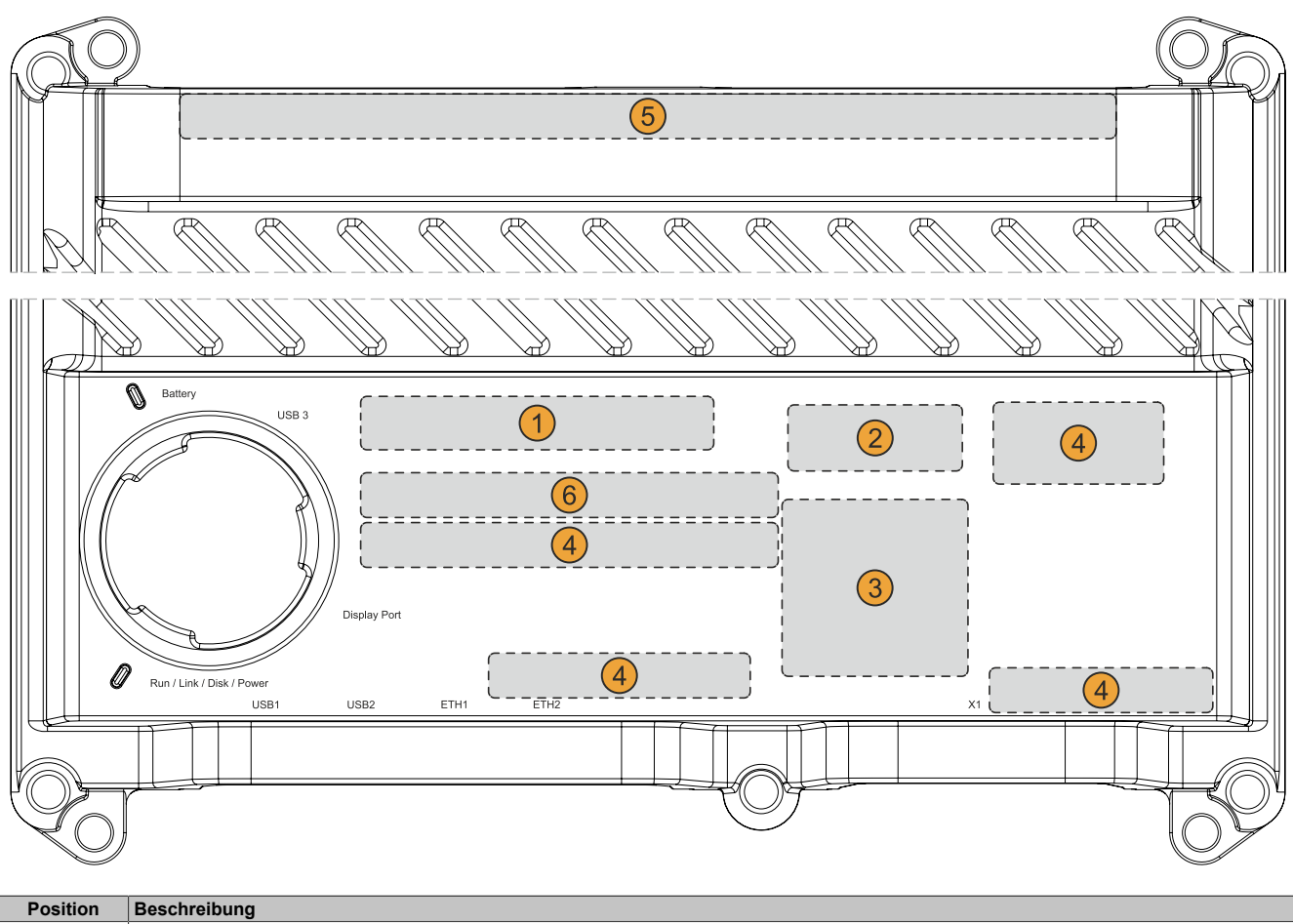

| Position | Beschreibung                                                                                                 |
|----------|----------------------------------------------------------------------------------------------------|
| 1        | Angaben zur Gerätefamilie und elektrische Eigenschaften                                                      |
| 2        | Gerätespezifische Angaben, Serialnummer und MAC-Adressen, siehe Identifikation                               |
| 3        | Für das Produkt gültige Prüf- und Konformitätskennzeichnung, siehe Abschnitt "Technische Daten" auf Seite 16 |
| 4        | Sicherheitshinweise, Warnhinweise und Informationen zum Produkt                                              |
| 5        | Schnittstellen von Erweiterungsoptionen (konfigurationsabhängig)                                             |
| 6        | Platz für individuelle Kundeninformationen (konfigurationsabhängig)                                          |

# 4.1.1 Identifikation

| Abbildung (Symbolbild)          |   | Identifikation |  |
|---------------------------------|---|----------------|--|
| (1) r                           | 1 | Gerätenummer   |  |
|                                 | 2 | Serialnummer   |  |
|                                 | 3 | MAC-Adressen   |  |
| B&R I 5142 Eggelsberg I AUSTRIA |   | -              |  |

Mit der Serialnummer des Gerätes kann die Gerätenummer auf der B&R Homepage <u>www.br-automation.com</u> (Login erforderlich) abgerufen werden. Über die Gerätenummer können Informationen (Serialnummer, Materialnummer, Revision, Lieferdatum und Garantieende) zu allen im System verbauten Komponenten abgerufen werden.

# 4.2 Mechanische Eigenschaften

#### 4.2.1 Abmessungen

# Information:

Alle Abmessungen, Angaben in Bemaßungszeichnungen, sowie diesbezüglich relevante, tabellarische Auflistungen sind in Millimeter [mm].

2D- und 3D-Daten (DXF- und STEP-Format) können über die B&R Homepage <u>www.br-automation.com</u> heruntergeladen werden. Dazu über die Suchleiste nach der Bestellnummer des Gerätes suchen.

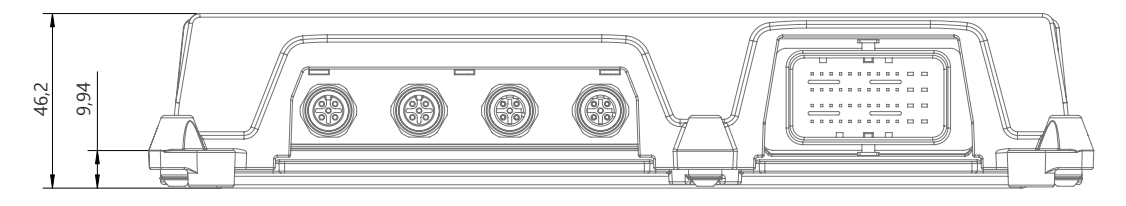

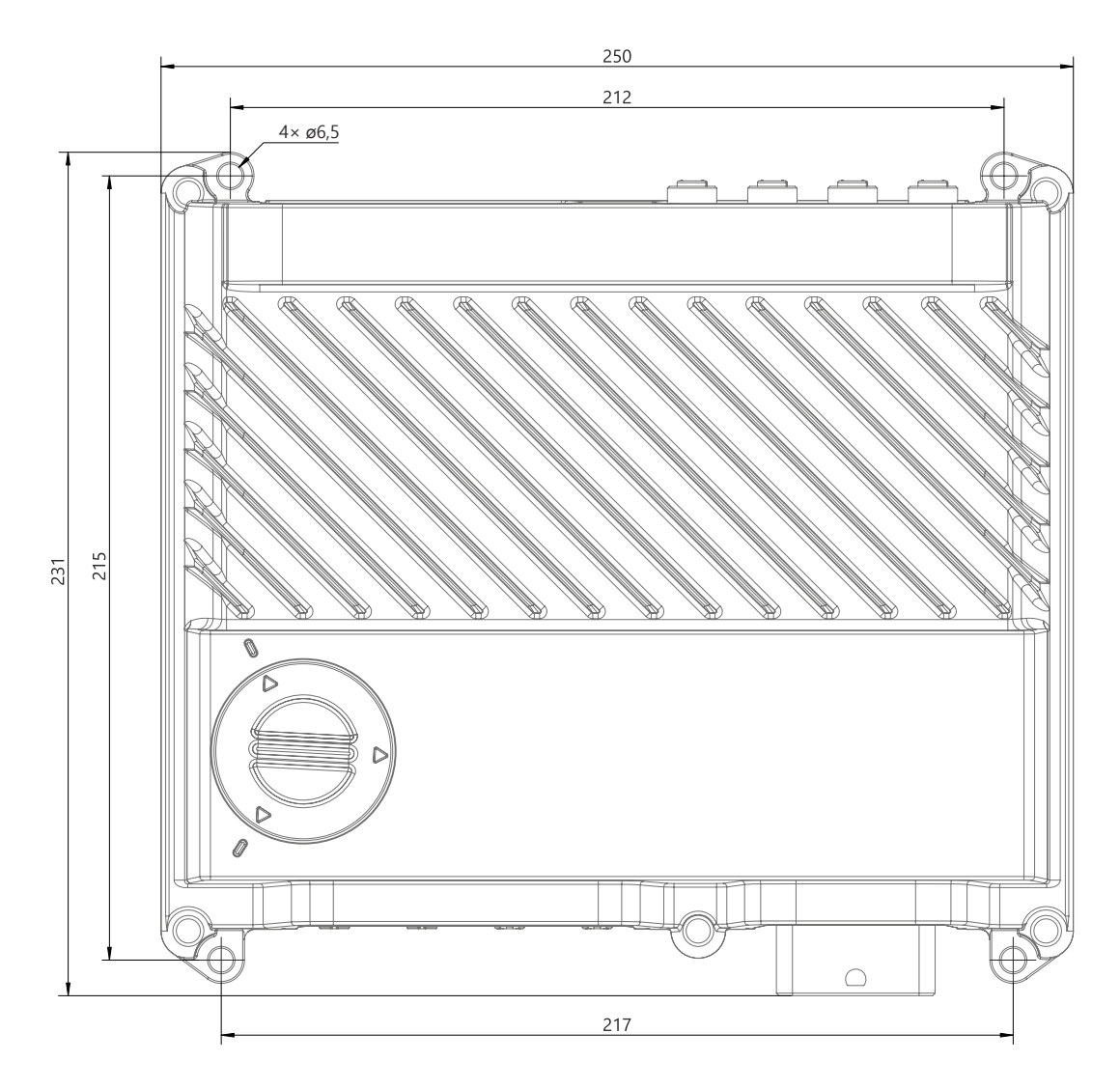

#### 4.2.2 Gewichtsangaben

#### Systemeinheiten und Komponenten

| Тур                  | Bestellnummer     | Gewicht [g] |
|----------------------|-------------------|-------------|
| Systemeinheiten      | 5MPC3100.Kxxx-000 | 1950        |
| Erweiterungsoptionen | 5ACCIFM0.CETH-000 | 100         |
|                      | 5ACCIFM0.FPC3-000 | 100         |
|                      | 5ACCIFM0.FCAN-000 | 100         |

## 4.3 Umwelteigenschaften

#### 4.3.1 Temperaturangaben

#### 4.3.1.1 Temperaturbereiche - Übersicht

### Information:

Die folgenden Angaben sind als Richtwerte zu verstehen, eine genaue Betrachtung muss in Abhängigkeit der Applikation erfolgen, siehe Abschnitt "Temperaturüberwachung" auf Seite 21.

#### 4.3.1.1.1 Worst-Case

#### Information zu den Worst-Case-Bedingungen

- Thermal Analysis Tool (TAT V5) von Intel zur Simulation der Prozessorauslastung (CPU 100 %, Grafik 100 %, Memory 100 %)
- BurnInTest V8.1 Professional von PassMark Software zur Simulation der 100 %igen Schnittstellenauslastung mittels Loopback-Adaptern (Disk 100 %, Network 100 %)
- 2x 100 MBit Ethernet
- 3x 2,5 W USB-Last
- · Maximaler Ausbau und Leistungsverbrauch des Systems

#### 4.3.1.1.1.1 Maximale Umgebungstemperatur

| Alle Temperaturen in Grad Celsius [°C]<br>bei 500 m ü. NN., <b>nicht kondensierend</b> . |                   | Maximale Umgebungstemperatur (Systemeinheit 5MPC3100.Kxxx-xxx) |                                         |  |
|------------------------------------------------------------------------------------------|-------------------|----------------------------------------------------------------|-----------------------------------------|--|
|                                                                                          |                   | 5MPC3100.K038-000<br>(C-3965U 2,2 GHz)                         | 5MPC3100.K35F-000<br>(i7-7600U 2,8 GHz) |  |
|                                                                                          |                   | 55                                                             | 50                                      |  |
| Maximale Umgebungstemperatur (Zu                                                         | ıbehör)           |                                                                |                                         |  |
|                                                                                          | 5ACCIFM0.CETH-000 | ✓                                                              | ✓                                       |  |
| Erweiterungsoptionen                                                                     | 5ACCIFM0.FPC3-000 | √                                                              | ✓                                       |  |
|                                                                                          | 5ACCIFM0.FCAN-000 | ✓                                                              | 1                                       |  |

#### 4.3.1.1.1.2 Minimale Umgebungstemperatur

Die minimale Umgebungstemperatur im Betrieb beträgt 0 °C. Hierbei sind unbedingt die Bedingungen und Einschränkungen des Abschnitts "Heizung (Preheat)" auf Seite 86 zu beachten.

| Alle Temperaturen in Grad Celsius [°C]<br>bei 500 m ü. NN., <b>nicht kondensierend</b> . |                   | Minimale Umgebungstemperatur (Systemeinheit 5MPC3100.xxxx-xxx) |                                                       |                                                        |  |
|------------------------------------------------------------------------------------------|-------------------|----------------------------------------------------------------|-------------------------------------------------------|--------------------------------------------------------|--|
|                                                                                          |                   | 5MPC3100.K038-000<br>(C-3965U 2,2 GHz)                         | 5MPC3100.K35F-000<br>(i7-7600U 2,8 GHz)<br>ab Rev. D0 | 5MPC3100.K35F-000<br>(i7-7600U 2,8 GHz)<br>bis Rev. C5 |  |
|                                                                                          |                   | 0 (-40¹))                                                      | 0 (-40 <sup>1)</sup> )                                | 0                                                      |  |
| Minimale Umgebungstemperatur (Zu                                                         | behör)            |                                                                |                                                       |                                                        |  |
|                                                                                          | 5ACCIFM0.CETH-000 | ✓                                                              |                                                       | /                                                      |  |
| Erweiterungsoptionen                                                                     | 5ACCIFM0.FPC3-000 | ✓                                                              | √                                                     |                                                        |  |
|                                                                                          | 5ACCIFM0.FCAN-000 | ✓                                                              | √                                                     |                                                        |  |

1) Nur mit aktivierter Heizung.

#### 4.3.1.1.2 Use-Case

- BurnInTest 8.1 Professional von PassMark Software zur Simulation einer mittleren System- und Schnittstellenauslastung (minimale Grafiklast) mittels Loopback-Adaptern
- Keine dauerhafte 100 %ige Prozessorauslastung
- 2x 100 MBit Ethernet
- 2x USB-Eingabegerät (max. 1 W)
- · Intel Turbo Boost Technology deaktiviert (BIOS-Einstellung), sofern unterstützt
- Leistungsaufnahme des Gesamtsystems ist wie folgt limitiert (zum Leistungsverbrauch der Einzelkomponenten siehe "Leistungskalkulation" auf Seite 25):
  - 5MPC3100.K038-000: max. 12 W
  - 5MPC3100.K35F-000: max. 21 W

#### 4.3.1.1.2.1 Typische Umgebungstemperatur

| Alle Temperaturen in Grad Celsius [°C]<br>bei 500 m ü. NN., <b>nicht kondensierend</b> . |                   | Typische Umgebungstemperatur (Systemeinheit 5MPC3100.Kxxx-xxx) |                                         |  |
|------------------------------------------------------------------------------------------|-------------------|----------------------------------------------------------------|-----------------------------------------|--|
|                                                                                          |                   | 5MPC3100.K038-000<br>(C-3965U 2,2 GHz)                         | 5MPC3100.K35F-000<br>(i7-7600U 2,8 GHz) |  |
|                                                                                          |                   | 70                                                             | 60                                      |  |
| Maximale Umgebungstemperatur (Zu                                                         | ıbehör)           |                                                                |                                         |  |
|                                                                                          | 5ACCIFM0.CETH-000 | ✓                                                              | ✓                                       |  |
| Erweiterungsoptionen                                                                     | 5ACCIFM0.FPC3-000 | √                                                              | ✓                                       |  |
|                                                                                          | 5ACCIFM0.FCAN-000 | ✓                                                              | ✓                                       |  |

#### 4.3.1.1.3 Derating - Allgemein

# Information:

Nachfolgende Abbildung und Tabelle zeigt ausschließlich die thermische Betrachtung des Gesamtgeräts. Wird für die Bedienung oder Wartung des Geräts zusätzlicher Platz benötigt, so ist dies bei der Montage zu berücksichtigen.

Für den ausschließlich passiv gekühlten Betrieb ist der APC mobile auf einer planen Oberfläche in Standardeinbaulage zu montieren und die im Folgenden spezifizierten Luftzirkulationsabstände einzuhalten.

#### Standardeinbaulage

Der APC mobile wird standardmäßig mit der Anschlusseite (CMC-Sammelanschluss, Ethernet und USB) nach unten montiert.

Die Ansicht X dient zur einfacheren Darstellung der Luftzirkulationsangaben.

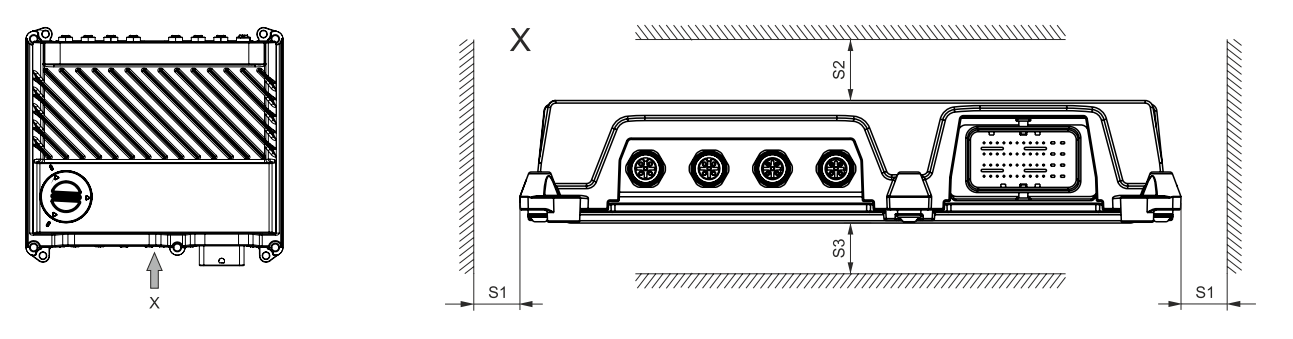

| Bezeichnung | Dimension | Bezeichnung | Dimension | Anmerkung     |
|-------------|-----------|-------------|-----------|---------------|
| S1          | ≥ 50      | S2          | ≥ 100     | Systemeinheit |
| S3          | 0         |             | -         | Systemeinheit |

Wird der APC mobile anhand dieser Angaben in der Applikation verwendet, ist kein Derating zu beachten.

#### 4.3.1.1.4 Derating - Anwendungsfall

Aufgrund der vielfältigen Einsatz- und Betriebsmöglichkeiten des Automation PC 3100 mobile, kann B&R hierzu keine verbindlichen, allgemeingültigen Angaben machen. Ein mögliches Derating ist vom Kunden entsprechend der Applikation zu ermitteln. Im Abschnitt "Temperaturüberwachung" auf Seite 21 sind grundlegende Punkte angeführt, die dabei zu beachten sind.

#### 4.3.1.2 Temperaturüberwachung

#### Allgemein

Sensoren überwachen Temperaturwerte in verschiedensten Bereichen im APC mobile. Die Position der Temperatursensoren ist der nebenstehenden Grafik zu entnehmen. Die dort angegebenen Werte stellen die definierte maximale Temperatur bei dieser Messstelle dar. Beim Überschreiten der Temperatur wird kein Alarm ausgelöst.

Die Temperaturen<sup>1)</sup> können auf verschiedene Wege unter freigegebenen Betriebssystemen ausgelesen werden:

- BIOS (siehe "Baseboard" auf Seite 66)
- ADI Control Center
- ADI Development Kit
- · ADI .NET SDK
- B&R HMI Service Center
- B&R HMI Report
- Automation Runtime Library

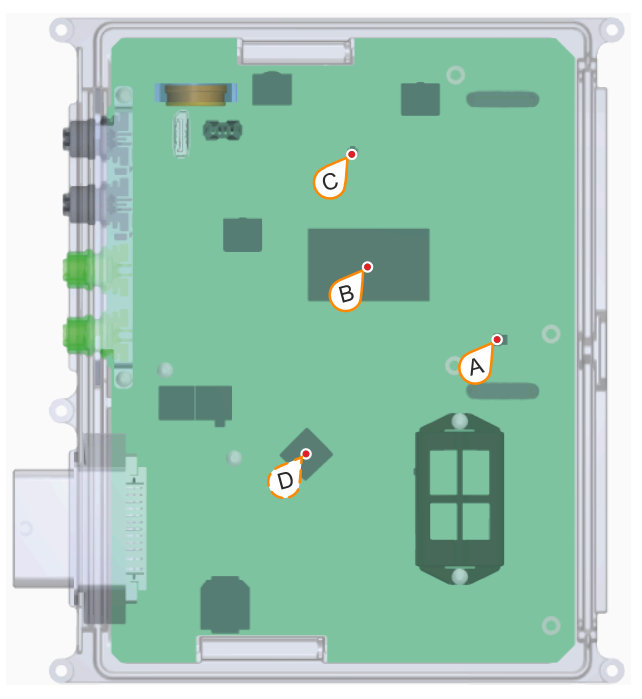

| ADI Sensoren         | Position | Messpunkt für      | Messung                           | max. spezifiziert [°C]                         |
|----------------------|----------|--------------------|-----------------------------------|------------------------------------------------|
| System Unit Sensor 1 | С        | DDR4               | Temperatur des DDR4-Speichers     | 90                                             |
| System Unit Sensor 2 | A        | Speicher           | Temperatur des Hauptspeichers     | 90                                             |
| System Unit Sensor 3 | D        | MTCX               | Temperatur des MTCX-Prozessors    | 5MPC3100.K038-000: 95<br>5MPC3100.K35F-000: 97 |
| System Unit Sensor 4 | В        | CPU                | Temperatur des Prozessors         | 5MPC3100.K038-000: 95<br>5MPC3100.K35F-000: 98 |
| Expansion Option     | -        | Erweiterungsoption | Temperatur der Erweiterungsoption | konfigurationsabhänging <sup>a)</sup>          |

a) Abhängig von installierten Erweiterungsoptionen, siehe Abschnitt "Erweiterungsoptionen" auf Seite 40.

#### 4.3.1.2.1 Applikation - Konzeption

Für die Umwelteigenschaften, abhängig von der Einsatz- und Betriebsmöglichkeit, müssen seitens des Kunden die folgenden Punkte bei der Konzeption der Applikation berücksichtigt werden.

- Die f
  ür die Temperatursensoren angegebenen Maximalwerte sind als Grenzwert f
  ür das System zu verwenden und in der Anwendung zu 
  überwachen. Beim Erreichen eines oder mehrerer Grenzwerte, sind in der Anwendung geeignete Ma
  ßnahmen vorzusehen. Ein Betrieb oberhalb der Grenzwerte ist nicht zul
  ässig.
- Geräte die ausschließlich passiv gekühlt betrieben werden, müssen auf einer planen Oberfläche aus Material mit guter Wärmeleitfähigkeit (z. B. Stahl- oder Aluminiumblech) montiert werden. Einbaulagen die von der Standardeinbaulage abweichen, können je nach Applikation zu Derating führen. Dies ist unter Realbedingungen vom Anwender zu prüfen und in der Applikation zu berücksichtigen.
- Geräte die ausschließlich passiv gekühlt betrieben werden, müssen so montiert werden, das eine ausreichende Luftzirkulation möglich ist. Entsteht durch unzureichende Luftzirkulation ein Hitzestau, kann das je nach Applikation zu Derating führen. Dies ist unter Realbedingungen vom Anwender zu prüfen und in der Applikation zu berücksichtigen.

Weitere Einflüsse können je nach Applikation vorhanden sein. B&R empfiehlt daher zumindest einen ausführlichen Test unter Realbedingungen, um das jeweilige Derating bestimmen zu können. Die Testdauer sollte dabei mindestens 8 Stunden betragen.

<sup>&</sup>lt;sup>1)</sup> Die gemessene Temperatur stellt einen Richtwert für die unmittelbare Umgebungstemperatur dar, kann aber auf Grund benachbarter Bauteile beeinflusst worden sein.

#### 4.3.1.2.2 Applikation - Betrieb

Die Werte der Temperatursensoren sind während des Betriebs laufend auszuwerten, um bei Erreichen eines oder mehrerer Grenzwerte geeignete Maßnahmen setzen zu können, siehe "Temperaturüberwachung im Betrieb" auf Seite 53.

#### 4.3.1.2.3 Applikation - Optimierungsmöglichkeiten

Folgende Maßnahmen können zum Optimieren der Kühlung umgesetzt werden:

- Unterseitig aufliegende Montage des APC mobile auf einer planen Oberfläche mit guter Wärmeleitfähigkeit (z. B. Aluminium- oder Stahl-Blech) und Kühlwirkung
- Direkte Sonneneinstrahlung vermeiden

#### 4.3.2 Luftfeuchtigkeit

Sind alle Bedingungen zur Schutzart IP69K erfüllt, gibt es keine Einschränkungen. Die Verwendung in Umgebungen mit kondensierender Luftfeuchtigkeit ist möglich.

#### 4.3.3 Vibration und Schock

# Achtung!

#### Die Schock- und Vibrationsfestigkeit gilt unter der Voraussetzung einer soliden Verlegung der Kabel.

Nachfolgende Tabelle gibt einen Überblick über die maximalen Vibrations- und Schockangaben des Gesamtgeräts. Mögliche Einschränkungen können durch Einzelkomponenten gegeben sein.

| Vibration  |                                                         |                                                      |                                                                          |                                                                          |  |
|------------|---------------------------------------------------------|------------------------------------------------------|--------------------------------------------------------------------------|--------------------------------------------------------------------------|--|
| APC mobile | Betrieb <sup>1)</sup>                                   |                                                      | Lagerung <sup>1)3)</sup>                                                 | Transport <sup>1)3)</sup>                                                |  |
|            | dauerhaft                                               | gelegentlich                                         |                                                                          |                                                                          |  |
| -          | 2 bis 9 Hz:<br>1,75 mm Amplitude<br>9 bis 200 Hz: 0,5 g | 2 bis 9 Hz:<br>3,5 mm Amplitude<br>9 bis 200 Hz: 1 g | 2 bis 8 Hz: 7,5 mm Amplitude<br>8 bis 200 Hz: 2 g<br>200 bis 500 Hz: 4 g | 2 bis 8 Hz: 7,5 mm Amplitude<br>8 bis 200 Hz: 2 g<br>200 bis 500 Hz: 4 g |  |
| Schock     |                                                         |                                                      |                                                                          |                                                                          |  |
| APC mobile | Betrieb <sup>2)</sup>                                   |                                                      | Lagerung <sup>2)3)</sup>                                                 | Transport <sup>2)3)</sup>                                                |  |
| -          | 15 g,                                                   | 11 ms                                                | 30 g, 6 ms                                                               | 30 g, 6 ms                                                               |  |

1) Die Prüfdurchführung erfolgt nach EN 60068-2-6.

2) Die Prüfdurchführung erfolgt nach EN 60068-2-27.

3) Die Angabe bezieht sich auf ein Gerät in Originalverpackung.

#### 4.3.4 Schutzart

Folgende Bedingungen müssen erfüllt sein, damit die Schutzart IP69K des APC mobile gewährleistet ist:

- Korrekte Montage des APC mobile (siehe "Montage und Verdrahtung" auf Seite 47)
- · Korrekte Montage aller Kabel, Abdeckungen (Servicecover) und Komponenten
- Nicht verwendete Schnittstellen müssen mit entsprechenden Blindabdeckungen versehen sein
- Einhaltung aller Umgebungsbedingungen

# 4.4 Elektrische Eigenschaften

### 4.4.1 Blockschaltbild

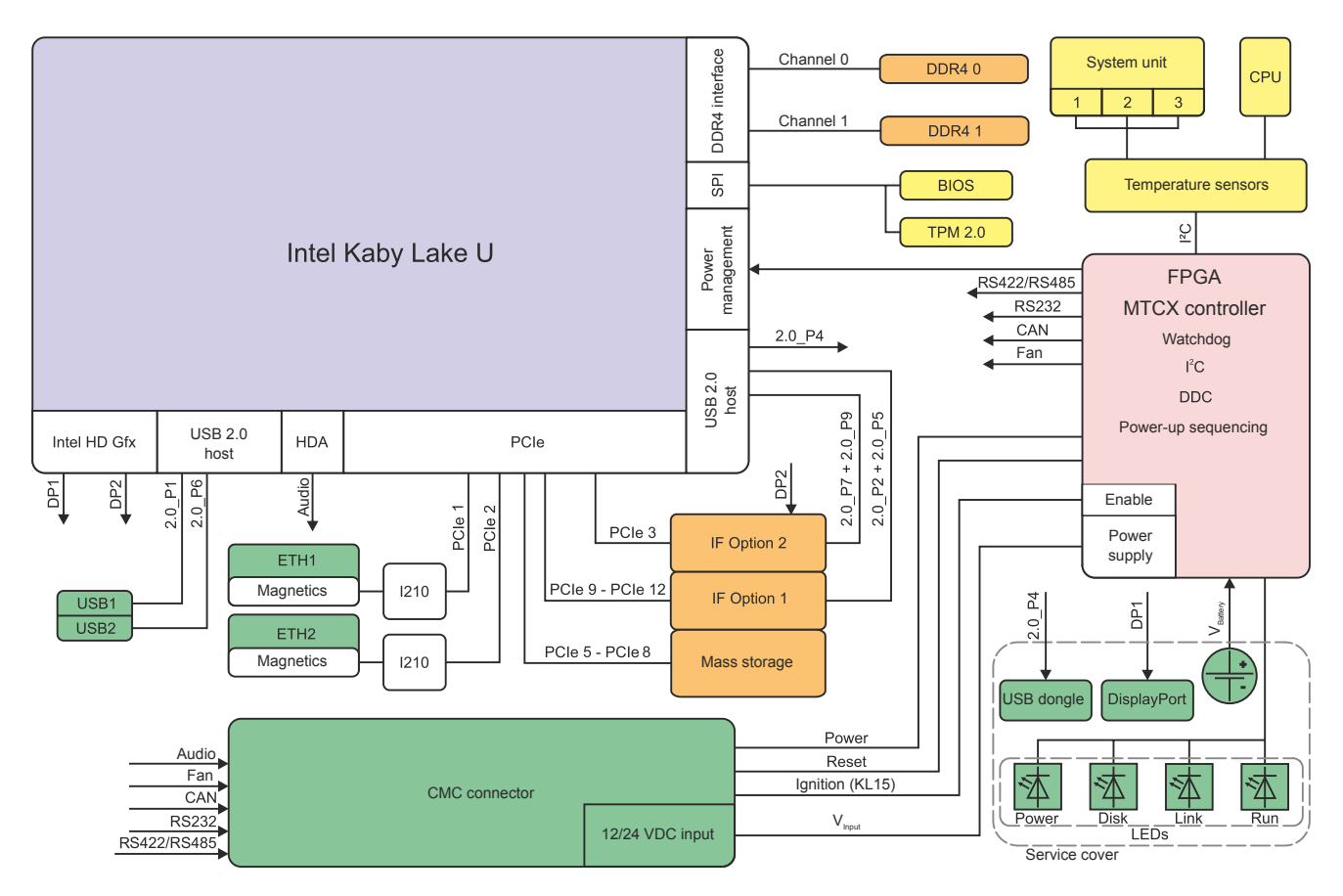

| Legende |                                       |        |                |  |
|---------|---------------------------------------|--------|----------------|--|
|         | Interne Schnittstelle                 | 2.0_Px | USB 2.0 Port x |  |
|         | Nach außen geführte Schnittstelle     | 3.0_Px | USB 3.0 Port x |  |
|         | Konfigurierbare interne Schnittstelle |        | -              |  |

#### 4.4.2 Leistungskalkulation

Um die Gesamtleistung des APC mobile zu berechnen, müssen die Leistungsangabe der verwendeten Systemeinheit und die der verwendeten Grafik und Interface Option miteinander addiert werden.

# Information:

# Sofern nicht anders angegeben sind folgende Angaben Maximalwerte und zusätzliche Verbraucher (z. B. USB-Geräte) nicht berücksichtigt.

#### Leistungskalkulation - Systemeinheiten

| Systemeinheit               | Bestellnummer     | Leistungsverbrauch Systemeinheit gesamt         |
|-----------------------------|-------------------|-------------------------------------------------|
| MPC3100 C-3965U 2C 2,2 GHz  | 5MPC3100.K038-000 | max. 25 W (ohne USB-Verbraucher) <sup>1)</sup>  |
|                             |                   | max. 32,5 W (mit USB-Verbraucher) <sup>1)</sup> |
| MPC3100 i7-7600U 2C 2,8 GHz | 5MPC3100.K35F-000 | max. 30 W (ohne USB-Verbraucher) <sup>1)</sup>  |
|                             |                   | max. 37,5 W (mit USB-Verbraucher) <sup>1)</sup> |

1) Mit aktivierter Heizung kann der max. Leistungsbedarf kurzfristig höher sein (max. 35 W, unabhängig von der Systemeinheit).

#### Leistungskalkulation IF Optionsplatinen

| Optionsplatine     | Bestellnummer   | +3,3 V | +5 V  | +12 V | Leistungsverbrauch<br>gesamt |
|--------------------|-----------------|--------|-------|-------|------------------------------|
| 4x ETH             | 5ACCM0.CETH-000 | 1 W    | -     | -     | 1 W                          |
| 3x CAN + POWERLINK | 5ACCM0.FPC3-000 | 0,6 W  | 1,1 W | -     | 1,7 W                        |
| 3x CAN             | 5ACCM0.FCAN-000 | 0,6 W  | 1,1 W |       | 1,7 W                        |

#### 4.4.2.1 Berechnungsbeispiel:

| Systemeinheit 5MPC3100.K038-000   | 25                                   | 25     |
|-----------------------------------|--------------------------------------|--------|
| 1x Optionsplatine 5ACCM0.FPC3-000 | 1,7 W                                | 1,7 W  |
| 1x Optionsplatine 5ACCM0.CETH-000 | 1                                    | 1      |
|                                   | Gesamt max.:                         | 27,7 W |
| Tabelle 1: Leistungsbe            | rechnung mit Beispielkonfiguration 1 |        |
| Systemeinheit 5MPC3100.K038-000   | 35                                   | 35     |
| 1x Optionsplatine 5ACCM0.FPC3-000 | 0 (nicht aktiv)                      | 0      |
| 1x Optionsplatine 5ACCM0.CETH-000 | 0 (nicht aktiv)                      | 0      |
|                                   | Gesamt max.:                         | 35 W   |

Tabelle 2: Leistungsberechnung mit Beispielkonfiguration 1 im Vorheizbetrieb

#### Leistungsbedarf bei abgeschalteter Fahrzeugzündung

Bei abgeschalteter Fahrzeugzündung (Ignition OFF) beträgt der Leistungsverbrauch des APC mobile ca. 1,0 mA (nach der *T2 Power OFF Delay Time*, siehe "Ignition (Ignition-Handling)" auf Seite 87).

# 4.5 Geräteschnittstellen und Einschübe

#### 4.5.1 Übersicht Geräteschnittstellen

# Information:

Die am Gerät bzw. Modul verfügbaren Schnittstellen sind der eindeutigen Unterscheidung wegen entsprechend nummeriert. Die vorgenommene Nummerierung durch das Betriebssystem kann jedoch abweichen.

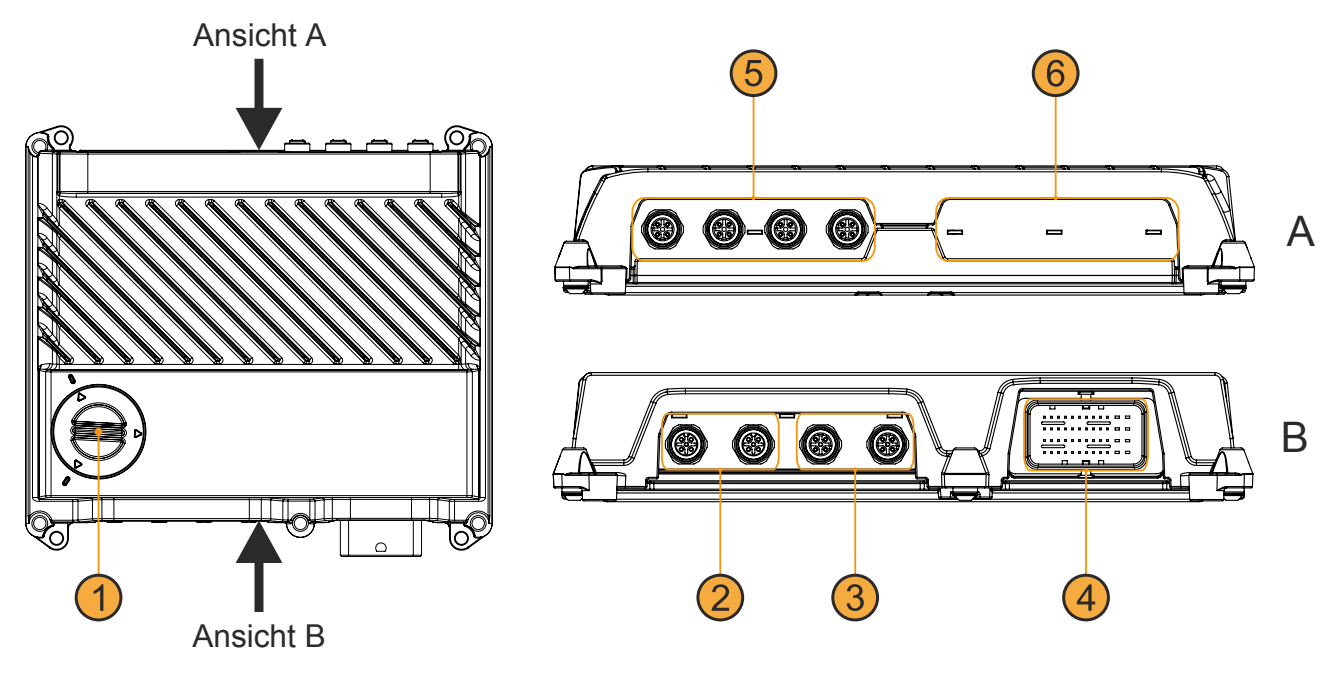

|   | Legende                                                             |   |                                       |  |  |  |
|---|---------------------------------------------------------------------|---|---------------------------------------|--|--|--|
| 1 | Servicecover (siehe Detailansicht im Abschnitt "Serviceinterfaces") | 2 | "USB-Schnittstellen" auf Seite 27     |  |  |  |
| 3 | "Ethernet-Schnittstellen" auf Seite 28                              | 4 | "CMC-Sammelanschluss" auf Seite 32    |  |  |  |
| 5 | "Erweiterungsoption IF2" auf Seite 30                               | 6 | "Erweiterungsoption IF1" auf Seite 30 |  |  |  |

#### 4.5.1.1 Serviceinterfaces

# Achtung!

Die Serviceinterfaces sind in der Schutzart IP20 ausgeführt. Das Öffnen des Servicecovers darf daher nur in einer IP20-gerechten Umgebung erfolgen.

|   | Lege                       | ende |                                          |  |
|---|----------------------------|------|------------------------------------------|--|
| 1 | "USB3" auf Seite 27        | 2    | "DisplayPort-Schnittstelle" auf Seite 28 |  |
| 3 | "Status LEDs" auf Seite 29 | 4    | "Batterie" auf Seite 30                  |  |
|   |                            |      |                                          |  |

#### 4.5.1.2 USB-Schnittstellen

# Warnung!

An den USB-Schnittstellen können USB-Peripheriegeräte angeschlossen werden. Auf Grund der Vielfältigkeit der am Markt erhältlichen USB-Geräte, kann B&R keine Garantie für deren Funktion übernehmen.

#### USB1, USB2

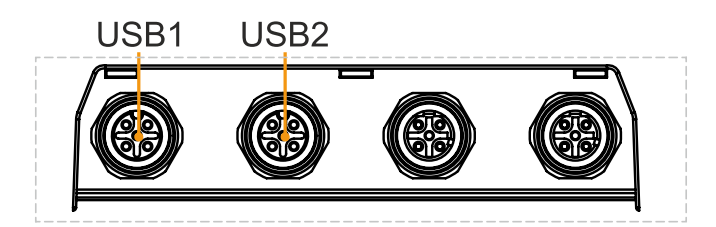

1) Aufgrund der Ausführung als M12 Rundstecker ohne voreilende Kontakte sind diese Schnittstellen nicht Hot-Plug-fähig.

2) Jede USB-Schnittstelle wird durch einen wartungsfreien "USB-Strombegrenzungsschalter" (max. 0,5 A) abgesichert.

#### USB3

Für Servicezwecke steht unter dem Servicecover eine USB 2.0 Schnittstelle zur Verfügung.

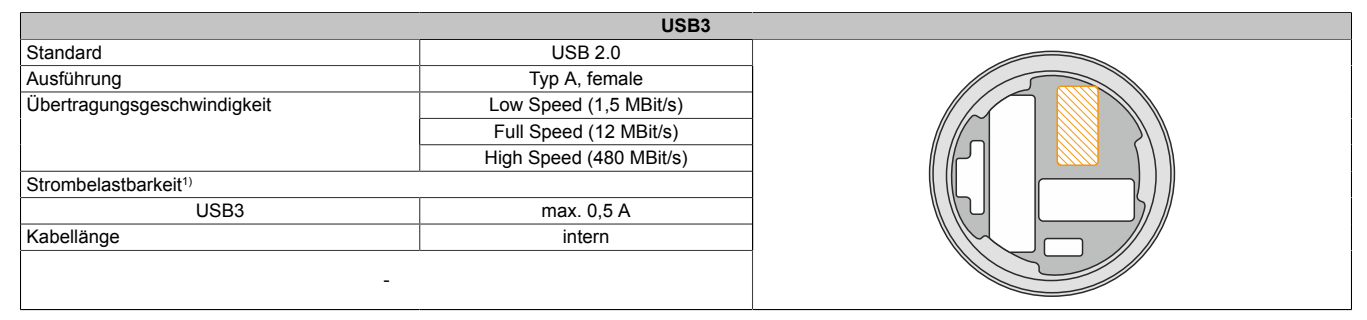

1) Die USB-Schnittstelle wird durch einen wartungsfreien "USB-Strombegrenzungsschalter" (max. 0,5 A) abgesichert.

#### 4.5.1.3 DisplayPort-Schnittstelle

Zur Inbetriebnahme und Diagnose ist unter dem Servicecover ein DisplayPort V1.2 ausgeführt.

Mit geeigneten Adaptern von Drittanbietern können zu diesem Zweck auch Anzeigegeräte mit anderen Übertragungstechnologien (DVI, HDMI) verwendet werden.

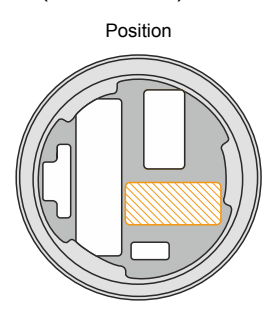

Schnittstelle

# Information:

Das hot-plugging der Anzeigegeräte an der DisplayPort-Schnittstelle wird seitens der Hardware und der Grafiktreiber der freigegebenen Betriebssysteme für Servicezwecke unterstützt.

#### 4.5.1.4 Ethernet-Schnittstellen

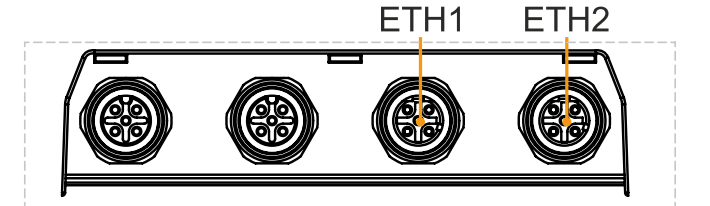

|                                           | ETH1, ETH2              |  |
|-------------------------------------------|-------------------------|--|
| Ausführung                                | M12, D-codiert, female  |  |
| Anzahl                                    | 2                       |  |
| Controller                                | Intel I210              |  |
| Verkabelung                               | S/STP (Cat5e)           |  |
| Übertragungsgeschwindigkeit <sup>1)</sup> | 10/100 MBit/s           |  |
| Kabellänge                                | max. 100 m (min. Cat5e) |  |
| Pin                                       | Belegung                |  |
| 1                                         | Тх                      |  |
| 2                                         | Rx                      |  |
| 3                                         | Tx                      |  |
| 4                                         | Rx                      |  |

1) Umschaltung erfolgt automatisch.

Für den Betrieb des Ethernet-Controllers ist ein spezieller Treiber notwendig. Es stehen für die freigegebenen Betriebssysteme im Downloadbereich der B&R Homepage <u>www.br-automation.com</u> Treiber zum Download bereit.

# Information:

Benötigte Treiber sind nur von der B&R Homepage, nicht aber von den Herstellerseiten, herunterzuladen.

#### 4.5.1.5 Status LEDs

| Zuordnung      | LED           | Farbe    | Status     | Bedeutung                                                                                                    | LED-Anzeige <sup>1)</sup> |
|----------------|---------------|----------|------------|----------------------------------------------------------------------------------------------------|---------------------------|
|                | (1):<br>Power | Grün     | Ein        | Spannungsversorgung OK                                                                                                    |                           |
|                |               |          | Blinkend   | Das Gerät ist hochgefahren, der Batteriestatus ist<br>"BAD".                                                                           |                           |
|                |               |          |            | Information:<br>Nähere Informationen siehe "Batterie" auf Seite 3                                                                      | 30.                       |
|                |               | Rot      | Ein        | Das System befindet sich im Stromspar-Modus (Stand-<br>by). <sup>2)</sup>                                                              |                           |
|                |               |          | Blinkend   | Der MTCX läuft, der Batteriestatus ist "BAD". Das System befindet sich im Stromspar-Modus (Standby). <sup>2)</sup>                     |                           |
|                |               | Rot-Grün | Blinkend   | Fehlerhaftes oder unvollständiges BIOS, MTCX oder I/<br>O FPGA Update, Batteriestatus OK, Spannungsversor-<br>gung OK                  |                           |
|                |               |          |            | Fehlerhaftes oder unvollständiges BIOS, MTCX oder I/<br>O FPGA Update, Batteriestatus OK, Stromspar-Modus<br>(Standby) <sup>2)</sup>   |                           |
|                |               |          |            | Fehlerhaftes oder unvollständiges BIOS, MTCX oder<br>I/O FPGA Update, Batteriestatus BAD, Spannungsver-<br>sorgung OK                  |                           |
|                |               |          |            | Fehlerhaftes oder unvollständiges BIOS, MTCX oder<br>I/O FPGA Update, Batteriestatus BAD, Stromspar-Mo-<br>dus (Standby) <sup>2)</sup> |                           |
| (4) (3)(2) (1) |               |          |            | Information:<br>Ein Update ist erneut auszuführen.                                                                                     |                           |
|                | (2):<br>Disk  | Gelb     | Ein        | Signalisiert einen Laufwerkszugriff (HDD, SSD)                                                                                         |                           |
|                | (3):<br>Link  | Gelb     | reserviert |                                                                                                    |                           |
|                | (4):<br>Run   | Grün     | Blinkend   | Automation Runtime wird hochgefahren.<br>Wird von Automation Runtime (ARemb) gesteuert.                                                |                           |
|                |               | Grün     | Ein        | Applikation läuft<br>Wird von Automation Runtime (ARemb) gesteuert.                                                                    |                           |
|                |               | Rot      | Ein        | Applikation im Service Modus<br>Wird von Automation Runtime (ARemb) gesteuert.                                                         |                           |
|                |               | Orange   | Blinkend   | Es liegt eine Lizenzverletzung vor.                                                                                                    |                           |

1) Zwei Spalten bilden 1 Intervall zu jeweils 500 ms.

2) S5: Soft-off

S4: Hibernate (Suspend-to-Disk)

#### 4.5.1.5.1 Status-LEDs - Screenless-Update

Der APC mobile kann Updates ausführen, ohne dass eine Anzeigeeinheit angeschlossen ist, siehe "Screenless-Update" auf Seite 97. Der Status des Updates kann wie folgt von den vorhergehend beschriebenen Status-LEDs abgelesen werden.

| Update aktiv |          |       |  |       | Update fehlgeschlagen |  |       |          |       |  |       |        |  |
|--------------|----------|-------|--|-------|-----------------------|--|-------|----------|-------|--|-------|--------|--|
| LED          | Status   | Farbe |  | LED-A | nzeige                |  | LED   | Status   | Farbe |  | LED-A | nzeige |  |
| Power        | Ein      | Grün  |  |       |                       |  | Power | Ein      | Rot   |  |       |        |  |
| HDD          | Blinkend | Gelb  |  |       |                       |  | HDD   | Blinkend | Gelb  |  |       |        |  |
| Link         | Blinkend | Gelb  |  |       |                       |  | Link  | Blinkend | Gelb  |  |       |        |  |
| Run          | Ein      | Grün  |  |       |                       |  | Run   | Ein      | Rot   |  |       |        |  |

#### 4.5.1.6 Erweiterungsoption-Steckplätze

Die Systemeinheiten des Automation PC 3100 mobile verfügen über 2 Steckplätze für Erweiterungsoptionen, die bei der Bestellung konfiguriert werden können. Ein nachträgliches Austauschen der Erweiterungsoptionen ist nicht möglich.

Im Folgenden werden die, für den jeweiligen Steckplatz, verfügbaren Erweiterungsoptionen aufgelistet.

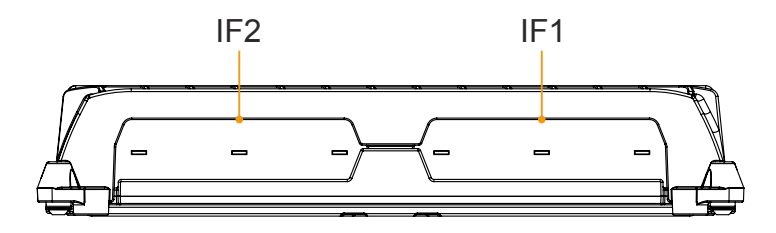

|                   | IF1                       | IF2               |                           |  |
|-------------------|---------------------------|-------------------|---------------------------|--|
| Bestellnummer     | Beschreibung              | Bestellnummer     | Beschreibung              |  |
| 5ACCIFM0.CETH-000 | 4x Ethernet 10/100 MBit/s | 5ACCIFM0.CETH-000 | 4x Ethernet 10/100 MBit/s |  |
| 5ACCIFM0.FCAN-000 | 3x CAN                    | 5ACCIFM0.FCAN-000 | 3x CAN                    |  |
| 5ACCIFM0.FPC3-000 | 3x CAN, 1x POWERLINK      |                   | -                         |  |

#### 4.5.1.7 Batterie

Die Lithiumbatterie (3 V, 950 mAh) stellt die Pufferung der internen Echtzeituhr (RTC), CMOS-Daten und remanenten Daten von IF-Optionen mit SRAM sicher. Sie befindet sich unter dem Servicecover. Die Lebensdauer der Batterie beträgt mindestens 4 Jahre.<sup>1)</sup> Die Batterie stellt ein Verschleißteil dar und sollte regelmäßig (mindestens nach der angegebenen Lebensdauer) per Batteriewechsel erneuert werden (siehe "Batteriewechsel" auf Seite 116).

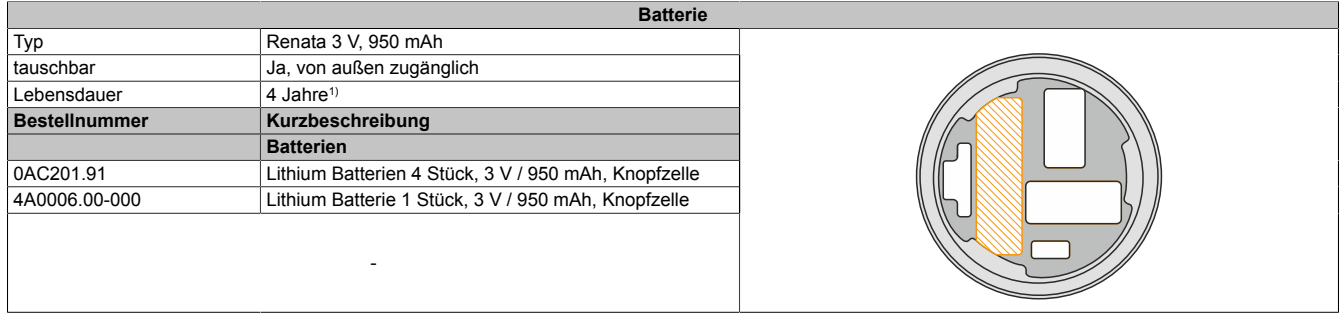

1) Bei 50 °C, 8,5  $\mu$ A der zu versorgenden Komponenten und einer Selbstentladung von 40 %.

Der Batteriestatus wird sofort nach dem Einschalten des Gerätes und in weiterer Folge alle 24 Stunden vom System ermittelt. Bei der Messung wird kurzzeitig (ca. 1 Sekunde) die Batterie belastet und anschließend bewertet. Der ermittelte Batteriestatus wird in den BIOS Setup Seiten (Advanced - OEM Features - "Baseboard" auf Seite 66) und im ADI Control Center angezeigt, kann aber auch in einer Kundenapplikation über die ADI Library ausgelesen werden.

| Batteriestatus | Bedeutung                                                                                                    |
|----------------|----------------------------------------------------------------------------------------------------|
| N/A            | Es wird eine zu alte Hardware bzw. Firmware verwendet die das Auslesen nicht unterstützt.                                                                                                   |
| GOOD           | Pufferung der Daten ist gewährleistet.                                                                                                    |
| BAD            | Ab dem Zeitpunkt, ab dem die Batteriekapazität als BAD (nicht ausreichend) erkannt wird, ist eine Pufferung der Daten noch für ca. 500 Stunden gewährleistet. Die Batterie ist zu ersetzen. |

Beim Wechseln der Batterie werden Daten, nach dem Trennen der Versorgungsspannung, noch ca. 10 Stunden durch einen Kondensator gepuffert.

#### 4.5.1.8 Trusted Platform Modul (TPM)

Auf der Systemeinheit befindet sich ein Trusted Platform Module (TPM 2.0). Ein TPM ist ein zusätzlicher, direkt in die Systemhardware integrierter Chip, der das Gerät um wichtige Sicherheitsfunktionen erweitert. Insbesondere ermöglicht das TPM einen verbesserten Schutz des PC gegen unbefugte Manipulation durch Dritte. Diese Sicherheitsfunktionen werden von aktuellen Betriebssystemen, wie z. B. Windows 10, unterstützt.

#### **Aktivierung des Trusted Platform Modules**

Das TPM ist per Default deaktiviert und kann im BIOS-Menü "Setup Utility" unter "Security" aktiviert werden. Zusätzlich muss unter "Advanced - Chipset Configuration" der Parameter "Platform Trust Technology" deaktiviert werden. Es ist den Anweisungen im BIOS-Setup zu folgen.

# Information:

Vor der Aktivierung des TPM sind mögliche länderspezifische Nutzungsbeschränkungen oder -bestimmungen zu überprüfen.

#### **Nutzung des Trusted Platform Modules**

Das TPM kann z. B. zusammen mit der Laufwerksverschlüsselung *BitLocker* unter Windows 10 benutzt werden. Es ist hierzu den Anweisungen im Betriebssystem zu folgen.

### Information:

Bei Verlust des Passworts zur Datenverschlüsselung ist eine Entschlüsselung der Daten, z. B. nach einem BIOS-Update oder TPM Firmware Update, nicht möglich. Der Zugriff auf das verschlüsselte Laufwerk geht verloren. Die Passwörter müssen sorgsam aufbewahrt und vor unbefugtem Zugriff geschützt werden.

#### 4.5.1.9 CMC-Sammelanschluss - Pinbelegung

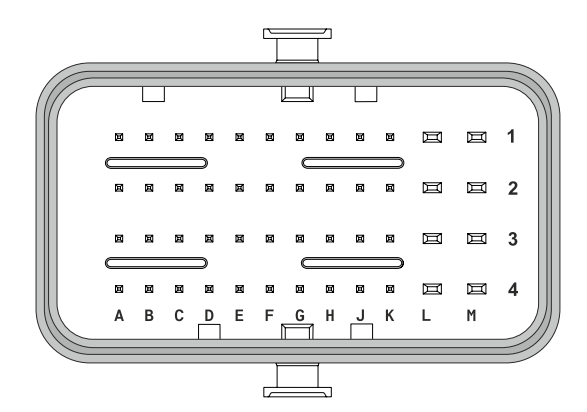

| Pin | Funktion                     | Pin | Funktion                               |
|-----|------------------------------|-----|----------------------------------------|
| A1  | Line_OUT_L                   | G1  | RS422_RXD                              |
| A2  | AGND <sup>1</sup> )          | G2  | RS422_RXD                              |
| A3  | Line_IN_L                    | G3  | n. c.                                  |
| A4  | MIC_L                        | G4  | n. c.                                  |
| B1  | Line_OUT_R                   | H1  | RS422_TXD                              |
| B2  | AGND <sup>1)</sup>           | H2  | RS422_TXD                              |
| B3  | Line_IN_R                    | H3  | n. c.                                  |
| B4  | MIC_R                        | H4  | n. c.                                  |
| C1  | DI_Power                     | J1  | Shield/GND_RS4221)                     |
| C2  | DI_Reset                     | J2  | FAN_DET (reserviert)                   |
| C3  | GND_DI <sup>1)</sup>         | J3  | GND_FAN_DET <sup>1)</sup> (reserviert) |
| C4  | AGND <sup>1</sup> )          | J4  | n. c.                                  |
| D1  | CAN_H                        | K1  | GND_FAN1 <sup>1)</sup> (reserviert)    |
| D2  | CAN_L                        | K2  | FAN1_PWM (reserviert)                  |
| D3  | Shield/GND_CAN <sup>1)</sup> | K3  | FAN2_PWM (reserviert)                  |
| D4  | n. c.                        | K4  | DO_preheat                             |
| E1  | RS232_TXD                    | L1  | GND Power                              |
| E2  | RS232_RTS                    | L2  | GND Power                              |
| E3  | Shield/GND_RS2321)           | L3  | GND_FAN21) (reserviert)                |
| E4  | n. c.                        | L4  | FAN_PWR (reserviert)                   |
| F1  | RS232_RXD                    | M1  | VCC                                    |
| F2  | RS232_CTS                    | M2  | VCC                                    |
| F3  | n. c.                        | M3  | Ignition                               |
| F4  | n. c.                        | M4  | GND_Power_Ignition <sup>1)</sup>       |

1) Kann potenzialfrei sein, wenn die Schnittstelle nicht verwendet wird.

#### 4.5.1.9.1 Spannungsversorgung

# Gefahr!

Das Gerät darf nur mit einem SELV / PELV Netzteil bzw. mit einer sicheren Kleinspannung (SELV) gemäß IEC 61010-2-201 versorgt werden.

# Vorsicht!

# Die Spannungsversorgung und der Ignition-Pin müssen aus der gleichen Spannungsquelle versorgt werden.

Die Spannungsversorgung erfolgt über den CMC-Sammelanschluss und ist verpolungssicher ausgeführt. Im Gerät ist keine Sicherung integriert, diese muss entsprechend der Anwendung implementiert werden (flink, 15 A). Beschaltungsbeispiele für die Sicherung, in Abhängigkeit der Implementierung der Fahrzeugzündung (KL15), sind im Abschnitt "Ignition (KL15)" auf Seite 33 zu finden.

| Spannungsversorgung         |              |                                       |  |  |  |
|-----------------------------|--------------|---------------------------------------|--|--|--|
| Pinbelegung                 | M1, M2       | 9 bis 32 VDC                          |  |  |  |
|                             | L1, L2, M4   | GND                                   |  |  |  |
| Elektrischen Eigenschaften  |              |                                       |  |  |  |
| Nennspannung                |              | 9 bis 32 VDC, SELV/PELV <sup>1)</sup> |  |  |  |
| Nennstrom                   |              | max. 3,2 A bei 24 VDC                 |  |  |  |
| Überspannungskategorie nach | n EN 61131-2 | ll                                    |  |  |  |
| Einschaltstrom              |              | max. 60 A für < 300 μs                |  |  |  |
| Galvanische Trennung        |              | Nein                                  |  |  |  |

1) Die Anforderungen sind gemäß IEC 61010-2-201 einzuhalten.

#### 4.5.1.9.2 Ignition (KL15)

Die Fahrzeugzündung (KL15) funktioniert über den "Ignition-Pin (M3)" wie ein Enable-Eingang für den APC mobile. Ein Start des PC ist ohne gesonderte Versorgung des Hauptnetzteils nicht möglich. Der Ignition-Pin ist mit einer Sicherung (flink, 1 A) abzusichern, siehe Beschaltungsbeispiel 1.

Wird die Fahrzeugzündung abgeschaltet, kann der PC mit einer konfigurierbaren Zeitverzögerung abgeschaltet oder in einen beliebigen Power-Safe-State versetzt werden. Es ist zu beachten, dass während der Verzögerungszeit die Fahrzeugbatterie weiter belastet wird.

Das konfigurierbare Verhalten des APC mobile in Abhängigkeit des Ignition-Pins bzw. die damit verbundenen Prozesse werden als *Ignition-Handling* bezeichnet. Die Parametrierung erfolgt in den BIOS-Einstellungen, siehe "Ignition (Ignition-Handling)" auf Seite 87.

#### Verwendung als Industrie-PC

Für Anwendungen außerhalb der Mobile Automation kann der Ignition-Pin direkt mit der Spannungsversorgung verbunden und die Ignition-Funktion somit deaktiviert werden. Das System verhält sich dann wie ein Industrie-PC mit ATX-Netzteil. In diesem Anwendungsfall kann die Sicherung des Ignition-Pins über die Sicherung der Spannungsversorgung erfolgen (Beschaltungsbeispiel 2).

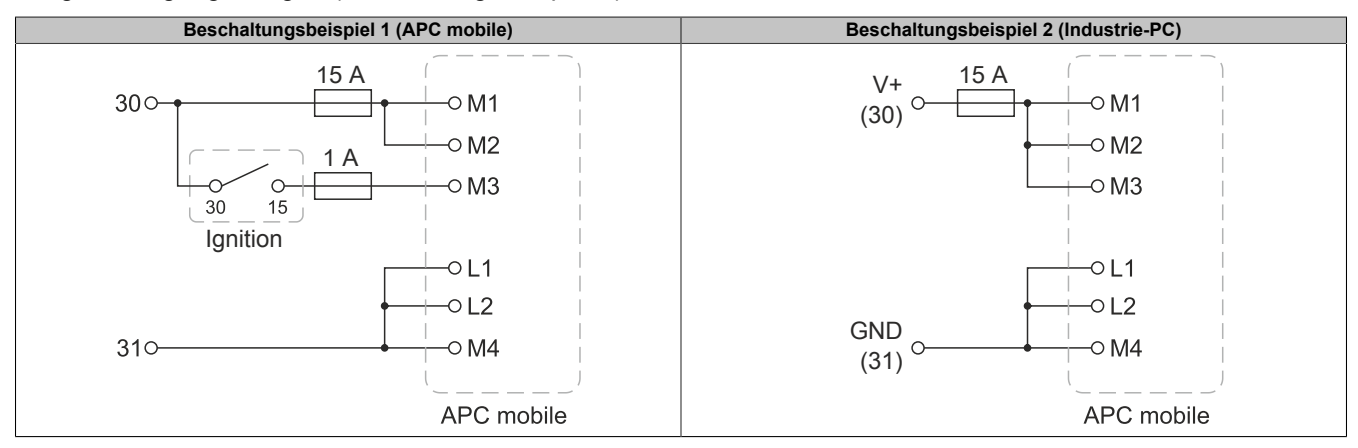

#### 4.5.1.9.3 Audio

Über den CMC-Sammelanschluss sind Pins für eine Audioschnittstelle ausgeführt, die z. B. die Verwendung von Headsets ermöglicht. Für Anwendungen mit Lautsprechersystemen über "LINE\_OUT" müssen aktiv versorgte Geräte verwendet werden.

| CMC-Pin | Belegung   | CMC-Pin    | Belegung |
|---------|------------|------------|----------|
| B1      | Line_OUT_R | A2, B2, C4 | AGND     |
| A1      | Line_OUT_L | B4         | MIC_R    |
| B3      | Line_IN_R  | A4         | MIC_L    |
| A3      | Line_IN_L  |            | -        |

#### 4.5.1.9.4 Power und Reset

Beide Funktionen stehen als digitale, low-aktive Eingänge am CMC-Sammelanschluss zur Verfügung und können mit geeigneten Schalteinrichtungen (z. B. Relais oder Taster) ohne zusätzliche Bauteile gesteuert werden.

Externe Relais, Taster oder sonstige Schalteinrichtungen müssen für eine Schaltspannung von min. 5,5 V und einen Schaltstrom von min. 2 mA ausgelegt sein.

Die Beschaltung darf keine Spannung in das System einbringen.

# Information:

Ist die Fahrzeugzündung abgeschaltet bzw. der Ignition-Pin KL15 nicht versorgt, ist der Power- bzw. Reset-Eingang funktionslos.

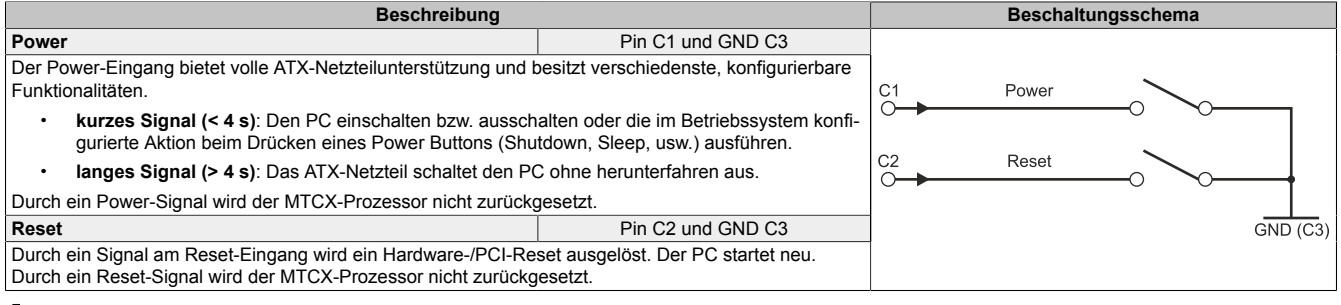

# Warnung!

Das Abschalten ohne Herunterfahren oder ein Reset des Systems kann zu Datenverlust führen!

#### 4.5.1.9.5 CAN-Schnittstelle

Über den CMC-Sammelanschluss ist eine Legacy-CAN-Schnittstelle ausgeführt.

| CMC-Pin | Belegung   | Beschreibung         |         |
|---------|------------|----------------------|---------|
| D1      | CAN_H      | Controller           | SJA1000 |
| D2      | CAN_L      | Galvanische Trennung | Nein    |
| D3      | Shield/GND | Abschlusswiderstand  | Nein    |

#### Wird ein Abschlusswiderstand (120 $\Omega$ ) benötigt, ist dieser vom Anwender extern zu implementieren.

| Buslänge <sup>1)</sup> | Übertragungsrate |
|------------------------|------------------|
| ≤ 1000 m               | typ. 50 kBit/s   |
| ≤ 200 m                | typ. 250 kBit/s  |
| ≤ 100 m                | typ. 500 kBit/s  |
| ≤ 15 m                 | typ. 1 MBit/s    |

1) Die angegebene Kabellänge ist nur mit den in "CAN-Treibereinstellungen" angegebenen Werten gültig. Die Kabellängen hängen ansonsten von den Werten im Bit-Timing-Register, der Kabelqualität und der Anzahl der Knoten ab.

#### 4.5.1.9.5.1 CAN-Treibereinstellungen, I/O-Adressen und IRQ

| Ressource   | Default-Einstellung   | Funktion                                                       |
|-------------|-----------------------|----------------------------------------------------------------|
| I/O Adresse | 384h (Adressregister) | Definiert die Registernummer, auf die zugegriffen werden soll. |
|             | 385h (Datenregister)  | Zugriff auf das im Adressregister definierte Register.         |
| IRQ         | IRQ10                 | Interrupt                                                      |

Die Baudrate kann über das Bit-Timing-Register eingestellt werden.

| Bit-Timing-Register 0 | Bit-Timing-Register 1 | Baudrate    |
|-----------------------|-----------------------|-------------|
| 00h                   | 14h                   | 1000 kBit/s |
| 80h oder 00h          | 1Ch                   | 500 kBit/s  |
| 81h oder 01h          | 1Ch                   | 250 kBit/s  |
| 83h oder 03h          | 1Ch                   | 125 kBit/s  |
| 84h oder 04h          | 1Ch                   | 100 kBit/s  |
| 89h oder 09h          | 1Ch                   | 50 kBit/s   |

#### 4.5.1.9.5.2 Kabelanforderungen

Für genauere Informationen zu Übertragungsrate und Buslänge bzw. Anforderungen an Kabel für die jeweiligen Schnittstellen/Busse siehe "Kabeldaten" auf Seite 43.

#### 4.5.1.9.6 RS232-Schnittstelle

| Schnittstellenbeschreibung  |                                              |  |  |  |
|-----------------------------|----------------------------------------------|--|--|--|
| Тур                         | RS232, modemfähig, nicht galvanisch getrennt |  |  |  |
| UART                        | 16550 kompatibel, 16 Byte FIFO               |  |  |  |
| Übertragungsgeschwindigkeit | max. 115 kBit/s                              |  |  |  |
| Buslänge                    | max. 15 m                                    |  |  |  |
| CMC-Pin                     | Belegung                                     |  |  |  |
| F1                          | RXD                                          |  |  |  |
| E1                          | TXD                                          |  |  |  |
| F2                          | CTS                                          |  |  |  |
| E2                          | RTS                                          |  |  |  |
| E3                          | Shield/GND                                   |  |  |  |

#### 4.5.1.9.7 RS422/RS485-Schnittstelle

| Schnittstellenbeschreibung  |                                              |  |  |  |
|-----------------------------|----------------------------------------------|--|--|--|
| Тур                         | RS422, modemfähig, nicht galvanisch getrennt |  |  |  |
| UART                        | 16550 kompatibel, 16 Byte FIFO               |  |  |  |
| Übertragungsgeschwindigkeit | max. 115 kBit/s                              |  |  |  |
| Buslänge                    | max. 15 m                                    |  |  |  |
| CMC-Pin                     | Belegung                                     |  |  |  |
| G1                          | RXD                                          |  |  |  |
| G2                          | RXD                                          |  |  |  |
| H1                          | TXD                                          |  |  |  |
| H2                          | TXD                                          |  |  |  |
| J1                          | Shield/GND                                   |  |  |  |

Wird ein Abschlusswiderstand (120 Ω) benötigt, ist dieser vom Anwender extern zu implementieren.

### 4.5.1.9.8 Digitaler Ausgang - Heizungsstatus (K4)

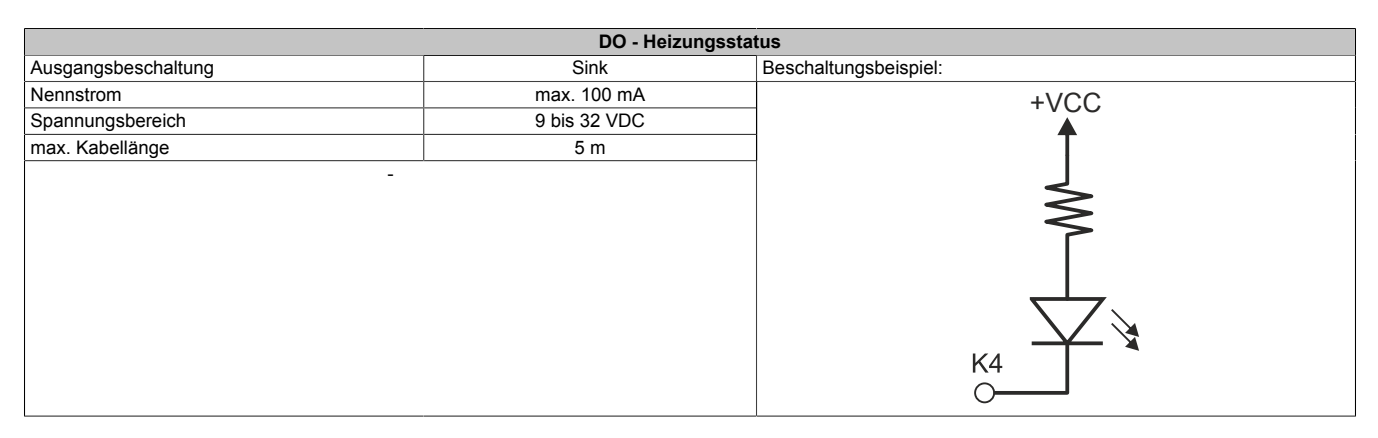
#### Technische Daten

### 4.6 Einzelkomponenten

### 4.6.1 Systemeinheiten

### 4.6.1.1 5MPC3100.Kxxx-000

### 4.6.1.1.1 Bestelldaten

| Bestellnummer     | Kurzbeschreibung                                                                                                    | Abbildung |
|-------------------|----------------------------------------------------------------------------------------------------|-----------|
|                   | Systemeinheiten                                                                                                    |           |
| 5MPC3100.K038-000 | APC mobile 3100, Intel Celeron 3965U 2,2 GHz, 8GB RAM,<br>120GB Flash, 2x PCIe Steckplätze für Erweiterungsoptionen<br>Schnittstellen: 2x Ethernet 10/100 MBit/s auf M12, 2x USB 2.0<br>auf M12, 1x CAN auf Sammelanschluss, 1x RS422/485 auf<br>Sammelanschluss, 1x RS232 auf Sammelanschluss  | Pozal     |
| 5MPC3100.K35F-000 | APC mobile 3100, Intel i7-7600U 2,8 GHz, 16GB RAM, 480GB<br>Flash, 2x PCIe Steckplätze für Erweiterungsoptionen, Schnitt-<br>stellen: 2x Ethernet 10/100 MBit/s auf M12, 2x USB 2.0 auf M12,<br>1x CAN auf Sammelanschluss, 1x RS422/485 auf Sammelan-<br>schluss, 1x RS232 auf Sammelanschluss | - Mar     |
|                   | Optionales Zubehör                                                                                                    |           |
|                   | Erweiterungsoptionen                                                                                                    |           |
| 5ACCIFM0.CETH-000 | Erweiterungsoption - 4x Ethernet 10/100 MBit/s auf M12 - mit<br>Intel I210 Ethernet-Controller - Für APC mobile - Lieferung nur<br>in Verbindung mit einem Gerät                                                                                                    |           |
| 5ACCIFM0.FCAN-000 | Erweiterungsoption - 3x CAN Schnittstelle - Für APC mobile -<br>Lieferung nur in Verbindung mit einem Gerät                                                                                                    |           |
| 5ACCIFM0.FPC3-000 | Erweiterungsoption - 1x POWERLINK Schnittstelle - 3x CAN<br>Schnittstelle - 64 kByte FRAM - Für APC mobile - Lieferung nur<br>in Verbindung mit einem Gerät                                                                                                    |           |
|                   | Linux für B&R 10                                                                                                    |           |
| 5SWLIN.0862-MUL   | Linux für B&R 10 - 64-Bit - Multilanguage - MPC3100 Kaby Lake<br>(UEFI Boot) - Installation - Lieferung nur in Verbindung mit einem<br>Gerät                                                                                                    |           |
|                   | Windows 10 IoT Enterprise 2019 LTSC                                                                                                    |           |
| 5SWW10.1062-MUL   | Windows 10 IoT Enterprise 2019 LTSC - 64-Bit - Value - Multi-<br>language - MPC3100 Kaby Lake (UEFI Boot) - CPU Celeron -<br>Lizenz - Lieferung nur in Verbindung mit einem Gerät                                                                                                    |           |
| 5SWW10.1162-MUL   | Windows 10 IoT Enterprise 2019 LTSC - 64-Bit - High End -<br>Multilanguage - MPC3100 Kaby Lake (UEFI Boot) - CPU Core<br>i7 - Lizenz - Lieferung nur in Verbindung mit einem Gerät                                                                                                    |           |

### 4.6.1.1.2 Technische Daten

### Information:

Die nachfolgend angegebenen Kenndaten, Merkmale und Grenzwerte sind nur für diese Einzelkomponente alleine gültig und können von denen zum Gesamtgerät abweichen. Für das Gesamtgerät, in dem z. B. diese Einzelkomponente verwendet wird, gelten die zum Gesamtgerät angegebenen Daten.

| Bestellnummer | 5MPC3100.K038-000                             | 5MPC3100.K35F-000 |  |  |
|---------------|-----------------------------------------------|-------------------|--|--|
| Allgemeines   |                                               |                   |  |  |
| LEDs          | Power, Disk                                   | x, Link, Run      |  |  |
| B&R ID-Code   | 0xF995                                        | 0x28A2            |  |  |
| Kühlung       | Passiv (I                                     | üfterlos)         |  |  |
| Batterie      |                                               |                   |  |  |
| Тур           | Renata S                                      | 950 mAh           |  |  |
| Lebensdauer   | 4 Jahre 1)                                    |                   |  |  |
| tauschbar     | Ja                                            |                   |  |  |
| Ausführung    | Lithium Ionen                                 |                   |  |  |
| Power-Taster  | Nein, extern über CMC-Schnittstelle steuerbar |                   |  |  |
| Reset-Taster  | Nein, extern über CMC-Schnittstelle steuerbar |                   |  |  |
| Summer        | Nein                                          |                   |  |  |
| Zulassungen   |                                               |                   |  |  |
| CE            | Ja                                            |                   |  |  |
| UKCA          | Ja                                            |                   |  |  |
| Controller    |                                               |                   |  |  |
| Boot-Loader   | UEFI BIOS                                     |                   |  |  |

### Technische Daten

| Destallar                              |                                                                         |                                          |  |
|----------------------------------------|-------------------------------------------------------------------------|------------------------------------------|--|
| Destellnummer                          | 5MPC3100.K038-000                                                       | 5MPC3100.K35F-000                        |  |
| Tup                                    |                                                                         | Intel :7 760011                          |  |
| Трибориона                             |                                                                         |                                          |  |
|                                        | 2200 MHz                                                                | 2800 MHz                                 |  |
|                                        | 2                                                                       |                                          |  |
| Architektur                            | 14                                                                      |                                          |  |
| I hermal Design Power (TDP)            | 15<br>0 MD:++                                                           | W A MD:++                                |  |
|                                        |                                                                         | 4 MByte                                  |  |
| Intel 64 Architecture                  | ji<br>                                                                  | a                                        |  |
| Intel Lunger Threading Technology      | Nein                                                                    | Ja                                       |  |
|                                        | Nein                                                                    | Ja                                       |  |
| Intel VPTO Technology                  | Nelli                                                                   | Ja                                       |  |
| Intel Virtualization Technology (VT-X) |                                                                         |                                          |  |
| (VT-d)                                 | 50                                                                      |                                          |  |
| Enhanced Intel SpeedStep Technology    |                                                                         | 9                                        |  |
| Chipsatz                               | Intel Kab                                                               | v Lake U                                 |  |
| Trusted Platform Module                | TPM                                                                     | 2.0                                      |  |
| Echtzeituhr                            |                                                                         |                                          |  |
| Genauigkeit                            | bei 25 °C: typ. 12 ppm                                                  | (1 Sekunde) pro Tag <sup>2)</sup>        |  |
| batteriegepuffert                      | Ji                                                                      | a                                        |  |
| Power Fail Logik                       |                                                                         |                                          |  |
| Controller                             | MTC                                                                     | X <sup>3)</sup>                          |  |
| Pufferzeit                             | 10                                                                      | ms                                       |  |
| Speicher                               |                                                                         |                                          |  |
| Тур                                    | DDR4-SDRAM                                                              | , dual channel                           |  |
| Speichergröße                          | 8 GByte                                                                 | 16 GByte                                 |  |
| tauschbar                              | Ne                                                                      | in                                       |  |
| Grafik                                 |                                                                         |                                          |  |
| Controller                             | Intel HD Graphics 610                                                   | Intel HD Graphics 620                    |  |
| Farbtiefe                              | max. 3                                                                  | 32 Bit                                   |  |
| DirectX Support                        | 12                                                                      |                                          |  |
| OpenGL Support                         | 4.4                                                                     |                                          |  |
| Power Management                       | ACP                                                                     | 15.0                                     |  |
| Schnittstellen                         |                                                                         |                                          |  |
| USB                                    |                                                                         |                                          |  |
| Anzahl                                 | 3                                                                       | 4)                                       |  |
| Тур                                    | USB                                                                     | 2.0                                      |  |
| Ausführung                             | USB1-2: M12, A                                                          | -codiert, female                         |  |
|                                        | USB3: Typ A, female                                                     |                                          |  |
| Ubertragungsrate                       | Low Speed (1,5 MBit/s), Full Speed (12 MBit/s), High Speed (480 MBit/s) |                                          |  |
| Strombelastbarkeit                     | Je Anschluss                                                            | s max. 0,5 A                             |  |
|                                        |                                                                         |                                          |  |
| Anzani                                 | 2<br>M12 D and                                                          | iart famala                              |  |
|                                        | 10/100                                                                  | MPit/o                                   |  |
| Obertragungsrate                       | 10/100<br>max 10/                                                       |                                          |  |
| DisplayBort 5)                         | Illax. To                                                               |                                          |  |
| Anzahl                                 | 1                                                                       |                                          |  |
| Version                                | 1                                                                       | 2                                        |  |
| Finschübe                              | · ·                                                                     | 2                                        |  |
| Interface Option 6)                    | 1                                                                       |                                          |  |
| Monitor/Panel Ontion 6)                | 1                                                                       |                                          |  |
| Solid State Drive                      |                                                                         |                                          |  |
| Kapazität                              | 120 GBvte                                                               | 480 GBvte                                |  |
| Datenverlässlichkeit                   | < 1 nichtbehebbarer Fehle                                               | er in 10 <sup>16</sup> Bit Lesezugriffen |  |
| MTBF                                   | 3.000.                                                                  | 000 h                                    |  |
| S.M.A.R.T. Support                     | ł                                                                       | a                                        |  |
| Schnittstelle                          | PCIe Gen3 (                                                             | NVMe 1.3c)                               |  |
| kontinuierliches Lesen                 | max. 1100 MByte/s                                                       | max. 2000 MByte/s                        |  |
| kontinuierliches Schreiben             | max. 500 MByte/s                                                        | max. 1700 MByte/s                        |  |
| IOPS                                   |                                                                         |                                          |  |
| 4k lesen                               | max. 50.000 (random)                                                    | max. 170.000 (random)                    |  |
| 4k schreiben                           | max. 85.000 (random)                                                    | max. 120.000 (random)                    |  |
| Endurance                              |                                                                         |                                          |  |
| 3D-TLC-Flash                           | Ja                                                                      | а                                        |  |
| Datenmenge 7)                          |                                                                         |                                          |  |
| theoretisch                            | 256 TBW                                                                 | 1024 TBW                                 |  |
| Client Workload                        | 60 TBW                                                                  | 240 TBW                                  |  |
| Storage Health Data Support 8)         | Ja, ab A                                                                | NR 4.91                                  |  |
| Elektrische Eigenschaften              |                                                                         |                                          |  |
| Nennspannung                           | +9 bis 32 VDC,                                                          | SELV/PELV 9)                             |  |
| Nennstrom                              | max. 3,2 A                                                              | bei +24 V                                |  |
| Einschaltstrom                         | max. 60 A f                                                             | ür < 300 μs                              |  |
| Uberspannungskategorie nach EN 61131-2 | I                                                                       |                                          |  |
| Galvanische Trennung                   | Ne                                                                      | in                                       |  |

### Technische Daten

| Bestellnummer                      | 5MPC3100.K038-000             | 5MPC3100.K35F-000                                       |  |
|------------------------------------|-------------------------------|---------------------------------------------------------|--|
| Einsatzbedingungen                 |                               |                                                         |  |
| Verschmutzungsgrad nach EN 61131-2 | Verschmutzungsgrad 2          |                                                         |  |
| Schutzart nach EN 60529            | IP69                          | JK <sup>10)</sup>                                       |  |
| Umgebungsbedingungen               |                               |                                                         |  |
| Temperatur <sup>11)</sup>          |                               |                                                         |  |
| Betrieb                            | -40 bis +70 °C                | ab Rev. D0: -40 bis +60 °C<br>bis Rev. C5: 0 bis +60 °C |  |
| Lagerung                           | -40 bis +85 °C, kondensierend |                                                         |  |
| Transport                          | -40 bis +85 °C, kondensierend |                                                         |  |
| Meereshöhe                         |                               |                                                         |  |
| Betrieb                            | 3000 m <sup>12)</sup>         |                                                         |  |
| Mechanische Eigenschaften          |                               |                                                         |  |
| Abmessungen                        |                               |                                                         |  |
| Breite                             | 250 mm                        |                                                         |  |
| Höhe                               | 48 mm (ohne Kühlkörper)       |                                                         |  |
| Tiefe                              | 228 mm                        |                                                         |  |
| Gewicht                            | ca. 1950 g                    |                                                         |  |

 Bei 50 °C, 8,5 µA der zu versorgenden Komponenten und einer Selbstentladung von 40 %. Ist eine Erweiterungsoption mit SRAM oder POWERLINK verbaut, so beträgt die Lebensdauer 2,5 Jahre.

2) Bei max. spezifizierter Umgebungstemperatur: typ. 58 ppm (5 Sekunden) - worst case 220 ppm (19 Sekunden).

3) Maintenance Controller Extended.

4) 2x frei verwendbar.

1x für Servicezwecke.

5) Nur zu Servicezwecken. Die max. Kabellänge ist abhängig von der verwendeten Auflösung, vgl. hierzu die DisplayPort 1.2 Spezifikation.

6) Nicht tauschbar.

7) TBW: Terabyte written

Client Workload laut JEDEC JESD219 Standard

8) Für Details zu *Storage Health Data* siehe Automation Help.

9) Die Anforderungen sind gemäß IEC 61010-2-201 einzuhalten.

10) Gilt nur mit gestecktem Gegenstecker (M12/CMC) bzw. mit M12 Blindkappen (0,6 Nm Drehmoment).

11) Die Angaben im Abschnitt "Temperaturangaben" sind zu beachten.

12) Herabsenkung (Derating) der maximalen Umgebungstemperatur typisch 1 °C pro 1000 Meter ab 500 Meter NN.

### 4.6.2 Erweiterungsoptionen

### 4.6.2.1 5ACCIFM0.CETH-000

### 4.6.2.1.1 Allgemeines

Die Erweiterungsoption 5ACCIFM0.CETH-000 verfügt über einen 5-fach Ethernet-Switch mit integriertem Controller. Davon sind 4 Ports als 10/100 Base-T Ethernet-Schnittstellen mit M12-Rundsteckern nach außen ausgeführt und für den Anwender frei verfügbar.

- 4x 10/100 Base-T Ethernet-Schnittstellen (außen verfügbar)
- 1x Intel I210 Ethernet-Controller (intern)
- Einbaukompatibel in Automation PC 3100 mobile

Diese Erweiterungsoption kann im Steckplatz IF1 oder IF2 betrieben werden.

Diese Erweiterungsoption wird nur von freigegebenen GPOS (Windows und Linux für B&R) unterstützt.

### 4.6.2.1.2 Bestelldaten

| Bestellnummer     | Kurzbeschreibung                                                                                                    | Abbildung   |
|-------------------|----------------------------------------------------------------------------------------------------|-------------|
|                   | Erweiterungsoptionen                                                                                                    |             |
| 5ACCIFM0.CETH-000 | Erweiterungsoption - 4x Ethernet 10/100 MBit/s auf M12 - mit<br>Intel I210 Ethernet-Controller - Für APC mobile - Lieferung nur<br>in Verbindung mit einem Gerät | 07 07 07 07 |

### 4.6.2.1.3 Technische Daten

### Information:

Die nachfolgend angegebenen Kenndaten, Merkmale und Grenzwerte sind nur für diese Einzelkomponente alleine gültig und können von denen zum Gesamtgerät abweichen. Für das Gesamtgerät, in dem z. B. diese Einzelkomponente verwendet wird, gelten die zum Gesamtgerät angegebenen Daten.

| Bestellnummer 5ACCIFM0.CETH-000    |                                   |
|------------------------------------|-----------------------------------|
| Allgemeines                        |                                   |
| B&R ID-Code                        | 0xF996                            |
| Temperatursensor                   | max. spezifiziert 90 °C           |
| Zulassungen                        |                                   |
| CE                                 | Ja                                |
| UKCA                               | Ja                                |
| Schnittstellen                     |                                   |
| Ethernet                           |                                   |
| Anzahl                             | 4 verfügbare Ports                |
| Controller                         | Intel I210 (Ethernet-Controller)  |
|                                    | Marvell 88E6341 (Ethernet-Switch) |
| Ausführung                         | M12, D-codiert, female            |
| Übertragungsrate                   | 10/100 MBit/s <sup>1)</sup>       |
| Elektrische Eigenschaften          |                                   |
| Leistungsaufnahme                  | max. 1 W                          |
| Einsatzbedingungen                 |                                   |
| Verschmutzungsgrad nach EN 61131-2 | Verschmutzungsgrad 2              |
| Schutzart nach EN 60529            | IP69K <sup>2)</sup>               |
| Umgebungsbedingungen               |                                   |
| Temperatur                         |                                   |
| Betrieb                            | -40 bis 70 °C, kondensierend      |
| Lagerung                           | -40 bis 85 °C, kondensierend      |
| Transport                          | -40 bis 85 °C, kondensierend      |
| Mechanische Eigenschaften          |                                   |
| Gewicht                            | са. 100 g                         |

1) Umstellung erfolgt automatisch.

2) Nur in verbautem Zustand. Alle Schnittstellen müssen belegt oder mit einer geeigneten Abdeckung geschützt sein.

### 4.6.2.1.3.1 Pinbelegung

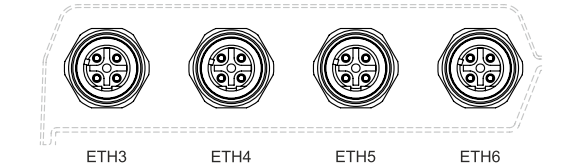

|                             | ETH1-4                  |  |
|-----------------------------|-------------------------|--|
| Ausführung                  | M12, D-codiert, female  |  |
| Anzahl                      | 4                       |  |
| Controller                  | Intel I210              |  |
| Verkabelung                 | S/STP (Cat5e)           |  |
| Übertragungsgeschwindigkeit | 10/100 MBit/s           |  |
| Kabellänge                  | max. 100 m (min. Cat5e) |  |
| Pin                         | Belegung                |  |
| 1                           | Тх                      |  |
| 2                           | Rx                      |  |
| 3                           | Tx                      |  |
| 4                           | Rx                      |  |

1) Umschaltung erfolgt automatisch.

#### 4.6.2.1.4 Treibersupport

Die Treiber für freigegebene Betriebssysteme stehen im Downloadbereich der B&R Homepage (<u>www.br-automation.com</u>) zum Download bereit (sofern erforderlich und nicht bereits im Betriebssystem enthalten).

Freigegebene Betriebssysteme sind:

- Linux für B&R
- Windows 10

#### 4.6.2.2 5ACCIFM0.FPC3-000

### 4.6.2.2.1 Allgemeines

Die Interface Option 5ACCIFM0.FPC3-000 verfügt über 1 POWERLINK-Schnittstelle und 3 CAN-Bus-Master-Schnittstellen. Diese sind mit M12-Rundsteckern nach außen ausgeführt und für den Anwender frei verfügbar. Des Weiteren ist ein 64 kByte FRAM verbaut.

- 1x POWERLINK-Schnittstelle Managing oder Controlled Node
- 3x CAN-Bus-Master-Schnittstelle
- 64 kByte FRAM
- · Einbaukompatibel in Automation PC 3100 mobile

Diese Erweiterungsoption kann nur im Steckplatz IF1 betrieben werden.

Diese Erweiterungsoption wird nur von Automation Runtime unterstützt.

#### 4.6.2.2.2 Bestelldaten

| Bestellnummer     | Kurzbeschreibung                                                                                                    | Abbildung |
|-------------------|----------------------------------------------------------------------------------------------------|-----------|
|                   | Erweiterungsoptionen                                                                                                    |           |
| 5ACCIFM0.FPC3-000 | Erweiterungsoption - 1x POWERLINK Schnittstelle - 3x CAN<br>Schnittstelle - 64 kByte FRAM - Für APC mobile - Lieferung nur<br>in Verbindung mit einem Gerät |           |

### 4.6.2.2.3 Technische Daten

### Information:

Die nachfolgend angegebenen Kenndaten, Merkmale und Grenzwerte sind nur für diese Einzelkomponente alleine gültig und können von denen zum Gesamtgerät abweichen. Für das Gesamtgerät, in dem z. B. diese Einzelkomponente verwendet wird, gelten die zum Gesamtgerät angegebenen Daten.

| Bestellnummer                          | 5ACCIFM0.FPC3-000                                                            |  |
|----------------------------------------|------------------------------------------------------------------------------|--|
| Allgemeines                            |                                                                              |  |
| B&R ID-Code                            | 0x28A3                                                                       |  |
| Temperatursensor                       | max. spezifiziert 90 °C                                                      |  |
| Zulassungen                            |                                                                              |  |
| CE                                     | Ja                                                                           |  |
| UKCA                                   | Ja                                                                           |  |
| Controller                             |                                                                              |  |
| FRAM                                   |                                                                              |  |
| Größe                                  | 64 kByte                                                                     |  |
| Datenerhaltung                         | 10 Jahre                                                                     |  |
| Lese-/Schreib Endurance                | min. 10 <sup>13</sup> Times/Byte                                             |  |
| Remanente Variablen im Power Fail Mode | 32 kByte (für z. B. Automation Runtime, siehe Automation Help) <sup>1)</sup> |  |
| Schnittstellen                         |                                                                              |  |
| POWERLINK                              |                                                                              |  |
| Anzahl                                 | 1                                                                            |  |
| Тур                                    | Тур 4 2)                                                                     |  |
| Ausführung                             | M12, 4-polig, D-codiert                                                      |  |
| Übertragungsrate                       | 100 MBit/s                                                                   |  |
| Übertragung                            | 100 BASE-TX                                                                  |  |
| Leitungslänge                          | max. 100 m zwischen zwei Stationen (Segmentlänge)                            |  |
| CAN                                    |                                                                              |  |
| Anzahl                                 | 3                                                                            |  |
| Ausführung                             | M12, 5-polig, A-codiert, galvanisch getrennt                                 |  |
| Übertragungsrate                       | max. 1 MBit/s                                                                |  |
| Abschlusswiderstand                    |                                                                              |  |
| Тур                                    | aktivier- und deaktivierbar mittels Software                                 |  |
| Defaulteinstellung                     | Off                                                                          |  |
| Elektrische Eigenschaften              |                                                                              |  |
| Leistungsaufnahme                      | max. 1,7 W                                                                   |  |
| Einsatzbedingungen                     |                                                                              |  |
| Verschmutzungsgrad nach EN 61131-2     | Verschmutzungsgrad 2                                                         |  |
| Schutzart nach EN 60529                | IP69K <sup>3)</sup>                                                          |  |

| Bestellnummer             | 5ACCIFM0.FPC3-000            |
|---------------------------|------------------------------|
| Umgebungsbedingungen      |                              |
| Temperatur                |                              |
| Betrieb                   | -40 bis 70 °C, kondensierend |
| Lagerung                  | -40 bis 85 °C, kondensierend |
| Transport                 | -40 bis 85 °C, kondensierend |
| Mechanische Eigenschaften |                              |
| Gewicht                   | ca. 100 g                    |

1) In Summe stehen für UserRAM und RemMEM 32 kByte zur Verfügung.

2) Nähere Informationen sind der Automation Studio Hilfe zu entnehmen (Kommunikation - POWERLINK - Allgemeines - Hardware - IF / LS).

3) Nur in verbautem Zustand. Alle Schnittstellen müssen belegt oder mit einer geeigneten Abdeckung geschützt sein.

#### 4.6.2.2.3.1 CAN-Schnittstellen

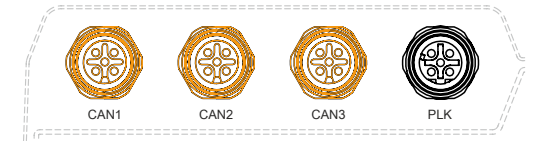

|         |                       |       | CAN1 - CAN3                                                   |
|---------|-----------------------|-------|---------------------------------------------------------------|
| Ausfüh  | rung                  |       | M12, A-codiert, female                                        |
| Anzahl  |                       |       | 3                                                             |
| Galvan  | ische Trennung        |       | Ja                                                            |
| Übertra | agungsgeschwindigkeit |       | max. 1 MBit/s                                                 |
| Buslän  | ge                    |       | max. 1000 m                                                   |
| Abschlu | usswiderstand         |       | für jede Schnittstelle im<br>Automation Studio konfigurierbar |
| Pin     |                       | Beleg | jung                                                          |
| 1       |                       | Shie  | :ld <sup>1)</sup>                                             |
| 2       |                       | n. c  | 2)                                                            |
| 3       | GND                   |       | ID                                                            |
| 4       |                       | CAN   | HIGH                                                          |
| 5       |                       | CAN I | LOW                                                           |

1) Schirmung auch über Gewindeeinsatz im Modul.

2) not connected.

#### Kabeldaten

| Signal |                                             | Signal |                                             |
|--------|---------------------------------------------|--------|---------------------------------------------|
| RS232  | "Buslänge und Kabeltyp RS232" auf Seite 121 | RS422  | "Buslänge und Kabeltyp RS422" auf Seite 121 |
| RS485  | "Buslänge und Kabeltyp RS485" auf Seite 122 | CAN    | "Buslänge und Kabeltyp CAN" auf Seite 122   |

### **CAN-Treibereinstellungen**

Die Baudrate kann entweder mit "predefined values" oder über das "bit timing register" eingestellt werden. Nähere Informationen sind in der Automation Help zu finden.

| Bit-Timing-Register 0 | Bit-Timing-Register 1 | Baudrate    |
|-----------------------|-----------------------|-------------|
| 00h                   | 14h                   | 1000 kBit/s |
| 80h oder 00h          | 1Ch                   | 500 kBit/s  |
| 81h oder 01h          | 1Ch                   | 250 kBit/s  |
| 83h oder 03h          | 1Ch                   | 125 kBit/s  |
| 84h oder 04h          | 1Ch                   | 100 kBit/s  |
| 89h oder 09h          | 1Ch                   | 50 kBit/s   |

### 4.6.2.2.3.2 POWERLINK-Schnittstelle

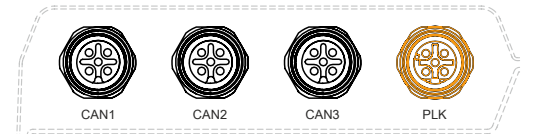

| POWERLINK   |                         |  |  |
|-------------|-------------------------|--|--|
| Ausführung  | M12, D-codiert, female  |  |  |
| Verkabelung | S/STP (Cat5e)           |  |  |
| Kabellänge  | max. 100 m (min. Cat5e) |  |  |
| Pin         | Belegung                |  |  |
| 1           | Tx                      |  |  |
| 2           | Rx                      |  |  |
| 3           | Tx                      |  |  |
| 4           | Rx                      |  |  |
|             |                         |  |  |
|             | -                       |  |  |
|             |                         |  |  |

Die POWERLINK-Schnittstelle der 5ACCIFM0.FPC3-000 hat keine S/E-LEDs. Statusinformationen können nur über AS/AR ausgelesen werden.

#### 4.6.2.2.4 Treibersupport und Firmware-Update

Der Treiber ist Bestandteil des Automation Runtime und die Firmware ist Bestandteil des Automation Studios. Das Modul wird automatisch auf diesen Stand gebracht.

Um die im Automation Studio enthaltene Firmware zu aktualisieren, ist ein HW-Upgrade durchzuführen (siehe Automation Help: **Projekt Management / Arbeitsoberfläche / Upgrades**).

#### 4.6.2.3 5ACCIFM0.FCAN-000

#### 4.6.2.3.1 Allgemeines

Die Interface Option 5ACCIFM0.FCAN-000 verfügt über 3 CAN-Bus-Master-Schnittstellen. Diese sind mit M12-Rundsteckern nach außen ausgeführt und für Anwender verfügbar.

- 3x CAN-Bus-Master-Schnittstellen
- Einbaukompatibel in Automation PC 3100 mobile

Diese Erweiterungsoption kann im Steckplatz IF1 oder IF2 betrieben werden.

Diese Erweiterungsoption wird nur von freigegebenen GPOS (Linux für B&R) unterstützt.

#### 4.6.2.3.2 Bestelldaten

| Bestellnummer     | Kurzbeschreibung                                                                                             | Abbildung |
|-------------------|----------------------------------------------------------------------------------------------------|-----------|
|                   | Erweiterungsoptionen                                                                                         |           |
| 5ACCIFM0.FCAN-000 | Erweiterungoption - 3x CAN Schnittstelle - Für APC mobile - Lie-<br>ferung nur in Verbindung mit einem Gerät |           |

### 4.6.2.3.3 Technische Daten

### Information:

Die nachfolgend angegebenen Kenndaten, Merkmale und Grenzwerte sind nur für diese Einzelkomponente alleine gültig und können von denen zum Gesamtgerät abweichen. Für das Gesamtgerät, in dem z. B. diese Einzelkomponente verwendet wird, gelten die zum Gesamtgerät angegebenen Daten.

| Bestellnummer                      | 5ACCIFM0.FCAN-000                            |
|------------------------------------|----------------------------------------------|
| Allgemeines                        |                                              |
| B&R ID-Code                        | 0x28A4                                       |
| Temperatursensor                   | max. spezifiziert 90 °C                      |
| Zulassungen                        |                                              |
| CE                                 | Ja                                           |
| UKCA                               | Ja                                           |
| Schnittstellen                     |                                              |
| CAN                                |                                              |
| Anzahl                             | 3                                            |
| Ausführung                         | M12, 5-polig, A-codiert, galvanisch getrennt |
| Übertragungsrate                   | max. 1 MBit/s                                |
| Abschlusswiderstand                |                                              |
| Тур                                | aktivier- und deaktivierbar mittels Software |
| Defaulteinstellung                 | Off                                          |
| Elektrische Eigenschaften          |                                              |
| Leistungsaufnahme                  | max. 1,7 W                                   |
| Einsatzbedingungen                 |                                              |
| Verschmutzungsgrad nach EN 61131-2 | Verschmutzungsgrad 2                         |
| Schutzart nach EN 60529            | IP69K <sup>1)</sup>                          |
| Umgebungsbedingungen               |                                              |
| Temperatur                         |                                              |
| Betrieb                            | -40 bis 70 °C, kondensierend                 |
| Lagerung                           | -40 bis 85 °C, kondensierend                 |
| Transport                          | -40 bis 85 °C, kondensierend                 |
| Mechanische Eigenschaften          |                                              |
| Gewicht                            | ca. 100 g                                    |

1) Nur in verbautem Zustand. Alle Schnittstellen müssen belegt oder mit einer geeigneten Abdeckung geschützt sein.

### 4.6.2.3.3.1 CAN-Schnittstellen

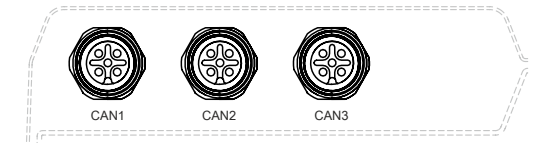

|         |                       |  | CAN1 - CAN3                           |
|---------|-----------------------|--|---------------------------------------|
| Ausfüh  | rung                  |  | M12, A-codiert, female                |
| Anzahl  |                       |  | 3                                     |
| Galvan  | ische Trennung        |  | Ja                                    |
| Übertra | agungsgeschwindigkeit |  | max. 1 MBit/s                         |
| Buslän  | ge                    |  | max. 1000 m                           |
| Abschl  | usswiderstand         |  | für jede Schnittstelle konfigurierbar |
| Pin     | Belegung              |  |                                       |
| 1       | Shield <sup>1)</sup>  |  |                                       |
| 2       | n. c. <sup>2)</sup>   |  |                                       |
| 3       | GND                   |  |                                       |
| 4       | CAN HIGH              |  |                                       |
| 5       | CAN LOW               |  |                                       |

1) Schirmung auch über Gewindeeinsatz im Modul.

2) not connected.

#### Kabeldaten

| Signal |                                             | Signal |                                             |
|--------|---------------------------------------------|--------|---------------------------------------------|
| RS232  | "Buslänge und Kabeltyp RS232" auf Seite 121 | RS422  | "Buslänge und Kabeltyp RS422" auf Seite 121 |
| RS485  | "Buslänge und Kabeltyp RS485" auf Seite 122 | CAN    | "Buslänge und Kabeltyp CAN" auf Seite 122   |

### CAN-Treibereinstellungen

Nähere Informationen sind im entsprechenden Linux für B&R Anwenderhandbuch unter <u>www.br-automation.com</u> zu finden.

#### 4.6.2.3.4 Treibersupport

Die Treiber für freigegebene Betriebssysteme stehen im Downloadbereich der B&R Homepage (<u>www.br-automation.com</u>) zum Download bereit (sofern erforderlich und nicht bereits im Betriebssystem enthalten).

Freigegebene Betriebssysteme sind:

Linux für B&R

# **5 Montage und Verdrahtung**

## 5.1 De-/Montage 5MPC3100.xxxx-000

Die Montage des APC mobile erfolgt mittels 4x M6 Schrauben auf einer glatten, planen Oberfläche. Diese Schrauben sind nicht im Lieferumfang enthalten, sondern entsprechend der Applikation zu wählen. Herstellerangaben, wie z. B. das max. Anzugsmoment, sind einzuhalten.

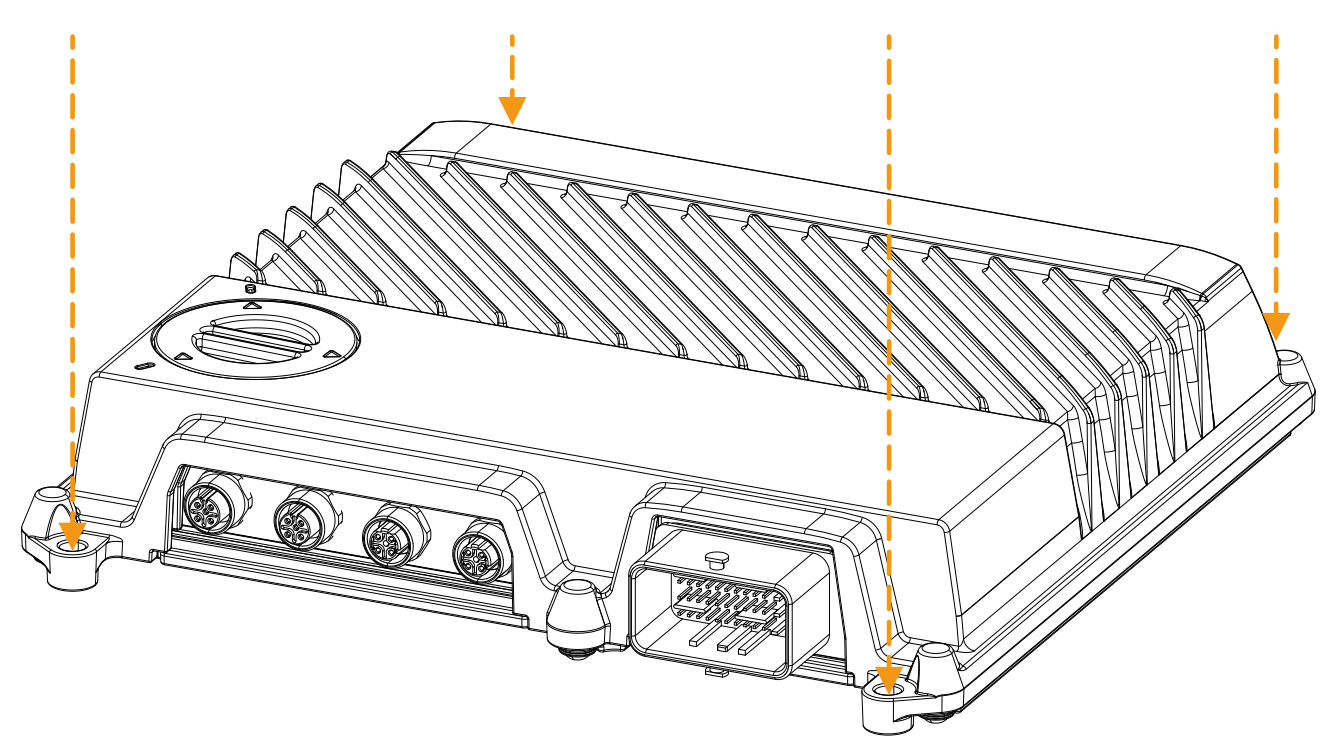

Zur Demontage sind diese 4 Schrauben zu lösen.

# 5.2 Montage des Gegenstecker APC mobile

# Gefahr!

- Die gesamte Spannungsversorgung muss getrennt und eine elektrostatische Entladung am Gehäuse bzw. Erdungsanschluss vorgenommen werden, bevor Abdeckungen oder Komponenten des Geräts entnommen und Zubehör, Hardware oder Kabel installiert bzw. entfernt werden.
- Das Netzkabel vom Gerät und von der Spannungsversorgung entfernen.
- Bevor das Gerät an die Spannungsversorgung angeschlossen und eingeschaltet wird, müssen alle Abdeckungen und Komponenten, Zubehör, Hardware und Kabel montiert bzw. befestigt sein.

### Information:

Die folgende Anleitung gibt die wichtigsten Schritte der Herstellerdokumentation wieder. Es ist zu beachten, dass dieses Zubehör in verschiedenen Ausführung angeboten wird. Geeignetes Originalzubehör und genaue Informationen können von der Hersteller-Homepage <u>www.molex.com</u> bezogen werden.

# Warnung!

Die Angaben aus der Herstellerdokumentation sind, neben den Angaben in diesem Dokument, unbedingt zu beachten.

- 1. Verschließen aller nicht verwendeten Pins. Die Blindstecker müssen vollständig eingesteckt werden.
  - Orange Blindstecker: Anschlusspins mit 1,5 mm<sup>2</sup> Querschnitt
  - Weiße Blindstecker: Anschlusspins mit 0,6 mm<sup>2</sup> Querschnitt

# Vorsicht!

Nicht verwendete Pins müssen mit einem entsprechenden Blindstecker versehen werden, um die Schutzart IP69K zu gewährleisten.

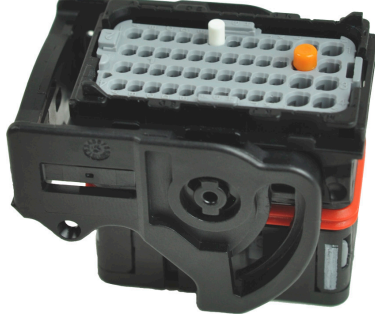

 Vor dem Anschließen die Pins des Gegensteckers entriegeln. Dazu den grauen Sperrbügel öffnen (1; mögliche Hilfsmittel, u. a.: Kugelschreiber, Schraubendreher) und herausziehen (2), bis der Buchstabe "A" vollständig sichtbar ist.

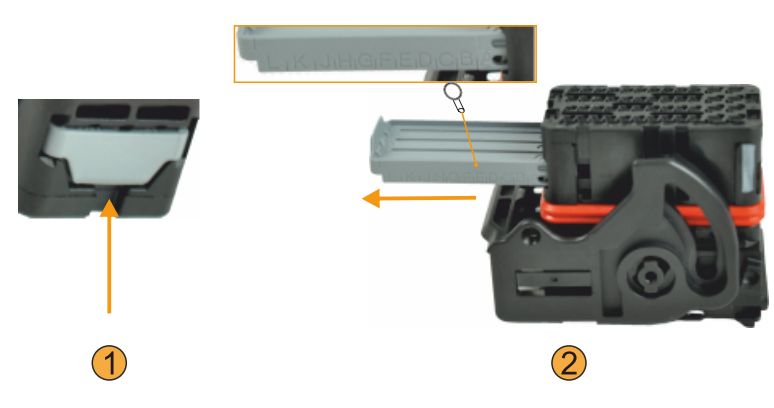

- 3. Kabel mit Endhülsen laut Herstellerangaben versehen.
  - Die passende Endhülse kann mit Hilfe des eines kompatiblen Crimpwerkzeugs bzw. Applikators, auf die Kabel gecrimpt werden. Je nach verwendeter Ausführung sind die vom Hersteller empfohlenen Kabellängen (Kante der Drahtkappe (1) - Pin (2)) anzuwenden.

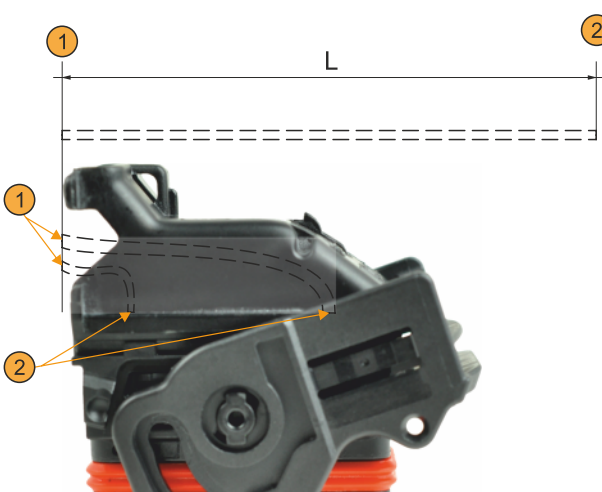

4. Mit Endhülsen versehene Kabel anschließen, dabei ist die Push-Click-Pull-Methode anzuwenden. Die Codierung der Endhülsen ist dabei zu beachten.

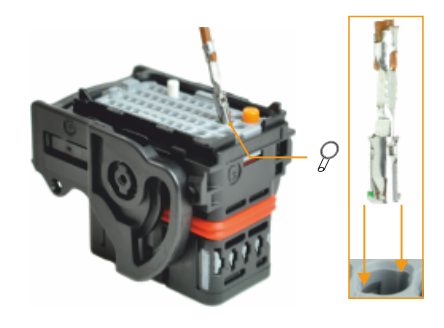

5. Verriegelung durch vollständiges zurückschieben des Sperrbügels.

# Information:

Klemmt der Sperrbügel beim Zurückschieben, ist ein Kabel nicht richtig gesteckt. Die Reihe in der sich dieses Kabel befindet, kann vom grauen Bügel abgelesen werden.

- 6. Drahtkappe wie abgebildet aufsetzen und schieben, bis diese einrastet.
- 7. Die angeschlossenen Kabel mit einem geeigneten Kabelbinder an der hierzu vorgesehenen Lasche befestigen. Dabei müssen alle angeschlossenen Kabel umfasst werden. Der Kabelbinder ist unabhängig von der Anzahl der angeschlossenen Kabel immer über die gesamte Breite des Steckers zu montieren.
- Zur Montage am APC mobile den Gegenstecker in die Buchse des CMC-Sammelanschlusses stecken und mit dem schwarzen Bügel wie abgebildet verriegeln.
- ✓ Der APC mobile ist angeschlossen und kann die Anforderungen für IP69K erfüllen.

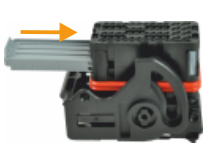

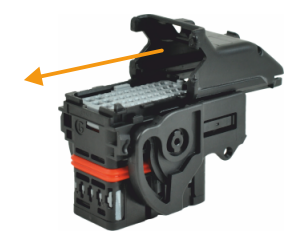

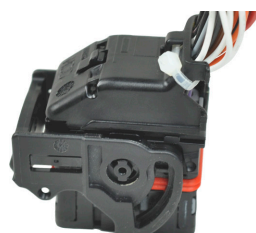

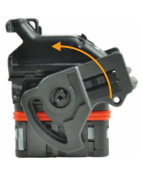

# 5.3 Erdung (Masseanschluss)

Das APC mobile Gehäuse ist nicht galvanisch gegen Masse getrennt.

Für mobile Anwendungen empfiehlt B&R das Gehäuse durch die Verschraubung an ein mit Masse (Minuspol der Batterie) verbundenes Chassis zu erden.

Erfolgt die Montage des APC mobile nicht auf einer mobilen Arbeitsmaschine, so ist eine Funktionserdung über die Montagefläche herzustellen.

Der Masse- bzw. Funktionserdungsanschluss ist so kurz und niederohmig wie möglich auszuführen.

# Achtung!

Die Funktionserdung erfüllt nicht die Anforderungen einer Schutzerdung! Geeignete Maßnahmen für die elektrische Sicherheit im Betriebs- und Fehlerfall sind gesondert vorzusehen.

# 5.4 Demontage Gegenstecker APC mobile

# Gefahr!

- Die gesamte Spannungsversorgung muss getrennt und eine elektrostatische Entladung am Gehäuse bzw. Erdungsanschluss vorgenommen werden, bevor Abdeckungen oder Komponenten des Geräts entnommen und Zubehör, Hardware oder Kabel installiert bzw. entfernt werden.
- Das Netzkabel vom Gerät und von der Spannungsversorgung entfernen.
- Bevor das Gerät an die Spannungsversorgung angeschlossen und eingeschaltet wird, müssen alle Abdeckungen und Komponenten, Zubehör, Hardware und Kabel montiert bzw. befestigt sein.

## Information:

Die folgende Anleitung gibt die wichtigsten Schritte der Herstellerdokumentation wieder. Es ist zu beachten, dass dieses Zubehör in verschiedenen Ausführung angeboten wird. Geeignetes Originalzubehör und genaue Informationen können von der Hersteller-Homepage <u>www.molex.com</u> bezogen werden.

# Warnung!

Die Angaben aus der Herstellerdokumentation sind, neben den Angaben in diesem Dokument, unbedingt zu beachten.

- 1. Ausführen der in Abschnitt "Spannungsversorgung trennen" auf Seite 115 beschriebenen Anweisungen.
- 2. Kabelbinder zur Fixierung der Kabel am Gegenstecker entfernen.
- 3. Drahtkappe entfernen. Hierzu sind die Verrastungen an den abgebildeten Stellen mit einem geeigneten Hilfsmittel (z. B. Schraubendreher) zu lösen (1) und die Drahtkappe nach vorne zu schieben (2).

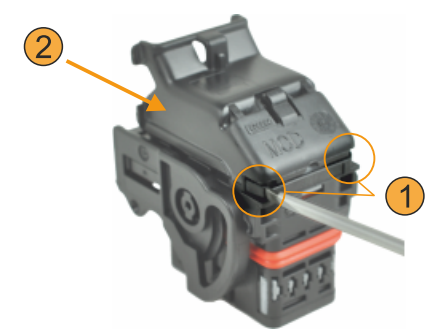

4. Abzuschließende(-s) Kabel in den Gegenstecker drücken und mit einem geeigneten Entfernungswerkzeug die Verriegelung des Kabels im Pin lösen und Kabel herausziehen.

Zum Lösen der Verriegelung des Kabels im Pin mit dem Entfernungswerkzeug in die hervorgehobenen Ausnehmungen im Gehäuse drücken.

Für die unterschiedlichen Anschlussquerschnitte (0,6 mm<sup>2</sup> bzw. 1,5 mm<sup>2</sup>) werden Werkzeuge unterschiedlicher Größe benötigt.

| /_ |                       | ~ |
|----|-----------------------|---|
| (  |                       | ) |
|    |                       | 4 |
| 3  |                       |   |
|    | EBEREREEEEEEEEE       | ٤ |
| 1  | <u>Baaaaaaaaa b</u> e |   |
| C  |                       | ノ |

# 6 Inbetriebnahme

# 6.1 Erstes Einschalten

### Checkliste

Bevor das Gerät zum ersten Mal in Betrieb genommen wird, müssen folgende Punkte überprüft werden:

- Werden die Einbauhinweise eingehalten, wie in "Montage und Verdrahtung" auf Seite 47 beschrieben?
- · Werden die zulässigen Umgebungsbedingungen und Umweltbedingungen für das Gerät berücksichtigt?
- · Ist die Stromversorgung richtig angeschlossen und wurden die Werte überprüft?
- Ist das Gerät entsprechend der Verwendung als Mobile PC oder als Rugged PC mit einem geeigneten Masseanschluss verbunden?
- Bevor zusätzliche Hardware installiert wird, muss das Gerät zuvor in Betrieb genommen worden sein.

# Vorsicht!

Bevor das Gerät in Betrieb genommen wird, muss es langsam der Raumtemperatur angepasst werden! Es darf nicht direkter Wärmestrahlung ausgesetzt werden.

Beim Transport bei niedrigen Temperaturen oder großen Temperaturschwankungen darf sich keine Feuchtigkeit in oder am Gerät niederschlagen.

Feuchtigkeit kann Kurzschlüsse in elektrischen Schaltkreisen verursachen und beschädigt das Gerät.

### Voraussetzungen

Folgende Punkte müssen vor dem ersten Einschalten erfüllt sein:

- Das Gerät ist auf einer geerdeten Oberfläche montiert.
- Alle Verbindungskabel sind korrekt angeschlossen.
- Eine USB-Tastatur und eine USB-Maus sind angeschlossen (optional).

### 6.1.1 Gerät einschalten

### Vorgehensweise

Verwendung als Industrie PC:

- 1. Die Stromversorgung anschließen und einschalten.
- 2. Das Gerät ist in Betrieb und bootet, die Power LED leuchtet.

Verwendung als Mobile PC:

- 1. Die Stromversorgung anschließen.
- 2. Einen Spannungspegel am Ignition-Pin anlegen.
- 3. Das Gerät ist in Betrieb und bootet, die Power LED leuchtet.

### 6.2 Temperaturüberwachung im Betrieb

Zweck dieser Anleitung ist die allgemeine Vorgehensweise von applikationsspezifischen Temperaturtests mit B&R Industrie PCs oder Power Panels zu erklären. Diese Anleitung stellt jedoch lediglich eine Richtlinie dar.

### 6.2.1 Auswertung der Temperaturen unter Windows Betriebssystemen

### 6.2.1.1 Auswertung mit dem ADI Control Center

Zur Auswertung der Temperaturen kann das *ADI Control Center* verwendet werden. Die Temperaturen können im Reiter **Temperaturen** eingesehen werden. Das ADI Control Center kann als kostenloser Download von der B&R Homepage (<u>www.br-automation.com</u>) heruntergeladen werden und verwendet das Automation Device Interface (ADI).

### 6.2.2 Auswertung der Messergebnisse

Der aufgezeichnete maximale Temperaturwert jedes einzelnen Sensors darf die in den Anwenderhandbüchern spezifizierte Temperaturgrenze nicht überschreiten.

Auf Grund der bei B&R gewonnenen Erfahrung, können bei passiven Systemen (Systeme ohne Lüfter Kit) die gemessenen Temperaturwerte linear zur Umgebungstemperatur hochgerechnet werden.

Werden die Temperaturtests in einer geregelten Klimakammer mit Lüfter durchgeführt, so werden die zu testenden Geräte durch diesen Lüfter gekühlt und somit auch die Messergebnisse verfälscht. Bei passiven Geräten sind die Messergebnisse somit unbrauchbar. Um jedoch auch Temperaturtests in Klimakammern mit Lüfter durchführen zu können ohne die Messergebnisse zu verfälschen, ist der Lüfter der Klimakammer auszuschalten und eine entsprechend große Vorlaufzeit (mehrere Stunden) einzuhalten.

# 6.3 Servicecover öffnen/schließen

Beim Öffnen des Servicecovers sind die Einschränkungen und Hinweise im Abschnitt "Schutzart" auf Seite 23 zu beachten.

1. Das Servicecover mit einem geeigneten Hilfsmittel (z. B. einer Münze) entgegen des Uhrzeigersinns drehen (ca. 35°). Das Servicecover wird dadurch entriegelt.

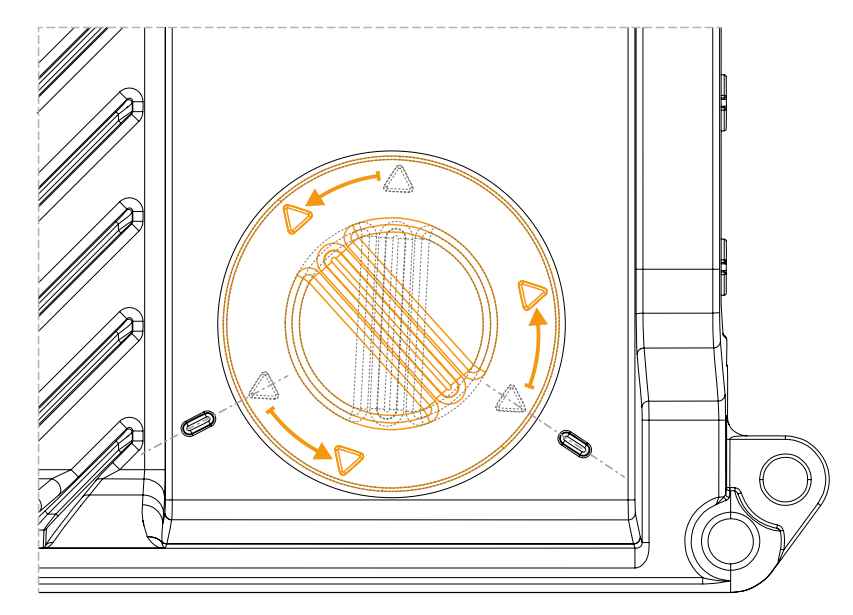

- 2. Das Servicecover kann abgenommen werden.
- ✓ Das Servicecover ist entfernt und die Serviceschnittstellen sind zugänglich.

# Achtung!

Das Gerät erfüllt in diesem Zustand nicht mehr die Anforderungen für IP69K.

### Schließen des Servicecovers

- 1. Das Servicecover bzw. die Dichtung auf Verschmutzung oder Schäden prüfen. Bei Beschädigung ist das Servicecover auszutauschen und bei Verschmutzung zu reinigen, siehe "Reinigung" auf Seite 118. Das Servicecover darf nur in trockenem, sauberen Zustand montiert werden.
- 2. Das Servicecover einsetzen auf korrekten Sitz von Servicecover und Dichtung achten!
- 3. Das Servicecover mit einem geeigneten Hilfsmittel (z. B. einer Münze) im Uhrzeigersinn zurückdrehen, bis es wieder verrastet ist. Die Markierungspfeile sind dann auf Höhe der Prägungen am Gehäuse.

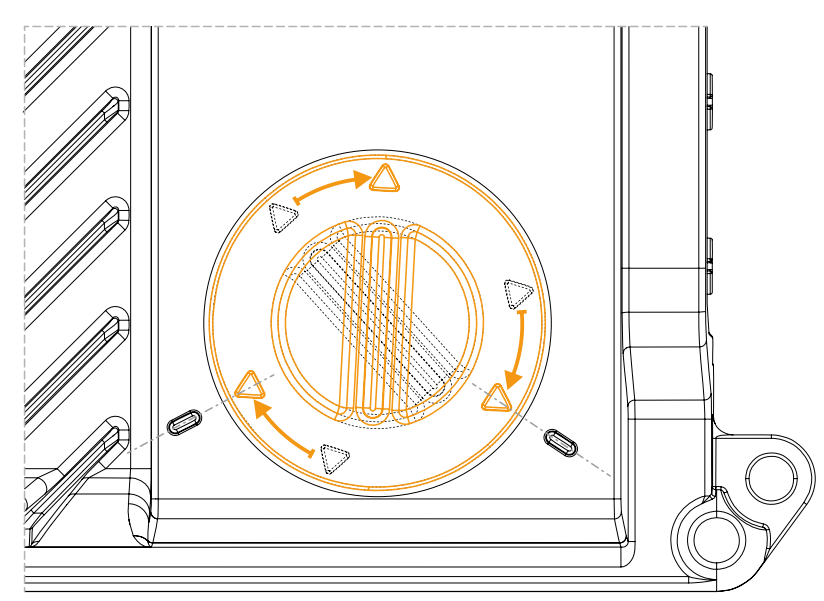

✓ Das Servicecover ist geschlossen, das Gerät erfüllt wieder die Anforderungen für IP69K.

# 7 Software

# 7.1 UEFI-BIOS Optionen

### 7.1.1 Allgemeines

Das Unified Extensible Firmware Interface (UEFI) und dessen Vorgänger Extensible Firmware Interface (EFI) stellen die grundlegende standardisierte Verbindung zwischen dem Anwender und dem System (Hardware und Firmware), den einzelnen Komponenten eines Rechners und dem Betriebssystem, her. Bei diesem B&R Industrie PC wird das UEFI-BIOS von Insyde Software verwendet.

Das UEFI-BIOS Setup Utility ermöglicht die Modifizierung grundlegender Einstellungen der Systemkonfiguration. Diese Einstellungen werden in einem FLASH-Baustein gespeichert.

### Information:

Nachfolgende BIOS-Einstellungen sind systemoptimiert. Änderungen sollten nur von Experten vorgenommen werden, die Kenntnis über deren Auswirkungen besitzen.

### 7.1.1.1 Anpassung an Touchbetrieb

Das für den APC mobile verwendete BIOS wurde hinsichtlich der Nutzung von Touchsystemen entwickelt. Im Vergleich zu anderen oder älteren B&R Systemen ist daher die Nutzeroberfläche, insbesondere Buttons und Auswahlfelder, größer dimensioniert. Außerdem sind die Einstellungs- und Konfigurationsmöglichkeiten in abgegrenzte Submenüstrukturen gegliedert.

Der APC mobile kann dennoch mit gewöhnlichen Displays und Bediengeräten ohne Einschränkung der Benutzerfreundlichkeit verwendet werden.

### 7.1.1.1.1 Bedienung

Im Touchbetrieb blendet das System keinen Mauszeiger ein. Erfolgt die Bedienung über ein externes Bediengerät, wird der Mauszeiger eingeblendet. Beide Eingabemethoden können parallel verwendet werden, das System blendet den Mauszeiger selbständig ein oder aus.

Sind Tastatureingaben erforderlich, erscheint eine Tastatur am Display, die über Touch oder Maus bedient werden kann. Alle Tastatureingaben können auch mit einer externen Tastatur getätigt werden.

### 7.1.1.2 Überblick zur BIOS Beschreibung

### Information:

### Bei dieser Beschreibung handelt es sich um einen Maximalausbau der Version: 1.21.

Abhängig von der Gerätefamilie, der Systemkonfiguration, der BIOS-Version und bereits vorgenommenen BIOS-Einstellungen, können Auswahl- und Einstelloptionen sowie Menüaufbau und -darstellung geringfügig abweichen. Die Abbildungen im folgenden Abschnitt sind Symbolbilder.

Zur Vereinfachung wird im Folgenden nur die Einstellmöglichkeit **[Enter]** explizit aufgeführt. Alle Einstellungen können auch mittels Mausklick oder Touch vorgenommen werden.

Bei diesen Abbildungen handelt es sich nur um Auszüge der jeweiligen Menüs. Eine vollständige Auflistung aller Parameter und Menüs findet sich tabellarisch in jedem Abschnitt.

Am Gerät kann, abhängig vom verwendeten Anzeigesystem, mit der Slidebar oder Maus- und Tastatureingabe zu allen Menüs navigiert werden.

Kursiv geschriebene Variablen (*n*) werden verwendet um die Übersichtlichkeit zu wahren und verschiedene Menüs, die in ihren Einstelloptionen gleich sind, zusammenzufassen. Bei der ersten Erwähnung wird ihr Wertebereich definiert und ggf. weitere Hinweise gelistet. *n* innerhalb eines bestimmten Wertebereichs einer bestimmten BIOS-Einstellung ist nur für diesen Parameter gültig. Jede Kombination aus "[BIOS-Parameter]" und "*n*" wird eigenständig definiert.

Eingaben außerhalb eines vorgegebenen Wertebereichs werden nicht übernommen.

### Defaultwerte sind in Tabellen in der Spalte "Eingabeoptionen" fett und kursiv markiert. Submenüs sind in Tabellen in der Spalte "BIOS Parameter" fett markiert.

| <b>BIOS Paramet</b>                | er                 | Eingabeoptionen         | Beschreibung                                                |
|------------------------------------|--------------------|-------------------------|-------------------------------------------------------------|
| BIOS Parameter 1                   |                    | Enable(d)               | BIOS Parameter 1 deaktivieren/aktivieren                    |
|                                    |                    | Disable(d)              |                                                             |
| <b>BIOS</b> Paramete               | er 1 Value         | UINT                    | BIOS Parameter 1 Value festlegen                            |
|                                    |                    | Default: 42             | Bereich: 0 bis 65535                                        |
|                                    |                    |                         | Auflösung: 3                                                |
| <b>BIOS</b> Paramete               | er 2               | -                       | Anzeige des BIOS Parameters 2                               |
|                                    | BIOS Parameter 2.1 |                         | Modus von BIOS Parameter 2.1 auswählen                      |
|                                    |                    | a2                      |                                                             |
|                                    |                    | b                       |                                                             |
|                                    | BIOS Parame        | - Disable(d)            | Subparameter von BIOS Parameter 2.1 deaktivieren/aktivieren |
|                                    | ter 2.1 Subpa      | Enable(d)               |                                                             |
|                                    | rameter            |                         |                                                             |
| BIOS Parameter n <sup>1)</sup> Dis |                    | Disable(d)              | BIOS Parameter n deaktivieren oder Option auswählen         |
|                                    |                    | (diverse) <sup>2)</sup> |                                                             |
| Hardware Con                       | nponents           | Enter                   | Öffnen des Submenüs "Hardware Components" auf Seite xyz     |

Tabelle 11: Hauptmenü - Menü - Submenü(-s)

1) Die 16 möglichen Parameter werden von 0 bis 15 indexiert.

2) Die Einstelloption "(diverse)" fasst verschiedene Werte/Modi mit verschiedenen Abhängigkeiten zusammen.

### 7.1.2 BIOS Setup und Startvorgang

Sofort nach dem Einschalten des B&R Industrie PCs wird das UEFI-BIOS aktiviert. Es wird überprüft, ob die Setupdaten aus dem FLASH-Baustein OK sind. Sind diese OK, wird der Bootvorgang begonnen. Sind diese nicht OK, werden die Setup Defaulteinstellungen geladen und der Bootvorgang fortgesetzt.

Das UEFI-BIOS liest die Systemkonfigurationsinformation, überprüft das System und konfiguriert es durch den Power-on-self-test (POST).

Im Anschluss durchsucht das UEFI-BIOS die im System vorhandenen Datenspeicher (USB-Massenspeicher, SSD, HDD, usw.) nach einem Betriebssystem. Das UEFI-BIOS startet das Betriebssystem und übergibt diesem die Kontrolle über die Systemoperationen.

Um ins UEFI-BIOS Setup zu gelangen, muss **[Esc]**, **[Entf]** oder **[F2]** nach dem Initialisieren des USB-Controllers gedrückt werden, sobald folgende Nachricht am Bildschirm erscheint (während des POST): *Press ESC / DEL / F2 to enter Setup*.

Wird bei der Gerätekonfiguration ein B&R Panel mit Touchsensor verwendet, kann das Setup auch durch schnelles Tippen am oberen Rand des Touchbereichs aufgerufen werden.

Es gilt zu beachten, dass sich der obere Rand des Touchbereichs immer frontseitig, gegenüber der Anschlusseite, befindet. Dies ist unabhängig der Rotationsrichtung der Software.

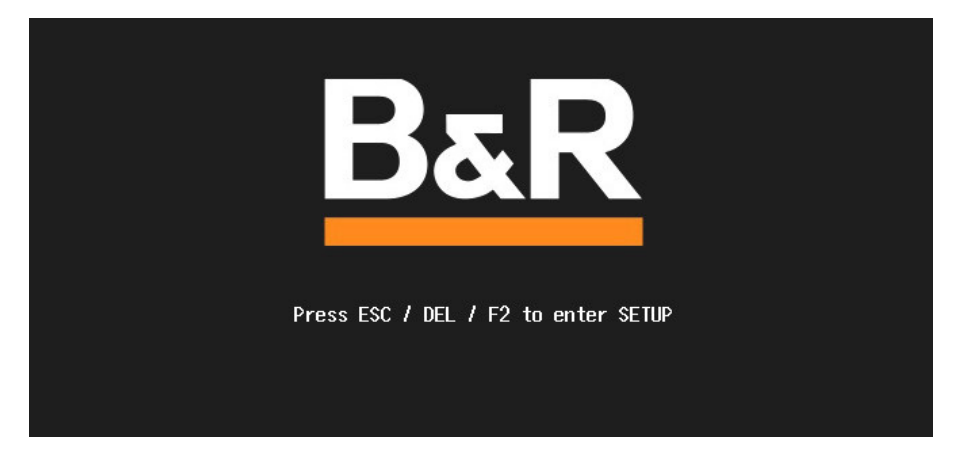

### 7.1.2.1 Eingabemöglichkeiten

#### Power-on-self-test (POST)

Folgende Tasten sind während des POST aktiviert:

| Tasten          | Funktion                                                                                                    |
|-----------------|----------------------------------------------------------------------------------------------------|
| Esc, Entf, F2   | Einstieg in das BIOS Setup Menü oder des Boot Managers.                                                                           |
| <pause></pause> | Mit der <pause> Taste kann der POST angehalten werden. Nach Drücken jeder anderen beliebigen Taste läuft der POST weiter.</pause> |

### Information:

Die Tastensignale der USB-Tastatur werden erst nach dem Initialisieren des USB-Controllers verarbeitet.

### Bootmenü

Folgende Tasten sind während des POST aktiviert:

| Taste                                                                     | Funktion                         |
|---------------------------------------------------------------------------|----------------------------------|
| F1                                                                        | Hilfe                            |
| ESC                                                                       | Verlassen der Hilfe              |
| Cursortasten ( $\leftarrow$ , $\uparrow$ , $\downarrow$ , $\rightarrow$ ) | Navigation im Bootmenü           |
| Enter                                                                     | Öffnen des ausgewählten Submenüs |

### **BIOS-Setup**

Folgende Tasten können nach dem Einstieg in das BIOS Setup verwendet werden:

| Taste                                                                     | Funktion           |
|---------------------------------------------------------------------------|--------------------|
| F1                                                                        | Hilfe              |
| ESC                                                                       | Verlassen          |
| Cursortasten ( $\leftarrow$ , $\uparrow$ , $\downarrow$ , $\rightarrow$ ) | Navigation im Menü |

### Software

| Taste                  | Funktion                                                                                                    |
|------------------------|----------------------------------------------------------------------------------------------------|
| Bild ↑, Bild ↓         | einmal drücken: Cursor springt zur ersten/letzten Zeile im Anzeigebereich<br>zweimal drücken: Cursor springt zum ersten/letzten Punkt im Menü |
| F5                     | Wert ändern (Schritt zurück)                                                                                                    |
| F6                     | Wert ändern (Schritt vor)                                                                                                    |
| F9                     | Defaulteinstellungen laden <sup>1)</sup>                                                                                                    |
| F10                    | Speichern und Schließen                                                                                                    |
| Enter                  | Öffnen des ausgewählten Submenüs/Parameters                                                                                                   |
| Alphanumerische Tasten | Festlegen manueller Werte bei Parametern, die dies erlauben                                                                                   |

Speichern und Schließen um die Defaultwerte wiederherzustellen. 1)

# Information:

Alle manuell getätigten Änderungen werden überschrieben, wenn die Defaultwerte geladen und gespeichert werden.

### 7.1.3 Bootmenü

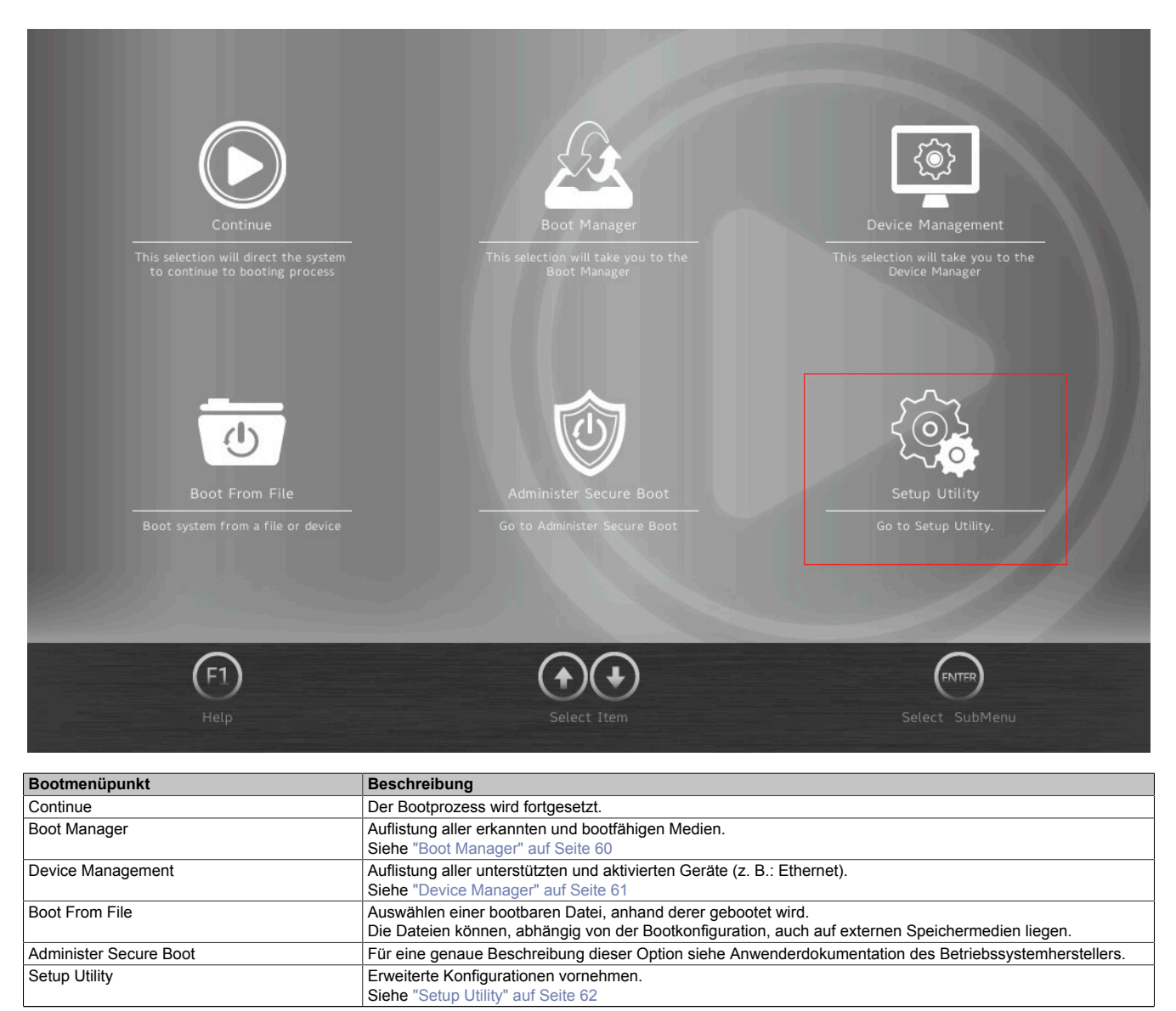

Tabelle 12: Bootmenü

### 7.1.4 Boot Manager

| 🙇 Boot Manager                                                              |                    |
|-----------------------------------------------------------------------------|--------------------|
| Boot Option Menu                                                            | Windows Boot       |
| EFI Boot Devices                                                            | (NVMe Onboard)     |
| Windows Boot Manager (NVMe Onboard)                                         |                    |
| Internal EFI Shell                                                          |                    |
| Legacy Hard Drive                                                           |                    |
| NVMe Onboard                                                                |                    |
| ↑ and $\downarrow$ to change option, ENTER to select an option, ESC to exit |                    |
| F1<br>Help Exit Select It                                                   | tem Select SubMenu |

Im Bootmanager werden alle erkannten und bootfähigen Legacy- oder UEFI-Medien gelistet. Es kann ausgewählt werden, von welchem dieser Medien der Bootvorgang erfolgen soll.

### 7.1.5 Device Manager

| Device Manager     | -          |                                |
|--------------------|------------|--------------------------------|
| Devices List       |            | Primary Video                  |
| Primary Video BIOS | PCI >      | BIOS<br>Set primary video BIOS |
| Press ESC to exit. |            |                                |
|                    |            |                                |
| F1<br>Help Exit    | Select Ite | m Select SubMenu               |

### Im Device Manager werden alle kompatiblen und aktivierten Geräte aufgelistet.

| BIOS Parameter     | Einstelloptionen | Beschreibung                 |
|--------------------|------------------|------------------------------|
| Primary Video BIOS | PCI              | Primary Video BIOS auswählen |
|                    | AGP              |                              |

### 7.1.6 Setup Utility

Im Bootmenü unter Setup Utility können Einstellungen vorgenommen werden.

| Submenü  | Einstelloptionen | Beschreibung                                                                                                    |
|----------|------------------|----------------------------------------------------------------------------------------------------|
| Main     | Enter            | Öffnen des Submenüs "Main" auf Seite 62<br>Anzeige grundlegender Systeminformationen erfolgt und die Systemzeit kann eingestellt |
|          |                  | werden.                                                                                                    |
| Advanced | Enter            | Öffnen des Submenüs "Advanced" auf Seite 64                                                                                      |
|          |                  | Änderungen von Systemeinstellungen können vorgenommen werden.                                                                    |
| Security | Enter            | Öffnen des Submenüs "Security" auf Seite 84                                                                                      |
|          |                  | Änderungen am Trusted Platform Module können vorgenommen werden.                                                                 |
|          |                  | Passwörter für Speichermedien können erstellt und verwaltet werden.                                                              |
| Power    | Enter            | Öffnen des Submenüs "Power" auf Seite 85                                                                                         |
|          |                  | Änderungen, die den Leistungsverbrauch des Systems betreffen, können vorgenommen                                                 |
|          |                  | werden.                                                                                                    |
| Boot     | Enter            | Öffnen des Submenüs "Boot" auf Seite 89                                                                                          |
|          |                  | Änderungen an den Bootmodi und der Bootreihenfolge können vorgenommen werden.                                                    |
| Exit     | Enter            | Öffnen des Submenüs "Exit" auf Seite 92                                                                                          |
|          |                  | Änderungen können verworfen oder gespeichert werden.                                                                             |
|          |                  | Es können nutzerspezifische Defaultwerte gespeichert und geladen oder von B&R sys-                                               |
|          |                  | temoptimierte Defaultwerte wiederhergestellt werden.                                                                             |

Tabelle 13: Bootmenü - Setup Utility

### 7.1.6.1 Main

|                                    | Main                             |                                         |                                             |                                   |                     |                      |
|------------------------------------|----------------------------------|-----------------------------------------|---------------------------------------------|-----------------------------------|---------------------|----------------------|
| Main                               | BIOS Version                     |                                         | e1.04                                       |                                   |                     |                      |
|                                    | Processor Type                   | Intel(F                                 | R) Core(TM) i7-7600U<br>CPU @ 2.80GHz       | BIOS                              | Version             | <b>_</b>             |
| E,                                 | System Bus Spe                   | eed                                     | 100 MHz                                     | 1                                 |                     |                      |
| Advanced                           | System Memory                    | / Speed                                 | 2133 MHz                                    |                                   |                     |                      |
| ~                                  | Cache RAM                        |                                         | 512 KB                                      |                                   |                     |                      |
| $\odot$                            | <ul> <li>Total Memory</li> </ul> |                                         | 16384 MB                                    |                                   |                     |                      |
| Security                           | Channel A                        |                                         | 8192 MB                                     |                                   |                     |                      |
|                                    | Channel B                        |                                         | 8192 MB                                     |                                   |                     |                      |
|                                    | Platform Confi                   | guration                                |                                             |                                   |                     |                      |
| Power                              | Power CPUID:                     |                                         | 6E9 (KABYLAKE ULT<br>ULX)                   |                                   |                     |                      |
|                                    | CPU Speed:                       |                                         | 2900 MHz                                    |                                   |                     |                      |
| Ð                                  | CPU Stepping:                    |                                         | 09 (KBL H0/J0 Stepping)                     |                                   |                     |                      |
| Boot                               | L1 Data Cache                    | :                                       | 32 KB                                       |                                   |                     |                      |
| Exit                               | (F1) (ESC)<br>Help Exit          | ) ( ) ( ) ( ) ( ) ( ) ( ) ( ) ( ) ( ) ( | Select Item Change V                        | F6 ENTER<br>Values Select Sub     | Menu Setup Defaults | F10<br>Save and Exit |
| BIOS Einstellung                   |                                  | Einstelloptionen                        | Beschreibung                                |                                   |                     |                      |
| BIOS Version                       |                                  | -                                       | Anzeige der BIOS Version                    |                                   |                     |                      |
| Processor Type<br>System Bus Speed |                                  |                                         | Anzeige des Prozessor Typs                  |                                   |                     |                      |
| System Memory Sp                   | eed                              | -                                       | Anzeige der Sneichergeschwindigkeit         |                                   |                     |                      |
| Cache RAM                          |                                  | -                                       | Anzeige des Prozessor-Cache                 |                                   |                     |                      |
| Total Memory                       |                                  | -                                       | Anzeige des Gesamtarbeitsspeichers          |                                   |                     |                      |
| Channel A                          |                                  | -                                       | Anzeige der Speichermenge Kanal A           |                                   |                     |                      |
| Channel B                          |                                  | -                                       | Anzeige der Speichermeng                    | Anzeige der Speichermenge Kanal B |                     |                      |
| Platform Configurat                | ion                              |                                         |                                             |                                   |                     |                      |
| CPUID                              |                                  | -                                       | Anzeige der Prozessor ID                    |                                   |                     |                      |
| CPU Speed                          |                                  | -                                       | Anzeige der Prozessorges                    | chwindigkeit [MHz]                |                     |                      |
| CPU Stepping                       |                                  | -                                       | Anzeige der Stepping-Version des Prozessors |                                   |                     |                      |
| L1 Data Cache                      |                                  | -                                       | Anzeige des L1 Daten-Cac                    | cne [KB]                          |                     |                      |

| BIOS Einstellung     | Einstelloptionen | Beschreibung                                   |
|----------------------|------------------|------------------------------------------------|
| L1 Instruction Cache | -                | Anzeige des L1 Instruktionen Cache [kB]        |
| L2 Cache             | -                | Anzeige des L2 Cache [kB]                      |
| L3 Cache             | -                | Anzeige des L3 Cache [kB]                      |
| Number of Processors | -                | Anzeige der Anzahl Cores / Anzahl Threads      |
| Microcode Rev        | -                | Anzeige der Microcode Revision                 |
| GT Info              | -                | Anzeige des Namens des Grafikprozessors (ID)   |
| SMX / TXT            | -                | Anzeige der SMX / TXT Unterstützung            |
| PCH Rev / SKU        | -                | Anzeige der PCH Revision / SKU                 |
| VBIOS Ver            | -                | Anzeige der VBIOS Version                      |
| CSME Version / SKU   |                  | Anzeige der Intel CSME Version / SKU           |
| System Time          | INT              | Anpassen der Systemzeit im Format hh:mm:ss     |
| System Date          | INT              | Anpassen des Systemdatums im Format yyyy:mm:dd |
| About this Software  | Enter            | Anzeige des Copyright Disclaimers              |

Tabelle 14: Main

### 7.1.6.2 Advanced

System Agent (SA) Configuration

PCH-IO Configuration

PCH-FW Configuration

| Ŀ                 | Advance                                                                        | d                |                               |                                                   |
|-------------------|--------------------------------------------------------------------------------|------------------|-------------------------------|---------------------------------------------------|
| Main              | OEM Features                                                                   | 5                |                               | OEM Features                                      |
| Advanced          | USB Configur                                                                   | ation            |                               | Configure OEM Features                            |
|                   | Chipset Confi                                                                  | guration         |                               |                                                   |
| Security          | ACPI Settings                                                                  | ;                |                               |                                                   |
| Power             | CPU Configuration                                                              |                  |                               |                                                   |
|                   | Power & Performance                                                            |                  |                               |                                                   |
| Boot              | Memory Confi                                                                   | guration         |                               |                                                   |
| Exit              | (F1) (FSC<br>Help Exit                                                         | Select Item      | Select Item Change Vi         | alues Select SubMenu Setup Defaults Save and Exit |
| BIOS Parameter    |                                                                                | Einstelloptionen | Beschreibung                  |                                                   |
| OEM Features      | M Features Enter Öffr                                                          |                  | Öffnen des Submenüs "OEI      | M Features" auf Seite 65                          |
| USB Configuration | Configuration Enter Öffnen des Submenüs "USB Configuration" auf Seite 69       |                  | 3 Configuration" auf Seite 69 |                                                   |
| Chipset Configura | t Configuration Enter Öffnen des Submenüs "Chipset Configuration" auf Seite 70 |                  |                               | oset Configuration" auf Seite 70                  |
| ACPI Settings     | ettings Enter Öffnen des Submenüs "ACPI Table/Features Control" auf Seite 71   |                  |                               | PI Table/Features Control" auf Seite 71           |
| CPU Configuration | 1                                                                              | Enter            | Ottnen des Submenüs "CPL      | J Contiguration" auf Seite 72                     |
| Power & Performa  | ince                                                                           | Enter            | Offnen des Submenüs "CPU      | J - Power Management Control" auf Seite 74        |
| Memory Configura  | Iration Enter Öffnen des Submenüs "Memory Configuration" auf Seite 78          |                  |                               | nory Configuration" auf Seite 78                  |

Tabelle 15: Advanced

Enter

Enter

Enter

Öffnen des Submenüs "System Agent (SA) Configuration" auf Seite 79 Öffnen des Submenüs "PCH-IO Configuration" auf Seite 81

Öffnen des Submenüs "PCH-FW Configuration" auf Seite 83

### 7.1.6.2.1 OEM Features

|          | 🙇 Advanced > OE               | M Features              |        |                                                                                                    | -               |
|----------|-------------------------------|-------------------------|--------|----------------------------------------------------------------------------------------------------|-----------------|
| Main     | BIOS Version                  | e1.04                   |        |                                                                                                    | _               |
|          | MTCX Version                  | 1.03                    |        | BIOS Version                                                                                                    | 5               |
| Advanced | Realtime Environment          | Disabled                | >      |                                                                                                    | ~               |
| ŝ        | Hypervisor Environmer         | nt Disabled             | >      |                                                                                                    |                 |
| Security | Automatic Firmware U          | pdate Enabled           | >      |                                                                                                    |                 |
| Power    | Super IO                      |                         |        |                                                                                                    |                 |
|          | H2OUVE                        |                         |        |                                                                                                    |                 |
| Boot     | Baseboard                     |                         |        |                                                                                                    |                 |
| Exit     | (F1) (FSC) (A<br>Help Exit Se | ect Item Select Item Ch | F5 (Fe | 6 (Internet of the second second seco | F10<br>and Exit |

| BIOS Parameter                    | Einstelloptionen                                                                                                    | Beschreibung                                                                       |
|-----------------------------------|----------------------------------------------------------------------------------------------------|------------------------------------------------------------------------------------|
| BIOS Version                      | -                                                                                                    | Anzeige der BIOS Version                                                           |
| MTCX Version                      | -                                                                                                    | Anzeige der MTCX Version                                                           |
| Realtime Environment              | Disabled                                                                                                    | Realtime Environment deaktivieren/aktivieren                                       |
|                                   | Enabled                                                                                                    | Aktivieren ist für Echtzeitbetriebssysteme wie z. B. Automation Runtime notwendig. |
| Hypervisor Environment            | ronment           Disabled         Hypervisor Environment deaktivieren/aktivieren           Enabled         Aktivieren ist für Hypervisor-Betrieb notwendig.           Die Parameter "VT-d" und "Intel (VMX) Virtualization Technology" werden a können im Hypervisor-Betrieb nicht verändert werden. |                                                                                    |
|                                   |                                                                                                    |                                                                                    |
| Automatic Firmware Update         | Disabled                                                                                                    | Automatische Firmwareupdates auf Baseboard, SDL- und SDL4-Karte deaktivieren/ak-   |
|                                   | Enabled                                                                                                    | tivieren                                                                           |
| Super IO                          | Enter                                                                                                    | Öffnen des Submenüs Super IO                                                       |
| H2OUVE                            | Enter                                                                                                    | Öffnen des Submenüs "H2OUVE" auf Seite 66                                          |
| Baseboard                         | Enter                                                                                                    | Öffnen des Submenüs "Baseboard" auf Seite 66                                       |
| Interface Slot n <sup>1) 2)</sup> | Enter                                                                                                    | Öffnen des Submenüs "Interface Slot n " auf Seite 67                               |
| SSD Monitoring Service            | Enter                                                                                                    | Öffnen des Submenüs "SSD Monitoring Service" auf Seite 67                          |
| Custom Boot Logo                  | Enter                                                                                                    | Öffnen des Submenüs "Custom Boot Logo" auf Seite 67                                |
| Settings Backup                   | Enter                                                                                                    | Öffnen des Submenüs "Settings Backup" auf Seite 68                                 |

Tabelle 16: Advanced - OEM Features

1) Insgesamt stehen 2 Slots für Erweiterungsoptionen zur Verfügung.

2) Nicht verwendete Slots scheinen nicht auf.

Wird kein Slot verwendet, ist dieses Submenü nicht verfügbar.

### 7.1.6.2.1.1 Super IO

| BIOS Parameter | Einstelloptionen | Beschreibung                                      |
|----------------|------------------|---------------------------------------------------|
| CAN Device     | -                | Anzeige ob eine CAN-Schnittstelle installiert ist |
| COM A          | Disable          | COM A (RS422/RS485) deaktivieren/aktivieren       |
|                | Enable           |                                                   |

Tabelle 17: Advanced - OEM Features - Super IO

| <b>BIOS Parame</b> | ter              | Einstelloptionen                      | Beschreibung                                                                        |
|--------------------|------------------|---------------------------------------|-------------------------------------------------------------------------------------|
|                    | Base I/O Address | 0x2E8                                 | I/O-Adresse des COM A auswählen                                                     |
|                    |                  | 0x2F8                                 |                                                                                     |
|                    | 0x338            |                                       |                                                                                     |
|                    |                  | 0x378                                 |                                                                                     |
|                    |                  | 0x3E8                                 |                                                                                     |
|                    |                  | 0x3F8                                 |                                                                                     |
|                    | Interrupt        | IRQ 3                                 | COM A Interrupt auswählen                                                           |
|                    |                  | IRQ 4                                 |                                                                                     |
|                    |                  | IRQ 5                                 |                                                                                     |
|                    |                  | IRQ 7                                 |                                                                                     |
|                    | IRQ 11           |                                       |                                                                                     |
| COM B Dis          | Disable          | COM B (RS232) deaktivieren/aktivieren |                                                                                     |
|                    | Enable           |                                       |                                                                                     |
| Base I/O Address   | 0x2E8            | I/O-Adresse des COM B Ports auswählen |                                                                                     |
|                    |                  | 0x2F8                                 |                                                                                     |
|                    |                  | 0x338                                 |                                                                                     |
|                    |                  | 0x378                                 |                                                                                     |
|                    |                  | 0x3E8                                 |                                                                                     |
|                    |                  | 0x3F8                                 |                                                                                     |
|                    | Interupt         | IRQ 3                                 | COM B Interrupt auswählen                                                           |
|                    |                  | IRQ 4                                 |                                                                                     |
|                    |                  | IRQ 5                                 |                                                                                     |
|                    | IRQ 7            |                                       |                                                                                     |
|                    |                  | IRQ 11                                |                                                                                     |
| MTCX Interrup      | ot               | Automatic                             | MTCX Interrupt deaktivieren oder automatisch zuweisen, wenn die Systemkonfiguration |
|                    |                  | Disable                               | dies erlaubt (mind. 1 IRQ frei).                                                    |

Tabelle 17: Advanced - OEM Features - Super IO

# Information:

COM Ports werden nur angezeigt, wenn sie belegt sind.

### 7.1.6.2.1.2 H2OUVE

| BIOS Parameter | Einstelloptionen | Beschreibung                                 |
|----------------|------------------|----------------------------------------------|
| H2OUVE Support | Disabled         | H2OUVE Unterstützung deaktivieren/aktivieren |
|                | Enabled          |                                              |

Tabelle 18: Advanced - OEM Features - H2OUVE

### 7.1.6.2.1.3 Baseboard

| BIOS Parameter                | Einstelloptionen | Beschreibung                                             |
|-------------------------------|------------------|----------------------------------------------------------|
| Product Name                  | -                | Anzeige der B&R Bestellnummer des Baseboards             |
| Serial Number                 | -                | Anzeige der B&R Seriennummer des Baseboards              |
| Device ID                     | -                | Anzeige der Device ID des Baseboards                     |
| Vendor ID                     | -                | Anzeige der Vendor ID des Baseboards                     |
| Compatibility ID              | -                | Anzeige der Compatibility ID des Baseboards              |
| HW Revision                   | -                | Anzeige der Hardwarerevision des Baseboards              |
| Parent Device ID              | -                | Anzeige der Parent Device ID des Baseboards              |
| Parent Comp. ID               | -                | Anzeige der Parent Compatibility des Baseboards          |
| ETH1 MAC Address              | -                | Anzeige der ETH1 MAC Adresse                             |
| ETH2 MAC Address              | -                | Anzeige der ETH2 MAC Adresse                             |
| Power on Cycles <sup>1)</sup> | -                | Anzeige der Power On Cycles des Baseboards               |
| Power on Hours                | -                | Anzeige der Laufzeit [h] des Baseboards                  |
| Battery Voltage               | -                | Anzeige der Batteriespannung [V]                         |
| Battery State                 | -                | Anzeige des Batteriestatus                               |
| Temperature 1                 | -                | Anzeige der aktuellen Temperatur am Sensor 1 [°C und °F] |
| Temperature 2                 | -                | Anzeige der aktuellen Temperatur am Sensor 2 [°C und °F] |
| Temperature 3                 | -                | Anzeige der aktuellen Temperatur am Sensor 3 [°C und °F] |

Tabelle 19: Advanced - OEM Features - Baseboard

1) Jeder Start/Neustart erhöht den Wert um 1.

### 7.1.6.2.1.4 Interface Slot n

Insgesamt stehen 2 Interface Option Slots zur Verfügung, die von 1 bis 2 indexiert werden.

| BIOS Parameter                     | Einstelloptionen | Beschreibung                                        |
|------------------------------------|------------------|-----------------------------------------------------|
| Product Name                       | -                | Anzeige der B&R Bestellnummer der IF Option n       |
| Serial Number                      | -                | Anzeige der B&R Seriennummer der IF Option n        |
| Device ID                          | -                | Anzeige der Device ID der IF Option n               |
| Vendor ID                          | -                | Anzeige der Vendor ID der IF Option n               |
| Compatibility ID                   | -                | Anzeige der Compatibility ID der IF Option n        |
| HW Revision                        | -                | Anzeige der Hardwarerevision der IF Option n        |
| FW Version <sup>1)</sup>           | -                | Anzeige der Firmwareversion der IF Option n         |
| Parent Device ID                   | -                | Anzeige der Parent Device ID der IF Option n        |
| Parent Comp. ID                    | -                | Anzeige der Parent Compatibility ID der IF Option n |
| Power on Cycles <sup>2)</sup>      | -                | Anzeige der Power On Cycles der IF Option n         |
| Power on Hours                     | -                | Anzeige der Laufzeit [h] der IF Option n            |
| Temperature <i>q</i> <sup>3)</sup> | -                | Anzeige der Temperatur am Sensor q [°C und °F]      |

Tabelle 20: Advanced - OEM Features - Interface Slot n

1) Nur bei Grafikoptionen.

2) Jeder Start/Neustart erhöht den Wert um 1.

3) Die Anzahl der Temperatursensoren variiert je nach Erweiterungsoption. Ist kein Temperatursensor vorhanden, wird der Parameter nicht angezeigt.

#### 7.1.6.2.1.5 SSD Monitoring Service

Die folgenden Daten werden nur für B&R Produkte angezeigt. Für Produkte von Drittanbietern kann B&R diese Unterstützung nicht gewährleisten.

| BIOS Parameter   | Einstelloptionen | Beschreibung                                                                                                    |
|------------------|------------------|----------------------------------------------------------------------------------------------------|
| NVMe Onboard     |                  |                                                                                                    |
| Product Name     | -                | Anzeige der Produktbezeichnung des Speichers                                                                                                    |
| Serial Number    | -                | Anzeige der Herstellerseriennummer des Speichers                                                                                                    |
| FW Version       | -                | Anzeige der Firmware-Version des Speichers                                                                                                    |
| Percentage Used  | -                | Anzeige der aufgebrauchten (erwarteten) Lebenszeit des Speichers [%]                                                                                                    |
| Power On Hours   | -                | Anzeige der bisherigen Betriebsstunden [h] des Speichers                                                                                                    |
| Critical Warning | -                | Anzeige eines Fehlercodes (S.M.A.R.T. <sup>1)</sup> -Status), siehe S.M.A.R.TSpezifikation bzw. Herstellerdokumentation                                                        |
|                  |                  | 0x00 signalisiert Betrieb ohne kritische Fehler.                                                                                                    |
| NVMe Option 1    |                  |                                                                                                    |
| Product Name     | -                | Anzeige der Produktbezeichnung des Speichers                                                                                                    |
| Serial Number    | -                | Anzeige der Herstellerseriennummer des Speichers                                                                                                    |
| FW Version       | -                | Anzeige der Firmware-Version des Speichers                                                                                                    |
| Precentage Used  | -                | Anzeige der aufgebrauchten (erwarteten) Lebenszeit des Speichers [%]                                                                                                    |
| Power On Hours   | -                | Anzeige der bisherigen Betriebsstunden [h] des Speichers                                                                                                    |
| Critical Warning | -                | Anzeige eines Fehlercodes (S.M.A.R.T. <sup>1)</sup> -Status), siehe S.M.A.R.TSpezifikation bzw.<br>Herstellerdokumentation<br>0x00 signalisiert Betrieb ohne kritische Fehler. |
| NVMe Option 2    |                  |                                                                                                    |
| Product Name     | -                | Anzeige der Produktbezeichnung des Speichers                                                                                                    |
| Serial Number    | -                | Anzeige der Herstellerseriennummer des Speichers                                                                                                    |
| FW Version       | -                | Anzeige der Firmware-Version des Speichers                                                                                                    |
| Precentage Used  | -                | Anzeige der aufgebrauchten (erwarteten) Lebenszeit des Speichers [%]                                                                                                    |
| Power On Hours   | -                | Anzeige der bisherigen Betriebsstunden [h] des Speichers                                                                                                    |
| Critical Warning | -                | Anzeige eines Fehlercodes (S.M.A.R.T. <sup>1)</sup> -Status), siehe S.M.A.R.TSpezifikation bzw.<br>Herstellerdokumentation<br>0x00 signalisiert Betrieb ohne kritische Fehler. |

Tabelle 21: Advanced - OEM Features - SSD Monitoring Service

1) Self-Monitoring, Analysis and Reporting Technology

#### 7.1.6.2.1.6 Custom Boot Logo

| BIOS Parameter          | Einstelloptionen | Beschreibung                                                                                                    |
|-------------------------|------------------|----------------------------------------------------------------------------------------------------|
| Custom Boot Logo        | -                | Anzeige ob ein nutzerspezifisches Logo verwendet wird oder nicht                                                                                                    |
| Add Custom Boot Logo    | Enter            | Nutzerspezifisches Bootlogo auswählen<br>Es ist eine max. 40 kByte große JPG-Grafik mit dem Dateinamen "XPCLGO" zu verwen-<br>den. Die Zieldatei für das Bootlogo muss in einem Ordner "XPCLGO" im Rootverzeichnis<br>des Zielmediums abgelegt sein (./XPCLGO/XPCLGO.jpg). |
| Delete Custom Boot Logo | Enter            | Löschen von nutzerspezifischen Bootlogos <sup>1)</sup>                                                                                                    |

Tabelle 22: Advanced - OEM Features - Custom Boot Logo

1) Ist kein nutzerspezifisches Bootlogo vorhanden, wird standardmäßig das B&R Bootlogo verwendet.

### 7.1.6.2.1.7 Settings Backup

| BIOS Parameter   | Einstelloptionen                                                                     | Beschreibung                                                                                                    |
|------------------|--------------------------------------------------------------------------------------|----------------------------------------------------------------------------------------------------|
| Backup Settings  | Disabled                                                                             | Erstellen eines Backups der BIOS-Einstellungen beim nächsten Reboot deaktivieren/ak-                                                       |
|                  | Enabled                                                                              | tivieren<br>Als Ziel für das Backup muss ein Ordner "XPCSET" ( ./XPCSET/ ) im Rootverzeichnis<br>des Zielmediums existieren.               |
| Recover Settings | ttings Disabled Wiederherstellen der BIOS-Einstellungen anhand eines Backups beim nä | Wiederherstellen der BIOS-Einstellungen anhand eines Backups beim nächsten Reboot                                                          |
|                  | Enabled                                                                              | deaktivieren/aktivieren<br>Die Backupdatei muss in einem Ordner "XPCSET" ( ./XPCSET/) im Rootverzeichnis des<br>Zielmediums abgelegt sein. |

Tabelle 23: Advanced - OEM Features - Settings Backup

### 7.1.6.2.2 USB Configuration

|          | 🧕 Advanced > USB Confi          | guration         |           |                                                                                             |
|----------|---------------------------------|------------------|-----------|---------------------------------------------------------------------------------------------|
| Main     | USB BIOS Support                | Enabled >        |           | USB1 IF                                                                                     |
| Advanced | USB Legacy SMI bit Clean        | Disabled >       |           | Option 2                                                                                    |
| Ô        | XHCI Disable Compliance Mode    | False >          |           | disabled, any USB devices plug into<br>the connector will not be detected<br>by BIOS or OS. |
| Security | USB Port Disable Override Sele  | ct Per-Port >    |           |                                                                                             |
|          | USB1 Connector                  | Enabled >        |           |                                                                                             |
| Power    | USB2 Connector                  | Enabled >        |           |                                                                                             |
| Boot     | USB1 IF Option 1                | Enabled >        |           |                                                                                             |
| Exit     | (F1)<br>Help Exit Select Item S | elect Item Chang | ge Values | Select SubMenu Setup Defaults Save and Exit                                                 |

| BIOS Parameter         |                   | Einstelloptionen                                             | Beschreibung                                                                      |
|------------------------|-------------------|--------------------------------------------------------------|-----------------------------------------------------------------------------------|
| USB BIOS Support       |                   | Disabled                                                     | USB-Unterstützung im BIOS deaktivieren, USB Unterstützung (nur UEFI) oder USB Un- |
|                        |                   | Enabled                                                      | terstützung (UEFI und Legacy Mode) aktivieren                                     |
|                        |                   | UEFI Only                                                    |                                                                                   |
| USB Legacy SMI bit Cle | an                | Disabled                                                     | USB Legacy SMI bit Clean deaktivieren/aktivieren                                  |
|                        |                   | Enabled                                                      |                                                                                   |
| XHCI Disable Compliand | ce Mode           | False                                                        | XHCI Disable Compliance Mode auswählen                                            |
|                        |                   | True                                                         |                                                                                   |
| USB Port Disable Overr | ide <sup>1)</sup> | Disabled                                                     | USB-Ports manuell (per Port) deaktivieren/aktivieren oder alle Ports aktivieren   |
|                        |                   | Select Per-Port                                              |                                                                                   |
| USB1 Connector         | Disabled          | USB1-Schnittstelle der Systemeinheit deaktivieren/aktivieren |                                                                                   |
|                        | Enabled           |                                                              |                                                                                   |
| USB2 Connector         | Disabled          | USB2-Schnittstelle der Systemeinheit deaktivieren/aktivieren |                                                                                   |
|                        |                   | Enabled                                                      |                                                                                   |
| USB1 IF                | Option 1          | Disabled                                                     | USB1-Schnittstelle der Erweiterungsoption 1 deaktivieren/aktivieren               |
|                        |                   | Enabled                                                      |                                                                                   |
| USB2 IF                | Option 1          | Disabled                                                     | USB2-Schnittstelle der Erweiterungsoption 1 deaktivieren/aktivieren               |
|                        |                   | Enabled                                                      |                                                                                   |
| USB1 IF                | Option 2          | Disabled                                                     | USB1-Schnittstelle der Erweiterungsoption 2 deaktivieren/aktivieren               |
|                        |                   | Enabled                                                      |                                                                                   |
| USB2 IF                | Option 2          | Disabled                                                     | USB2-Schnittstelle der Erweiterungsoption 2 deaktivieren/aktivieren               |
|                        |                   | Enabled                                                      |                                                                                   |
| USB Int                | ernal             | Disabled                                                     | Interne USB-Schnittstelle deaktivieren/aktivieren                                 |
|                        |                   | Enabled                                                      |                                                                                   |

Tabelle 24: Advanced - OEM Features - USB Configuration

1) Bezeichnungen und Umfang dieser Parameter können je nach Hauptgerät und Konfiguration variieren.

### 7.1.6.2.3 Chipset Configuration

|                   | Advanced > Chipset Configuration                                                                                                    |                      |
|-------------------|----------------------------------------------------------------------------------------------------|----------------------|
| Main              | Setup Warning:                                                                                                    | _                    |
|                   | Setting items on this screen to incorrect values Platform Trust                                                                                                    | Ð                    |
| E.                | may cause your system to malfunction! Technology                                                                                                    |                      |
| Advanced          | Platform Trust Technology Enabled > Enabled >                                                                                                    | Trust                |
| Security<br>Power |                                                                                                    |                      |
| Exit              | F1       ESC       Image: Constraint of the select liter       Image: Constraint of the select liter       Image: Constand l | F10<br>Save and Exit |

# Warnung!

In diesem Bildschirm vorgenommene Einstellungen können Fehlfunktionen verursachen, wenn bei konfigurierten TPM-Systemen (z. B. Secure Boot) Änderungen vorgenommen werden.

| BIOS Parameter            | Einstelloptionen | Beschreibung                                                                          |
|---------------------------|------------------|---------------------------------------------------------------------------------------|
| Platform Trust Technology | Disabled         | Platform Trust Technology (PTT) deaktivieren/aktivieren                               |
|                           | Enabled          | Standardmäßig wird das Firmware TPM (FTPM der Kombination aus CPU und PCH) verwendet. |
|                           |                  | Bei deaktiviertem PTT wird das diskrete TPM (Hardware DTPM) verwendet.                |

Tabelle 25: Advanced - Chipset Configuration

### 7.1.6.2.4 ACPI Table/Features Control

| Ð                     |
|-----------------------|
| <u> </u>              |
|                       |
|                       |
|                       |
|                       |
|                       |
| (F10)<br>ave and Exit |
|                       |
|                       |
|                       |
|                       |
|                       |

Tabelle 26: Advanced - OEM Features - ACPI Table/Features Control

Enabled

1) Advanced Programmable Interrupt Controller

### 7.1.6.2.4.1 ACPI Settings

| BIOS Parameter                                                         | Einstelloptionen                                                     | Beschreibung                                        |
|------------------------------------------------------------------------|----------------------------------------------------------------------|-----------------------------------------------------|
| ACPI Version                                                           | -                                                                    | Anzeige der ACPI Version                            |
| Enable ACPI Auto Configuration                                         | Disabled                                                             | ACPI BIOS Autokonfiguration deaktivieren/aktivieren |
|                                                                        | Enabled                                                              |                                                     |
| Enable Hibernation                                                     | Disabled                                                             | Hibernation deaktivieren/aktivieren                 |
| Enabled Die Wirksamkeit dieser Option kann je nach Betr                | Die Wirksamkeit dieser Option kann je nach Betriebssystem variieren. |                                                     |
| PTID Support                                                           | Disabled PTID Unterstützung deaktivieren/aktivieren                  |                                                     |
|                                                                        | Enabled                                                              |                                                     |
| PECI <sup>1)</sup> Acces Method Direct I/O PECI Access Modus auswählen | PECI Access Modus auswählen                                          |                                                     |
|                                                                        | ACPI                                                                 |                                                     |
| ACPI S3 Support                                                        | Disabled                                                             | ACPI S3 Unterstützung deaktivieren/aktivieren       |
|                                                                        | Enabled                                                              |                                                     |
| Native PCIE Enable                                                     | Disabled                                                             | Native Betriebssystem PCI Express Unterstützung     |
|                                                                        | Enabled                                                              |                                                     |

Tabelle 27: Advanced - OEM Features - ACPI Table/Features Control - ACPI Settings

1) Platform Environment Control Interface

### 7.1.6.2.5 CPU Configuration

| Main       | • Туре               | Intel(R) Celeron(R) CPU<br>3965U @ 2.20GHz | A stive E                         |
|------------|----------------------|--------------------------------------------|-----------------------------------|
|            | ID                   | 0x806E9                                    | Processor Cores                   |
|            | Speed                | 2200 MHz                                   | Number of cores to enable in each |
| Advanced   | L1 Data Cache        | 32 KB x 2                                  | processor package.                |
| ~          | L1 Instruction Cache | 32 KB x 2                                  | <b>X</b>                          |
| $\bigcirc$ | L2 Cache             | 256 KB x 2                                 |                                   |
| Security   | L3 Cache             | 2 MB                                       |                                   |
|            | L4 Cache             | N/A                                        |                                   |
|            | VMX                  | Supported                                  |                                   |
| Power      | SMX/TXT              | Not Supported                              |                                   |
| راې        | SW Guard Extension   | Software Controlled >                      |                                   |
| Boot       | Select Owner EPOC    | No Change in Own >                         |                                   |

| BIOS Parameter                        | Einstelloptionen                      | Beschreibung                                                              |
|---------------------------------------|---------------------------------------|---------------------------------------------------------------------------|
| Туре                                  | -                                     | Anzeige des Typs der CPU                                                  |
| ID                                    | -                                     | Anzeige der ID der CPU                                                    |
| Speed                                 | -                                     | Anzeige der Geschwindigkeit der CPU [MHz]                                 |
| L1 Data Cache                         | -                                     | Anzeige des L1 Data Cache [kB]                                            |
| L1 Instruction Cache                  | -                                     | Anzeige des L1 Instruction Cache [kB]                                     |
| L2 Cache                              | -                                     | Anzeige des L2 Cache [kB]                                                 |
| L3 Cache                              | -                                     | Anzeige des L3 Cache [kB]                                                 |
| L4 Cache                              | -                                     | Anzeige des L4 Cache [kB]                                                 |
| VMX                                   | -                                     | Anzeige der VMX Unterstützung                                             |
| SMX/TXT                               | -                                     | Anzeige der SMX/TXT Unterstützung                                         |
| SW Guard Extension (SGX)              | Disabled                              | Software Guard Extension deaktivieren/aktivieren oder vom System bestimmt |
|                                       | Enabled                               |                                                                           |
|                                       | Software Controlled                   |                                                                           |
| Select Owner EPOCH input type         | No Change in Owner<br>EPOCH           | Security Key Startwert <sup>1)</sup> unverändert, zufällig oder manuell   |
|                                       | Change to New Ran-<br>dom Owner EPOCH |                                                                           |
|                                       | Manual User Defined<br>Owner EPOCH    |                                                                           |
| CPU Flex Ratio Override               | Disabled                              | CPU Flex Ratio Override deaktivieren/aktivieren                           |
|                                       | Enabled                               |                                                                           |
| CPU Flex Ratio Settings <sup>2)</sup> | INT                                   | CPU Flex Ratio Override Multiplikator festlegen                           |
|                                       | Default: 24                           | Bereich: hardwareabhängig                                                 |
| Hardware Prefetcher                   | Disabled                              | Hardware Prefetcher deaktivieren/aktivieren                               |
|                                       | Enabled                               |                                                                           |
| Adjacent Cache Line Prefetch          | Disabled                              | Adjacent Cache Line Prefetch deaktivieren/aktivieren                      |
|                                       | Enabled                               |                                                                           |
| Intel (VMX) Virtualization Technology | Disabled                              | Intel (VMX) Virtualization Technology deaktivieren/aktivieren             |
|                                       | Enabled                               |                                                                           |
| Active Processor Cores                | All                                   | Einzelne oder alle Prozessorkerne deaktivieren/aktivieren                 |
|                                       | 1                                     |                                                                           |
| Hyper Threading                       | Disabled                              | Hyper Threading deaktivieren/aktivieren                                   |
|                                       | Enabled                               |                                                                           |
| BIST                                  | Disabled                              | Built-In Self Test bei Reset deaktivieren/aktivieren                      |
|                                       | Enabled                               |                                                                           |

Tabelle 28: Advanced - CPU Configuration
Software

| BIOS Parameter | Einstelloptionen | Beschreibung                                         |
|----------------|------------------|------------------------------------------------------|
| AES            | Disabled         | Advanced Encryption Standard deaktivieren/aktivieren |
|                | Enabled          |                                                      |
| Machine Check  | Disabled         | Machine Check deaktivieren/aktivieren                |
|                | Enabled          |                                                      |

#### Tabelle 28: Advanced - CPU Configuration

1)

zu "Startwert" vgl.: Seed (Key) Diese Variable bestimmt den Multiplikator für die Geschwindigkeit der CPU (Variable \* 100 MHz = CPU Frequenz). 2) Der Wertebereich wird von System und Hardware vorgegeben.

## 7.1.6.2.6 Power & Performance

| Ŀ                 | 🗟 Advance         | ed > Power &     | . Performance         |                         |                              |
|-------------------|-------------------|------------------|-----------------------|-------------------------|------------------------------|
| Main              | CPU - Power       | Management Con   | trol                  | CPU - P                 | ower 🛐                       |
| Advanced          | GT - Power I      | Management Contr | ol                    | Manager<br>Control      | nent 🕰                       |
|                   |                   |                  |                       | CPU - Power<br>Options  | Management Control           |
| Security          |                   |                  |                       |                         | 2                            |
| •                 |                   |                  |                       | 17                      |                              |
| Power             |                   |                  |                       |                         |                              |
| Boot              |                   |                  |                       |                         |                              |
|                   | (F1) <u>(F</u> 1) |                  |                       | )(F6) (FNTER)           | (F9) (F10)                   |
| Exit              | Help E:           | kit Select Item  | Select Item Chang     | e Values Select SubMenu | Setup Defaults Save and Exit |
| BIOS Parameter    |                   | Einstelloptionen | Beschreibung          |                         |                              |
| CPU - Power Mana  | gement Control    | Enter            | Öffnen des Submenüs ' | CPU - Power Management  | Control" auf Seite 74        |
| GT - Power Manage | ement Control     | Enter            | Öffnen des Submenüs ' | GT - Power Management C | ontrol" auf Seite 77         |

 Enter
 Öffnen des Submenüs "GT - Power Management Control" auf Seite 77

 Tabelle 29: Advanced - Power & Performance

#### 7.1.6.2.6.1 CPU - Power Management Control

| BIOS Parameter                             | Einstelloptionen               | Beschreibung                                                                         |
|--------------------------------------------|--------------------------------|--------------------------------------------------------------------------------------|
| Boot Performance mode                      | Max Non-Turbo Per-<br>formance | Performance Modus in dem das BIOS startet auswählen                                  |
|                                            | Max Battery                    |                                                                                      |
|                                            | Turbo Performance              |                                                                                      |
| Intel(R) SpeedStep(tm)                     | Disabled                       | Intel SpeedStep für mehr als 2 unterstützte Frequenzbereiche deaktivieren/aktivieren |
|                                            | Enabled                        |                                                                                      |
| Race-to-Halt (RTH)                         | Disabled                       | Race-To-Halt deaktivieren/aktivieren                                                 |
|                                            | Enabled                        |                                                                                      |
| Intel(R) Speed Shift Technology            | Disabled                       | Intel Speed Shift Technology <sup>1)</sup> deaktivieren/aktivieren                   |
|                                            | Enabled                        |                                                                                      |
| HDC <sup>2)</sup> Control                  | Disabled                       | HDC Control deaktivieren/aktivieren                                                  |
|                                            | Enabled                        | Der Prozessor kann Systemkomponenten in den Idle Mode zwingen.                       |
| Turbo Mode                                 | Disabled                       | Intel Turbo Boost Technologie deaktivieren/aktivieren                                |
|                                            | Enabled                        | Verfügbar nur bei Prozessoren mit Turbo Mode Support.                                |
| View/Configure Turbo Options <sup>3)</sup> | Enter                          | Öffnen des Submenüs "View/Configure Turbo Options" auf Seite 76                      |
| Config TDP Configurations                  | Enter                          | Öffnen des Submenüs "Config TDP Configurations" auf Seite 76                         |
| Platform PL1 Enable                        | Disabled                       | Platform Power Limit (PL1) Programmierung deaktivieren/aktivieren                    |
|                                            | Enabled                        | Dient dem Prozessor als Limit der Leistung in einem bestimmten Zeitfenster.          |
| Platform PL1 Power                         | INT                            | Platform PL1 Leistungslimit [mW] <sup>4)</sup> festlegen                             |
|                                            | Default: 0 <sup>5)</sup>       | Bereich: 0 bis 4.095.875                                                             |
|                                            |                                | Auflösung: 1/8                                                                       |
| Platform PL1 Time Window                   | INT                            | Platform PL1 Zeitfenster [s] festlegen                                               |
|                                            | Default: 0                     | Bereich: 0 bis 128                                                                   |
| Platform PL2 Enable                        | Disabled                       | Platform Power Limit (PL2) Programmierung deaktivieren/aktivieren                    |
|                                            | Enabled                        |                                                                                      |
| Platform PL2 Power                         | INT                            | Platform PL2 Leistungslimit [mW] festlegen                                           |
|                                            |                                | Bereich: U Dis 4.095.8/5                                                             |
|                                            |                                | Autosung. I/o                                                                        |

Tabelle 30: Advanced - Power & Performance - CPU-Power Management Control

| BIOS Parameter         | Einstelloptionen | Beschreibung                                                                                                |
|------------------------|------------------|----------------------------------------------------------------------------------------------------|
| Power Limit 4 Override | Disabled         | Power Limit 4 Override deaktivieren/aktivieren                                                              |
|                        | Enabled          | Aktivieren um Werte für Power Limit 4 manuell zu setzen, ansonsten werden die Systemdefaultwerte verwendet. |
| Power Limit 4          | INT              | PL4 Leistungslimit 4 [mW] festlegen                                                                         |
|                        | Default: 0       | Bereich: 0 bis 4.095.875                                                                                    |
|                        |                  | Auflösung: 1/8                                                                                              |
| Power Limit 4 Lock     | Disabled         | Power Limit 4 Sperrfunktion deaktivieren/aktivieren                                                         |
|                        | Enabled          | Kann zum Sperren der PL4 Konfiguration beim Benutzen eines Betriebssystems ver-<br>wendet werden.           |
| C states <sup>6)</sup> | Disabled         | CPU C-states Management deaktivieren/aktivieren                                                             |
|                        | Enabled          |                                                                                                    |
| Thermal Monitor        | Disabled         | Temperaturüberwachung deaktivieren/aktivieren                                                               |
|                        | Enabled          |                                                                                                    |
| Power Limit 3 Settings | Enter            | Öffnen des Submenüs "Power Limit 3 Settings" auf Seite 77                                                   |

Tabelle 30: Advanced - Power & Performance - CPU-Power Management Control

1) Mit Intel Speed Shift Technology werden über die CPPC (Collaborative Processor Performance Control) v2 Schnittstelle hardwaregesteuerte PStates ermöglicht.

2) Hardware Duty Cycling

3) Dieses Submenü erscheint nur, wenn die Option Intel(R) Speed Shift Technology aktiviert ist.

4) Bei allen Power Limits (PL1 bis PL4) ist die zusätzliche Beschreibung auf der Anzeigeeinheit zu beachten. Alle Werte sind in mW einzugeben.

5) Der Defaultwert 0 bedeutet für diese Tabelle, dass vorprogrammierte Defaultwerte verwendet werden. Das System verwendet nicht den Zahlenwert 0.

6) Die C-States Optionen sind um die Übersichtlichkeit zu wahren in der folgenden Tabelle gesondert beschrieben.

| BIOS Einstellung                        | Einstelloptionen | Beschreibung                                                                        |  |
|-----------------------------------------|------------------|-------------------------------------------------------------------------------------|--|
| Enhanced C-states                       | Disabled         | Enhanced C-states (C1E) deaktivieren/aktivieren                                     |  |
|                                         | Enabled          | CPU wechselt zur niedrigsten Geschwindigkeitsstufe, wenn alle Kerne in einem C-Sta  |  |
|                                         |                  | sind.                                                                               |  |
| C-State Auto Demotion                   | C1               | C-State Auto Demotion auswählen oder deaktivieren                                   |  |
|                                         | C1 und C3        | Verwendbar um unnötige Wechsel der C-States zu verhindern.                          |  |
|                                         | C3               |                                                                                     |  |
|                                         | Disabled         |                                                                                     |  |
| C-State Un-demotion                     | C1               | C-State Undemotion auswählen oder deaktivieren                                      |  |
|                                         | C1 und C3        |                                                                                     |  |
|                                         | C3               |                                                                                     |  |
|                                         | Disabled         |                                                                                     |  |
| Package C-State Demotion                | Auto             | Package C-State Demotion deaktivieren/aktivieren oder automatisch                   |  |
|                                         | Disabled         |                                                                                     |  |
|                                         | Enabled          |                                                                                     |  |
| Package C-State Un-demotion             | Auto             | Package C-State Un-demotion deaktivieren/aktivieren oder automatisch                |  |
|                                         | Disabled         |                                                                                     |  |
|                                         | Enabled          |                                                                                     |  |
| CState Pre-Wake                         | Disabled         | CState Pre-Wake deaktivieren/aktivieren                                             |  |
|                                         | Enabled          |                                                                                     |  |
| IO MWAIT Redirection                    | Disabled         | IO MWAIT Redirection deaktivieren/aktivieren                                        |  |
|                                         | Enabled          |                                                                                     |  |
| Package C-State Limit                   | Auto             | Package C-State Limits automatisch (niedrigster verfügbarer State wird gewählt), Cl |  |
| ů –                                     | CPU Default      | default (Standard C-State der CPU) oder auswählen                                   |  |
|                                         |                  |                                                                                     |  |
|                                         | C10              | C9 optimized VR <sup>1)</sup> off                                                   |  |
|                                         | C9               | C8 + VR off                                                                         |  |
|                                         | C8               | C7 + PCH off                                                                        |  |
|                                         | C7S              | Optimized Deeper Power Down                                                         |  |
|                                         | C7               | Deeper Power Down                                                                   |  |
|                                         | C6               | Deep Power Down                                                                     |  |
|                                         | C3               | Deep Sleep                                                                          |  |
|                                         | C2               | Stop Clock                                                                          |  |
|                                         | C0/C1            | Operating Mode/Halt                                                                 |  |
| C3 Latency Control (MSR 0x60A)          |                  |                                                                                     |  |
| Time Unit                               | 1 ns             | IRTL <sup>2)</sup> Time Unit [ns] auswählen                                         |  |
|                                         | 32 ns            |                                                                                     |  |
|                                         | 1024 ns          |                                                                                     |  |
|                                         | 32768 ns         |                                                                                     |  |
|                                         | 1048576 ns       |                                                                                     |  |
|                                         | 33554432 ns      |                                                                                     |  |
| Latency                                 | INT              | IRTL Value festlegen                                                                |  |
|                                         | Default: 78      | Bereich: 0 bis 1023                                                                 |  |
| C6/C7 Short Latency Control (MSR 0x60B) |                  |                                                                                     |  |
| Time Unit                               | 1 ns             | IRTL Time Unit [ns] auswählen                                                       |  |
|                                         | 32 ns            |                                                                                     |  |
|                                         | 1024 ns          |                                                                                     |  |
|                                         | 32768 ns         |                                                                                     |  |
|                                         | 1048576 ns       |                                                                                     |  |
|                                         | 33554432 ns      |                                                                                     |  |

Tabelle 31: Advanced - Power & Performance - CPU-Power Management Control - C-States

#### Software

| PIOS Einstellung                      | Einstellentionen                       | Pasabraibung                                |
|---------------------------------------|----------------------------------------|---------------------------------------------|
| BIOS Einstellung                      | Einstelloptionen                       | Beschreibung                                |
| Latency                               | IN I<br>Default: <b>118</b>            | IRTL Value festiegen<br>Bereich: 0 his 1023 |
| C6/C7 Long Latency Control (MSR 0x600 |                                        |                                             |
| Time Unit                             | )<br>1 ns                              | IPTI Time I Init Ins] auswählen             |
|                                       | 32 ne                                  |                                             |
|                                       | 1024 ns                                |                                             |
|                                       | 32768 ps                               |                                             |
|                                       | 1049576 pc                             |                                             |
|                                       | 22554422 pp                            |                                             |
| Latanay                               | 33554452 IIS                           |                                             |
| Latency                               | Default: <b>148</b>                    | Bereich: 0 his 1023                         |
| C8 Latency Control (MSR 0x633)        | Deldult. 140                           |                                             |
|                                       | 1 ns                                   | IRTI Time I Init Inst auswählen             |
|                                       | 32 ns                                  |                                             |
|                                       | 1024 ns                                |                                             |
|                                       | 32768 ps                               |                                             |
|                                       | 10/8576 ns                             |                                             |
|                                       | 33554432 pc                            |                                             |
| Latency                               | 10000000000000000000000000000000000000 | IRTI Value festlegen                        |
| Latency                               | Default: 250                           | Bereich: 0 his 1023                         |
| C9 Latency Control (MSR 0x634)        | Boldult. 200                           |                                             |
| Time Unit                             | 1 ns                                   | IRTL Time Unit Insl auswählen               |
|                                       | 32 ns                                  |                                             |
|                                       | 1024 ns                                |                                             |
|                                       | 32768 ns                               |                                             |
|                                       | 1048576 ns                             |                                             |
|                                       | 33554432 ns                            |                                             |
| Latency                               | INT                                    | IRTI Value festlegen                        |
|                                       | Default: 332                           | Bereich: 0 bis 1023                         |
| C10 Latency Control (MSR 0x635)       |                                        |                                             |
| Time Unit                             | 1 ns                                   | IRTL Time Unit [ns] auswählen               |
|                                       | 32 ns                                  |                                             |
|                                       | 1024 ns                                |                                             |
|                                       | 32768 ns                               |                                             |
|                                       | 1048576 ns                             |                                             |
|                                       | 33554432 ns                            |                                             |
| Latency                               | INT                                    | IRTL Value festlegen                        |
| -                                     | Default: 1010                          | Bereich: 0 bis 1023                         |

Tabelle 31: Advanced - Power & Performance - CPU-Power Management Control - C-States

1) Voltage Regulator (Module)

2) Interrupt Response Time Limit

# View/Configure Turbo Options

| BIOS Parameter               | Einstelloptionen | Beschreibung                                                    |
|------------------------------|------------------|-----------------------------------------------------------------|
| Max Turbo Power Limit        | -                | Anzeige des max. Turbo Power Limits                             |
| Min Turbo Power Limit        | -                | Anzeige des min. Turbo Power Limits                             |
| Package TDP Limit            | -                | Anzeige des Package TDP Limits                                  |
| Power Limit 1                | -                | Anzeige des Power Limit 1                                       |
| Power Limit 2                | -                | Anzeige des Power Limit 2                                       |
| 1-core Turbo Ratio           | -                | Anzeige des 1-core Turbo Ratio                                  |
| 2-core Turbo Ratio           | -                | Anzeige des 2-core Turbo Ratio                                  |
| Energy Efficient P-state     | Disabled         | Energy Efficient P-states deaktivieren/aktivieren               |
|                              | Enabled          |                                                                 |
| Package Power Limit MSR Lock | Disabled         | Package Power Limit MSR Sperrfunktion deaktivieren/aktivieren   |
|                              | Enabled          | Zum Entsperren des Registers ist ein Reset notwendig.           |
| 1-Core Ratio Limit Override  | INT              | Frequenz des CPU Turbos bei einem aktiven Kern festlegen        |
|                              | Default: 24      | Bereich: 1 bis 255                                              |
| 2-Core Ratio Limit Override  | INT              | Frequenz des CPU Turbos bei zwei aktiven Kernen festlegen       |
|                              | Default: 24      | Bereich: 1 bis 255                                              |
| Energy Efficient Turbo       | Disabled         | Energy Efficient Turbo deaktivieren/aktivieren                  |
|                              | Enabled          | Reduziert die Turbofrequenz um die Energieeffizienz zu erhöhen. |

Tabelle 32: Advanced - Power & Performance - CPU-Power Management Control - View/Configure Turbo Options

## **Config TDP Configurations**

| BIOS Parameter                           | Einstelloptionen | Beschreibung                                                                       |
|------------------------------------------|------------------|------------------------------------------------------------------------------------|
| Configurable TDP <sup>1)</sup> Boot Mode | Deactivate       | Configurable TDP Boot Modus auswählen                                              |
|                                          | Down             | Nominal: TDP wird nicht über- oder unterschritten                                  |
|                                          | Nominal          | Down: TDP wird unterschritten und der Prozessor arbeitet mit niedrigerer Leistung. |

Tabelle 33: Advanced - Power & Performance - CPU-Power Management Control - Config TDP Configurations

| BIOS Parameter                    | Einstelloptionen            | Beschreibung                                                                              |
|-----------------------------------|-----------------------------|-------------------------------------------------------------------------------------------|
| Configurable TDP Lock             | Disabled                    | TDP Control Register deaktivieren/aktivieren                                              |
|                                   | Enabled                     |                                                                                           |
| CTDP BIOS control                 | Disabled                    | CTDP BIOS Control deaktivieren/aktivieren                                                 |
|                                   | Enabled                     |                                                                                           |
| ConfigTDP Levels                  | -                           | Anzeige der vom MSR <sup>2)</sup> unterstützten ConfigTDP Levels                          |
| ConfigTDP Turbo Activation Ratio  | -                           | Anzeige der vom MSR ausgelesenen ConfigTDP Turbo Activation Ratio Werte                   |
| Power Limit 1                     | -                           | Anzeige der PL1 Werte vom MMIO <sup>3)</sup>                                              |
| Power Limit 2                     | -                           | Anzeige der PL2 Werte vom MMIO                                                            |
| Custom Settings Nominal           |                             |                                                                                           |
| ConfigTDP Nominal                 | -                           | Anzeige des ConfigTDP Nominal Ratio, Turbo Activation Ratio und PL1 ausgelesen vom<br>MSR |
| Power Limit 1 <sup>4)</sup>       | INT<br>Default: <b>0</b> 5) | PL1 Leistungslimit [mW] festlegen<br>Bereich: 0 bis 4.095.875<br>Auflösung: 125 mW        |
| Power Limit 2                     | INT<br>Default: <b>0</b>    | PL2 Leistungslimit [mW] festlegen<br>Bereich: 0 bis 4.095.875<br>Auflösung: 125 mW        |
| Power Limit 1 Time Window         | INT<br>Default: <b>0</b>    | PL1 Zeitfenster [s] festlegen<br>Bereich: 0 bis 128                                       |
| ConfigTDP Turbo Activation Ratio  | INT<br>Default: <b>0</b>    | ConfigTDP Turbo Activation Ratio festlegen<br>Bereich: 0 bis 255                          |
| Custom Settings Down              |                             |                                                                                           |
| ConfigTDP Level1                  | -                           | Anzeige des ConfigTDP Nominal Ratio, Turbo Activation Ratio und PL1 ausgelesen vom<br>MSR |
| Power Limit 1                     | INT<br>Default: <b>0</b>    | PL1 Leistungslimit [mW] festlegen<br>Bereich: 0 bis 4.095.875<br>Auflösung: 125 mW        |
| Power Limit 2                     | INT<br>Default: <b>0</b>    | PL2 Leistungslimit [mW] festlegen<br>Bereich: 0 bis 4.095.875<br>Auflösung: 125 mW        |
| Power Limit 1 Time Window         | INT<br>Default: <b>0</b>    | PL1 Zeitfenster [s] festlegen<br>Bereich: 0 bis 128                                       |
| Config TDP Turbo Activation Ratio | INT<br>Default: <b>0</b>    | ConfigTDP Turbo Activation Ratio festlegen<br>Bereich: 0 bis 255                          |

Tabelle 33: Advanced - Power & Performance - CPU-Power Management Control - Config TDP Configurations

1) Thermal Design Power

2) Model-Specific Register

3) Memory Mapped I/O

4) Bei allen Power Limits (PL1 bis PL2) ist die zusätzliche Beschreibung auf der Anzeigeeinheit zu beachten. Alle Werte sind in mW einzugeben.

5) Der Defaultwert 0 bedeutet für diese Tabelle, dass vorprogrammierte Defaultwerte verwendet werden. Das System verwendet nicht den Zahlenwert 0.

#### Power Limit 3 Settings

| BIOS Parameter              | Einstelloptionen | Beschreibung                                                           |
|-----------------------------|------------------|------------------------------------------------------------------------|
| Power Limit 3 Override      | Disabled         | Power Limit 3 deaktivieren/aktivieren                                  |
|                             | Enabled          | Ist Power Limit 3 Override deaktiviert, werden Defaultwerte verwendet. |
| Power Limit 3 <sup>1)</sup> | INT              | Power Limit 3 [mW] festlegen                                           |
|                             | Default: 02)     | Bereich: 0 bis 4.095.875                                               |
|                             |                  | Auflösung: 125 mW                                                      |
| Power Limit 3 Time Window   | INT              | Power Limit 3 Zeitfenster [s] auswählen                                |
|                             | Default: 0       | Bereich: 0 bis 64                                                      |
| Power Limit 3 Duty Cycle    | INT              | Power Limit 3 Duty Cycle [%] festlegen                                 |
|                             | Default: 0       | Bereich: 0 bis 100                                                     |
|                             |                  | Auflösung: 1                                                           |
| Power Limit 3 Lock          | Disabled         | Power Limit 3 Sperrfunktion deaktivieren/aktivieren                    |
|                             | Enabled          |                                                                        |

Tabelle 34: Advanced - Power & Performance - CPU-Power Management Control - Power Limit 3 Settings

1) Es ist die zusätzliche Beschreibung auf der Anzeigeeinheit zu beachten.

2) Der Defaultwert 0 bedeutet für diese Tabelle, dass vorprogrammierte Defaultwerte verwendet werden. Das System verwendet nicht den Zahlenwert 0.

#### 7.1.6.2.6.2 GT - Power Management Control

| BIOS Parameter       | Einstelloptionen     | Beschreibung                                              |
|----------------------|----------------------|-----------------------------------------------------------|
| RC6 (Render Standby) | Disabled             | RC6 (Render Standby) deaktivieren/aktivieren              |
|                      | Enabled              | Erlaubt der GPU in Standby zu gehen.                      |
| Maximum GT frequency | Default Max Frequen- | Maximale Grafikfrequenz (inkl. Graphic Turbo) [MHz]       |
|                      | су                   | Standardmäßig wird die max. mögliche Frequenz ausgewählt. |
|                      | 100 bis 1200 Mhz     | Auflösung: 50 MHz                                         |

Tabelle 35: Advanced - Power & Performance - GT-Power Management Control

# 7.1.6.2.7 Memory Configuration

|                                                                                                    | 📃 Advanced                                                                                                    | > Memor                                                                                                    | y Configuration                                                                                                    |                                                                                                    |
|----------------------------------------------------------------------------------------------------|----------------------------------------------------------------------------------------------------|----------------------------------------------------------------------------------------------------|----------------------------------------------------------------------------------------------------|----------------------------------------------------------------------------------------------------|
| Main                                                                                                    | Memory Frequer                                                                                                    | ncy                                                                                                    | 2133 MHz                                                                                                    |                                                                                                    |
|                                                                                                    | Memory Timings<br>(tCL-tRCD-tRP-t                                                                                                    | RAS)                                                                                                    | 15-15-15-36                                                                                                    | Memory Erequency                                                                                                    |
|                                                                                                    | Channel 0 Slot                                                                                                    | 0 F                                                                                                    | Populated & Enabled                                                                                                    | Displays the Frequency of Memory                                                                                                    |
| Advanced                                                                                                    | Size                                                                                                    |                                                                                                    | 4096 MB (DDR4)                                                                                                    | Displays the mequency of Menory                                                                                                    |
|                                                                                                    | Number of R                                                                                                    | anks                                                                                                    | 1                                                                                                    |                                                                                                    |
| $\bigcirc$                                                                                                    | Channel 1 Slot                                                                                                    | 0 F                                                                                                    | Populated & Enabled                                                                                                    |                                                                                                    |
| Security                                                                                                    | Size                                                                                                    |                                                                                                    | 4096 MB (DDR4)                                                                                                    |                                                                                                    |
|                                                                                                    | Number of R                                                                                                    | anks                                                                                                    | 1                                                                                                    |                                                                                                    |
| Power<br>Boot                                                                                                    | Maximum Mem                                                                                                    | ory Frequenc                                                                                               | y Auto >                                                                                                    | E                                                                                                    |
|                                                                                                    |                                                                                                    |                                                                                                    |                                                                                                    |                                                                                                    |
| Exit                                                                                                    | F1 FSC<br>Help Exit                                                                                                    | Select Ite                                                                                                 | m Select Item Change V                                                                                                    | F6 ENTER F9 F10<br>/alues Select SubMenu Setup Defaults Save and Exit                                                                                                    |
| Exit                                                                                                    | F1 ESC<br>Help Exit                                                                                                    | Select Ite                                                                                                 | m Select Item Change V<br>Beschreibung<br>Anzeige der Memory Frequ                                                                                                    | F6 F10<br>/alues Select SubMenu Setup Defaults Save and Exit                                                                                                    |
| Exit<br>BIOS Parameter<br>Memory Freque<br>Memory Timing                                                                | F1 Esc<br>Help Exit                                                                                                    | Select Ite                                                                                                 | Beschreibung<br>Anzeige der Memory Frequ                                                                                                    | F6 F10<br>/alues Select SubMenu Setup Defaults Save and Exit<br>uenz [MHz]                                                                                                    |
| BIOS Parameter<br>Memory Freque<br>Memory Timing<br>Channel 0 Slot                                                      | F1 Esc<br>Help Exit<br>er E<br>ency<br>s<br>0                                                                                                    | Select Ite                                                                                                 | Beschreibung<br>Anzeige der Memory Frequ<br>Anzeige des RAM Timings<br>Anzeige des Speicherstatur                                                                                                    | F6 FMFF F9 F10<br>/alues Select SubMenu Setup Defaults Save and Exit<br>tenz [MHz]                                                                                                    |
| BIOS Parameter<br>Memory Frequer<br>Memory Timing<br>Channel 0 Slot                                                     | er Ency Solution Size                                                                                                    | Select Ite                                                                                                 | Beschreibung<br>Anzeige der Memory Frequ<br>Anzeige des RAM Timings<br>Anzeige des Speicherstatu<br>Anzeige der Speicherstatu                                                                                                    | F6 FOR F9 F10<br>/alues Select SubMenu Setup Defaults Save and Exit<br>uenz [MHz]<br>s<br>a [MB]                                                                                                    |
| BIOS Parameter<br>Memory Freque<br>Memory Timing<br>Channel 0 Slot                                                      | er E Exit<br>Help Exit<br>er E Ency S<br>Size S<br>Number of Ranks<br>Manufactures                                                                                                    | Select Ite                                                                                                 | Beschreibung<br>Anzeige der Memory Frequ<br>Anzeige des RAM Timings<br>Anzeige des Speicherstatu<br>Anzeige der Speicherstatu<br>Anzeige der Anzahl an Rar                                                                                                    | F6 ENTER F9 F10<br>/alues Select SubMenu Setup Defaults Save and Exit<br>uenz [MHz]<br>s<br>b [MB]<br>hks<br>ellera                                                                                                    |
| BIOS Parameter<br>Memory Freque<br>Memory Timing<br>Channel 0 Slot                                                      | er E Exit<br>Help Exit<br>er E Exit<br>er E Exit<br>er E Exit<br>Exit<br>Exit | Select Ite                                                                                                 | Beschreibung<br>Anzeige der Memory Frequ<br>Anzeige des RAM Timings<br>Anzeige des Speicherstatu<br>Anzeige des Speicherstatu<br>Anzeige des Speicherstatu<br>Anzeige des Speicherherst<br>Anzeige des Speicherherst<br>Anzeige des Speicherherst                                                                                                    | F6 F10<br>/alues Select SubMenu Setup Defaults Save and Exit<br>uenz [MHz]<br>s<br>a [MB]<br>hks<br>elellers<br>s                                                                                                    |
| BIOS Paramete<br>Memory Freque<br>Memory Timing<br>Channel 0 Slot                                                       | er E<br>ency 5<br>0 Size Number of Ranks Manufacturer 1<br>1 Size Size 1                                                                                                    | Select Ite                                                                                                 | Beschreibung<br>Anzeige der Memory Frequ<br>Anzeige des RAM Timings<br>Anzeige des Speicherstatu<br>Anzeige der Speichergröße<br>Anzeige der Speichergröße<br>Anzeige des Speicherherst<br>Anzeige des Speicherherst<br>Anzeige des Speicherherst<br>Anzeige des Speicherherst                                                                                                    | F6 FTFR F9 F10<br>Alues Select SubMenu Setup Defaults Save and Exit<br>senz [MHz]<br>s<br>a [MB]<br>hks<br>ellers<br>s<br>a [MB]                                                                                                    |
| BIOS Paramete<br>Memory Freque<br>Memory Timing<br>Channel 0 Slot                                                       | er Exit<br>Pency Exit<br>0 Size Size Size Size Size Size Size Size                                                                                                    | Select Ite                                                                                                 | Beschreibung<br>Anzeige der Memory Frequ<br>Anzeige des RAM Timings<br>Anzeige des Speicherstatu<br>Anzeige der Speicherstatu<br>Anzeige der Speichergröße<br>Anzeige des Speicherherst<br>Anzeige des Speicherherst<br>Anzeige des Speicherherst<br>Anzeige des Speicherherst<br>Anzeige der Speichergröße<br>Anzeige der Anzahl an Rar                                                                                                    | F6 FOR F9 F10<br>/alues Select SubMenu Setup Defaults Save and Exit<br>uenz [MHz]<br>s<br>e [MB]<br>hks<br>e [MB]<br>hks                                                                                                    |
| BIOS Paramete<br>Memory Freque<br>Memory Timing<br>Channel 0 Slot                                                       | er E<br>ency Exit<br>0 Size Size Size Size Size Size Size Size                                                                                                    | Select Ite                                                                                                 | Beschreibung<br>Anzeige der Memory Frequ<br>Anzeige des RAM Timings<br>Anzeige des Speicherstatu<br>Anzeige des Speicherstatu<br>Anzeige der Speichergröße<br>Anzeige des Speicherherst<br>Anzeige des Speicherherst<br>Anzeige des Speicherherst<br>Anzeige des Speicherherst<br>Anzeige der Anzahl an Rar<br>Anzeige der Anzahl an Rar<br>Anzeige der Speicherterst                                                                                                    | FG FOR F9 (F10)<br>/alues Select SubMenu Setup Defaults Save and Exit<br>enenz [MHz]<br>S<br>a [MB]<br>hks<br>ellers<br>s<br>a [MB]<br>hks<br>ellers                                                                                                    |
| BIOS Paramete<br>Memory Freque<br>Memory Timing<br>Channel 0 Slot<br>Channel 0 Slot                                     | er Exit<br>Help Exit<br>er E<br>ency E<br>s 0<br>0<br>Size Number of Ranks<br>Manufacturer 1<br>Size Number of Ranks<br>Manufacturer 0<br>Number of Ranks<br>Manufacturer 0<br>Size 0<br>Number of Ranks                                                                                                    | Einstelloptionen<br>-<br>-<br>-<br>-<br>-<br>-<br>-<br>-<br>-<br>-<br>-<br>-<br>-<br>-<br>-<br>-<br>-<br>- | Beschreibung<br>Anzeige der Memory Frequ<br>Anzeige der Memory Frequ<br>Anzeige des RAM Timings<br>Anzeige des Speicherstatu<br>Anzeige der Speicherstatu<br>Anzeige der Speicherstatu<br>Anzeige des Speicherterst<br>Anzeige des Speicherterst<br>Anzeige der Speicherterst<br>Anzeige der Speicherterstu<br>Anzeige der Speicherterstu<br>Anzeige der Speicherterstu<br>Anzeige des Speicherterstu<br>Anzeige des Speicherterstu                                                                                                    | F6 FOTFR F9 F10<br>/alues Select SubMenu Setup Defaults Save and Exit<br>uenz [MHz]<br>S<br>a [MB]<br>hks<br>ellers<br>s<br>a [MB]<br>hks<br>ellers<br>s<br>b [MB]<br>hks                                                                                                    |
| BIOS Paramete<br>Memory Freque<br>Memory Timing<br>Channel 0 Slot<br>Channel 0 Slot                                     | rerererererererererererererererererere                                                                                                    | Einstelloptionen<br>-<br>-<br>-<br>-<br>-<br>-<br>-<br>-<br>-<br>-<br>-<br>-<br>-<br>-<br>-<br>-<br>-<br>- | Beschreibung<br>Anzeige der Memory Frequ<br>Anzeige der Memory Frequ<br>Anzeige des RAM Timings<br>Anzeige des Speicherstatu<br>Anzeige des Speicherstatu<br>Anzeige der Speichergröße<br>Anzeige des Speicherherst<br>Anzeige des Speicherherst<br>Anzeige der Anzahl an Rar<br>Anzeige der Speichergröße<br>Anzeige der Speicherstatu<br>Anzeige der Speicherstatu<br>Anzeige der Speicherstatu<br>Anzeige der Speicherstatu                                                                                                    | F6 FOR FOR F0 (F10)<br>/alues Select SubMenu Setup Defaults Save and Exit<br>values [MHz]<br>s<br>s<br>a [MB]<br>hks<br>ellers<br>s<br>a [MB]<br>hks<br>ellers<br>s<br>a [MB]<br>hks<br>ellers<br>s<br>b [MB]<br>hks<br>ellers<br>s<br>b [MB]<br>hks<br>ellers<br>b [MB]<br>hks<br>ellers<br>b [MB]<br>hks<br>ellers<br>b [MB]<br>hks<br>ellers<br>b [MB]<br>hks<br>b [MB]<br>hks<br>b |
| BIOS Paramete<br>Memory Freque<br>Memory Timing<br>Channel 0 Slot                                                       | er Esci<br>s Constant of Ranks Size Size Size Size Size Size Size Size                                                                                                    | Einstelloptionen<br>-<br>-<br>-<br>-<br>-<br>-<br>-<br>-<br>-<br>-<br>-<br>-<br>-                          | Beschreibung<br>Anzeige der Memory Frequ<br>Anzeige der Memory Frequ<br>Anzeige des RAM Timings<br>Anzeige des Speicherstatu<br>Anzeige des Speicherstatu<br>Anzeige der Anzahl an Rar<br>Anzeige des Speicherherst<br>Anzeige der Speichertherst<br>Anzeige der Anzahl an Rar<br>Anzeige der Speichertherst<br>Anzeige der Speichertherst<br>Anzeige der Speichertherst<br>Anzeige der Speichertherst<br>Anzeige der Speichertherst<br>Anzeige der Speichertherst<br>Anzeige der Speichertherst                                                                                                    | F6       ENTER       F9       E10         /alues       Select       SubMenu       Setup       Defaults       Save and Exit         venz       [MHz]         s       [MB]         iks       [MB]         iks       [MB]         iks       [MB]         iks       [MB]         iks       [MB]         iks       [MB]         iks       [MB]         iks       [MB]         iks       [MB]         iks       [MB]         iks       [MB]         iks       [MB]         iks       [MB]         iks       [MB]                                                                                                    |
| BIOS Paramete<br>Memory Freque<br>Memory Timing<br>Channel 0 Slot<br>Channel 0 Slot<br>Channel 1 Slot                   | er Exit<br>er Exit<br>so 5<br>0<br>Size 1<br>Number of Ranks 1<br>Manufacturer 1<br>1<br>Size 2<br>Number of Ranks 1<br>Manufacturer 0<br>0<br>Size 1<br>Number of Ranks 1<br>Manufacturer 0<br>Size 1<br>Number of Ranks 1<br>Manufacturer 1                                                                                                    | Einstelloptionen<br>-<br>-<br>-<br>-<br>-<br>-<br>-<br>-<br>-<br>-<br>-<br>-<br>-                          | Beschreibung<br>Anzeige der Memory Frequ<br>Anzeige der Speicherstatu<br>Anzeige des Speicherstatu<br>Anzeige des Speicherstatu<br>Anzeige des Speicherstatu<br>Anzeige des Speicherterst<br>Anzeige des Speicherherst<br>Anzeige der Speicherterst<br>Anzeige der Speicherterst<br>Anzeige der Speicherterst<br>Anzeige der Speicherterst<br>Anzeige der Speicherterst<br>Anzeige des Speicherterst<br>Anzeige des Speicherterst<br>Anzeige des Speicherterst<br>Anzeige des Speicherterst<br>Anzeige des Speicherterst<br>Anzeige der Speicherterst<br>Anzeige der Speicherterst<br>Anzeige der Speicherterst<br>Anzeige der Speicherterst<br>Anzeige der Speicherterst<br>Anzeige des Speicherterst<br>Anzeige des Speicherterst<br>Anzeige des Speicherterst                                                       | F6       FMTR       F9       F10         Values       Select       SubMenu       Setup       Defaults       Save and Exit         venz       [MHz]         s       (MB)         nks       (MB)         oks       (MB)         oks       (M                                                                                                    |
| BIOS Paramete<br>Memory Freque<br>Memory Timing<br>Channel 0 Slot<br>Channel 0 Slot<br>Channel 1 Slot                   | er E<br>ency Exit<br>s 0<br>Size Number of Ranks Manufacturer 1<br>Size Number of Ranks Manufacturer 0<br>Size Number of Ranks Manufacturer 0<br>Size Number of Ranks Manufacturer 1<br>Size Number of Ranks Manufacturer 1<br>Size Number of Ranks Manufacturer 1                                                                                                    | Einstelloptionen<br>-<br>-<br>-<br>-<br>-<br>-<br>-<br>-<br>-<br>-<br>-<br>-<br>-                          | Beschreibung<br>Anzeige der Memory Frequ<br>Anzeige der Memory Frequ<br>Anzeige des Speicherstatu<br>Anzeige des Speicherstatu<br>Anzeige des Speicherstatu<br>Anzeige der Speichergröße<br>Anzeige des Speicherherst<br>Anzeige des Speicherherst<br>Anzeige des Speicherherst<br>Anzeige der Anzahl an Rar<br>Anzeige des Speicherherst<br>Anzeige des Speicherherst<br>Anzeige des Speicherherst<br>Anzeige des Speicherherst<br>Anzeige des Speicherherst<br>Anzeige des Speicherherst<br>Anzeige der Speicherstatu<br>Anzeige der Speicherterst<br>Anzeige der Speicherterst<br>Anzeige der Speicherterst<br>Anzeige des Speicherherst<br>Anzeige des Speicherherst<br>Anzeige des Speicherherst<br>Anzeige des Speicherterst<br>Anzeige des Speicherterst<br>Anzeige des Speicherterst                           | F6       FMTR       F9       F10         Values       Select       SubMenu       Setup       Defaults       Save and Exit         venz       [MHz]         s       (MB)         oks       (MB)         oks       (M                                                                                                    |
| BIOS Paramete<br>Memory Freque<br>Memory Timing<br>Channel 0 Slot<br>Channel 0 Slot<br>Channel 1 Slot                   | er E<br>ency Exit<br>S<br>0<br>Size I<br>Number of Ranks I<br>Manufacturer I<br>1<br>Size I<br>Number of Ranks I<br>Manufacturer I<br>0<br>Size I<br>Number of Ranks I<br>Manufacturer I<br>1<br>Size I<br>Number of Ranks I<br>Manufacturer I<br>1<br>Size I<br>Number of Ranks I<br>Manufacturer I<br>1<br>Size I<br>Number of Ranks I<br>Manufacturer I<br>1<br>Size I<br>Number of Ranks I<br>Manufacturer I<br>1<br>Size I<br>Number of Ranks I<br>Manufacturer I<br>1<br>Size I<br>Number of Ranks I<br>Manufacturer I<br>1<br>Size I<br>Number of Ranks I<br>Manufacturer I<br>1<br>Size I<br>Number of Ranks I<br>Manufacturer I<br>1<br>Size I<br>Number of Ranks I<br>Manufacturer I<br>Size I<br>Number of Ranks I<br>Manufacturer I<br>Size I<br>Size I<br>Si                                                                                                    | Einstelloptionen                                                                                           | Beschreibung<br>Anzeige der Memory Frequ<br>Anzeige der Memory Frequ<br>Anzeige des RAM Timings<br>Anzeige des Speicherstatu<br>Anzeige des Speicherstatu<br>Anzeige des Speicherstatu<br>Anzeige des Speicherherst<br>Anzeige des Speicherherst<br>Anzeige des Speicherherst<br>Anzeige der Anzahl an Rar<br>Anzeige des Speicherherst<br>Anzeige des Speicherherst<br>Anzeige des Speicherherst<br>Anzeige des Speicherherst<br>Anzeige des Speicherherst<br>Anzeige der Speichergröße<br>Anzeige der Speichergröße<br>Anzeige der Speicherherst<br>Anzeige des Speicherherst<br>Anzeige des Speicherherst<br>Anzeige des Speicherherst<br>Anzeige des Speicherherst<br>Anzeige des Speicherherst<br>Anzeige des Speicherherst<br>Anzeige der Anzahl an Rar<br>Anzeige der Anzahl an Rar                             | F6       FMTER       F9       F10         values       Select       SubMenu       Setup       Defaults       Save and Exit         venz       [MHz]         s       [MB]         nks       [MB]         nks       [MB]         nks       [MB]         nks       [MB]         nks       [MB]         nks       [MB]         nks       [MB]         nks       [MB]         nks       [MB]         nks       [MB]         nks       [MB]         nks       [MB]                                                                                                    |
| BIOS Paramete<br>Memory Freque<br>Memory Timing<br>Channel 0 Slot<br>Channel 0 Slot<br>Channel 1 Slot<br>Channel 1 Slot | er Exit<br>Provide the second second sec                                                                                                    |                                                                                                    | Beschreibung<br>Anzeige der Memory Frequ<br>Anzeige der Memory Frequ<br>Anzeige der Memory Frequ<br>Anzeige des RAM Timings<br>Anzeige des Speicherstatu<br>Anzeige des Speicherstatu<br>Anzeige der Speichergröße<br>Anzeige der Speicherherst<br>Anzeige des Speicherherst<br>Anzeige der Speicherherst<br>Anzeige der Speicherterst<br>Anzeige der Speicherterst<br>Anzeige der Speicherterst<br>Anzeige des Speicherherst<br>Anzeige des Speicherherst<br>Anzeige der Speicherterst<br>Anzeige der Speicherterst<br>Anzeige der Speicherterst<br>Anzeige der Speicherterst<br>Anzeige der Speicherterst<br>Anzeige der Speicherterst<br>Anzeige des Speicherterst<br>Anzeige der Speicherterst<br>Anzeige der Speicherterst<br>Anzeige der Speicherterst<br>Anzeige der Speicherterst<br>Anzeige der Speicherterst | F6       FMTER       F9       F10         /alues       Select       SubMenu       Setup       Defaults       Save and Exit         uenz       [MHz]         s       [MB]         nks       [ellers         s       [MB]         nks       [ellers         s       [MB]         nks       [ellers         s       [MB]         nks       [ellers         s       [MB]         nks       [ellers         s       [MB]         nks       [ellers         s       [MB]         nks       [ellers         s       [MB]         nks       [ellers         s       [MB]         nks       [MB]         nks       [MI]         ellers       [MI]         nks       [MI]         nks       [MI]         nks       [MI]         nks       [MI]         nks       [MI]         nks       [MI]         nks       [MI]         nks       [MI]         nks       [MI]         nks                                                                                                    |

Tabelle 36: Advanced - Memory Configuration

### 7.1.6.2.8 System Agent (SA) Configuration

|                | 🙇 Advanced > S          | System Agent (SA)     | ) Configu                 | iration                                                     |
|----------------|-------------------------|-----------------------|---------------------------|-------------------------------------------------------------|
| Main           | SA PCIe Code Versio     | n 2.4.0.0             |                           |                                                             |
|                | VT-d                    | Supported             |                           | Graphics 👩                                                  |
| Advanced       | Graphics Configurat     | ion                   |                           | Configuration Graphics Configuration                        |
| Ô              | DMI/OPI Configurat      | ion                   |                           |                                                             |
| Security       | VT-d                    | Enabled               | < t                       |                                                             |
| Power          | Above 4GB MMIO E        | BIOS assign Disabled  | d >                       |                                                             |
| Power          |                         |                       | - 11                      |                                                             |
| Boot           |                         |                       |                           |                                                             |
| Exit           | (F1) (ESC)<br>Help Exit | Select Item           | (F5)(F6)<br>Change Values | FNTER F9 F10<br>Select SubMenu Setup Defaults Save and Exit |
| BIOS Parameter | Einstell                | optionen Beschreibung | l Untorotützung           |                                                             |

| Bioortaramotor                                   | Emotonoptionen | Decembrang                                                |
|--------------------------------------------------|----------------|-----------------------------------------------------------|
| VT-d <sup>1)</sup>                               | -              | Anzeige der VT-d Unterstützung                            |
| Graphics Configuration                           | Enter          | Öffnen des Submenüs "Graphics Configuration" auf Seite 79 |
| DMI <sup>2</sup> /OPI <sup>3</sup> Configuration | Enter          | Öffnen des Submenüs "DMI/OPI Configuration" auf Seite 80  |
| VT-d                                             | Disabled       | VT-d deaktivieren/aktivieren                              |
|                                                  | Enabled        |                                                           |
| Above 4GB MMIO BIOS assignment                   | Disabled       | Above 4GB MMIO BIOS assignment deaktivieren/aktivieren    |
|                                                  | Enabled        |                                                           |

Tabelle 37: Advanced - System Agent (SA) Configuration

- 1) Intel Virtualization Technology for Directed I/O
- Direct Media Interface
- 2) 3) On Package DMI interconnect Interface

## 7.1.6.2.8.1 Graphics Configuration

| BIOS Parameter                   | Einstelloptionen | Beschreibung                                                                                    |  |  |
|----------------------------------|------------------|-------------------------------------------------------------------------------------------------|--|--|
| Graphics Turbo IMON Current      | INT              | Graphics Turbo IMON Current festlegen                                                           |  |  |
|                                  | Default: 31      | Bereich: 14 bis 31                                                                              |  |  |
| GTT <sup>1)</sup> Size           | 8MB              | GTT Size [MB] auswählen                                                                         |  |  |
|                                  | 4MB              |                                                                                                 |  |  |
|                                  | 2MB              |                                                                                                 |  |  |
| Aperture Size                    | 128MB            | Reservierten RAM [MB] auswählen                                                                 |  |  |
|                                  | 256MB            | Wenn der Grafikspeicher ausgelastet ist, wird die festgelegte Speichermenge zur Verfü-          |  |  |
|                                  | 512 MB           | gung gestellt.                                                                                  |  |  |
|                                  | 1024 MB          |                                                                                                 |  |  |
| DVMT <sup>2)</sup> Pre-Allocated | 4M bis 64M       | Zugewiesenen Grafikspeicher (DVMT) [MB], der vom IGD <sup>3)</sup> verwendet werden soll, fest- |  |  |
|                                  | Default: 32M     | legen.                                                                                          |  |  |
| DVMT Total Gfx Mem               | 256M             | Speichergröße [MB], die vom IDG verwendet werden kann, auswählen.                               |  |  |
|                                  | 128M             | MAX verwendet den gesamten verfügbaren Hauptspeicher.                                           |  |  |
|                                  | MAX              | Der zusätzliche Speicher wird nach DVMT 5.0 dynamisch vergeben.                                 |  |  |
| Gfx Low Power Mode <sup>4)</sup> | Disabled         | Energiesparmodus des Grafikcontrollers deaktivieren/aktivieren                                  |  |  |
|                                  | Enabled          |                                                                                                 |  |  |
| VDD Enable                       | Disabled         | Force VDD deaktivieren/aktivieren                                                               |  |  |
|                                  | Enabled          |                                                                                                 |  |  |
| HDCP Support                     | Disabled         | HDCP Unterstützung deaktivieren/aktivieren                                                      |  |  |
|                                  | Enabled          |                                                                                                 |  |  |

Tabelle 38: Advanced - System Agent (SA) Configuration - Graphics Configuration

#### Software

| BIOS Parameter          | Einstelloptionen | Beschreibung                                             |
|-------------------------|------------------|----------------------------------------------------------|
| Algorithm               | One-time         | HDCP Re-encryption Flow auswählen                        |
|                         | Periodic         |                                                          |
| PM Support              | Disabled         | Power Management Unterstützung deaktivieren/aktivieren   |
|                         | Enabled          |                                                          |
| PAVP Enable             | Disabled         | Force Protected Audio Video Path deaktivieren/aktivieren |
|                         | Enabled          |                                                          |
| Cdynmax Clamping Enable | Disabled         | Cdynmax Clamping deaktivieren/aktivieren                 |
|                         | Enabled          |                                                          |
| Cd Clock Frequency      | 337.5 Mhz        | Höchste unterstütze Cd Clock Frequenz [MHz] auswählen    |
|                         | 450 Mhz          |                                                          |
|                         | 540 Mhz          |                                                          |
|                         | 675 Mhz          |                                                          |
| LCD Control             | Enter            | Öffnen des Submenüs "LCD Control" auf Seite 80           |

Tabelle 38: Advanced - System Agent (SA) Configuration - Graphics Configuration

1) Graphic Configuration Table (vgl. auch: GART - Graphics Aperture/Address Remapping Table)

2) Dynamic Video Memory Technology

3) Internal Graphic Device

4) Diese Funktion ist nur für Small Form Factor-Geräte verfügbar.

#### LCD Control

| BIOS Parameter | Einstelloptionen | Beschreibung                                           |
|----------------|------------------|--------------------------------------------------------|
| Panel Scaling  | Auto             | Panel Scaling automatisch, erzwingen oder deaktivieren |
|                | Force Scaling    |                                                        |
|                | Off              |                                                        |

Tabelle 39: Advanced - System Agent (SA) Configuration - Graphics Configuration - LCD Control

#### 7.1.6.2.8.2 DMI/OPI Configuration

| BIOS Parameter  | Einstelloptionen | Beschreibung                    |
|-----------------|------------------|---------------------------------|
| DMI Vc1 Control | Disabled         | DMI Vc1 deaktivieren/aktivieren |
|                 | Enabled          |                                 |
| DMI Vcm Control | Disabled         | DMI Vcm deaktivieren/aktivieren |
|                 | Enabled          |                                 |

Tabelle 40: Advanced - System Agent (SA) Configuration - DMI/OPI Configuration

### 7.1.6.2.9 PCH-IO Configuration

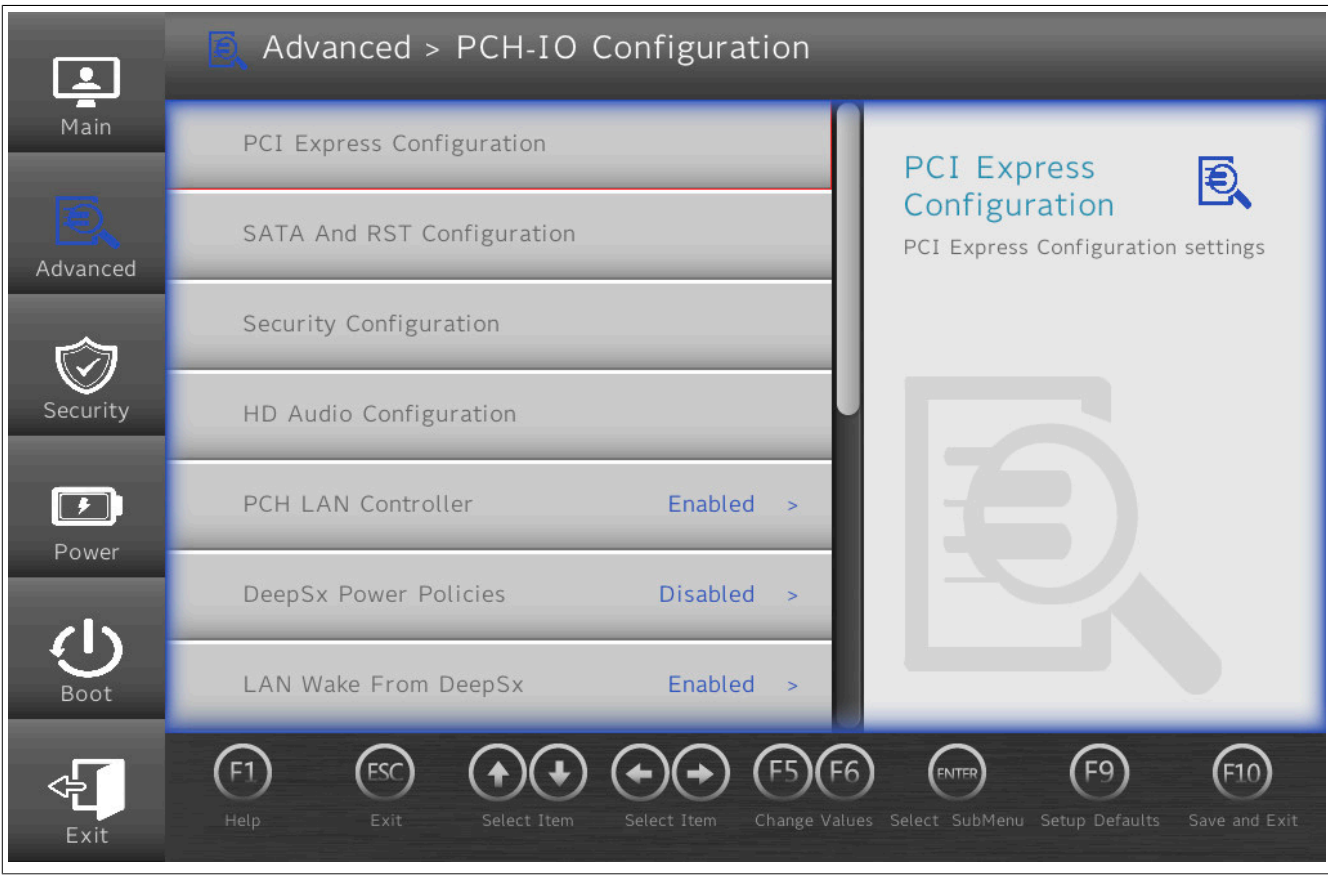

| BIOS Parameter             | Einstelloptionen         | Beschreibung                                                                                                    |  |
|----------------------------|--------------------------|----------------------------------------------------------------------------------------------------|--|
| PCI Express Configuration  | Enter                    | Öffnen des Submenüs "PCI Express Configuration" auf Seite 81                                                                                                    |  |
| RST Configuration          | Enter                    | Öffnen des Submenüs "RST Configuration" auf Seite 82                                                                                                    |  |
| HD Audio                   | Enabled                  | HD Audio Device Detection deaktivieren/aktivieren                                                                                                    |  |
|                            | Disabled                 |                                                                                                    |  |
| Numlock                    | Off                      | Ziffernblock beim Boot deaktivieren/aktivieren                                                                                                    |  |
|                            | On                       | Ermöglicht BIOS-Eingaben über den Ziffernblock einer Tastatur.                                                                                                    |  |
| Screenshot Function        | Disabled                 | Screenshot-Funktion deaktivieren/aktivieren                                                                                                    |  |
|                            | Enabled                  | Diese Funktion ist nur im BIOS verfügbar und kann in Betriebssystemen nicht weiter genutzt werden.<br>Bildschirmaufnahmen werden als BMP abgelegt und mit dem Aufnahmezeitpunkt benannt (yyyymmddhhmmss). |  |
| Shell Startup Script Delay | INT<br>Default: <b>3</b> | Shell Startup Script Verzögerungszeit [s] festlegen<br>Bereich: 0 bis 10                                                                                                    |  |
| Block Boot-Fail Pop-Up     | Disabled                 | Aktivieren deaktiviert das Boot-Fail-Pop-Up (z. B. bei UEFI-PXE). Das Gerät versucht                                                                                                    |  |
|                            | Enabled                  | automatisch vom nächsten Boot-Device zu booten.                                                                                                    |  |

Tabelle 41: Advanced - PCH-IO Configuration

### 7.1.6.2.9.1 PCI Express Configuration

| BIOS Parameter                    | Einstelloptionen | Beschreibung                                                    |  |
|-----------------------------------|------------------|-----------------------------------------------------------------|--|
| PCI Express Clock Gating          | Disabled         | PCI Express Clock Gating für Root Ports deaktivieren/aktivieren |  |
|                                   | Enabled          |                                                                 |  |
| Legacy IO Low Latency             | Disabled         | Legacy IO Low Latency deaktivieren/aktivieren                   |  |
|                                   | Enabled          |                                                                 |  |
| DMI Link ASPM Control             | Disabled         | DMI Link ASPM Control deaktivieren/aktivieren                   |  |
|                                   | Enabled          |                                                                 |  |
| Peer Memory Write Enable          | Disabled         | Peer Memory Write Enable deaktivieren/aktivieren                |  |
|                                   | Enabled          |                                                                 |  |
| PCIe-USB Glitch W/A <sup>1)</sup> | Disabled         | PCIe-USB Glitch W/A deaktivieren/aktivieren                     |  |
|                                   | Enabled          | Für fehlerhafte USB-Geräte nach dem PCIe/PEG <sup>2)</sup> Port |  |

Tabelle 42: Advanced - PCH-IO Configuration - PCI Express Configuration

#### Software

| BIOS Parameter                        | Einstelloptionen | Beschreibung                                     |
|---------------------------------------|------------------|--------------------------------------------------|
| PCIe function swap Disabled I         |                  | PCIe function swap deaktivieren/aktivieren       |
|                                       | Enabled          |                                                  |
| PCI Express Root Port n <sup>3)</sup> | Disabled         | PCIe Express Root Port n deaktivieren/aktivieren |
|                                       | Enabled          |                                                  |

#### Tabelle 42: Advanced - PCH-IO Configuration - PCI Express Configuration

- 1) PCIe-USB Glitch Work Around
- 2) PCIe for Graphics
- 3) Bezeichnungen und Anzahl dieser Parameter können je nach Hauptgerät und Konfiguration variieren

#### 7.1.6.2.9.2 RST Configuration

| BIOS Parameter | Einstelloptionen                       | Beschreibung                                       |  |
|----------------|----------------------------------------|----------------------------------------------------|--|
| Mode Selection | AHCI                                   | Modus für Intel Rapid Storage Technology auswählen |  |
|                | Intel RST Premium<br>With Intel Optane |                                                    |  |
| NVMe Onboard   | RST Controlled                         | RST PCIe Storage Remapping deaktivieren/aktivieren |  |
|                | disabled                               |                                                    |  |
| NVMe Option 1  | RST Controlled                         | RST PCIe Storage Remapping deaktivieren/aktivieren |  |
|                | disabled                               |                                                    |  |
| NVMe Option 2  | RST Controlled                         | RST PCIe Storage Remapping deaktivieren/aktivieren |  |
|                | disabled                               |                                                    |  |
| RAID Device ID | Alternate                              | RAID Device ID Modus auswählen                     |  |
|                | Client                                 |                                                    |  |

Tabelle 43: Advanced - PCH-IO Configuration - RST Configuration

### 7.1.6.2.10 PCH-FW Configuration

| <b>.</b>                            | 🛃 Advance                                              | d > PCH-FW                      | Configur             | ation         | _                         | _                  |
|-------------------------------------|--------------------------------------------------------|---------------------------------|----------------------|---------------|---------------------------|--------------------|
| Main                                | ME Firmware '                                          | Version                         | 11.8.79.3722         |               |                           |                    |
|                                     | ME Firmware                                            | Mode                            | Normal Mode          |               | ME Firmware               | E                  |
| E.                                  | ME Firmware 3                                          | sku c                           | Consumer SKU         | l.            | Version                   |                    |
| Advanced                            | <ul> <li>ME File System<br/>Integrity Value</li> </ul> | n<br>2                          | 2                    |               | ME Firmware Version       |                    |
| •                                   | ME Firmware 3                                          | Status 1                        | 0x90000245           |               |                           |                    |
| $\bigcirc$                          | ME Firmware                                            | Status 2                        | 0x8B100306           |               |                           |                    |
| Security                            | ME State                                               |                                 | Enable               | d >           |                           |                    |
| Power                               | Firmware Update Configuration                          |                                 |                      |               |                           |                    |
| Ċ                                   | PTT Configuration                                      |                                 |                      |               |                           |                    |
| Boot                                |                                                        |                                 |                      | U             |                           |                    |
| 4                                   | (F1) (ESC                                              |                                 | $( \bullet) \bullet$ | (F5)(F6)      | ENTER (F9)                | (F10)              |
| Exit                                | Help Exi                                               | t Select Item                   | Select Item          | Change Values | Select SubMenu Setup Defa | ults Save and Exit |
| BIOS Parameter                      |                                                        | Eingabeoptionen                 | Beschreibung         |               |                           |                    |
| ME <sup>1)</sup> Firmware Version - |                                                        | Anzeige der ME Firmware Version |                      |               |                           |                    |
| ME Firmware Mode -                  |                                                        | Anzeige des ME Firmware Modus   |                      |               |                           |                    |

|                                 | -        |                                                                  |
|---------------------------------|----------|------------------------------------------------------------------|
| ME Firmware Mode                | -        | Anzeige des ME Firmware Modus                                    |
| ME Firmware SKU                 | -        | Anzeige der ME Firmware SKU                                      |
| ME File System Integrity Value  | -        | Anzeige der ME File System Integrity Value                       |
| ME Firmware Status 1            | -        | Anzeige des ME Firmware Status 1                                 |
| ME Firmware Status 2            | -        | Anzeige des ME Firmware Status 2                                 |
| ME State                        | Disabled | ME State deaktivieren/aktivieren                                 |
|                                 | Enabled  |                                                                  |
| Firmware Update Configuration   | Enter    | Öffnen des Submenüs "Firmware Update Configuration" auf Seite 83 |
| PTT <sup>2)</sup> Configuration | Enter    | Öffnen des Submenüs "PTT Configuration" auf Seite 83             |

Tabelle 44: Advanced - PCH-FW Configuration

1) Intel Management Engine

2) Platform Trust Technology

## 7.1.6.2.10.1 Firmware Update Configuration

| BIOS Parameter       | Einstelloptionen | Beschreibung                                 |
|----------------------|------------------|----------------------------------------------|
| Me FW Image Re-Flash | Disabled         | ME FW Image Re-Flash deaktivieren/aktivieren |
|                      | Enabled          |                                              |
| Local FW Update      | Disabled         | Local FW Update deaktivieren/aktivieren      |
|                      | Enabled          |                                              |

Tabelle 45: Advanced - PCH-FW Configuration - Firmware Update Configuration

#### 7.1.6.2.10.2 PTT Configuration

| BIOS Parameter         | Einstelloptionen | Beschreibung                                                        |
|------------------------|------------------|---------------------------------------------------------------------|
| PTT Capability / State | -                | Anzeige der PTT Fähigkeit und des Status                            |
| PTP aware OS           | PTP Aware        | Auswählen ob das verwendete Betriebssystem PTP-fähig ist oder nicht |
|                        | Not PTP Aware    |                                                                     |

Tabelle 46: Advanced - PCH-FW Configuration - PTT Configuration

### 7.1.6.3 Security

| Secur                                | ity              |                                                                                                    |
|--------------------------------------|------------------|----------------------------------------------------------------------------------------------------|
| Main Current T                       | PM Device        | TPM 2.0 > TPM                                                                                                    |
| Advanced TPM Avai                    | lability         | Hidden > Availability When Hidden, don't exposes TPM to                                                                                      |
| Supervisor                           | Password         | Not Installed                                                                                                    |
| Security                             | visor Password   | Information:<br>Please check possible<br>country-specific usage restrictions<br>or regulations before enabling TPM!                          |
| Power<br>Boot                        |                  |                                                                                                    |
| Exit                                 | Exit Select Item | Select Item (F5)(F6) (F10)<br>Change Values Select SubMenu Setup Defaults Save and Exit                                                      |
| BIOS Parameter                       | Einstelloptionen | Beschreibung                                                                                                    |
|                                      | -                | Anzeige des aktuellen TPM Gerätes                                                                                                    |
| TPM State                            | -                | Anzeige des IPM Status                                                                                                    |
| TPM Leadure Current Leab All Stiller |                  | Anzeige des aktuellen PCK Hasn Algorithmus                                                                                                   |
|                                      | -                | Anzeige der von der Hardware unterstutzten Hasn Algorithmen                                                                                  |
|                                      | 1.0              |                                                                                                    |
|                                      | 1.1              |                                                                                                    |
| I Pivi Availability                  | Hidden           | I Pivi tur das Betriedssystem Unsichtbar/sichtbar                                                                                            |
|                                      | Available        |                                                                                                    |
|                                      | (diverse)        | Die Einstelloptionen dieses Parameters sind abhängig davon, ob FTPM oder DTPM ve<br>wendet wird, siehe "Chipset Configuration" auf Seite 70. |
| Clear TPM                            | Disabled         | Clear TPM durch aktivieren starten                                                                                                    |
|                                      | Enabled          | 7                                                                                                    |

Tabelle 47: Security

Anzeige ob ein Supervisor Passwort angelegt ist oder nicht

Supervisor Passwort setzen oder ändern

1) Trusted Platform Module

Supervisor Password

Set Supervisor Password

# Information:

TPM-Kommandos werden während des Bootvorgangs ausgeführt.

String

Beim nächsten Aufruf dieses Menüs, nach einem Bootvorgang, zeigt der Parameter *TPM Operation* daher "No Operation" an, da die Eingaben bereits verarbeitet wurden.

# 7.1.6.4 Power

|          | D Power                                                                                                    |
|----------|----------------------------------------------------------------------------------------------------|
| Main     | ACPI S3 Enabled > ACPI S3                                                                                                    |
| Advanced | Wake on PME Enabled > Enable/Disable ACPI S1/S3 Sleep state                                                                                                    |
| Ô        | Wake on Modem Ring Disabled >                                                                                                    |
| Security | Auto Wake on S5 Disabled >                                                                                                    |
|          | S5 long run test Disabled >                                                                                                    |
| Power    | USB Standby Power Enabled                                                                                                    |
| Ċ        | Set USB Standby Power                                                                                                    |
| Boot     | Always-On Disabled                                                                                                    |
| Exit     | F1       Esc       Exit       Eelect Item       Eelect Item       Eelect Item       Eelect Item       Eelect Item       Eelect SubMenu       Eelect SubMenu       Eelect SubMenu       Setup Defaults       Save and Exit |

| <b>BIOS Paramet</b>          | ter               | Einstelloptionen          | Beschreibung                                                              |
|------------------------------|-------------------|---------------------------|---------------------------------------------------------------------------|
| ACPI S3                      |                   | Disabled                  | ACPI S1/S3 Sleep State deaktivieren/aktivieren                            |
|                              |                   | Enabled                   |                                                                           |
| Wake on PME                  |                   | Disabled                  | Wake on PME deaktivieren/aktivieren                                       |
|                              |                   | Enabled                   |                                                                           |
| Wake on Mode                 | em Ring           | Disabled                  | Wake on Modem Ring deaktivieren/aktivieren                                |
|                              |                   | Enabled                   |                                                                           |
| Auto Wake on                 | S5                | Disabled                  | Auto Wake on S5 deaktivieren, täglich oder an einem bestimmten Monatstag  |
|                              |                   | By Every Day              |                                                                           |
|                              |                   | By Day of Month           |                                                                           |
|                              | Wake on S5 Hour   | INT                       | Stunde für Auto Wake on S5 täglich festlegen                              |
|                              |                   | Default: 0                | Bereich: 0 bis 23                                                         |
|                              | Wake on S5 Minute | INT                       | Minute für Auto Wake on S5 täglich festlegen                              |
|                              |                   | Default: 0                | Bereich: 0 bis 59                                                         |
|                              | Wake on S5 Second | INT                       | Sekunde für Auto Wake on S5 täglich festlegen                             |
|                              | D (M II           |                           | Bereich: U Dis 59                                                         |
|                              | Day of Month      | IN I<br>Default: <b>1</b> | Monatstag für Auto Wake on S5 festlegen                                   |
| SE long run tor              |                   | Delault. 1                | SE Long Dun Test deaktivieren/aktivieren                                  |
| S5 long run test             |                   | Enabled                   | Aktivieren setzt etwaige Einstellungen im Betriehssystem außer Kraft      |
| LISP Standby Dowar           |                   |                           | Anzaigo dos LISB Standby Dower States                                     |
| Sot USB Stanuby I            |                   | -<br>Dischlod             | LISE Standby Dower dool/tivioron/oktivioron                               |
| Set USB Stant                |                   | Enabled                   |                                                                           |
| IF with Others allow Densing |                   | Enableu                   | Antaiga dag IEn Standhy Dawar Stateg                                      |
| Fri <sup>-7</sup> Standby F  | -ower             | -<br>Dischlad             | Anzeige des IF// Standby Power States                                     |
| Set IFII Stanut              | Jy Fowel          | Disabled                  |                                                                           |
| Alwaya Op                    |                   | Enabled                   | Anzaiga dag Alwaya On Statea                                              |
| Always-On                    |                   | -<br>Dischlad             | Alizeige des Always-On States                                             |
| Set Always-On                |                   | Disabled                  | Aiways-On deakuvieren/akuvieren                                           |
|                              |                   | Enabled                   | Arreira des Davies Dathart Otates                                         |
| Device Preheat State         |                   | -                         | Anzeige des Device Preneat States                                         |
|                              |                   |                           | an und nicht ob ein Vorheizvorgang aktiv ist oder nicht.                  |
| Set Device Pre               | eheat             | Disabled                  | Vorheizen deaktivieren/aktivieren, siehe "Heizung (Preheat)" auf Seite 86 |
|                              |                   | Enabled                   |                                                                           |
| lanition                     |                   | Enter                     | Öffnen des Submenüs "Ignition (Ignition-Handling)" auf Seite 87           |
|                              |                   |                           |                                                                           |

Tabelle 48: Power

1) Abhänging von der Konfiguration (max. 2 Erweiterungsoptionen möglich).

### 7.1.6.4.1 Heizung (Preheat)

Der BIOS-Parameter *Heizung* muss aktiviert werden, wenn der APC mobile bei Umgebungstemperaturen unter 0 °C verwendet werden soll. Im Vorheizbetrieb sind folgende Eigenschaften zu beachten:

- Im Vorheizbetrieb ist kurzzeitig ein erhöhter Leistungsbedarf von max. 35 W möglich.
- Die CPU darf während des Vorheizbetriebs nicht in einen Standby-State (S3/S4/S5) versetzt werden.
- Durch den Vorheizbetrieb kann der Bootvorgang verzögert gestartet werden.

Ob sich das System im Vorheizbetrieb befindet oder nicht, kann über den Pin K4 an der CMC-Sammelschnittstelle ausgewertet werden, siehe "Digitaler Ausgang - Heizungsstatus (K4)" auf Seite 36.

# 7.1.6.4.2 Ignition (Ignition-Handling)

|          | 🗾 Power > Ignit                                    | ion                               |                                                            |
|----------|----------------------------------------------------|-----------------------------------|------------------------------------------------------------|
| Main     | PWRBTN after T1                                    | Enabled                           |                                                            |
| Ð        | Set PWRBTN after T1                                |                                   | PWRBTN after 71                                            |
| Advanced | <ul> <li>PWRBTN at Ignition</li> </ul>             | Enabled                           | Triggers a Power Button event at the end of T1.            |
| Ô        | Set PWRBTN at Igniti                               | on                                |                                                            |
| Security | <ul> <li>TO Ignore Time</li> </ul>                 | Os                                |                                                            |
|          | Set TO Ignore Time                                 |                                   |                                                            |
| Power    | <ul> <li>T1 Power Button<br/>Delay Time</li> </ul> | Os                                |                                                            |
| (l)      | Set T1 Power Button                                | Delay Time                        |                                                            |
| Boot     | <ul> <li>T2 Power OFF Delay<br/>Time</li> </ul>    | 20s                               |                                                            |
| Exit     | (F1) (ESC) (A<br>Help Exit S                       | elect Item Select Item Change Val | 6 F10 F10 Lues Select SubMenu Setup Defaults Save and Exit |

| BIOS Parameter                    | Einstelloptionen          | Beschreibung                                                                                                    |
|-----------------------------------|---------------------------|----------------------------------------------------------------------------------------------------|
| PWRBTN after T1                   | -                         | Anzeige des PWRBTN after T1 States                                                                                                    |
| Set PWRBTN after T1               | Disabled                  | PWRBTN after T1 deaktivieren/aktivieren                                                                                                    |
|                                   | Enabled                   | Nach Ablauf des T1-Timers wird ein Power-Button-Event ausgelöst.                                                                                                    |
| PWRBTN at Ignition                | -                         | Anzeige des PWRBTN at Ignition States                                                                                                    |
| Set PWRBTN at Ignition            | Disabled                  | PWRBTN at Ignition deaktivieren/aktivieren                                                                                                    |
|                                   | Enabled                   | Ändert sich der Pegel am Ignition-Pin während des T2-Timers wieder auf high, wird ein<br>Power-Button-Event ausgelöst.                                                                                                    |
| T0 Ignore Time                    | -                         | Anzeige der festgelegten T0 Ignore Time                                                                                                    |
| Set T0 Ignore Time                | INT<br>Default: <b>0</b>  | Dauer der T0 Ignore Time festlegen [s]<br>Während der T0 Ignore Time wird ein Low-Pegel am Ignition-Pin nicht verarbeitet oder<br>an das Betriebssystem weitergegeben. Das System läuft mit voller Leistung.<br>Bereich: 0 bis 65.535<br>Auflösung: 1 [s]                                                                                                   |
| T1 Power Button Delay Time        | -                         | Anzeige der festgelegten T1 Power Button Delay Time                                                                                                    |
| Set T1 Power Button Delay Time    | INT<br>Default: <b>0</b>  | Dauer der T1 Power Button Delay Time festlegen [s]<br>Das System wird von der Fahrzeugbatterie versorgt, die Zündung ist deaktiviert (ONBAT<br>= high). Abhängig vom Parameter <i>PWRBTN after T1</i> kann ein Power-Button-Event aus-<br>gelöst werden.<br>Bereich: 0 bis 655.350<br>Auflösung: 10 [s]                                                     |
| T1-T2 Time after Power Button     | -                         | Anzeige der festgelegten T1-T2 Time after Power Button Dauer                                                                                                    |
| Set T1-T2 Time after Power Button | INT<br>Default: <i>10</i> | Dauer von T1-T2 Time after Power Button festlegen [s]<br>Wird nur gesetzt, wenn nach T1 ein Power-Button-Event ausgelöst wird und läuft parallel<br>zu T2 Power OFF delay time.<br>Wird in diesem Zeitfenster keine Änderung der S-States erkannt, wird vom MTCX ein<br>Power-Button-Override-Event ausgelöst.<br>Bereich: 0 bis 65.535<br>Auflösung: 1 [s] |
| T2 Power OFF Delay Time           | -                         | Anzeige der festgelegten T2 Power OFF Delay Time                                                                                                    |
| Set T2 Power OFF Delay Time       | INT<br>Default: <b>20</b> | Dauer der T2 Power OFF delay time festlegen [s]<br>ONBAT ist gesetzt. Nach der T2 Power OFF delay time wird das System heruntergefah-<br>ren.<br>Bereich: 0 bis 655.350<br>Auflösung: 10 [s]                                                                                                    |

Tabelle 49: Power - Ignition

| BIOS Parameter             | Einstelloptionen         | Beschreibung                                                                                                    |
|----------------------------|--------------------------|----------------------------------------------------------------------------------------------------|
| Low Voltage Limit          | -                        | Anzeige des Low Voltage Limits                                                                                                    |
| Set Low Voltage Limit      | INT<br>Default: <i>0</i> | Limit für niedrigen Level der Versorgungsspannung festlegen [mV]<br>Wird dieser Wert unterschritten, werden alle Timer des Ignition-Handlings, außer <i>T0</i><br><i>Ignore Time</i> , auf 0 [s] gesetzt. Die Wechsel der CPU S-States wird ohne Einschränkun-<br>gen vollzogen.<br>Bereich <sup>10</sup> : 0; 8.500 bis 32.000<br>Auflösung: 1 [mV] |
| Critical Voltage Limit     | -                        | Anzeige des Critical Voltage Limits                                                                                                    |
| Set Critical Voltage Limit | INT<br>Default: <b>0</b> | Limit für kritischen Level der Versorgungsspannung festlegen [mV]<br>Wird dieser Wert unterschritten, werden alle Timer des Ignition-Handlings auf 0 [s] ge-<br>setzt. Die Wechsel der CPU S-States wird ohne Einschränkungen vollzogen.<br>Bereich <sup>1</sup> ): 0; 8.500 bis 32.000<br>Auflösung: 1 [mV]                                         |

Tabelle 49: Power - Ignition

1) Der Zahlenwert 0 deaktiviert diesen Parameter. Das System verwendet nicht den Zahlenwert 0.

#### 7.1.6.4.2.1 Details zum Ignition-Handling

Die *T0 Ignore Time* definiert einen Zeitbereich, in dem ein Low-Pegel am Ignition-Pin ignoriert wird. Die *T1 Power Button Delay Time* definiert eine Verzögerung, nach der ein *Power-Button-Event* gesetzt wird. Die Aktion die nach einem *Power-Button-Event* ausgeführt wird, kann über das Betriebssystem konfiguriert werden. Dies kann genutzt werden, um den APC mobile während einer Betriebspause in einen Sleep-State zu versetzen, damit eine noch kürzere Bootdauer erreicht werden kann.

Optional kann dies mit dem *T1-T2 Time after Power Button* überwacht und ggf. ein Power-Button-Override-Event ausgelöst werden, um die Fahrzeugbatterie vor Entladung zu schützen. Nach der *T2 Power OFF Delay Time* wird die interne Spannungsversorgung des APC mobile vollständig abgeschaltet, der Leistungsverbrauch wird auf  $\leq$  1 mA reduziert.

Befindet sich das System im *Ignition-Handling*-Status T0 oder T1 und der Pegel am Ignition-Pin erreicht einen Wert im Bereich des Normalbetriebs (9 bis 32 VDC), wird das *Ignition-Handling* abgebrochen und das System in den CPU-Status S0 mit *ONBAT* = low zurückgesetzt. Für T2 kann dieses Verhalten deaktiviert werden.

Die Voltage Limits werden nur während eines Low-Pegels am Ignition-Pin berücksichtigt und können zur Entlastung der Fahrzeugbatterie verwendet werden.

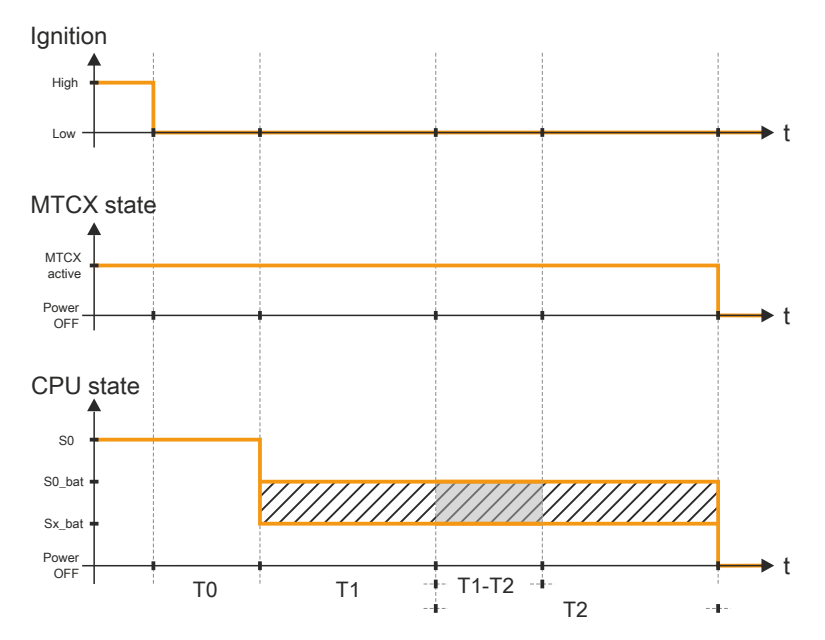

| Legende |                                                                                                    |        |                                      |
|---------|----------------------------------------------------------------------------------------------------|--------|--------------------------------------|
| Т0      | T0 Ignore Time in [s]                                                                                          | T1     | T1 Power Button Delay Time in [s]    |
| T1-T2   | T1-T2 Time after Power Button in [s]                                                                           | T2     | T2 Power OFF Delay Time in [s]       |
| ONBAT   | Statusbit<br>ONBAT ist high, wenn das System läuft, während am Igniti-<br>on-Pin (KL15) ein Low-Pegel anliegt. | S0     | CPU-Status S0 und ONBAT = low        |
| S0_bat  | CPU-Status S0 und ONBAT = high                                                                                 | Sx_bat | CPU-Status S3/S4/S5 und ONBAT = high |

# 7.1.6.5 Boot

|          | U Boot                                                                                                    |
|----------|----------------------------------------------------------------------------------------------------|
| Main     | Boot Type Dual Boot Type > Legacy                                                                                                    |
| Advanced | Quick Boot Enabled > Legacy Boot Order Settings                                                                                                    |
| ŝ        | Quiet Boot Enabled >                                                                                                    |
| Security | Network Stack Disabled >                                                                                                    |
|          | PXE Boot capability Disabled >                                                                                                    |
| Power    | Power Up In Standby Support Disabled >                                                                                                    |
| Boot     | Add Boot Options Auto >                                                                                                    |
| Fxit     | (F1)       (ESC)       (F)       (F) <t< th=""></t<> |

| BIOS Parameter               | Einstelloptionen | Beschreibung                                                                                                    |  |
|------------------------------|------------------|----------------------------------------------------------------------------------------------------|--|
| Boot Type                    | Dual Boot Type   | Boot Type auswählen                                                                                                   |  |
|                              | Legacy Boot Type | Im Dual Boot Modus sind sowohl UEFI als auch Legacy Boot möglich und das CSM ist                                      |  |
|                              | UEFI Boot Type   | aktiviert.                                                                                                    |  |
|                              |                  | Im LEgacy Boot Modus ist das CSM aktiviert.                                                                           |  |
| Quick Boot                   | Disabled         | Quick Boot deaktivieren/aktivieren                                                                                    |  |
|                              | Enabled          | Bei aktiviertem Quick Boot werden bestimmte Test nicht ausgeführt, daher ist der Boot-                                |  |
|                              |                  | vorgang schneller.                                                                                                    |  |
| Quiet Boot                   | Disabled         | Boot im Textmodus deaktivieren/aktivieren                                                                             |  |
|                              | Enabled          |                                                                                                    |  |
| Network Stack                | Disabled         | Network Stack deaktivieren/aktivieren                                                                                 |  |
|                              | Enabled          | Aktivieren ermöglicht ETH Boot.                                                                                       |  |
| PXE Boot capability          | Disabled         | PXE Boot deaktivieren oder Modus auswählen                                                                            |  |
|                              | UEFI:IPV4        |                                                                                                    |  |
|                              | UEFI:IPV6        |                                                                                                    |  |
|                              | UEFI:IPV4/IVP6   |                                                                                                    |  |
|                              | Legacy           |                                                                                                    |  |
| Power Up In Standby Support  | Disabled         | Power Up In Standby Unterstützung deaktivieren/aktivieren                                                             |  |
|                              | Enabled          |                                                                                                    |  |
| Add Boot Options             | Auto             | Modus der Anordnung in der Bootreihenfolge für neu hinzugefügte Geräte auswählen                                      |  |
|                              | First            | oder ändern                                                                                                    |  |
|                              | Manual           | Der Manual-Mode ist nicht voll DEFI-kompatibel.                                                                       |  |
|                              | Last             |                                                                                                    |  |
| ACPI Selection <sup>1)</sup> | Acpi3.0          | ACPI Modus auswählen                                                                                                  |  |
|                              | Acpi4.0          |                                                                                                    |  |
|                              | Acpi5.0          |                                                                                                    |  |
|                              | Acpi6.0          |                                                                                                    |  |
|                              | Acpi6.1          |                                                                                                    |  |
| USB Boot                     | Disabled         | USB Boot deaktivieren/aktivieren                                                                                      |  |
|                              | Enabled          |                                                                                                    |  |
| EFI Device First             | Disabled         | EFI Device First deaktivieren/aktivieren                                                                              |  |
|                              | Enabled          | Aktivieren um EFI Devices vor Legacy Devices zu booten. Deaktivieren um mit Legacy Devices vor EFI Devices zu booten. |  |
| Timeout                      | INT              | Verzögerungszeit bis Bootliste abgearbeitet wird [s]                                                                  |  |
|                              | Default: 0       | Bereich: 0 bis 99                                                                                                    |  |

Tabelle 50: Boot

#### Software

| BIOS Parameter     | Einstelloptionen | Beschreibung                               |
|--------------------|------------------|--------------------------------------------|
| Automatic Failover | Disabled         | Automatic Failover deaktivieren/aktivieren |
|                    | Enabled          |                                            |
| EFI                | Enter            | Öffnen des Submenüs "EFI" auf Seite 90     |
| Legacy             | Enter            | Öffnen des Submenüs "Legacy" auf Seite 91  |

#### Tabelle 50: Boot

1) Bei Änderungen der ACPI-Version ist auf die Kompatibilität des verwendeten Betriebssystems zu achten.

#### 7.1.6.5.1 EFI

| BIOS Parameter           | Einstelloptionen   | Beschreibung                                      |
|--------------------------|--------------------|---------------------------------------------------|
| EFI                      | Enter              | Öffnen des Submenüs "EFI" auf Seite 90            |
| 1st Device               | NVMe Onboard       | Device an erster Stelle der Bootorder auswählen   |
|                          | NVMe Option 1      |                                                   |
|                          | NVMe Option 2      |                                                   |
|                          | USB Storage        |                                                   |
|                          | USB CD-ROM         |                                                   |
|                          | USB Other          |                                                   |
|                          | Internal EFI Shell |                                                   |
|                          | ETH1 IPv4          |                                                   |
|                          | ETH1 IPv6          |                                                   |
|                          | ETH2 IPv4          |                                                   |
|                          | ETH2 IPv6          |                                                   |
|                          | Other              |                                                   |
|                          | RAID Volume        |                                                   |
|                          | Disabled           |                                                   |
| 2nd Device <sup>1)</sup> | NVMe Option 1      | Device an zweiter Stelle der Bootorder auswählen  |
| 3rd Device               | NVMe Option 2      | Device an dritter Stelle der Bootorder auswählen  |
| 4th Device               | USB Storage        | Device an vierter Stelle der Bootorder auswählen  |
| 5th Device               | USB CD-ROM         | Device an fünfter Stelle der Bootorder auswählen  |
| 6th Device               | USB Other          | Device an sechster Stelle der Bootorder auswählen |
| 7th Device               | Internal EFI Shell | Device an siebter Stelle der Bootorder auswählen  |
| 8th Device               | ETH1 IPv4          | Device an achter Stelle der Bootorder auswählen   |

Tabelle 51: Boot - EFI

1) Ab 2nd Device sind nur die jeweiligen Defaultwerte angegeben.

### 7.1.6.5.1.1 EFI

| BIOS Parameter | Einstelloptionen                                                       | Beschreibung        |  |  |
|----------------|------------------------------------------------------------------------|---------------------|--|--|
| EFI            | Enter, dann:                                                           | Bootorder festlegen |  |  |
|                | <ul> <li>Tastatur: F5/F6</li> </ul>                                    |                     |  |  |
|                | <ul> <li>Touch: Items an den grauen<br/>Pfeilen verschieben</li> </ul> |                     |  |  |

Tabelle 52: Boot - EFI - EFI

### 7.1.6.5.2 Legacy

| BIOS Parameter   | Einstelloptionen                                                       | Beschreibung                                       |  |  |  |
|------------------|------------------------------------------------------------------------|----------------------------------------------------|--|--|--|
| Boot Menu        | Normal                                                                 | Boot Order Type auswählen                          |  |  |  |
|                  | Advanced                                                               |                                                    |  |  |  |
| Boot Type Order  | Enter                                                                  | Öffnen des Submenüs "Boot Type Order" auf Seite 91 |  |  |  |
| Other            | Enter                                                                  | Öffnan daa Submanijal                              |  |  |  |
| Floppy Disk      | Enter                                                                  |                                                    |  |  |  |
| Hard Disk Drive  | Enter                                                                  | Öffnen des Submenüs "Hard Disk Drive" auf Seite 91 |  |  |  |
| CD/DVD-ROM Drive | Enter                                                                  | Öffnan daa Submanija1)                             |  |  |  |
| USB              | Enter                                                                  |                                                    |  |  |  |
| Legacy           | Enter, dann:                                                           | Bootorder festlegen                                |  |  |  |
|                  | ► Tastatur: F5/F6                                                      |                                                    |  |  |  |
|                  | <ul> <li>Touch: Items an den grauen<br/>Pfeilen verschieben</li> </ul> |                                                    |  |  |  |

#### Tabelle 53: Boot - Legacy

1) Diese Submenüs sind nur verfügbar, wenn mindestens ein entsprechendes Gerät vorhanden ist. Ihr Aufbau entspricht dem des Submenüs **Hard Disk Drive**.

#### 7.1.6.5.2.1 Boot Type Order

| BIOS Parameter  | Einstelloptionen | Beschreibung                                       |
|-----------------|------------------|----------------------------------------------------|
| Boot Type Order | Enter            | Öffnen des Submenüs "Boot Type Order" auf Seite 91 |
|                 |                  |                                                    |

Tabelle 54: Boot - Legacy - Boot Type Order

# Boot Type Order

| BIOS Parameter  | Einstelloptionen                                                       | Beschreibung        |
|-----------------|------------------------------------------------------------------------|---------------------|
| Boot Type Order | Enter, dann:                                                           | Bootorder festlegen |
|                 | <ul> <li>Tastatur: F5/F6</li> </ul>                                    |                     |
|                 | <ul> <li>Touch: Items an den grauen<br/>Pfeilen verschieben</li> </ul> |                     |

Tabelle 55: Boot - Legacy - Boot Type Order - Boot Type Order

#### 7.1.6.5.2.2 Hard Disk Drive

| BIOS Parameter  | Einstelloptionen | Beschreibung                                       |
|-----------------|------------------|----------------------------------------------------|
| Hard Disk Drive | Enter            | Öffnen des Submenüs "Hard Disk Drive" auf Seite 91 |

Tabelle 56: Boot - Legacy - Hard Disk Drive

#### Hard Disk Drive

| BIOS Parameter  | Einstelloptionen                                                                                | Beschreibung        |
|-----------------|-------------------------------------------------------------------------------------------------|---------------------|
| Hard Disk Drive | Enter, dann:                                                                                    | Bootorder festlegen |
|                 | <ul> <li>Tastatur: F5/F6</li> <li>Touch: Items an den grauen<br/>Pfeilen verschieben</li> </ul> |                     |

Tabelle 57: Boot - Legacy - Hard Disk Drive - Hard Disk Drive

#### Software

#### 7.1.6.6 Exit

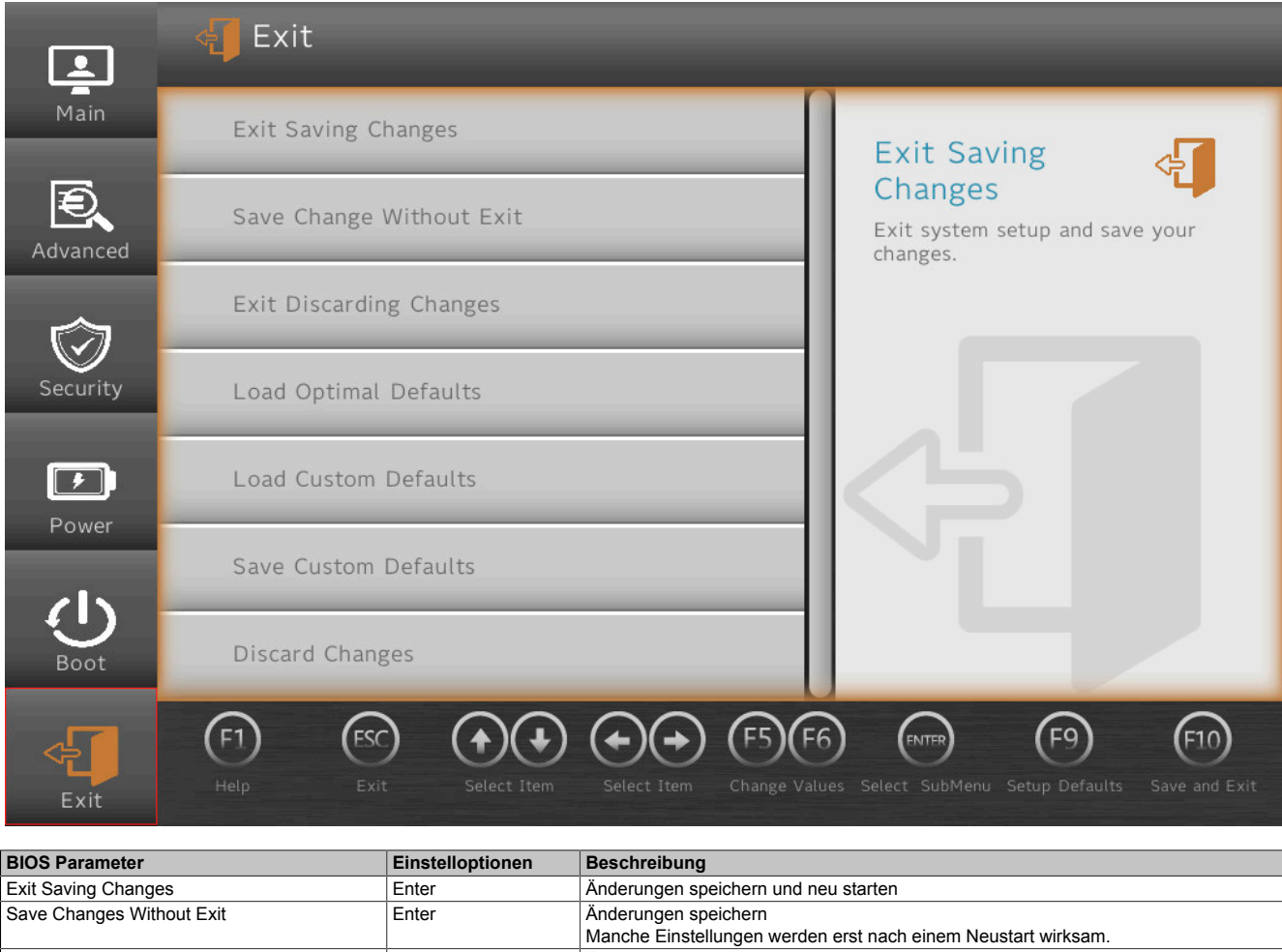

|                         |       | Manche Einstellungen werden erst nach einem Neustart wirksam. |
|-------------------------|-------|---------------------------------------------------------------|
| Exit Discarding Changes | Enter | Änderungen verwerfen und verlassen                            |
| Load Optimal Defaults   | Enter | Laden der systemoptimierten Defaultwerte                      |
| Load Custom Defaults    | Enter | Laden nutzerspezifischer Defaultwerte                         |
| Save Custom Defaults    | Enter | Nutzerspezifische Defaultwerte speichern                      |
| Discard Changes         | Enter | Änderungen verwerfen                                          |

Tabelle 58: Exit

# 7.2 Upgradeinformationen

# Warnung!

Das BIOS und die Firmware von B&R Geräten sind stets auf dem aktuellen Stand zu halten. Neue Versionen können von der B&R Homepage (<u>www.br-automation.com</u>) heruntergeladen werden.

# 7.2.1 Upgrade des UEFI-BIOS

Ein Upgrade kann notwendig werden, um aktualisierte oder neue Funktionen verfügbar zu machen. Eine detaillierte Beschreibung der Änderungen kann der Datei *Readme.txt* bzw. *Liesmich.txt* entnommen werden, die in jedem Upgrade-Archiv (ZIP) enthalten ist.

# Information:

Bei einem Upgrade des UEFI-BIOS werden gespeicherte, individuelle Setup-Einstellungen gelöscht.

## 7.2.1.1 BIOS-Upgrade

Bevor ein Upgrade gestartet wird, sollten die installierten Softwareversionen ermittelt werden.

### 7.2.1.1.1 Anzeige von Firmware- und BIOS-Versionsständen

Die Informationen zum Versionstand des BIOS und der Firmware sind im BIOS-Menü OEM Features einsehbar:

- 1. Nach dem Einschalten des APC mobile das BIOS-Setup mit [Esc], [Entf] oder [F2] aufrufen.
- Unter Setup Utility / Advanced / OEM Features werden die installierten Versionsstände angezeigt, siehe Abbildung (Symbolbild).

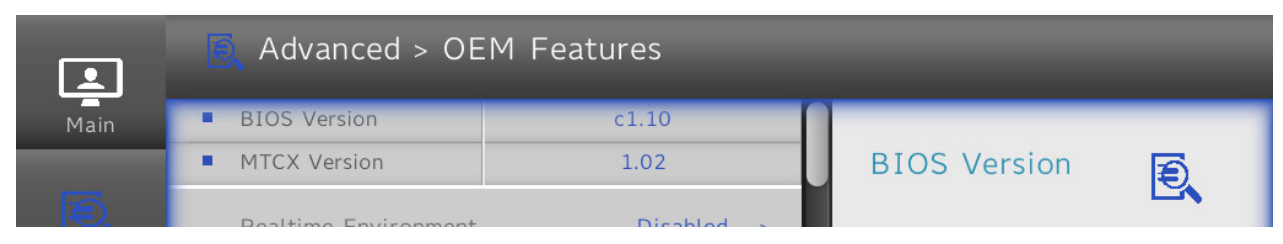

## 7.2.1.1.2 Vorgangsweise in der EFI-Shell

# Vorsicht!

## Der PC darf nicht ausgeschaltet oder zurückgesetzt werden, während ein Upgrade ausgeführt wird!

- 1. ZIP-Datei von der B&R Homepage (www.br-automation.com) downloaden.
- 2. ZIP-Datei entpacken und die Dateien auf einen FAT16 oder FAT32 formatierten USB-Memorystick kopieren.
- 3. Den PC neu booten, mit **[Esc]**, **[Entf]** oder **[F2]** das Bootmenü aufrufen und *Internal EFI-Shell* als Bootdevice auswählen.
- 4. Nach dem Booten der EFI-Shell wird das startup.nsh ausgeführt und das UEFI-BIOS-Upgrade wird gestartet.

# Information:

Bei einem "Extended"-Update (z. B. Intel ME Firmware), sind mehrere Reboots notwendig. Die Anweisungen während des Updatevorganges sind zu befolgen, bis die Upgradeinstallation mit der Meldung "BIOS Update done" abgeschlossen wurde.

- 5. Nach erfolgreichem Upgrade muss ein Power-Off/Power-On des Systems durchgeführt werden, damit das Upgrade wirksam wird. Während des anschließenden Bootvorgangs mit **[Esc]**, **[Entf]** oder **[F2]** das Bootmenü aufrufen und die Setup Defaults laden und diese mit *Save Changes and Exit* übernehmen.
- ✓ Das Upgrade ist installiert und wirksam.

# 7.2.2 Firmwareupgrade des PC

Mit dem *Firmware Upgrade (MTCX)* ist es möglich, je nach Ausführung des Automation PC mobile Systems, die Firmware zu aktualisieren.

Ein aktuelles Firmwareupgrade kann direkt über den Downloadbereich der B&R Homepage (<u>www.br-automation.com</u>) heruntergeladen werden.

# Vorsicht!

### Der PC darf nicht ausgeschaltet oder zurückgesetzt werden, während ein Upgrade ausgeführt wird!

### 7.2.2.1 Vorgangsweise in Windows (ADI Control Center)

- 1. ZIP-Datei von der B&R Homepage (www.br-automation.com) downloaden.
- 2. In der Systemsteuerung das ADI Control Center öffnen.
- 3. Die Registerkarte Versionen öffnen.
- 4. Unter Dateiname den Namen der Firmwaredatei eingeben oder eine Datei auswählen.
- 5. Datei mit Öffnen ausführen.
- 6. Nach erfolgreichem Upgrade muss ein Power-Off/Power-On des Systems durchgeführt werden, damit das Upgrade wirksam wird.
- ✓ Das Upgrade ist installiert und wirksam.

Die Übertragung kann durch Klicken auf **Abbrechen** im Download-Dialog abgebrochen werden. Dies ist während des Schreibens auf den Flashspeicher deaktiviert.

Das Löschen der Daten im Flashspeicher kann abhängig vom verwendeten Speicherbaustein mehrere Sekunden dauern. Während dieser Zeit wird die Fortschrittsanzeige nicht aktualisiert.

# Information:

Genauere Informationen zum Sichern und Updaten der Firmware sind dem ADI Treiber Anwenderhandbuch zu entnehmen. Dieses steht unter <u>www.br-automation.com</u> zum Download bereit.

#### 7.2.2.2 Vorgangsweise in der EFI-Shell

- 1. ZIP-Datei von der B&R Homepage (<u>www.br-automation.com</u>) downloaden.
- 2. ZIP-Datei entpacken und die Dateien auf einen FAT16 oder FAT32 formatierten USB-Memorystick kopieren.
- 3. Den PC neu booten, mit [Esc], [Entf] oder [F2] das Bootmenü aufrufen und Internal Shell als Bootdevice auswählen.
- Nach erfolgreichem Upgrade muss ein Power-Off/Power-On des Systems durchgeführt werden, damit das Upgrade wirksam wird.
- ✓ Das Upgrade ist installiert und wirksam.

#### 7.2.2.3 Automatisches Firmwareupgrade

Es besteht beim APC mobile die Möglichkeit Firmwareupdates automatisch auszuführen.

Hierfür muss der Parameter Automatic Firmware Update im BIOS aktiviert werden (siehe "Advanced - OEM Features" auf Seite 65).

Ein aktuelles Firmwareupgrade kann direkt über den Downloadbereich der B&R Homepage (<u>www.br-automation.com</u>) heruntergeladen werden.

Upgrades werden als *ZIP*-Datei zur Verfügung gestellt und enthalten ein Readme (*TXT*-Datei), in dem weiterführende Informationen bereitgestellt werden.

Für automatische Upgrades müssen die Upgradedateien, im Root eines Datenträgers mit *FAT32*-Formatierung (z. B. einer CFast-Karte oder eines USB-Memory-Sticks), in einem "XPC3100FWU" genannten Verzeichnis abgelegt sein. Die nachfolgende Abbildung zeigt die Ansicht eines geeigneten Datenträgers mit einem Upgrade (Symbolbild).

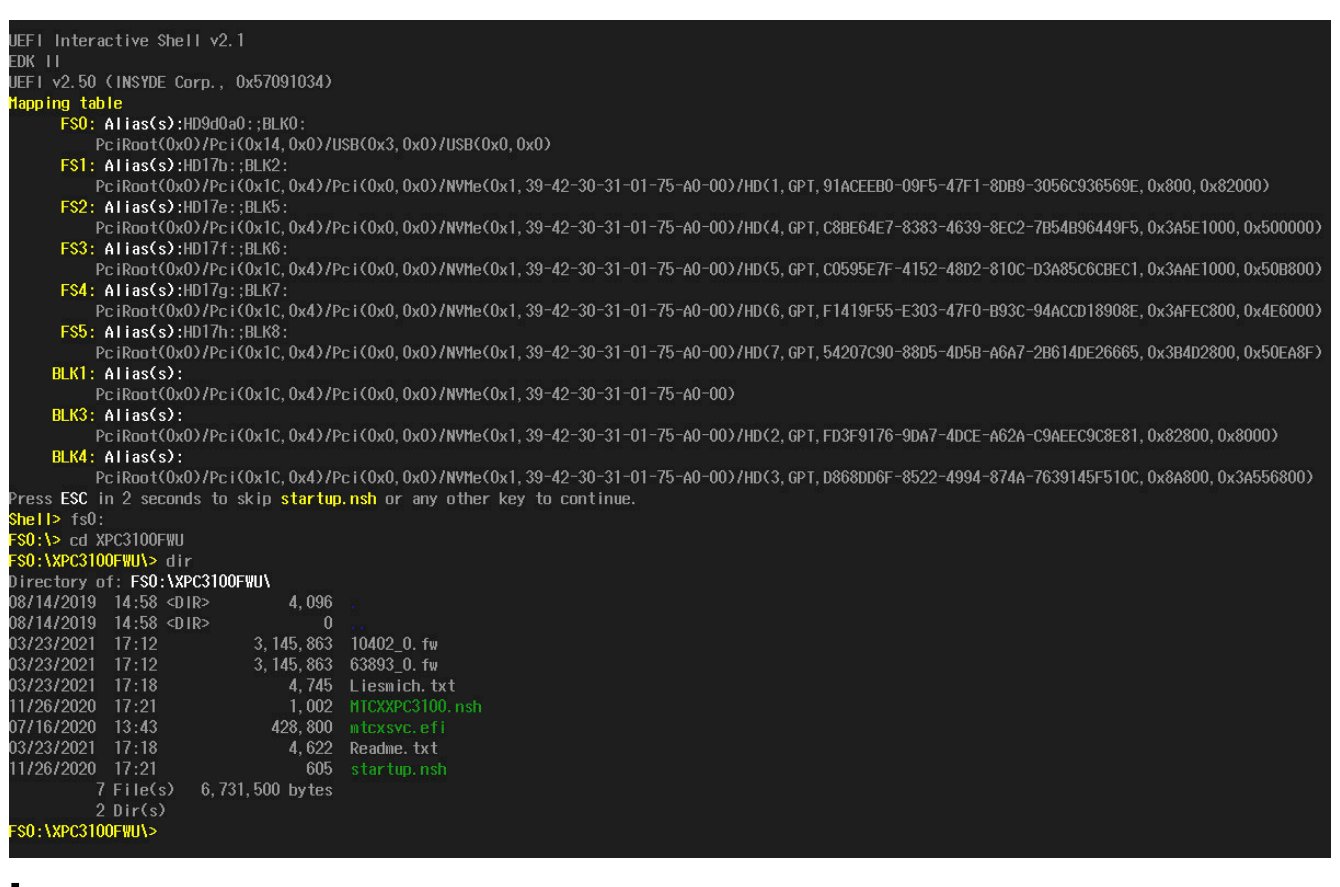

# Information:

Das automatische Update erfolgt nur, wenn sich die installierte Firmwareversion von der Version des Upgrades unterscheidet.

Es sind automatische Downgrades möglich!

#### 7.2.2.4 Firmwareupgrade mit Automation Runtime

Die MTCX-Firmware ist Bestandteil des Automation Studios. Das System wird von Automation Runtime automatisch auf diesen Stand gebracht.

Um die im Automation Studio enthaltene Firmware zu aktualisieren, ist ein HW-Upgrade durchzuführen (siehe Automation Help: **Projekt Management / Arbeitsoberfläche / Upgrades**).

#### 7.2.2.5 Screenless-Update

Der APC mobile kann Updates ausführen, ohne dass dafür eine Anzeigeeinheit und Bediengeräte angeschlossen werden müssen.

Dazu wird ein geeigneter USB-Memory-Stick und ein freier USB-Anschluss am APC mobile benötigt.

# Information:

Der Status einens Screenless-Updates kann über die Status-LEDs des APC mobile abgelesen werden, siehe "Status-LEDs - Screenless-Update" auf Seite 29.

### Vorbereitung - allgemein

• USB-Memory-Stick als *FAT16*- oder *FAT32*- Laufwerk mit Schreib- und Lesezugriff und der Laufwerksbezeichnung "MPC3100AUPD" konfigurieren.

#### Firmware-Update

- 1. Das Firmware-Update-Archiv (ZIP) entpacken.
- 2. Im Rootverzeichnis des vorbereiteten USB-Memory-Sticks ein Verzeichnis mit der Bezeichnung "MPC3100FWU" erstellen und die Updatedateien in diesem Ordner ablegen.
- 3. USB-Memory-Stick am APC mobile anschließen (Hinweise zur Schutzart beachten!).
- 4. Den APC mobile neu starten.
- 5. Sobald das Update abgeschlossen ist, kehrt der APC mobile automatisch in den Betriebmodus zurück.
- ✓ Das Upgrade ist installiert und wirksam. Der USB-Memory-Stick kann entfernt werden.

#### Vorbereitung - BIOS-Update

Je nach Anwendungsfall, können folgende vorbereitende Maßnahmen zusätzlich erforderlich sein:

- Wird ein neues BIOS-Update mit dem gleichen USB-Memory-Stick durchgeführt, mit dem bereits ein Update durchgeführt wurde, ist die Datei *State.dat* im Rootverzeichnis zu löschen. Ist diese Datei nicht vorhanden, kann mit Schritt 1 fortgefahren werden, sofern keine weiteren vorbereitenden Maßnahmen zutreffend sind.
- Sind keine kundenspezifischen Einstellungen vorgenommen, kann mit Schritt 1 fortgefahren werden, sofern keine weiteren vorbereitenden Ma
  ßnahmen zutreffend sind.
   Ein Back-up von kundenspezifischen Einstellungen kann wie folgt beschrieben erstellt werden.

Back-up von kundenspezifischen Einstellungen

- ► Kundenspezifische BIOS-Einstellungen können vom System automatisch exportiert und wieder aktiviert werden. Dazu muss im Rootverzeichnis des USB-Memory-Sticks ein Verzeichnis "XPCSET" erstellt sein.
- ✓ Kundenspezifische BIOS-Einstellungen werden dann automatisch übernommen und auf dem USB-Memory-Stick in einem Verzeichnis XPCSET/XPCSET\_[Zeitstempel] abgelegt.

#### **BIOS-Update**

- 1. Das BIOS-Update-Archiv (*ZIP*) entpacken und die Dateien direkt im Rootverzeichnis des vorbereiteten USB-Memory-Sticks ablegen.
- 2. USB-Memory-Stick am APC mobile anschließen (Hinweise zur Schutzart beachten!).
- 3. Den APC mobile neu starten.
- 4. Sobald das Update abgeschlossen ist, kehrt der APC mobile automatisch in den Betriebmodus zurück.
- ✓ Das Upgrade ist installiert und wirksam. Der USB-Memory-Stick kann entfernt werden.

Nach einem erfolgreichen Update, werden vom System eine Report-Datei (*TXT*) und eine Sicherungskopie der kundenspezifischen BIOS-Einstellungen auf dem USB-Memory-Stick abgelegt.

### **BIOS- und Firmware-Update**

- 1. Schritte 1 und 2 der Anweisung zum "Firmware-Update" auf Seite 97 und Schritt 1 der Anweisung zum "BIOS-Update" auf Seite 97 auf dem USB-Memory-Stick ausführen.
- 2. USB-Memory-Stick am APC mobile anschließen (Hinweise zur Schutzart beachten!).
- 3. Den APC mobile neu starten.

#### Software

- 4. Sobald das Update abgeschlossen ist, kehrt der APC mobile automatisch in den Betriebmodus zurück.
- ✓ Die Upgrades sind installiert und wirksam. Der USB-Memory-Stick kann entfernt werden.

# 7.3 Betriebssysteme

# 7.3.1 Windows 10 IoT Enterprise 2019 LTSC

#### 7.3.1.1 Allgemeines

Windows 10 IoT Enterprise 2019 LTSC ist eine spezielle Version von Windows 10 Enterprise für den industriellen Einsatz (Long Term Servicing Channel) und bietet ein hohes Schutzniveau für Anwendungen, durch zusätzliche Lockdown-Funktionen.

# Information:

Ausführliche Informationen können dem Anwenderhandbuch des Betriebssystems entnommen werden. Dieses steht auf der B&R Homepage (<u>www.br-automation.com</u>) zum Download zur Verfügung.

#### 7.3.1.2 Bestelldaten

| Bestellnummer   | Kurzbeschreibung                                                                                                    | Abbildung  |
|-----------------|----------------------------------------------------------------------------------------------------|------------|
|                 | Windows 10 IoT Enterprise 2019 LTSC                                                                                                    |            |
| 5SWW10.1062-MUL | Windows 10 IoT Enterprise 2019 LTSC - 64-Bit - Value - Multi-<br>language - MPC3100 Kaby Lake (UEFI Boot) - CPU Celeron -<br>Lizenz - Lieferung nur in Verbindung mit einem Gerät  | Windows 10 |
| 5SWW10.1162-MUL | Windows 10 IoT Enterprise 2019 LTSC - 64-Bit - High End -<br>Multilanguage - MPC3100 Kaby Lake (UEFI Boot) - CPU Core<br>i7 - Lizenz - Lieferung nur in Verbindung mit einem Gerät |            |

## 7.3.1.3 Übersicht

| Bestellnummer                | 5SWW10.1062-MUL           | 5SWW10.1162-MUL |  |
|------------------------------|---------------------------|-----------------|--|
| Betriebssystem               |                           |                 |  |
| Zielsysteme                  |                           |                 |  |
| Industrie PC                 | Automation P              | C mobile 3100   |  |
| Prozessor                    | Celeron, Core i3, Core i5 | Core i7         |  |
| Chipsatz                     | Kaby Lake-U               |                 |  |
| Lizenzklasse                 | Value                     | High End        |  |
| Architektur                  | 64 Bit (UI                | EFI-Boot)       |  |
| Sprache                      | Multilanguage             |                 |  |
| Mindestgröße Arbeitsspeicher | 2 GByte <sup>1)</sup>     |                 |  |
| Mindestgröße Datenträger     | 20 GByte 2)               |                 |  |

1) Die angegebene Speichergröße ist eine Mindestanforderung laut Microsoft. B&R empfiehlt jedoch bei 64-Bit Betriebssystem den Einsatz von 4 GByte oder mehr Arbeitsspeicher.

2) Bei der angegebenen Mindestgröße des Datenträgers wird der Speicherbedarf der zusätzlichen Sprachpakete nicht berücksichtigt.

# 7.3.1.4 Features

Windows 10 IoT Enterprise 2019 LTSC unterstützt folgende Microsoft Features:

| Features                                     | Windows 10 IoT Enterprise 2019 LTSC               |  |  |
|----------------------------------------------|---------------------------------------------------|--|--|
| Funktionsumfang von Windows 10 Enterprise    | $\checkmark$                                      |  |  |
| Internet Explorer 11 (inkl. Enterprise Mode) | $\checkmark$                                      |  |  |
| Windows Touch                                | $\checkmark$                                      |  |  |
| Multilanguage Support                        | per Language Packs (Default: Englisch)            |  |  |
| Pagefile                                     | Konfigurierbar (Default: ausgeschaltet durch UWF) |  |  |
| Hibernatefile                                | Konfigurierbar (Default: ausgeschaltet)           |  |  |
| System restore                               |                                                   |  |  |
| SuperFetch                                   | Konfigurierbar (Default: ausgeschaltet durch UWF) |  |  |
| File indexing service                        |                                                   |  |  |
| Fast boot                                    |                                                   |  |  |
| Defragmentation service                      | ✓ (Wird beim Aktivieren des UWF ausgeschaltet)    |  |  |
| Zusätzliche Lockdown Features (Auszug)       |                                                   |  |  |
| Assigned access                              | Konfigurierbar                                    |  |  |
| AppLocker                                    | Konfigurierbar                                    |  |  |
| Shell Launcher                               | Konfigurierbar                                    |  |  |
| Unified Write Filter                         | $\checkmark$                                      |  |  |
| Keyboard Filter                              | Konfigurierbar                                    |  |  |

Unter anderem existieren folgende Unterschiede zu einem Standard Windows 10 Enterprise:

- Windows 10 IoT Enterprise 2019 LTSC beinhaltet kein Cortana, keinen Microsoft Edge Browser und keinen Microsoft Store.
- Die LTSC Version basiert auf Build 17763 von Windows 10 und erhält keine Featureupdates.
- Die von B&R installierte Version enthält optimierte Einstellungen für den Betrieb im industriellen Umfeld.

Diese werden im Detail im **Windows 10 IoT Enterprise 2019 LTSC Working Guide** beschrieben. In diesem befinden sich Informationen zum Installieren von Sprachen, Aktivieren von Lockdown und anderen Features.

# Information:

Diese Einstellungen, sowie alle in der LTSC Version nicht enthaltenen Features, bewirken ein unterschiedliches Verhalten im Vergleich zu einer Windows 10 Enterprise Standardinstallation.

#### 7.3.1.5 Installation

Windows 10 IoT Enterprise 2019 LTSC wird von B&R auf einem geeigneten Datenträger installiert und aktiviert. Nach dem ersten Einschalten durchläuft das System das Out-of-Box-Experience (OOBE), in dem der Benutzer Einstellungen vornehmen kann (z. B.: Sprache, Region, Tastatur, Rechnername, Benutzername, usw.).

Das Betriebssystem wird nur mehr im UEFI-Modus installiert.

Der Datenträger, der die Windows-Partition enthält, wird im UEFI-Modus als GPT-Dateisystem (GUID-Partitionstabelle) formatiert. Für weitere Laufwerke kann entweder das GPT- oder MBR-Dateiformat (Master Boot Record) verwendet werden. Ein GPT-Laufwerk kann bis zu 128 Partitionen aufweisen.

# Achtung!

Es gilt zu beachten, dass bei einer Installation im UEFI-Modus das Sichern und Wiederherstellen der Installation des GPT-Dateisystems von der verwendeten Software unterstützt werden muss.

### 7.3.1.6 Treiber

Das Betriebssystem enthält alle für den Betrieb notwendigen Treiber. Sollte eine ältere Treiberversion installiert sein, kann die aktuellste Version über die B&R Homepage (<u>www.br-automation.com</u>) heruntergeladen und installiert werden. Dabei ist auf einen deaktivierten "Unified Write Filter (UWF)" zu achten.

# Information:

Benötigte Treiber sind nur von der B&R Homepage, nicht aber von den Herstellerseiten, herunterzuladen.

### 7.3.1.7 Aktivierung

Windows 10 IoT Enterprise 2019 LTSC muss aktiviert werden. Dies erfolgt bereits bei B&R. Der Aktivierungsstatus kann in der Systemsteuerung kontrolliert werden:

| Image: Source Panel + All Control Panel Items + System       Image: Search Control Panel Home         Control Panel Home       View basic information about your computer         Image: Processor       Windows edition         Image: System protection       Image: System protection         Advanced system settings       View basic Corporation. All rights reserved.         Image: System protection       Image: System protection         Advanced system settings       View Corporation. All rights reserved.         Image: System protection       Manufacturer:         B&R Industrial Automation       Processor:         Processor:       Intel(R) Core(TM) 17-76000 CPU @ 2.80GHz         Manufacturer:       B&R Industrial Automation         Processor:       Intel(R) Core(TM) 17-76000 CPU @ 2.80GHz         System type:       64-bit Operating System, x64-based processor         Pen and Touch:       Touch Support         Computer name, domain, and workgroup settings:       Computer name; DESKTOP-30/GTQ0         Computer name:       DESKTOP-30/GTQ0         Full computer name:       DESKTOP-30/GTQ0         Computer name:       DESKTOP-30/GTQ0         Computer description:       Workogroup:         Workdows is activated       Read the Microsoft Software License Terms         Product ID: 00424-80200-01058-AAOEM </th <th></th> <th>System</th> <th></th> <th></th> <th></th> <th></th> <th></th> <th></th> <th>×</th>                                                                                                    |   | System                   |                                  |                                          |             |            |            |          | ×      |
|----------------------------------------------------------------------------------------------------|---|--------------------------|----------------------------------|------------------------------------------|-------------|------------|------------|----------|--------|
| Control Panel Home       View basic information about your computer         © Device Manager       Windows edition         © Remote settings       © 2018 Microsoft Corporation. All rights reserved.       Image: Control Corporation all rights reserved.         © Advanced system settings       © 2018 Microsoft Corporation. All rights reserved.       Image: Control Corporation all rights reserved.       Image: Control Corporation all rights reserved.         System       Manufacturer:       B&R Industrial Automation       Excertify and Touch:       2008 Microsoft Corporation System, x64-based processor         Processor:       Inselfed memory (RAM):       8.00 (64-bit Operating System, x64-based processor       Image: Computer name, domain, and workgroup settings         Computer name, domain, and workgroup settings       Computer name, domain, and workgroup settings       Image: Computer name, domain, and workgroup settings         Computer name, domain, and workgroup settings       Computer name, domain, and workgroup settings       Image: Computer name, domain, and workgroup settings         Computer name, domain, and workgroup settings       Computer description:       Image: Computer name, domain, and workgroup       Image: Computer name, domain, and workgroup         Windows sitivatei       Windows is activatei       Read the Microsoft Software License Terms       Product IV: 00424-80200-01058-AAOEM                                                                                                    | ÷ | 🛧 🔜 > Control Pa         | anel > All Control Panel Items > | System                                   | 5           | Search Cor | trol Panel |          | R      |
| <ul> <li>Device Manager</li> <li>Windows edition</li> <li>Windows 10 Enterprise LTSC</li> <li>2 018 Microsoft Corporation. All rights reserved.</li> <li>Windows 20 Enterprise LTSC</li> <li>2 018 Microsoft Corporation. All rights reserved.</li> <li>Windows 20 Enterprise LTSC</li> <li>2 018 Microsoft Corporation. All rights reserved.</li> <li>Windows 20 Enterprise LTSC</li> <li>2 018 Microsoft Corporation. All rights reserved.</li> <li>Windows 20 Enterprise LTSC</li> <li>2 018 Microsoft Corporation. All rights reserved.</li> <li>Windows 20 Enterprise LTSC</li> <li>2 018 Microsoft Corporation. All rights reserved.</li> <li>Windows 20 Enterprise LTSC</li> <li>2 018 Microsoft Corporation. All rights reserved.</li> <li>Windows 20 Enterprise LTSC</li> <li>2 018 Microsoft Corporation. All rights reserved.</li> <li>System type:</li> <li>64-bit Operating System, x64-based processor</li> <li>Pen and Touch:</li> <li>Touch Support with 20 Touch Points</li> </ul> B&R Industrial Automation support Website: <ul> <li>Computer name, domain, and workgroup settings</li> <li>Computer name, domain, and workgroup settings</li> <li>Computer name:</li> <li>DESKTOP-30/GTQ0</li> <li>Computer name:</li> <li>DESKTOP-30/GTQ0</li> <li>Computer name:</li> <li>DESKTOP-30/GTQ0</li> <li>Computer name:</li> <li>DESKTOP-30/GTQ0</li> <li>Computer name:</li> <li>DESKTOP-30/GTQ0</li> <li>Computer name:</li> <li>DESKTOP-30/GTQ0</li> <li>Computer name:</li> <li>DESKTOP-30/GTQ0</li> <li>Computer name:</li> <li>DESKTOP-30/GTQ0</li> <li>Computer name:</li> <li>DESKTOP-30/GTQ0</li> <li>Computer name:</li> <li>DESKTOP-30/GTQ0</li> <li>Computer name:</li> <li>DESKTOP-30/GTQ0</li> <li>Computer name:</li> <li>DESKTOP-30/GTQ0</li> <li>Computer name:</li> <li>DESKTOP-30/GTQ0</li> <li>Computer name:</li> <li>DESKTOP-30/GTQ0</li> <li>Computer</li></ul> |   | Control Panel Home       | View basic information           | about your computer                      |             |            |            |          | ?      |
| <ul> <li>Remote settings</li> <li>System protection</li> <li>Advanced system settings</li> <li>System remote settings</li> <li>System settings</li> <li>System remote settings</li> <li>System - Manufacturer: B&amp;R Industrial Automation</li> <li>Processor: Intel(R) Core(TM) 17-76000 CPU @ 2.80GHz 2.90 GHz</li> <li>Installed memory (RAM): 8.00 GB</li> <li>System trype: 64-bit Operating System, x64-based processor</li> <li>Pen and Touch: Touch Support with 20 Touch Points</li> </ul> B&R Industrial Automation support Website: Online support Computer name: DESKTOP-30/GTQ0 Full computer name: DESKTOP-30/GTQ0 Computer description: Workgroup: WORKGROUP Windows is activated Read the Microsoft Software License Terms Product ID: 00424-80200-01058-AAOEM Security and Maintenance                                                                                                    | • | Device Manager           | Windows edition                  |                                          |             |            |            |          |        |
| System protection Advanced system settings C 2018 Microsoft Corporation. All rights reserved. System settings System Manufacturer: B&R Industrial Automation Processor: Intel(R) Core(TM) 17-76000 CPU @ 2.80GHz 2.90 GHz Linstalled memory (RAM): 8.00 GB System type: 64-bit Operating System, x64-based processor Pen and Touch: Touch Support with 20 Touch Points B&R Industrial Automation support Website: Online support Website: Online support Computer name: DESKTOP-30/GTQ0 Full computer name: DESKTOP-30/GTQ0 Computer description: Workgroup: WORKGROUP Windows is activated Read the Microsoft Software License Terms Product ID: 00424-80200-01058-AAOEM ©change product key                                                                                                    | • | Remote settings          | Windows 10 Enterprise LTS        | c                                        |             |            |            |          |        |
| Advanced system settings   System   Manufacturer:   Installed memory (RAM):   800 GB   System type:   64-bit Operating System, x64-based processor   Pen and Touch:   Touch Support   Website:   Online support   Website:   Computer name, domain, and workgroup settings   Computer name, domain, and workgroup settings   Computer name:   DEXKTOP-30/GTQ0   Full computer name:   DEXKTOP-30/GTQ0   Computer description:   Workgroup:   Workgroup:   Workgroup:   Workgroup:   Windows is activated   Read the Microsoft Software License Terms   Product ID: 00424-80200-01058-AAOEM                                                                                                    | • | System protection        | © 2018 Microsoft Corpora         | tion. All rights reserved.               | $\Lambda I$ | ind        | OW         | c 1      | $\cap$ |
| System       Manufacturer:       B&R Industrial Automation         Processor:       Instel(R) Core[TM) 17-7600U CPU @ 2.80GHz       2.90 GHz         Installed memory (RAM):       8.00 GB       System type:       64-bit Operating System, x64-based processor         Pen and Touch:       Touch Support with 20 Touch Points       Image: Computer name, domain, and workgroup settings       Computer name, domain, and workgroup settings         Computer name,       DESKTOP-30/GTQ0       Change settings         Full computer name,       DESKTOP-30/GTQ0       Change settings         Full computer name,       DESKTOP-30/GTQ0       Change settings         Workgroup:       WORKGROUP       Windows activation         Windows activation       Porduct ID: 00424-80200-01058-AAOEM       Change product key                                                                                                    | • | Advanced system settings |                                  |                                          | vv          | IIIG       | 000        | 51       | U      |
| Manufacturer:       B&R Industrial Automation         Processor:       Intel(R) Core(TM) 17-7600U CPU @ 2.80GHz       2.90 GHz         Installed memory (RAM):       8.00 GB       System type:       64-bit Operating System, x64-based processor         Pen and Touch:       Touch Support with 20 Touch Points       Image: Computer name, domain, and workgroup settings       Image: Computer name, domain, and workgroup settings         Computer name, domain, and workgroup settings       Computer name, description:       Image: Computer name, DESKTOP-30/GTQ0       Image: Change settings         Full computer name:       DESKTOP-30/GTQ0       Computer computer name, WORKGROUP       Image: Computer name, WORKGROUP         Windows activation       Windows is activated       Read the Microsoft Software License Terms       Product ID: 00424-80200-01058-AAOEM                                                                                                    |   |                          | System                           |                                          |             |            |            |          |        |
| Processor:       Intel(R) Core(TM) 17-7600U CPU @ 2.80GHz       2.90 GHz         Installed memory (RAM):       8.00 GB       System type:       64-bit Operating System, x64-based processor         Pen and Touch:       Touch Support with 20 Touch Points       Installed memory (RAM):       Installed memory (RAM):       Ins                                                                                                    |   |                          | Manufacturer:                    | B&R Industrial Automation                |             |            |            |          |        |
| Installed memory (RAM): 8.00 G8<br>System type: 64-bit Operating System, x64-based processor<br>Pen and Touch: Touch Support with 20 Touch Points<br>B&R Industrial Automation support<br>Website: Online support<br>Computer name, domain, and workgroup settings<br>Computer name: DESKTOP-30/GTQ0<br>Computer name: DESKTOP-30/GTQ0<br>Computer name: DESKTOP-30/GTQ0<br>Computer name: DESKTOP-30/GTQ0<br>Computer name: DESKTOP-30/GTQ0<br>Computer name: DESKTOP-30/GTQ0<br>Computer name: DESKTOP-30/GTQ0<br>Computer name: DESKTOP-30/GTQ0<br>Computer name: DESKTOP-30/GTQ0<br>Computer name: DESKTOP-30/GTQ0<br>Computer name: DESKTOP-30/GTQ0<br>Computer name: DESKTOP-30/GTQ0<br>Security and Maintenance<br>Product ID: 00424-80200-01058-AAOEM                                                                                                    |   |                          | Processor:                       | Intel(R) Core(TM) i7-7600U CPU @ 2.80GH  | z 2.90      | GHz        |            |          |        |
| System type: 64-bit Operating System, x64-based processor<br>Pen and Touch: Touch Support with 20 Touch Points<br>B&R Industrial Automation support<br>Website: Online support<br>Computer name, domain, and workgroup settings<br>Computer name: DESKTOP-30/GTQ0<br>Computer name: DESKTOP-30/GTQ0<br>Computer description:<br>Workgroup: WORKGROUP<br>Windows is activated Read the Microsoft Software License Terms<br>Product ID: 00424-80200-01058-AAOEM<br>© Change product key                                                                                                    |   |                          | Installed memory (RAM):          | 8.00 GB                                  |             |            |            |          |        |
| Pen and Touch:       Touch Support with 20 Touch Points         B&R Industrial Automation support       B&R Industrial Automation support         Website:       Online support         Computer name, domain, and workgroup settings       Computer name, domain, and workgroup settings         Computer name, domain, and workgroup settings       © Change settings         Full computer name, DESKTOP-30/GTQ0       © Change settings         Full computer name, DESKTOP-30/GTQ0       © Change settings         Workgroup:       WORKGROUP         Windows activation       Windows is activated         See also       Product ID: 00424-80200-01058-AAOEM                                                                                                    |   |                          | System type:                     | 64-bit Operating System, x64-based proce | ssor        |            |            |          |        |
| B&R Industrial Automation support       Website:     Online support       Computer name, domain, and workgroup settings     Computer name, domain, and workgroup settings       Computer name, domain, and workgroup settings     © Change settings       Full computer name, DESKTOP-30/GTQ0     © Change settings       Full computer name, DESKTOP-30/GTQ0     © Change settings       Workgroup:     WORKSROUP       Windows activation     Windows is activated       See also     Product ID: 00424-80200-01058-AAOEM                                                                                                    |   |                          | Pen and Touch:                   | Touch Support with 20 Touch Points       |             |            |            |          |        |
| Website:     Online support       Computer name, domain, and workgroup settings.     Computer name, domain, and workgroup settings.       Computer name:     DESKTOP-30/GTQ0       Full computer name:     DESKTOP-30/GTQ0       Computer description:     Workgroup:       Workgroup:     WORKGROUP       Windows activation     Windows is activated       See also     Product ID: 00424-80200-01058-AAOEM                                                                                                    |   |                          | B&R Industrial Automation su     | pport                                    |             |            |            |          |        |
| See also       Product ID: 00424-80200-01058-AAOEM                                                                                                    |   |                          | Website:                         | Online support                           |             |            |            |          |        |
| Computer name:     DESKTOP-30/GTQ0     Change settings       Full computer name:     DESKTOP-30/GTQ0       Computer description:     Workgroup:       Workgroup:     WORKGROUP         Windows activated     Read the Microsoft Software License Terms   See also Security and Maintenance Product ID: 00424-80200-01058-AAOEM       Security and Maintenance     Product ID: 00424-80200-01058-AAOEM                                                                                                    |   |                          | Computer name, domain, and       | workgroup settings                       |             |            |            |          |        |
| Full computer name:     DESKTOP-30/GTQ0       Computer description:     Workgroup:       Workgroup:     WORKGROUP       Windows activation     Windows is activated       See also     Product ID: 00424-80200-01058-AAOEM                                                                                                    |   |                          | Computer name:                   | DESKTOP-30JGTQ0                          |             |            | Cha        | nge sett | ings   |
| Computer description:<br>Workgroup: WORKGROUP<br>Windows activation<br>Windows is activated Read the Microsoft Software License Terms<br>Product ID: 00424-80200-01058-AAOEM Change product key                                                                                                    |   |                          | Full computer name:              | DESKTOP-30JGTQ0                          |             |            |            |          |        |
| Workgroup:     WORKGROUP       Windows activation     Windows is activated       See also     Product ID: 00424-80200-01058-AAOEM       Security and Maintenance     Product ID: 00424-80200-01058-AAOEM                                                                                                    |   |                          | Computer description:            |                                          |             |            |            |          |        |
| See also Product ID: 00424-80200-01058-AA0EM Change product key                                                                                                    |   |                          | Workgroup:                       | WORKGROUP                                |             |            |            |          |        |
| Windows is activated         Read the Microsoft Software License Terms           See also         Product ID: 00424-80200-01058-AA0EM         Change product key           Security and Maintenance         Product ID: 00424-80200-01058-AA0EM         Change product key                                                                                                    |   |                          | Windows activation               |                                          |             |            |            |          |        |
| See also Product ID: 00424-80200-01058-AA0EM Change product key                                                                                                    |   |                          | Windows is activated Rea         | d the Microsoft Software License Terms   |             |            |            |          |        |
| Security and Maintenance                                                                                                    |   | See also                 | Product ID: 00424-80200-0        | 1058-AAOFM                               |             |            | Change     | produc   | t kev  |
|                                                                                                    |   | Security and Maintenance |                                  |                                          |             |            | - Indige   |          |        |

Die von B&R durchgeführte Aktivierung wird durch spezielle B&R Erweiterungen im Betriebssystem unterstützt und geht bei Änderungen an der Hardware (z. B. Austausch von Komponenten im Reparaturfall) und bei Neuinstallation des Systems nicht verloren (technische Änderungen von Microsoft vorbehalten).

#### 7.3.1.8 Unterstützte Displayauflösungen

Windows benötigt gemäß den Microsoft-Anforderungen Auflösungen von SVGA (800x600) oder größer, um eine vollständige Bedienung der Windows-Oberfläche zu ermöglichen (z. B. bei Systemdialogen). Für Applikationen kann eine kleinere Auflösung gewählt werden.

# 7.3.2 Windows 10 Recovery Solution

Die Windows 10 Recovery Solution dient zur Wiederherstellung von Windows 10 Recovery Solution Images auf B&R PCs.

Dieses Tool steht als Download auf der B&R Homepage <u>www.br-automation.com</u> zur Verfügung (für manche Downloads ist ein Login erforderlich).

Windows 10 Recovery Solution Images sind separat auf der B&R Homepage verfügbar.

Um das Tool ausführen zu können, wird ein bootfähiger USB-Stick benötigt.

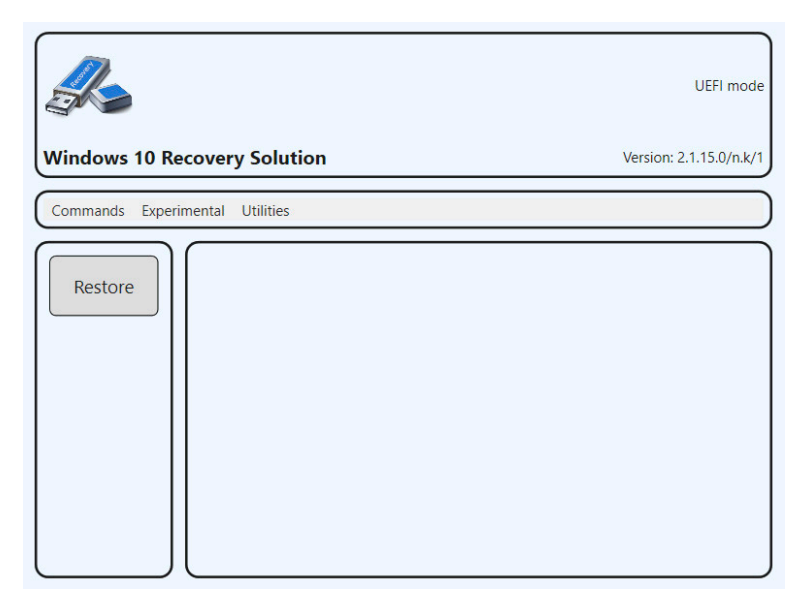

# Information:

Mehr Informationen sind im Windows 10 Recovery Solution Anwenderhandbuch zu finden. Dieses kann kostenlos von der B&R Homepage <u>www.br-automation.com</u> heruntergeladen werden.

# 7.3.3 Linux für B&R 10 (GNU/Linux)

#### 7.3.3.1 Allgemeines

B&R unterstützt Linux in Form von angepassten Images basierend auf Debian GNU/Linux 10 (Codename "buster"). Gründe für Debian:

- Hohe Stabilität
- Große Paketauswahl
- · Weite Verbreitung von Debian und verschiedenen Derivaten (z. B. Ubuntu, Linux Mint)

Für weitere Informationen siehe Debian Homepage https://www.debian.org/.

# Information:

Ausführliche Informationen können dem Anwenderhandbuch des Betriebssystems entnommen werden. Dieses steht auf der B&R Homepage (<u>www.br-automation.com</u>) zum Download zur Verfügung.

#### 7.3.3.2 Bestelldaten

| Bestellnummer   | Kurzbeschreibung                                                                                                    | Abbildung |
|-----------------|----------------------------------------------------------------------------------------------------|-----------|
|                 | Linux für B&R 10                                                                                                    |           |
| 5SWLIN.0862-MUL | Linux für B&R 10 - 64-Bit - Multilanguage - MPC3100 Kaby Lake<br>(UEFI Boot) - Installation - Lieferung nur in Verbindung mit einem<br>Gerät | Linux 🖏   |

# 7.3.3.3 Übersicht

| Bestellnummer                | 5SWLIN.0862-MUL           |
|------------------------------|---------------------------|
| Betriebssystem               |                           |
| Zielsysteme                  |                           |
| Industrie PC                 | Automation PC mobile 3100 |
| Chipsatz                     | Kaby Lake-U               |
| Architektur                  | 64-Bit (UEFI Boot)        |
| Sprache                      | Multilanguage             |
| Mindestgröße Arbeitsspeicher | 2 GByte                   |
| Mindestgröße Datenträger     | 8 GByte                   |

#### 7.3.3.4 Features

Linux für B&R 10 beinhaltet eine Auswahl an vordefinierten Software-Paketgruppen. Weitere Pakete können jederzeit bei bestehender Internetverbindung nachinstalliert werden.

Für die Verwendung von Debian auf B&R Automation Panels und Panel PCs wurden entsprechende Anpassungen durchgeführt und gewisse Features mittels eigener Pakete bereitgestellt. Diese Pakete sind zum größten Teil bereits in Linux für B&R enthalten und/oder stehen auf der B&R Homepage (<u>www.br-automation.com</u>) als Download zur Verfügung.

#### 7.3.3.5 Installation

Linux für B&R 10 wird auf dem Datenträger vorinstalliert.

#### 7.3.3.6 Treiber

Das Betriebssystem enthält alle für den Betrieb notwendigen Treiber.

Die aktuelle Version der B&R spezifischen Treiber können von der B&R Homepage (<u>www.br-automation.com</u>) heruntergeladen und installiert werden.

# 7.3.4 Linux für B&R Installer

Der Installer ermöglicht die einfache Installation von Linux Recovery Images auf B&R PCs.

Dieses Tool steht als Download auf der B&R Homepage <u>www.br-automation.com</u> zur Verfügung (für manche Downloads ist ein Login erforderlich).

Recovery Images können über den B&R-Support beantragt werden.

Um das Tool ausführen zu können, wird ein bootfähiger USB-Stick benötigt.

| Linux for B&R Install<br>Choose an image to restore:                                                        | .er                                                                |
|----------------------------------------------------------------------------------------------------|--------------------------------------------------------------------|
| <pre>brl-10_1.0.0-alpha.1_2020-05-13_uefi_des V1.1.0 (R) PPC2200/bios-raw V1.1.0 (R) PPC2200/uefi-raw</pre> | <pre>sktop(raw.img.gz)   (stretch.img.gz)   (stretch.img.gz)</pre> |
|                                                                                                    |                                                                    |
|                                                                                                    |                                                                    |
|                                                                                                    |                                                                    |
| <0k>                                                                                                    |                                                                    |

# Information:

Mehr Informationen sind im jeweiligen Linux für B&R Anwenderhandbuch zu finden. Dieses kann kostenlos von der B&R Homepage <u>www.br-automation.com</u> heruntergeladen werden.

# 7.4 Automation Software

## 7.4.1 Lizenzierung

Die B&R Automation Runtime Softwarekomponenten (z. B. Automation Runtime, B&R Hypervisor, mapp Technology) sind lizenzpflichtig.

Es kann zwischen folgenden Lizenzierungsarten gewählt werden:

#### Technology Guarding (TG)

Technology Guarding ist ein Lizenzschutz für einzelne Software-Komponenten. Als Lizenzbehälter dient der sogenannte *Technology Guard* (auch als Hardware-Dongle bezeichnet), der an eine freie USB-Schnittstelle des Zielsystems gesteckt wird.

# Information:

Die Lizenzierung mittels TG ist ab Automation Studio V4.1 bzw. Automation Runtime V4.08 erforderlich. In früheren Versionen ist kein TG notwendig.

#### Terms and Conditions (TC)

Es ist kein *Technology Guard* notwendig, die Lizenzierung erfolgt mittels Lizenzvertrags. Die Lieferung der Lizenzen erfolgt mit dem Kaufbeleg. Die Einhaltung der Linzenzbedingungen obliegt dem Anwender. B&R ist durch die Bedingungen der EULA geschützt.

# Information:

Die Lizenzierung mittels TC ist ab Automation Studio V4.9 und Automation Runtime V4.90 möglich.

Detaillierte Informationen zur Lizenzierung sind der Automation Help (**Automation Software / Lizenzierung**) zu entnehmen.

## 7.4.2 Bestelldaten

| Bestellnummer | Kurzbeschreibung                                                                       | Abbildung |
|---------------|----------------------------------------------------------------------------------------|-----------|
|               | Technology Guard                                                                       |           |
| 0TG1000.01    | Technology Guard (MSD)                                                                 | A States  |
| 0TG1000.02    | Technology Guard (HID)                                                                 | 2-3 /     |
| 0TGF016.01    | Technology Guard (MSD) mit integriertem Flash Drive, 16 GByte (MLC)                    | BR        |
| Bestellnummer | Kurzbeschreibung                                                                       | Abbildung |
|               | Runtime                                                                                | ~         |
| 1TC4601.06-5  | Lizenz für Automation Runtime Embedded (TC). Pro Zielsystem wird eine Lizenz benötigt. |           |
|               | Hypervisor                                                                             |           |
| 1TC4700.00    | Lizenz für B&R Hypervisor (TC). Pro Zielsystem wird eine Lizenz benötigt.              |           |

### 7.4.3.1 Unterstützung

Folgende Tabelle bietet einen Überblick, welche Automation Runtime Softwarekomponenten vom Gerät unterstützt werden.

| Zielsystem | B&R Hypervisor | ARemb      | ARemb Terminal (nur TG) |
|------------|----------------|------------|-------------------------|
| APC mobile | Ja, nur TC     | Ja, nur TC | nein                    |

# 7.4.4 Automation Runtime

### 7.4.4.1 Allgemeines

Integraler Bestandteil des Automation Studio ist das Echtzeit-Betriebssystem Automation Runtime. Dieses Echtzeit-Betriebssystem bildet den Softwarekern um Anwendungen auf einem Zielsystem laufen zu lassen.

- · Garantiert höchstmögliche Leistung für die eingesetzte Hardware
- Läuft auf allen B&R Zielsystemen
- Macht die Applikation hardwareunabhängig
- Applikationen können einfach zwischen B&R Zielsystemen portiert werden
- Garantierter Determinismus durch zyklisches System
- Jitter-Toleranz in allen Task-Klassen konfigurierbar
- Unterstützung aller relevanten Programmier-Sprachen, wie IEC-61131-3 und C
- Reiche Funktionsbibliothek nach IEC-61131-3 und zusätzlich die erweiterte B&R Automation Library
- Eingebunden in Automation NET. Zugriff auf alle Netzwerke und Bussysteme über Funktionsaufrufe oder durch Konfiguration im Automation Studio™

Das B&R Automation Runtime ist voll im entsprechenden Zielsystem (Hardware, auf der das Automation Runtime installiert wird) eingebettet. Es ermöglicht damit den Zugriff der Anwenderprogramme auf I/O Systeme (auch via Feldbus) und andere Geräte wie Schnittstellen und Netzwerke.

#### 7.4.4.2 Mindestversionen

#### 7.4.4.2.1 Automation Runtime Embedded (ARemb)

#### Systemvoraussetzungen

Um Automation Runtime Embedded zu betreiben sind folgende Softwareversionen mindestens erforderlich:

- ARemb Upgrade AR 4.91
- Automation Studio V4.10
- Visual Components Runtime (VC) V4.72

# Information:

Zum Betrieb des Automation Runtime Embedded (ARemb) ist im BIOS die Einstellung Advanced - OEM Features - Realtime Environment auf Enabled zu setzen.

# Information:

Detaillierte Informationen sind der Automation Help oder der B&R Homepage <u>www.br-automation.com</u> zu entnehmen.

#### 7.4.4.3 Informationen zum Betrieb mit Automation Runtime

# Information:

Bei gleichzeitig hoher Grafik- und CPU-Last kann es vorkommen, dass die spezifizierte <u>Thermal Design</u> <u>Power</u> (TDP) der CPU überschritten wird. In Echtzeitanwendungen kann das zu erhöhtem Jitter bzw. höheren Zykluszeiten führen.

Wird die TDP überschritten beginnen interne Schutzmechanismen der CPU die Last auf das Limit der TDP zu begrenzen. Das bedeutet, dass die CPU-Frequenz oder Grafikfrequenz (GPU) limitiert/geregelt wird. In Echtzeitanwendungen kann das zu erhöhtem Jitter bzw. höheren Zykluszeiten führen.

Dieses Verhalten kann durch Einstellungen im BIOS beeinflusst werden. Im BIOS unter Advanced – CPU Configuration kann mit der Option CPU Flex Ratio Override die maximale CPU Frequenz eingestellt werden. Mit der Option Active Processor Cores kann die Anzahl der verwendeten Kerne eingestellt werden.

Weiters kann im BIOS unter **Advanced - Power & Performance - GT Power Management Control** mit der Option *Maximum GT Frequency* die maximale Frequenz der GPU (Gfx-Grafik) limitiert werden.

Durch die Limitierung der CPU- und/oder GPU-Frequenz wird der Leistungsverbrauch gesenkt und das Überschreiten der TDP verhindert.

Welche Einstellungen für den Echtzeitbetrieb optimal sind, hängt von mehreren Faktoren ab:

#### 7.4.4.3.1 Verwendete CPU-Variante:

- Wird eine CPU C-3965U verwendet, sind keine weiteren Aktionen (BIOS-Einstellungen) notwendig. Bei reinem ARemb Betrieb empfiehlt B&R dennoch Single-core-Betrieb zu verwenden (Limitierung von Active Processor Cores auf 1).
- Wird eine CPU i7-7600U verwendet, siehe "ARemb oder B&R Hypervisor Betrieb".

#### 7.4.4.3.2 ARemb oder B&R Hypervisor Betrieb:

- Bei reinem ARemb Betrieb ist der Single-core-Betrieb (*Active Processor Cores* = 1) zu verwenden und eine Limitierung der GPU-Frequenz auf einen Mittelwert zu verwenden, siehe "Typische Anwendungsfälle ARemb".
- Bei B&R Hypervisor Betrieb, siehe "Typische Anwendungsfälle B&R Hypervisor".

#### 7.4.4.3.3 Typische Anwendungsfälle ARemb:

| Die nachfolgenden Konfigurationsbeispiele sollen typische Anwendungsfälle darstellen. |                                                                                                    |
|---------------------------------------------------------------------------------------|----------------------------------------------------------------------------------------------------|
| xPC3100 C-3965U                                                                       | Keine Limitierung der CPU- und/oder der GPU-Frequenz notwendig.<br>Der Betrieb mit max. CPU-und Gfx-Frequenz ist möglich. |
|                                                                                       | B&R empfiehlt dennoch den Single-core-Betrieb ( <i>Active Processor Cores</i> = 1).                                       |
| xPC3100 i7-7600U                                                                      | Single-core-Betrieb mit 2800 MHz CPU-Frequenz und 600 MHz Gfx-Frequenz                                                    |

#### 7.4.4.3.4 Typische Anwendungsfälle B&R Hypervisor:

| Die nachfolgenden Konfigurationsbeispiele sollen typische Anwendungsfälle darstellen. |                                                                        |
|---------------------------------------------------------------------------------------|------------------------------------------------------------------------|
| xPC3100 C-3965U                                                                       | Keine Limitierung der CPU- und/oder der GPU-Frequenz notwendig.        |
|                                                                                       | Der Betrieb mit max. CPU-und Gfx-Frequenz ist möglich.                 |
| xPC3100 i7-7600U                                                                      | Single-core-Betrieb mit 1600 MHz CPU-Frequenz und 800 MHz Gfx-Frequenz |
|                                                                                       | Single-core-Betrieb mit 2100 MHz CPU-Frequenz und 450 MHz Gfx-Frequenz |

# 7.4.5 B&R Hypervisor

Der B&R Hypervisor ermöglicht den parallelen Betrieb mehrerer Betriebssysteme auf einem Gerät. Die Betriebssysteme können über ein virtuelles Netzwerk miteinander kommunizieren.

#### Intelligente Verteilung von CPU Ressourcen

Mit dem B&R Hypervisor können Windows oder Linux parallel zum Automation Runtime ausgeführt werden. So lassen sich zum Beispiel Steuerung und Visualisierungs-PC in einem Gerät vereinen. Mit dem B&R Hypervisor kann zudem ein Industrie PC als Edge-Controller eingesetzt werden. Dieser dient als Steuerung und sendet parallel dazu vorverarbeitete Daten via OPC UA an übergeordnete Systeme in die Cloud.

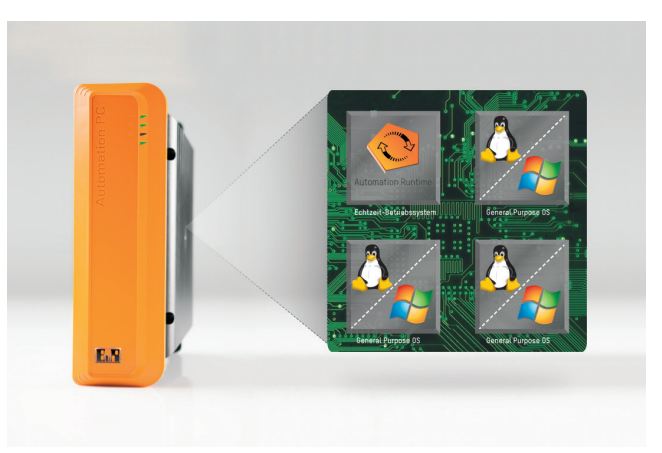

#### **Virtuelles Netzwerk**

Der Hypervisor stellt eine virtuelle Netzwerkverbindung bereit, mit der Anwendungen Daten betriebssystemübergreifend austauschen können. Ähnlich wie bei einer gewöhnlichen Ethernet-Schnittstelle werden Standard-Netzwerkprotokolle verwendet. An Stelle eines Kabels tritt ein reservierter Speicherbereich, der keinem der beiden Betriebssysteme zugeordnet ist.

#### Maximale Flexibilität

Der Anwender konfiguriert den Hypervisor und die Zuordnung der Hardware-Ressourcen in der B&R-Automatisierungssoftware Automation Studio. Die Systemkonfigurationen werden individuell bestimmt. Damit ist die Zuweisung von Ressourcen zum jeweiligen Betriebssystem flexibel. Während bisherige Parallelisierungs-Lösungen speziell auf eine Windows-Version zugeschnitten waren, ist der B&R-Hypervisor vollständig unabhängig von der Version der verwendeten Betriebssysteme.

#### Systemvoraussetzungen

Um den B&R Hypervisor am APC mobile zu betreiben sind folgende Softwareversionen mindestens erforderlich:

- ARemb Upgrade AR 4.91
- Automation Studio V4.10
- APC mobile BIOS V1.00
- APC mobile MTCX V1.00

# Information:

Zum Betrieb des B&R Hypervisor sind folgende Einstellungen vorzunehmen:

- Advanced OEM Features Realtime Environment ist zu aktivieren.
- Advanced OEM Features Hypervisor Environment ist zu aktivieren.

# Information:

Weitere wichtige Informationen zum Betrieb des Automation Runtime siehe "Informationen zum Betrieb mit Automation Runtime" auf Seite 106.

# Information:

Detaillierte Informationen sind der Automation Help oder der B&R Homepage <u>www.br-automation.com</u> zu entnehmen.
#### 7.4.6 mapp Technology

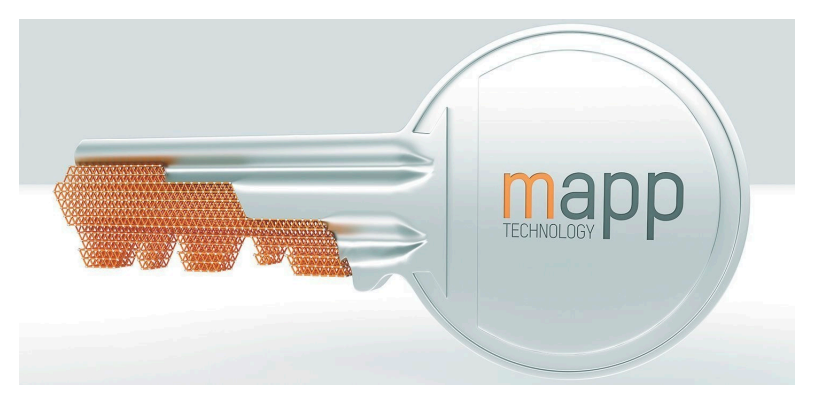

mapp Technology revolutioniert die Erstellung von Maschinen- und Anlagensoftware. Die mapps sind so einfach zu bedienen wie Smartphone-Apps. Anstatt User-/Rollen-Systeme, Alarmsysteme oder die Ansteuerung von Achsen Zeile für Zeile zu programmieren, parametriert der Entwickler der Maschinensoftware lediglich die fertigen mapps. Komplexe Algorithmen lassen sich einfach beherrschen. Der Programmierer kann sich voll auf den Maschinenprozess konzentrieren.

## Information:

Detaillierte Informationen sind der Automation Help oder der B&R Homepage <u>www.br-automation.com</u> zu entnehmen.

## 7.5 Automation Device Interface (ADI)

Automation Device Interface (ADI) ermöglicht den Zugriff auf spezifische Funktionen von B&R Geräten.

#### 7.5.1 ADI Treiber

#### 7.5.1.1 Installation

Der ADI Treiber ist in den meisten B&R Windows Betriebssystemen enthalten oder kann auf Wunsch auch installiert werden.

Der ADI Treiber (beinhaltet auch das ADI Control Center) und die Anwenderdokumentation können kostenlos im Downloadbereich der B&R Homepage (<u>www.br-automation.com</u>) heruntergeladen werden. Sollte eine aktuellere Version verfügbar sein, so kann diese nachinstalliert werden.

## Information:

#### Bei der Installation muss der Write Filter deaktiviert sein.

#### 7.5.1.2 ADI Control Center

Die Einstellungen von B&R Geräten können unter Windows mit dem ADI Control Center in der Systemsteuerung ausgelesen und geändert werden. Die dargestellte Abbildung ist ein Symbolbild, die Darstellung kann abhängig vom Gerät variieren.

## Information:

Die angezeigten Temperatur- und Spannungswerte (z. B. CPU Temperatur, Corespannung, Batteriespannung) stellen ungeeichte Informationswerte dar. Daraus können keine Schlüsse über mögliche Alarme bzw. Fehlzustände der Hardware gezogen werden. Die verwendeten Hardwarekomponenten verfügen über automatische Diagnosefunktionen im Fehlerfall.

| Voltages | Statistics  | Factor    | y Settings | User    | Settings  | Versi     | ons  | Tools |
|----------|-------------|-----------|------------|---------|-----------|-----------|------|-------|
| Display  | Keys        | LEDs      | Operating  | Contro  | ols Te    | mperatur  | es   | Fans  |
|          | Temperature | values of | the PC and | connect | ed panels | are displ | ayed | here. |
| Module   |             | Sensor    |            | °C      | ٩F        | Alarm     |      |       |
| System L | Jnit        | 1         |            | 25.00   | 77.00     |           |      |       |
| System L | Jnit        | 2         |            | 28.00   | 82.40     |           |      |       |
| System L | Jnit        | 3         |            | 35.00   | 95.00     |           |      |       |
| System L | Jnit        | 4         |            | 29.00   | 84.20     |           |      |       |
| IF Modul | e 3         | 1         |            | 45.50   | 113.90    |           |      |       |
| IF Modul | e 1         | 1         |            | 24.00   | 75.20     |           |      |       |
| Panel 0  |             | 1         |            | 30.00   | 86.00     |           |      |       |
| Panel 8  |             | 1         |            | 28.50   | 83.30     |           |      |       |
| CPU      |             |           |            | 29.00   | 84.20     |           |      |       |
| UPS      |             | Batter    | y          | 24.00   | 75.20     |           |      |       |
|          |             |           |            |         |           |           |      |       |
|          |             |           |            |         |           |           |      |       |

#### 7.5.1.2.1 Funktionen

Das ADI Control Center bietet u. a. folgende Funktionen:

- · Ändern von displayspezifischen Parametern
- Auslesen von gerätespezifischen Tasten
- Update der Tastenkonfiguration
- Test von gerätespezifischen LEDs einer Folientastatur bzw. von Tasten
- Auslesen bzw. Kalibrieren von Befehlsgeräten (z. B. Schlüsselschalter, Handrad, Joystick, Potentiometer)
- · Auslesen von Temperaturen, Lüftergeschwindigkeiten, Schalterstellungen und Statistikdaten
- · Auslesen der Betriebsstunden (Power On Hours)
- · Auslesen von User Settings und Factory Settings
- Auslesen von Softwareversionen
- · Aktualisieren und Sichern von BIOS und Firmware
- Reporterstellung für das aktuelle System (Supportunterstützung)
- Einstellung des SDL Equalizerwertes für die SDL Kabelanpassung
- Ändern der User Serial ID

Eine detaillierte Beschreibung ist der Anwenderdokumentation des ADI Treibers zu entnehmen.

#### Information:

Die im ADI Control Center verfügbaren Funktionen sind von der Gerätefamilie abhängig.

#### 7.5.2 ADI Development Kit

Mit dieser Software können Funktionen des *ADI* aus Windows Anwendungen angesprochen werden, die z. B. mit Microsoft Visual Studio erstellt wurden:

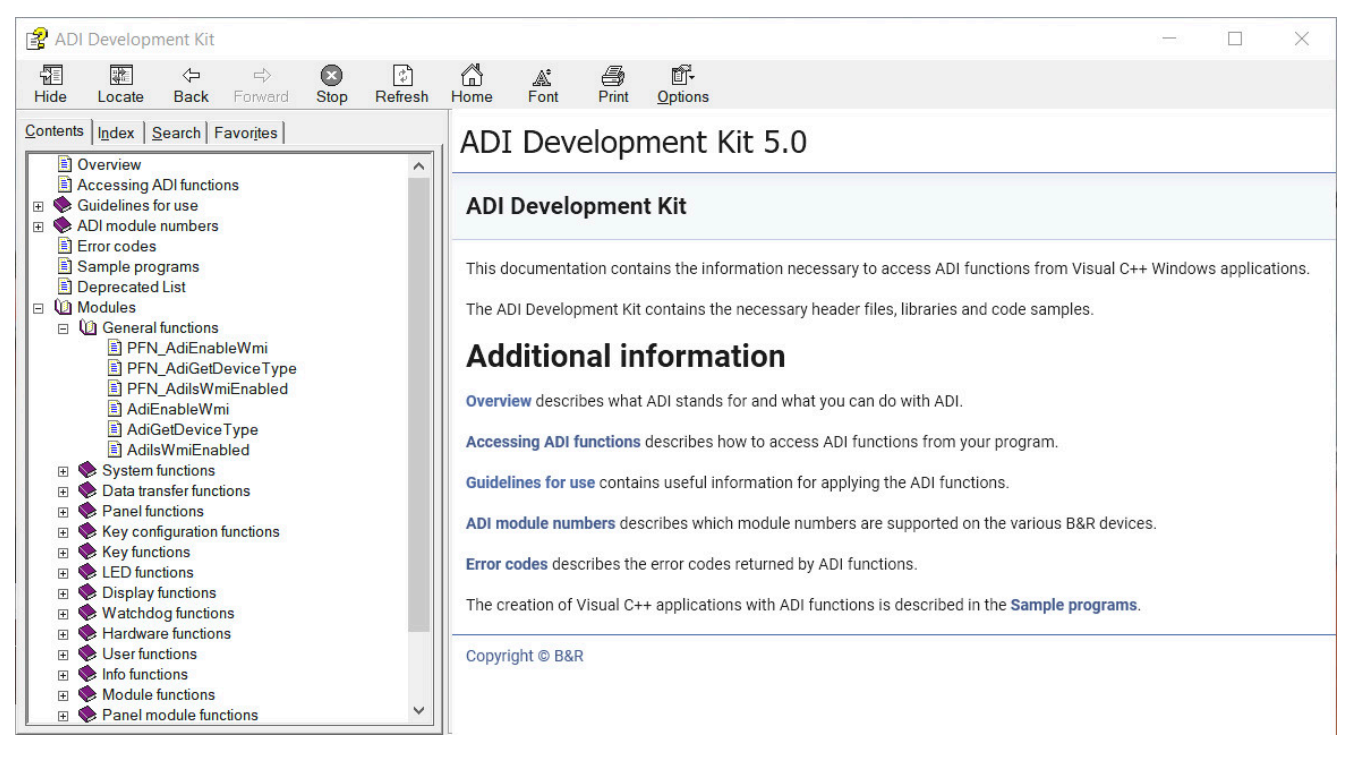

#### Features:

- · Header Dateien und Import Libraries
- · Hilfedateien
- · Beispielprojekte
- · ADI DLL: Zum Testen der Anwendungen, wenn kein ADI Treiber installiert ist.

Es muss dazu der für das Gerät passende ADI Treiber installiert sein. In den B&R Images von Embedded Betriebssystemen ist der ADI Treiber bereits enthalten.

Eine detaillierte Beschreibung, wie die ADI Funktionen verwendet werden, ist der Online Hilfe zu entnehmen.

Das ADI Development Kit kann kostenlos im Downloadbereich der B&R Homepage (<u>www.br-automation.com</u>) heruntergeladen werden.

### 7.5.3 ADI .NET SDK

Mit dieser Software können Funktionen des *ADI* aus .NET Anwendungen angesprochen werden, die mit Microsoft Visual Studio erstellt wurden.

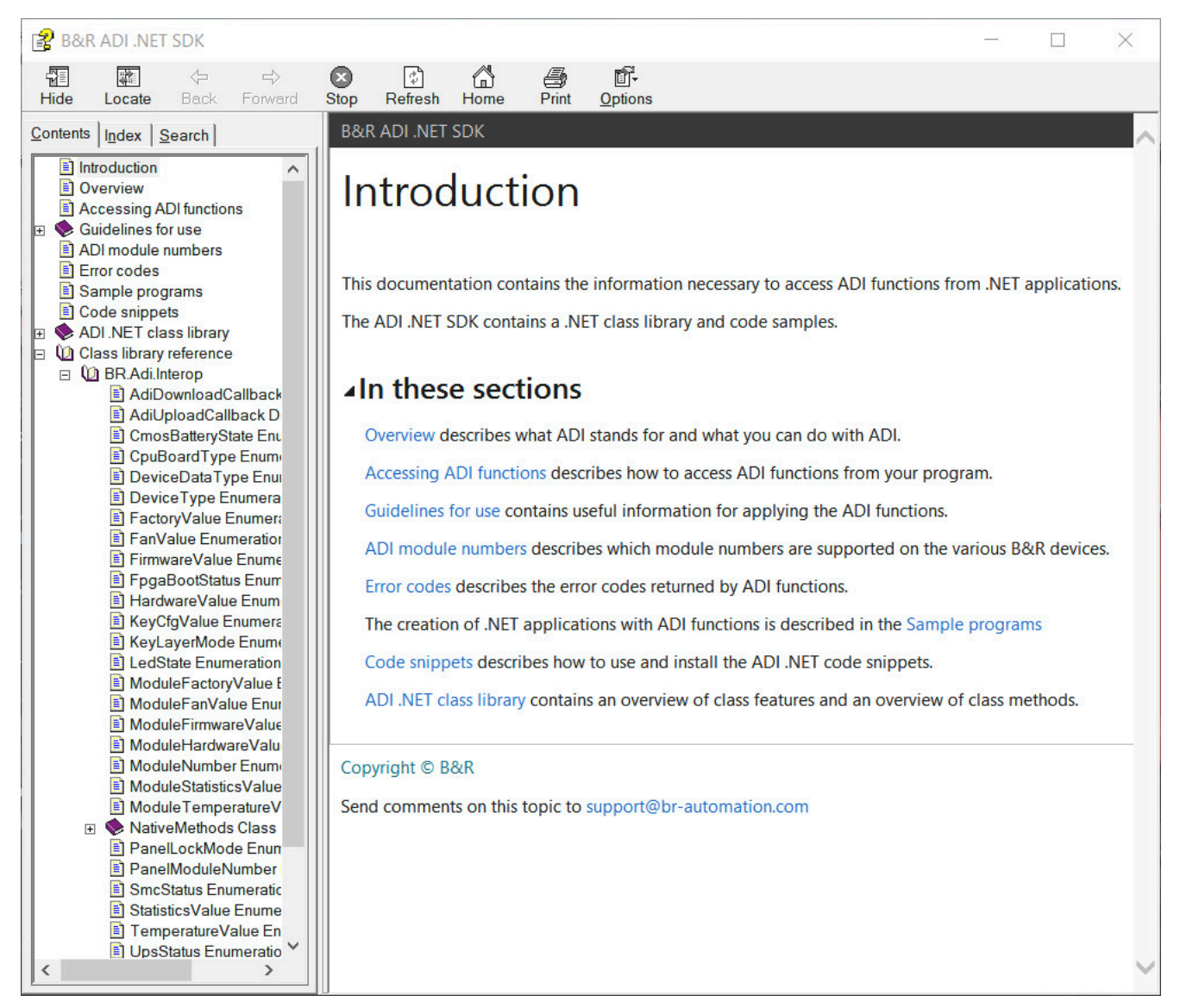

#### Features:

- ADI .NET Class Library
- Hilfedateien (in Englisch)
- · Beispielprojekte und Code Snippets
- · ADI DLL: Zum Testen der Anwendungen, wenn kein ADI Treiber installiert ist.

Es muss dazu der für das Gerät passende ADI Treiber installiert sein. In den B&R Images von Embedded Betriebssystemen ist der ADI Treiber bereits enthalten.

Eine detaillierte Beschreibung, wie die ADI Funktionen verwendet werden, ist der Online Hilfe zu entnehmen.

Das ADI .NET SDK kann kostenlos im Downloadbereich der B&R Homepage (<u>www.br-automation.com</u>) heruntergeladen werden.

#### 7.5.4 HMI Report

Mit Hilfe des HMI Report kann ein Bericht mit gerätespezifischen Informationen erstellt werden. Dieser Bericht kann für Supportzwecke oder zur Systemdokumentation verwendet werden. Das Programm ist über das Startmenü zu öffen.

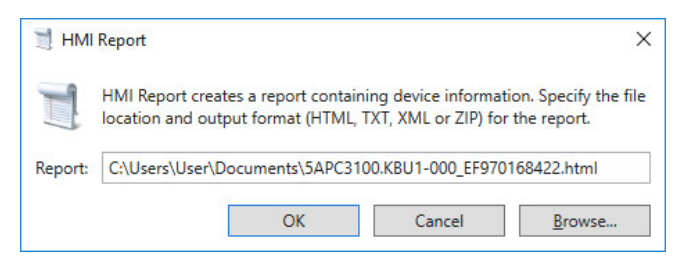

Folgende Ausgabeformate stehen zur Verfügung:

- HTML-Bericht (HTML) Bericht im HTML-Format zur Anzeige im Browser.
- Text-Bericht (TXT) Bericht im Text-Format zur Anzeige im Texteditor.
- XML-Bericht (XML) Bericht im XML-Format zur Anzeige im Browser.
- Diagnosepaket (ZIP) Das Diagnosepaket enthält einen Text-Bericht und Logdateien f
  ür eine Diagnose durch B&R.

Des Weiteren können folgende Einstellungen vorgenommen werden:

· Bericht:

Angeben des Speicherorts, des Dateinamens und des Ausgabeformats für den Bericht. Alternativ kann mittels **Durchsuchen** der Datei-Dialog verwendet werden.

Alternativ kann der Bericht über die Kommandozeile mit folgendem Befehl erstellt werden:

C:\Programme\BrAutomation\Adi\System\HmiReport\BR.Hmi.Report.Cli.exe <Dateiname>

Wird kein Dateiname angegeben, wird ein Text Bericht mit dem Dateinamen "<Materialnummer>\_<Seriennummer>. txt" erstellt.

## 7.6 HMI Service Center

#### 7.6.1 Allgemeines

Das HMI Service Center ist eine Software zum Testen von B&R Industrie PCs und Automation Panels. Der Test deckt verschiedene Kategorien wie COM, Netzwerk, SRAM usw. ab.

Das Testsystem besteht aus einem USB-Memory-Stick mit dem darauf installierten Betriebssystem Windows PE und dem HMI Service Center.

Details zum HMI Service Center sind im HMI Service Center Anwenderhandbuch nachzulesen. Dieses kann kostenlos von der B&R Homepage (<u>www.br-automation.com</u>) heruntergeladen werden.

#### 7.6.2 Bestelldaten

| Bestellnummer   | Kurzbeschreibung                                                                                                    | Abbildung                |
|-----------------|----------------------------------------------------------------------------------------------------|--------------------------|
|                 | Zubehör                                                                                                    |                          |
| 5SWUTI.0001-000 | HMI Service Center USB Stick - Hardwarediagnosesoftware -<br>Für APC910/PPC900 - Für PPC1200 - Für APC2100/PPC2100<br>- Für APC2200/PPC2200 - Für APC3100/PPC3100 - Für APC<br>mobile - Für AP800/AP900 - Für AP9x3/AP9xD - Für AP1000/<br>AP5000 | Perfection in Automation |

# 8 Instandhaltung

In folgendem Kapitel werden jene Instandhaltungsarbeiten beschrieben, die von einem qualifizierten und eingeschulten Endanwender selbst vorgenommen werden können.

# Information:

Für Instandhaltungsarbeiten dürfen nur von B&R freigegebene Komponenten verwendet werden.

## 8.1 Spannungsversorgung trennen

# Gefahr!

- Die gesamte Spannungsversorgung muss getrennt und eine elektrostatische Entladung am Gehäuse bzw. Erdungsanschluss vorgenommen werden, bevor Abdeckungen oder Komponenten des Geräts entnommen und Zubehör, Hardware oder Kabel installiert bzw. entfernt werden.
- Das Netzkabel vom Gerät und von der Spannungsversorgung entfernen.
- Bevor das Gerät an die Spannungsversorgung angeschlossen und eingeschaltet wird, müssen alle Abdeckungen und Komponenten, Zubehör, Hardware und Kabel montiert bzw. befestigt sein.
- 1. Gerät ausschalten und Spannungsversorgung abschalten.
- 2. Gegenstecker vom CMC-Sammelanschluss des APC mobile entriegeln und trennen.

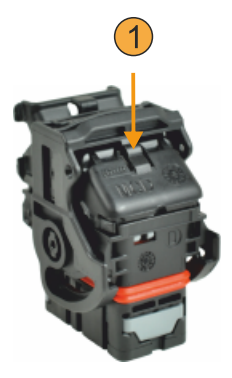

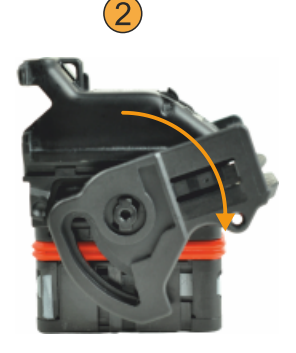

✓ Der APC mobile ist spannungsfrei.

## 8.2 Batteriewechsel

# Warnung!

Die Batterie darf nur durch eine Batterie vom Typ CR2477N ersetzt werden. Die Verwendung einer anderen Batterie kann eine Feuer- oder Explosionsgefahr darstellen.

Die Batterie kann bei falscher Handhabung explodieren. Batterie nicht aufladen, zerlegen oder in einem Feuer entsorgen.

Beim Batteriewechsel ist folgendes zu beachten:

- Das Design des Produktes gestattet das Wechseln der Batterie sowohl in spannungslosem Zustand als auch bei eingeschaltetem B&R Gerät. In manchen Ländern ist der Wechsel unter Betriebsspannung jedoch nicht erlaubt - örtliche Vorschriften sind einzuhalten!
- Der Batteriewechsel darf nur von qualifiziertem Personal ausgeführt werden.
- Beim Wechseln der Batterie in spannungslosem Zustand bleiben vorgenommene BIOS-Einstellungen erhalten (werden in einem spannungssicheren EEPROM gespeichert). Datum und Uhrzeit sind erneut einzustellen und remanente Daten im batteriegepufferten SRAM von IF-Optionen sind zu sichern, da diese Daten beim Batteriewechsel verloren gehen können. Details zu den gespeicherten Daten können dem folgenden Abschnitt entnommen werden:

"Geräteschnittstelle - Batterie" auf Seite 30

| Systemeinheit | max. Pufferdauer beim<br>Batteriewechsel [h] |
|---------------|----------------------------------------------|
| APC mobile    | 10                                           |

#### Vorgehensweise

- 1. Zuleitung zum Gerät spannungslos machen.
- 2. Elektrostatische Entladung am Gehäuse bzw. am Erdungsanschluss vornehmen.
- 3. Öffnen des Servicecovers, siehe "Servicecover öffnen/schließen" auf Seite 54.
- 4. Alte Batterie aus dem Batteriehalter entfernen.

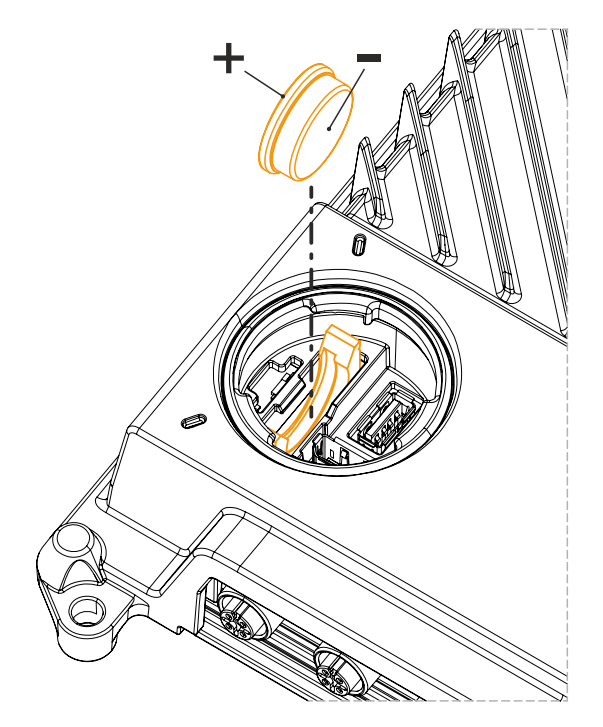

5. Ersatzbatterie in den Batteriehalter einstecken.

### Vorsicht!

Die Batterie darf mit der Hand nur an den Stirnseiten berührt werden. Zum Einsetzen kann auch eine isolierte Pinzette verwendet werden.

Beim Wiedereinsetzen ist auf die Polung zu achten.

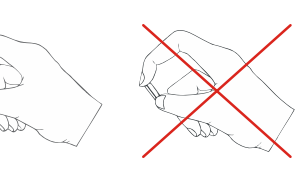

- 6. Schließen des Servicecovers, siehe "Servicecover öffnen/schließen" auf Seite 54.
- 7. Das Gerät wieder unter Spannung setzen.
- 8. Datum und Uhrzeit im BIOS neu einstellen.
- ✓ Die Batterie ist gewechselt und der APC mobile erfüllt wieder die Anforderungen laut IP69K.

## Warnung!

Bei Lithium-Batterien handelt es sich um Sondermüll! Verbrauchte Batterien müssen nach den örtlichen Vorschriften entsorgt werden.

## 8.3 Reinigung

Das Gerät ist unter Berücksichtigung der Grenzwerte der Schutzart IP69K und der chemischen Beständigkeit zu reinigen.

Das Servicecover kann mit einem feuchten, weichen Tuch gesäubert werden. Bei der Reinigung des Servicecovers ist darauf zu achten, dass bei der Montage keine Feuchtigkeit oder Flüssigkeit in das Gerät eingebracht wird.

Bei der Reinigung sollten Bereiche mit Aufklebern und Produktkennzeichnung ausgespart werden, um Beschädigungen zu vermeiden.

# 8.4 Reparatur/Reklamation und Ersatzteile

# Gefahr!

Durch unbefugtes Öffnen oder Reparieren eines Geräts können Personenschäden und/oder große Sachschäden entstehen. Reparaturen dürfen daher nicht selbst, sondern nur von autorisiertem Fachpersonal beim Hersteller durchgeführt werden.

Zur Abwicklung eines Reparatur-/Reklamationsfalls ist über das B&R Material Return Portal auf der B&R Webseite <u>www.br-automation.com</u> ein Reparaturauftrag oder eine Reklamation zu erstellen.

# 9 Technische Informationen

## 9.A Maintenance Controller Extended (MTCX)

Der MTCX Controller (FPGA-Prozessor) befindet sich auf der Basisboardplatine (Bestandteil jeder Systemeinheit) des APC mobile.

Der MTCX ist für folgende Überwachungs- und Steuerfunktionen zuständig:

- Power-Fail-Logik und Power-On-Logik (Power-OK-Sequencing)
- Watchdog-Handling (NMI und Resethandling)
- · Temperaturüberwachung und Lüfterregelung
- Tasten- und LED-Behandlung/Koordination (Matrixtastatur von B&R Displayeinheiten)
- Erweiterter Desktop-Betrieb (Tasten, USB-Weiterleitung)
- Daisy Chain Display-Betrieb (Touchscreen, USB-Weiterleitung)
- Panel-Sperrmechanismus (konfigurierbar über ADI Control Center)
- Backlight-Steuerung eines angeschlossenen B&R Displays
- Statistikdatenermittlung: Power On Cycles, Power On Hours und Lüfterstunden (Auflösung: 15 min)
- SDL-Datenübertragung (Display, Matrixtastatur, Touchscreen, Servicedaten, USB)
- Status-LEDs (Power, Disk, Link, Run)
- Optimale BIOS-Einstellungen (Defaults) werden vom MTCX in Abhängigkeit der vorhandenen Hardware zum BIOS gemeldet.

Die Funktionen des MTCX können per Firmwareupgrade<sup>2)</sup> erweitert werden. Die Version kann im BIOS oder unter freigegebenen Microsoft Windows Betriebssystemen mittels ADI Control Center ausgelesen werden.

## 9.B Kabellängen

| Anschluss                | Schirmung | Kabellänge (max.)    | Anmerkung                               |
|--------------------------|-----------|----------------------|-----------------------------------------|
| Versorgung               | Nein      | -                    | 9 - 32 VDC, am CMC-Sammelanschluss KL30 |
| Zündung (Ignition)       | Nein      | -                    | am CMC-Sammelanschluss KL15             |
| USB x                    | Ja        | 5 m                  | M12-Rundstecker                         |
| ETH x                    | Ja        | 100 m                | M12-Rundstecker                         |
| DI_Power                 | Nein      | 5 m                  | am CMC-Sammelanschluss                  |
| DI_Reset                 | Nein      | 5 m                  | am CMC-Sammelanschluss                  |
| Heizungstatus            | Nein      | 5 m                  | am CMC-Sammelanschluss                  |
| RS232                    | Nein      | 15 m                 | am CMC-Sammelanschluss                  |
| RS422                    | Nein      | 15 m                 | am CMC-Sammelanschluss                  |
| CAN                      | Nein      | applikationsabhängig | am CMC-Sammelanschluss                  |
| Audio                    | Nein      | 2,5 m                | am CMC-Sammelanschluss                  |
| Fan                      | Nein      | 0,5 m                | am CMC-Sammelanschluss                  |
| USB-Serviceschnittstelle | Ja        | 2,5 m                | Servicecover                            |
| DisplayPort              | Ja        | 2,5 m                | Servicecover                            |

2) Kann im Downloadbereich der B&R Homepage (www.br-automation.com) heruntergeladen werden.

## 9.C Kabeldaten

| Signal |                                             | Signal |                                             |
|--------|---------------------------------------------|--------|---------------------------------------------|
| RS232  | "Buslänge und Kabeltyp RS232" auf Seite 121 | RS422  | "Buslänge und Kabeltyp RS422" auf Seite 121 |
| RS485  | "Buslänge und Kabeltyp RS485" auf Seite 122 | CAN    | "Buslänge und Kabeltyp CAN" auf Seite 122   |

#### 9.C.1 Buslänge und Kabeltyp RS232

Die maximale Übertragungsrate von 115 kBit/s ist von der Kabellänge und vom verwendeten Kabeltyp abhängig.

| Buslänge | Übertragungsrate |
|----------|------------------|
| ≤ 15 m   | typ. 64 kBit/s   |
| ≤ 10 m   | typ. 115 kBit/s  |
| ≤ 5 m    | typ. 115 kBit/s  |

Vorzugsweise sollte das verwendete Kabelmaterial folgende Eigenschaften aufweisen bzw. nur geringfügig davon abweichen um eine optimale Übertragungsrate zu erreichen.

| RS232 Kabel      |         | Eigenschaft                                            |  |
|------------------|---------|--------------------------------------------------------|--|
| Signalleiter     |         |                                                        |  |
| Kabelquer        | schnitt | 4x 0,16 mm <sup>2</sup> (26AWG), verzinnte Cu-Litze    |  |
| Aderisolati      | ion     | PE                                                     |  |
| Leiterwide       | rstand  | ≤ 82 Ω/km                                              |  |
| Verseilung       | ]       | Adern zum Paar verseilt                                |  |
| Schirm           |         | Paarschirmung mit Aluminiumfolie                       |  |
| GND              |         |                                                        |  |
| Kabelquer        | schnitt | 1x 0,34 mm <sup>2</sup> (22AWG/19), verzinnte Cu-Litze |  |
| Aderisolati      | ion     | PE                                                     |  |
| Leiterwiderstand |         | ≤ 59 Ω/km                                              |  |
| Außenmantel      |         |                                                        |  |
| Material         |         | PUR Mischung                                           |  |
| Eigenscha        | iften   | halogenfrei                                            |  |
| Gesamtsc         | hirmung | verzinnte Cu-Drähte                                    |  |

#### 9.C.2 Buslänge und Kabeltyp RS422

Die RTS-Leitung muss eingeschaltet werden um den Sender aktiv zu schalten.

Die maximale Übertragungsrate von 115 kBit/s ist von der Kabellänge und vom verwendeten Kabeltyp abhängig.

| Buslänge | Übertragungsrate |
|----------|------------------|
| 1200 m   | typ. 115 kBit/s  |

Vorzugsweise sollte das verwendete Kabelmaterial folgende Eigenschaften aufweisen bzw. nur geringfügig davon abweichen um eine optimale Übertragungsrate zu erreichen.

| RS422 Kabel                | Eigenschaft                                            |  |
|----------------------------|--------------------------------------------------------|--|
| Signalleiter               |                                                        |  |
| Kabelquerschnitt           | 4x 0,25 mm <sup>2</sup> (24AWG/19), verzinnte Cu-Litze |  |
| Aderisolation              | PE                                                     |  |
| Leiterwiderstand           | ≤ 82 Ω/km                                              |  |
| Verseilung                 | Adern zum Paar verseilt                                |  |
| Schirm                     | Paarschirmung mit Aluminiumfolie                       |  |
| GND                        |                                                        |  |
| Kabelquerschnitt           | 1x 0,34 mm <sup>2</sup> (22AWG/19), verzinnte Cu-Litze |  |
| Aderisolation              | PE                                                     |  |
| Leiterwiderstand ≤ 59 Ω/km |                                                        |  |
| Außenmantel                |                                                        |  |
| Material                   | PUR Mischung                                           |  |
| Eigenschaften              | halogenfrei                                            |  |
| Gesamtschirmung            | verzinnte Cu-Drähte                                    |  |

#### 9.C.3 Buslänge und Kabeltyp RS485

Die maximale Übertragungsrate von 115 kBit/s ist von der Kabellänge und vom verwendeten Kabeltyp abhängig.

| Buslänge | Übertragungsrate |
|----------|------------------|
| 1200 m   | typ. 115 kBit/s  |
|          |                  |

Vorzugsweise sollte das verwendete Kabelmaterial folgende Eigenschaften aufweisen bzw. nur geringfügig davon abweichen um eine optimale Übertragungsrate zu erreichen.

| RS485 Kabel      | Eigenschaft                                            |  |
|------------------|--------------------------------------------------------|--|
| Signalleiter     |                                                        |  |
| Kabelquerschnitt | 4x 0,25 mm² (24AWG/19), verzinnte Cu-Litze             |  |
| Aderisolation    | PE                                                     |  |
| Leiterwiderstand | ≤ 82 Ω/km                                              |  |
| Verseilung       | Adern zum Paar verseilt                                |  |
| Schirm           | Paarschirmung mit Aluminiumfolie                       |  |
| GND              |                                                        |  |
| Kabelquerschnitt | 1x 0,34 mm <sup>2</sup> (22AWG/19), verzinnte Cu-Litze |  |
| Aderisolation    | PE                                                     |  |
| Leiterwiderstand | ≤ 59 Ω/km                                              |  |
| Außenmantel      |                                                        |  |
| Material         | PUR Mischung                                           |  |
| Eigenschaften    | halogenfrei                                            |  |
| Gesamtschirmung  | verzinnte Cu-Drähte                                    |  |

#### 9.C.4 Buslänge und Kabeltyp CAN

Der zu verwendende Kabeltyp hängt weitgehend von der geforderten Buslänge und der Knotenzahl ab. Die Buslänge wird von der Übertragungsrate bestimmt. Nach CiA (CAN in Automation) ist die maximale Buslänge 1000 Meter.

Bei einer maximal erlaubten Oszillatortoleranz von 0,121% sind folgende Buslängen zulässig:

| Buslänge <sup>1)</sup> | Übertragungsrate |
|------------------------|------------------|
| ≤ 1000 m               | typ. 50 kBit/s   |
| ≤ 200 m                | typ. 250 kBit/s  |
| ≤ 100 m                | typ. 500 kBit/s  |
| ≤ 15 m                 | typ. 1 MBit/s    |

1) Die angegebene Kabellänge ist nur mit den in "CAN-Treibereinstellungen" angegebenen Werten gültig. Die Kabellängen hängen ansonsten von den Werten im Bit-Timing-Register, der Kabelqualität und der Anzahl der Knoten ab.

Vorzugsweise sollte das verwendete Kabelmaterial folgende Eigenschaften aufweisen bzw. nur geringfügig davon abweichen um eine optimale Übertragungsrate zu erreichen.

| CAN-Kabel        | Eigenschaft                                            |
|------------------|--------------------------------------------------------|
| Signalleiter     |                                                        |
| Kabelquerschnitt | 2x 0,25 mm <sup>2</sup> (24AWG/19), verzinnte Cu-Litze |
| Aderisolation    | PE                                                     |
| Leiterwiderstand | ≤ 82 Ω/km                                              |
| Verseilung       | Adern zum Paar verseilt                                |
| Schirm           | Paarschirmung mit Aluminiumfolie                       |
| GND              |                                                        |
| Kabelquerschnitt | 1x 0,34 mm² (22AWG/19), verzinnte Cu-Litze             |
| Aderisolation    | PE                                                     |
| Leiterwiderstand | ≤ 59 Ω/km                                              |
| Außenmantel      |                                                        |
| Material         | PUR Mischung                                           |
| Eigenschaften    | halogenfrei                                            |
| Gesamtschirmung  | verzinnte Cu-Drähte                                    |

# 10 Zubehör

Nachfolgendes Zubehör ist von B&R in Zusammenhang mit dem verwendeten Gerät funktionsgeprüft und kann mit diesem betrieben werden. Hierbei ist jedoch auf mögliche Einschränkungen hinsichtlich des Betriebs mit anderen Einzelkomponenten als Gesamtgerät zu achten. Für den Betrieb des Gesamtgeräts gilt, dass sämtliche Einzelspezifikationen der Komponenten einzuhalten sind.

Alle Komponenten, die in diesem Handbuch aufgeführt sind, wurden intensiven System- und Kompatibilitätstests unterzogen und sind entsprechend freigegeben. Für nicht freigegebenes Zubehör kann B&R keine Funktionsgarantie übernehmen.

## **10.1 Allgemeines**

Dieses Zubehör kann für APC mobile verwendet werden, um z. B. geeingte Kabel zu konfektionieren.

#### 10.1.1 Bestelldaten

| Materialnummer | Beschreibung                                                                      |
|----------------|-----------------------------------------------------------------------------------|
| X67AC0C01-1    | X67 Stecker M12, 5-polig, A-codiert, geschirmt, Federzuganschluss                 |
| X67AC0M12      | X67 Blindkappen M12, 50 Stk.                                                      |
| X67AC2C01      | X67 Stecker M12, 5-polig, A-codiert, geschirmt, Schraubanschluss                  |
| X67AC2E01      | X67 Stecker M12, 4-polig, D-codiert, geschirmt, Schneidklemmanschluss             |
| X67ACTQ12      | X67 Drehmomentschlüssel 0,6 Nm für X67 Stecker M12, für Stecker mit Sechskant     |
| X67ACTQMX      | X67 Drehmomentschlüsselset, für X67 Stecker M8 und M12, für Stecker mit Sechskant |
| X90TB120.01-00 | X90 mobile 120, Stecker für CMC-Anschluss, mit Buchsenkontakten und Blindstopfen  |

#### 10.1.2 Technische Daten

| Bestellnummer             | X90TB120.01-00                                                                                                    |  |
|---------------------------|----------------------------------------------------------------------------------------------------|--|
| Kurzbeschreibung          |                                                                                                    |  |
| Zubehör                   | Set bestehend aus: 1x Gegenstecker X1, 1x Kappe für Gegenstecker 48 pol.,<br>10x Buchse für 1,5 mm Anschlüsse, 50x Buchse für 0,6 mm Anschlüsse, 20x<br>Verschluss für 0,6 mm Anschlüsse, 5x Verschluss für 1,5 mm Anschlüsse                                     |  |
| Allgemeines               |                                                                                                    |  |
| Zulassungen               |                                                                                                    |  |
| CE                        | Ja                                                                                                    |  |
| UKCA                      | Ja                                                                                                    |  |
| Elektrische Eigenschaften |                                                                                                    |  |
| Nennspannung              | 12 / 24 VDC                                                                                                    |  |
| max. Spannung             | 32 VDC                                                                                                    |  |
| Nennstrom <sup>1)</sup>   | 4 A für 0,6 mm Anschlüsse / 10 A für 1,5 mm Anschlüsse                                                                                                    |  |
| Umgebungsbedingungen      |                                                                                                    |  |
| Temperatur                |                                                                                                    |  |
| Betrieb                   | Entspricht dem verwendeten X90 Modul                                                                                                    |  |
| Mechanische Eigenschaften |                                                                                                    |  |
| Gewicht                   | 100 g                                                                                                    |  |
| Herstellerinformation     |                                                                                                    |  |
| Hersteller                | Molex                                                                                                    |  |
| Herstellerbezeichnung     | Gegenstecker X1: 64320-1311<br>Kappe für Gegenstecker 48 pol.: 64320-1301<br>Buchse für 1,5 mm Anschlüsse: 0643221039<br>Buchse für 0,6 mm Anschlüsse: 0643251039<br>Verschluss für 0,6 mm Anschlüsse: 0643251010<br>Verschluss für 1,5 mm Anschlüsse: 0643251023 |  |

Tabelle 66: X90TB120.01-00 - Technische Daten

1) Die jeweiligen Grenzdaten der einzelnen I/O Kanäle sind zu berücksichtigen!

### 10.2 Kabel

#### 10.2.1 5CACMC.0030-000

#### 10.2.1.1 Allgemeines

Das 5CACMC.0030-000 ist ein vorkonfektioniertes Kabel mit 48-poligem CMC-Sammelanschluss.

## Information:

Dieses Produkt ist Entwicklungszubehör und für die Inbetriebnahme und Instandhaltung von APC mobile Systemeinheiten vorgesehen. Nicht vorgesehen für den Einsatz in Serienmaschinen.

#### 10.2.1.2 Bestelldaten

| Bestellnummer   | Kurzbeschreibung                                                                     | Abbildung |
|-----------------|--------------------------------------------------------------------------------------|-----------|
|                 | Zubehör                                                                              |           |
| 5CACMC.0030-000 | APC mobile, 3 m Kabelbaum, Entwicklungszubehör für die In-<br>betriebnahme und Tests |           |
|                 |                                                                                      |           |

#### 10.2.1.3 Technische Daten

## Information:

Die nachfolgend angegebenen Kenndaten, Merkmale und Grenzwerte sind nur für diese Einzelkomponente alleine gültig und können von denen zum Gesamtgerät abweichen. Für das Gesamtgerät, in dem z. B. diese Einzelkomponente verwendet wird, gelten die zum Gesamtgerät angegebenen Daten.

| Bestellnummer             | 5CACMC.0030-000                                         |
|---------------------------|---------------------------------------------------------|
| Allgemeines               |                                                         |
| Kurzbeschreibung          | Kabelbaum mit CMC-Gegenstecker 48-polig                 |
| Тур                       | APC mobile Verbindungskabel                             |
| Kabelquerschnitte         |                                                         |
| mm²                       | siehe Abschnitt "Kabelbelegung"                         |
| Kabelaufbau               |                                                         |
| Außenmantel               |                                                         |
| Material                  | PVC                                                     |
| Farbe                     | siehe Abschnitt "Kabelbelegung"                         |
| Bedruckung                | mind. alle 25 cm                                        |
| Elektrische Eigenschaften |                                                         |
| Nennspannung              | 12 / 24 VDC                                             |
| max. Spannung             | 32 VDC                                                  |
| Nennstrom 1)              | 4 A für 0,6 mm Anschlüsse / 10 A für 1,5 mm Anschlüsse  |
| Umgebungsbedingungen      |                                                         |
| Temperatur                |                                                         |
| Betrieb                   | entspricht der verwendeten Konfiguration des APC mobile |
| Mechanische Eigenschaften |                                                         |
| Abmessungen               |                                                         |
| Länge                     | 3 m                                                     |
| Biegeradius               | ≥15 mm                                                  |
| schleppkettentauglich     | Nein                                                    |
| Gewicht                   | ca. 1.100 g                                             |

1) Die jeweiligen Grenzdaten der einzelnen I/O Kanäle sind zu berücksichtigen!

#### 10.2.1.4 Kabelbelegung

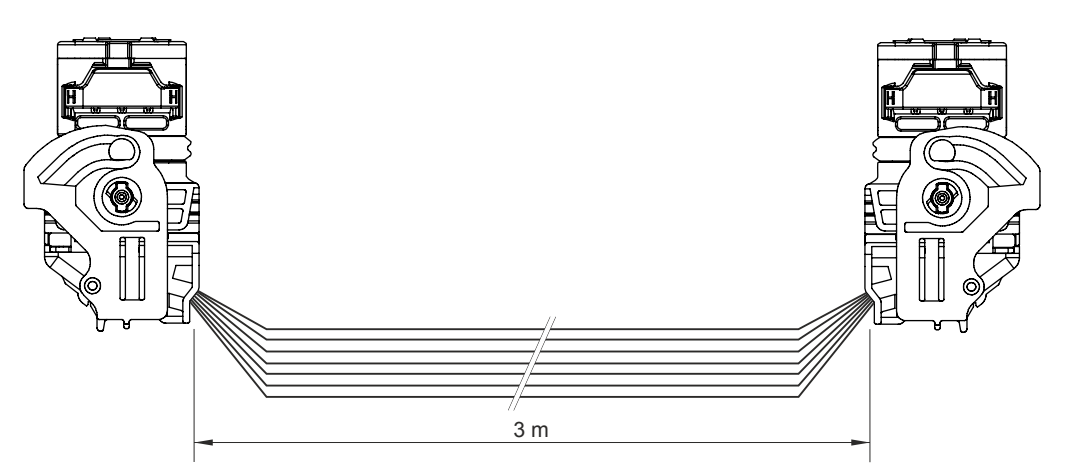

| Pin | Querschnitt         | Belegung (Beschriftung)    | Farbe   |
|-----|---------------------|----------------------------|---------|
| A1  | 0,5 mm²             | Line_OUT_L (LineOUT_L)     | weiß    |
| A2  | 0,5 mm²             | AGND                       | schwarz |
| A3  | 0,5 mm²             | Line_IN_L (LineIN_L)       | weiß    |
| A4  | 0,5 mm²             | MIC_L                      | weiß    |
| B1  | 0,5 mm²             | Line_OUT_R (LineOUT_R)     | weiß    |
| B2  | 0,5 mm²             | AGND                       | schwarz |
| B3  | 0,5 mm²             | Line_IN_R (LineIN_R)       | weiß    |
| B4  | 0,5 mm²             | MIC_R                      | weiß    |
| C1  | 0,5 mm²             | DI_POWER                   | gelb    |
| C2  | 0,5 mm²             | DI_RESET                   | gelb    |
| C3  | 0,5 mm²             | GND_DI (GND DI)            | schwarz |
| C4  | 0,5 mm²             | AGND                       | schwarz |
| D1  | 0,5 mm²             | CAN_H                      | rosa    |
| D2  | 0,5 mm²             | CAN_L                      | rosa    |
| D3  | 0,5 mm²             | GND_CAN                    | schwarz |
| D4  |                     | (n. c.) <sup>1)</sup>      |         |
| E1  | 0,5 mm²             | RS232_TXD                  | grau    |
| E2  | 0,5 mm²             | RS232_RTS                  | grau    |
| E3  | 0,5 mm²             | GND_RS232                  | schwarz |
| E4  |                     | (n. c.)                    |         |
| F1  | 0,5 mm²             | RS232_RXD                  | grau    |
| F2  | 0,5 mm²             | RS232_CTS                  | grau    |
| F3  | (n. c.)             |                            |         |
| F4  |                     | (n. c.)                    |         |
| G1  | 0,5 mm²             | RS422_RXD                  | orange  |
| G2  | 0,5 mm²             | RS422_RXD (RS422_RXDn)     | orange  |
| G3  |                     | (n. c.)                    |         |
| G4  |                     | (n. c.)                    |         |
| H1  | 0,5 mm²             | RS422_TXD                  | orange  |
| H2  | 0,5 mm²             | RS422_TXD (RS422_TXDn)     | orange  |
| H3  |                     | (n. c.)                    |         |
| H4  |                     | (n. c.)                    |         |
| J1  | 0,5 mm²             | GND_RS422                  | schwarz |
| J2  | 0,5 mm <sup>2</sup> | FAN_DET                    | braun   |
| J3  | 0,5 mm²             | GND_FAN_DET                | schwarz |
| J4  |                     | (n. c.)                    | 1       |
| K1  | 0,5 mm²             | GND_FAN1                   | schwarz |
| K2  | 0,5 mm²             | FAN1_PWM                   | braun   |
| K3  | 0,5 mm²             | FAN2_PWM                   | braun   |
| K4  | 0,5 mm²             | DO_preheat (DO_Heat_State) | grau    |
| L1  | 1,5 mm²             | GND Power                  | schwarz |
| L2  | 1,5 mm²             | GND Power                  | schwarz |
| L3  | 1,5 mm²             | GND_FAN2                   | schwarz |
| L4  | 1,5 mm²             | FAN_PWR (FAN_Power)        | braun   |
| M1  | 1,5 mm²             | VCC                        | rot     |
| M2  | 1,5 mm²             | VCC                        | rot     |
| M3  | 1,5 mm²             | Ignition                   | violett |
| M4  | 1,5 mm²             | GND_Power_Ignition         | schwarz |

1) not connected.

#### 10.2.2 5CAUSB.0030-000

#### 10.2.2.1 Allgemeines

Das 5CAUSB.0030-000 ist ein vorkonfektioniertes Kabel M12 zu USB Typ A.

## Information:

Dieses Produkt ist Entwicklungszubehör und für die Inbetriebnahme und Instandhaltung von APC mobile Systemeinheiten vorgesehen. Nicht vorgesehen für den Einsatz in Serienmaschinen.

#### 10.2.2.2 Bestelldaten

| Bestellnummer   | Kurzbeschreibung                                          | Abbildung |
|-----------------|-----------------------------------------------------------|-----------|
|                 | Zubehör                                                   | //        |
| 5CAUSB.0030-000 | USB-Kabel M12 auf USB 2.0 Typ A, 3 m, Entwicklungszubehör |           |
|                 | für die Inbetriebnahme und Tests                          | "         |

#### 10.2.2.3 Technische Daten

### Information:

Die nachfolgend angegebenen Kenndaten, Merkmale und Grenzwerte sind nur für diese Einzelkomponente alleine gültig und können von denen zum Gesamtgerät abweichen. Für das Gesamtgerät, in dem z. B. diese Einzelkomponente verwendet wird, gelten die zum Gesamtgerät angegebenen Daten.

| Bestellnummer             | 5CAUSB.0030-000                                                   |  |
|---------------------------|-------------------------------------------------------------------|--|
| Allgemeines               |                                                                   |  |
| Anmerkung                 | Halogen-frei, Blei-frei                                           |  |
| Anschluss                 | M12 auf USB 2.0 Typ A                                             |  |
| Kabelquerschnitte         | 4x AWG 24                                                         |  |
| Тур                       | M12, 5-polig, A-codiert, male auf USB 2.0 Typ A, female           |  |
| Kabelaufbau               |                                                                   |  |
| Gesamtschirmung           | Aluminiumfolie und Abschirmgeflecht                               |  |
| Außenmantel               |                                                                   |  |
| Material                  | Polyurethan (PUR)                                                 |  |
| Farbe                     | Schwarz                                                           |  |
| Steckverbindung           |                                                                   |  |
| Steckzyklen               | max. 3000 (USB)                                                   |  |
| Einsatzbedingungen        |                                                                   |  |
| Schutzart nach EN 60529   | M12-Anschlusseite: IP69k, nur im ordnungsgemäß gesteckten Zustand |  |
|                           | USB-Anschlusseite: IP65, nur im ordnungsgemäß gesteckten Zustand  |  |
| Umgebungsbedingungen      |                                                                   |  |
| Temperatur                |                                                                   |  |
| feste Verlegung           | -40 bis 90 °C                                                     |  |
| flexible Verlegung        | -25 bis 80 °C                                                     |  |
| Mechanische Eigenschaften |                                                                   |  |
| Abmessungen               |                                                                   |  |
| Länge                     | ca. 3 m                                                           |  |
| Biegeradius               |                                                                   |  |
| feste Verlegung           | ≥ 10x Kabeldurchmesser                                            |  |
| flexible Verlegung        | ≥ 15x Kabeldurchmesser                                            |  |
| schleppkettentauglich     | Nein                                                              |  |
| Gewicht                   | ca. 150 g                                                         |  |

#### 10.2.2.4 Kabelbelegung

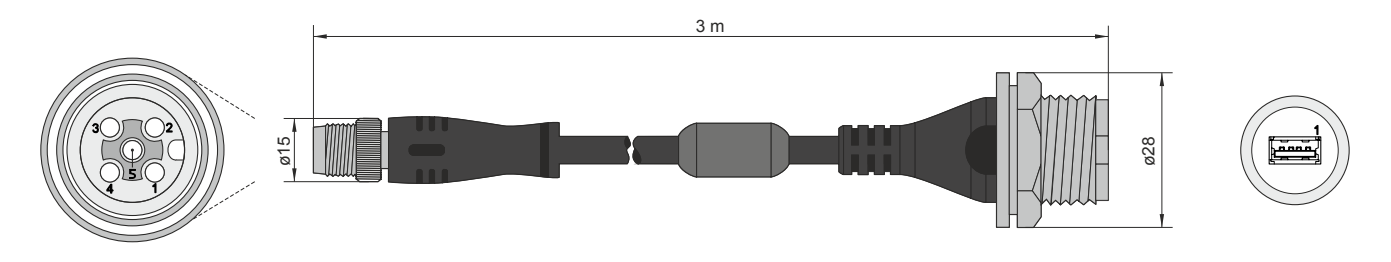

# 10.3 USB-Massenspeicher

Ausführliche Informationen zu den kompatiblen USB-Massenspeichern stehen auf der B&R Homepage zur Verfügung (<u>USB-Massenspeicher</u>).

# 11 Internationale und nationale Zulassungen

# 11.1 CE-Kennzeichnung

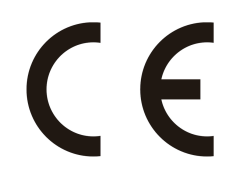

Alle für das jeweilige Produkt geltenden Richtlinien und deren harmonisierte EN-Normen werden erfüllt.

## 11.2 EMV-Richtlinie

Die Produkte erfüllen die Anforderungen der EU-Richtlinie "Elektromagnetische Verträglichkeit 2014/30/EU" und sind für den Industriebereich ausgelegt:

| EN 61131-2:2007   | Speicherprogrammierbare Steuerungen - Teil 2: Betriebsmittelanforderungen und Prüfungen                                      |
|-------------------|----------------------------------------------------------------------------------------------------|
| EN 61000-6-2:2005 | Elektromagnetische Verträglichkeit (EMV) - Teil 6-2: Fachgrundnormen - Störfestig-<br>keit für Industriebereich              |
| EN 61000-6-4:2007 | Elektromagnetische Verträglichkeit (EMV) - Teil 6-4: Fachgrundnormen; Fachgrund-<br>norm Störaussendung für Industriebereich |

## Information:

Die Konformitätserklärungen befinden sich auf der B&R Homepage unter <u>Downloads > Zertifikate ></u> Konformitätserklärungen.

## 11.3 UKCA

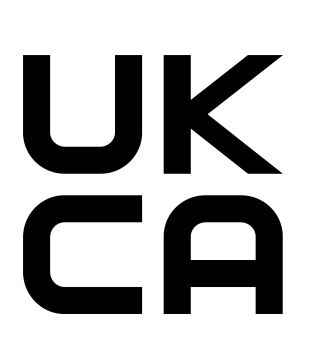

#### UK Conformity Assessed (UKCA)

Alle für das jeweilige Produkt geltenden Richtlinien und deren relevante Normen werden erfüllt.

Produkte mit dieser Kennzeichnung dürfen in Großbritannien (England, Wales, Schottland) eingeführt werden.

# Information:

Die Konformitätserklärungen befinden sich auf der B&R Homepage unter Downloads > Zertifikate > Konformitätserklärungen.

# **12 Umweltgerechte Entsorgung**

Alle speicherprogrammierbaren Steuerungen sowie die Bedien- und Beobachtungsgeräte und die unterbrechungsfreien Stromversorgungen von B&R sind so konstruiert, dass sie die Umwelt so gering wie möglich belasten.

## 12.1 Werkstofftrennung

Damit die Geräte einem umweltgerechten Recycling-Prozess zugeführt werden können, ist es notwendig die verschiedenen Werkstoffe voneinander zu trennen.

| Bestandteil                           | Entsorgung                 |
|---------------------------------------|----------------------------|
| Speicherprogrammierbare Steuerungen   | Elektronik Recycling       |
| Bedien- und Beobachtungsgeräte        |                            |
| Unterbrechungsfreie Stromversorgungen |                            |
| Batterien und Akkumulatoren           |                            |
| Kabel                                 |                            |
| Papier/Kartonage-Verpackung           | Papier/Kartonage-Recycling |
| Kunststoff-Verpackungsmaterial        | Kunststoffrecycling        |

Die Entsorgung muss gemäß den jeweils gültigen gesetzlichen Regelungen erfolgen.